# A Brain-Friendly Guide

Head First

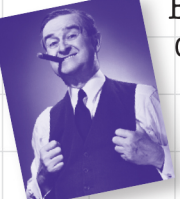

Boss your objects around with abstraction and inheritance

Build a fully functional retro classic arcade game

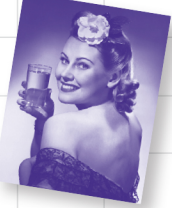

Learn how asynchronous programming helped Sue keep her users thrilled A Learner's Guide to Real-World Programming with C#, XAML, and .NET

Unravel the mysteries of the Model-View-ViewModel (MVVM) pattern

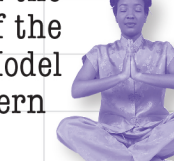

Mindows Pices & Boning Pilone Project

See how Jimmy used collections and LINQ to wrangle an unruly comic book collection

Andrew Stellman & Jennifer Greene

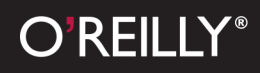

# Head First C#

Programming/C#/.NET

# What will you learn from this book?

*Head First C#* is a complete learning experience for programming with C#, XAML, the .NET Framework, and Visual Studio. Built for your brain, this book keeps you engaged from the first chapter, where you'll build a fully functional video game. After that, you'll learn about classes and object-oriented programming, draw graphics and animation, query your data with LINQ, and serialize it to files. And you'll do it all by building games, solving puzzles, and doing hands-on projects. By the time you're done you'll be a solid C# programmer, and you'll have a great time along the way!

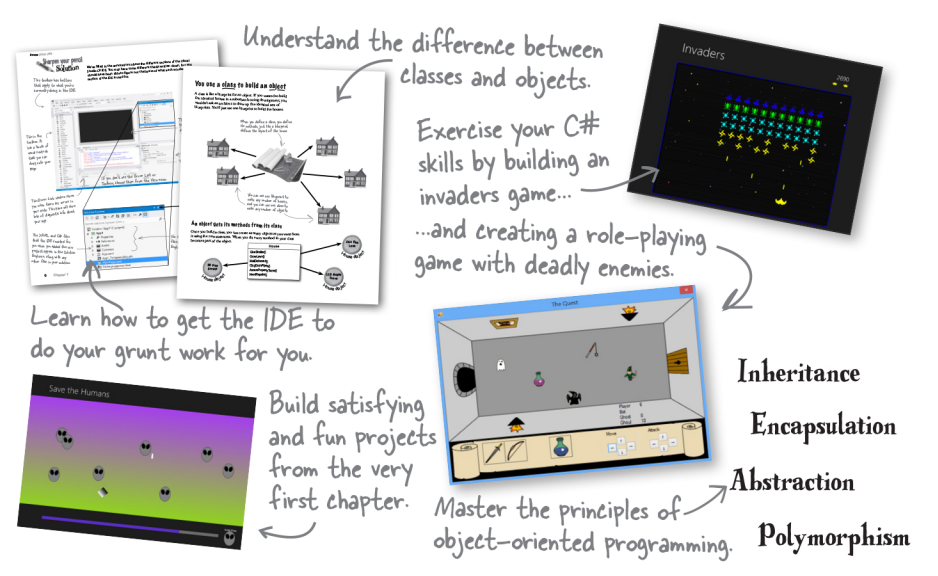

# Why does this book look so different?

We think your time is too valuable to spend struggling with new concepts. Using the latest research in cognitive science and learning theory to craft a multi-sensory learning experience, *Head First C#* uses a visually rich format designed for the way your brain works, not a text-heavy approach that puts you to sleep.

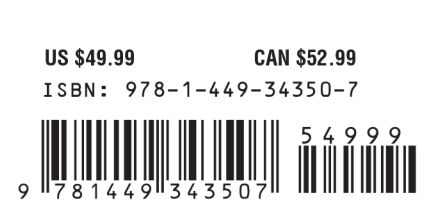

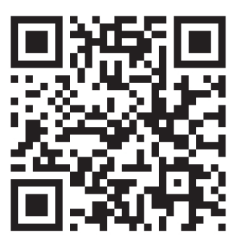

"If you want to learn C# in depth and have fun doing it, this is THE book for you."

> —Andy Parker, fledgling C# programmer

"Head First C# will guide beginners of all sorts to a long and productive relationship with C# and the .NET Framework."

> —Chris Burrows, Developer on Microsoft's C# Compiler team

"Head First C# got me up to speed in no time for my first large scale C# development project at work—I highly recommend it."

> —Shalewa Odusanya, Technical Account Manager, Google

twitter.com/headfirstlabs facebook.com/HeadFirst

**O'REILLY®** 

oreilly.com headfirstlabs.com

#### **Advance Praise for Head First C#**

"*Head First C#* is a great book, both for brand new developers and developers like myself coming from a Java background. No assumptions are made as to the reader's proficiency yet the material builds up quickly enough for those who are not complete newbies—a hard balance to strike. This book got me up to speed in no time for my first large scale C# development project at work—I highly recommend it."

#### - Shalewa Odusanya, Technical Account Manager, Google

"*Head First C#* is an excellent, simple, and fun way of learning C#. It's the best piece for C# beginners I've ever seen—the samples are clear, the topics are concise and well written. The mini-games that guide you through the different programming challenges will definitely stick the knowledge to your brain. A great learn-by-doing book!"

#### -Johnny Halife, Chief Architect, Mural.ly

"*Head First C#* is a comprehensive guide to learning C# that reads like a conversation with a friend. The many coding challenges keep it fun, even when the concepts are tough."

#### - Rebeca Duhn-Krahn, founding partner at Semphore Solutions

"I've never read a computer book cover to cover, but this one held my interest from the first page to the last. If you want to learn C# in depth and have fun doing it, this is THE book for you."

#### - Andy Parker, fledgling C# programmer

"It's hard to really learn a programming language without good engaging examples, and this book is full of them! *Head First C#* will guide beginners of all sorts to a long and productive relationship with C# and the .NET Framework."

#### -Chris Burrows, developer for Microsoft's C# Compiler team

"With *Head First C#*, Andrew and Jenny have presented an excellent tutorial on learning C#. It is very approachable while covering a great amount of detail in a unique style. If you've been turned off by more conventional books on C#, you'll love this one."

#### -Jay Hilyard, software developer, co-author of C# 3.0 Cookbook

"I'd reccomend this book to anyone looking for a great introduction into the world of programming and C#. From the first page onwards, the authors walks the reader through some of the more challenging concepts of C# in a simple, easy-to-follow way. At the end of some of the larger projects/labs, the reader can look back at their programs and stand in awe of what they've accomplished."

#### -David Sterling, developer for Microsoft's Visual C# Compiler team

"*Head First C#* is a highly enjoyable tutorial, full of memorable examples and entertaining exercises. Its lively style is sure to captivate readers—from the humorously annotated examples, to the Fireside Chats, where the abstract class and interface butt heads in a heated argument! For anyone new to programming, there's no better way to dive in."

—Joseph Albahari, C# Design Architect at Egton Medical Information Systems, the UK's largest primary healthcare software supplier, co-author of *C*# *3.0 in a Nutshell*  "[*Head First C#*] was an easy book to read and understand. I will recommend this book to any developer wanting to jump into the C# waters. I will recommend it to the advanced developer that wants to understand better what is happening with their code. [I will recommend it to developers who] want to find a better way to explain how C# works to their less-seasoned developer friends."

#### -Giuseppe Turitto, C# and ASP.NET developer for Cornwall Consulting Group

"Andrew and Jenny have crafted another stimulating Head First learning experience. Grab a pencil, a computer, and enjoy the ride as you engage your left brain, right brain, and funny bone."

#### -Bill Mietelski, software engineer

"Going through this *Head First C#* book was a great experience. I have not come across a book series which actually teaches you so well....This is a book I would definitely recommend to people wanting to learn C#"

#### -Krishna Pala, MCP

#### **Praise for other Head First books**

"I feel like a thousand pounds of books have just been lifted off of my head."

#### -Ward Cunningham, inventor of the Wiki and founder of the Hillside Group

"Just the right tone for the geeked-out, casual-cool guru coder in all of us. The right reference for practical development strategies—gets my brain going without having to slog through a bunch of tired stale professor-speak."

#### -Travis Kalanick, Founder of Scour and Red Swoosh Member of the MIT TR100

"There are books you buy, books you keep, books you keep on your desk, and thanks to O'Reilly and the Head First crew, there is the penultimate category, Head First books. They're the ones that are dogeared, mangled, and carried everywhere. *Head First SQL* is at the top of my stack. Heck, even the PDF I have for review is tattered and torn."

#### - Bill Sawyer, ATG Curriculum Manager, Oracle

"This book's admirable clarity, humor and substantial doses of clever make it the sort of book that helps even non-programmers think well about problem-solving."

- Cory Doctorow, co-editor of Boing Boing Author, Down and Out in the Magic Kingdom and Someone Comes to Town, Someone Leaves Town

#### Praise for other Head First books

"I received the book yesterday and started to read it...and I couldn't stop. This is definitely très 'cool.' It is fun, but they cover a lot of ground and they are right to the point. I'm really impressed."

#### - Erich Gamma, IBM Distinguished Engineer, and co-author of Design Patterns

"One of the funniest and smartest books on software design I've ever read."

#### -Aaron LaBerge, VP Technology, ESPN.com

"What used to be a long trial and error learning process has now been reduced neatly into an engaging paperback."

#### - Mike Davidson, CEO, Newsvine, Inc.

"Elegant design is at the core of every chapter here, each concept conveyed with equal doses of pragmatism and wit."

#### - Ken Goldstein, Executive Vice President, Disney Online

"Usually when reading through a book or article on design patterns, I'd have to occasionally stick myself in the eye with something just to make sure I was paying attention. Not with this book. Odd as it may sound, this book makes learning about design patterns fun.

"While other books on design patterns are saying 'Bueller... Bueller... Bueller...' this book is on the float belting out 'Shake it up, baby!"

#### — Eric Wuehler

"I literally love this book. In fact, I kissed this book in front of my wife."

#### — Satish Kumar

#### Other related books from O'Reilly

Programming C# 4.0 C# 4.0 in a Nutshell C# Essentials C# Language Pocket Reference

#### Other books in O'Reilly's Head First series

Head First Java Head First Object-Oriented Analysis and Design (OOA&D) Head Rush Ajax Head First HTML with CSS and XHTML Head First Design Patterns Head First Servlets and JSP Head First EJB Head First PMP Head First SQL Head First Software Development Head First JavaScript Head First Ajax Head First Statistics Head First Physics Head First Programming Head First Ruby on Rails Head First PHP & MySQL Head First Algebra Head First Data Analysis Head First Excel

# Head First C# Third Edition WOULDN'T IT BE DREAMY IF THERE WAS A C# BOOK THAT WAS MORE FUN THAN MEMORIZING A PHONE BOOK? IT'S PROBABLY NOTHING BUT A FANTASY .... 0 Andrew Stellman Jennifer Greene

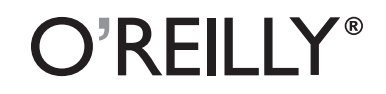

Beijing • Cambridge • Köln • Sebastopol • Tokyo

#### Head First C#

#### Third Edition

by Andrew Stellman and Jennifer Greene

Copyright © 2013 Andrew Stellman and Jennifer Greene. All rights reserved.

Printed in the United States of America.

Published by O'Reilly Media, Inc., 1005 Gravenstein Highway North, Sebastopol, CA 95472.

O'Reilly Media books may be purchased for educational, business, or sales promotional use. Online editions are also available for most titles (*http://my.safaribooksonline.com*). For more information, contact our corporate/institutional sales department: (800) 998-9938 or *corporate@oreilly.com*.

| Series Creators:   | Kathy Sierra, Bert Bates                       |
|--------------------|------------------------------------------------|
| Cover Designers:   | Louise Barr, Karen Montgomery                  |
| Production Editor: | Melanie Yarbrough                              |
| Proofreader:       | Rachel Monaghan                                |
| Indexer:           | Ellen Troutman-Zaig                            |
| Page Viewers:      | Quentin the whippet and Tequila the pomeranian |

#### **Printing History:**

November 2007: First Edition. May 2010: Second Edition. August 2013: Third Edition.

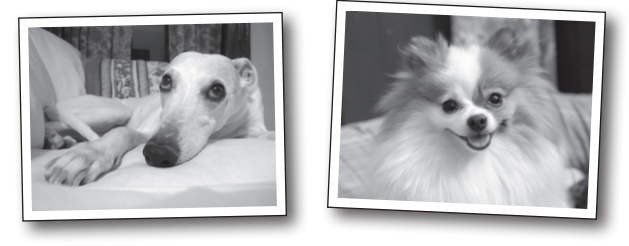

The O'Reilly logo is a registered trademark of O'Reilly Media, Inc. The *Head First* series designations, *Head First C#*, and related trade dress are trademarks of O'Reilly Media, Inc.

Microsoft, Windows, Visual Studio, MSDN, the .NET logo, Visual Basic and Visual C# are registered trademarks of Microsoft Corporation.

Many of the designations used by manufacturers and sellers to distinguish their products are claimed as trademarks. Where those designations appear in this book, and O'Reilly Media, Inc., was aware of a trademark claim, the designations have been printed in caps or initial caps.

While every precaution has been taken in the preparation of this book, the publisher and the authors assume no responsibility for errors or omissions, or for damages resulting from the use of the information contained herein.

No bees, space aliens, or comic book heroes were harmed in the making of this book.

ISBN: 978-1-449-34350-7

[M]

This book is dedicated to the loving memory of Sludgie the Whale, who swam to Brooklyn on April 17, 2007.

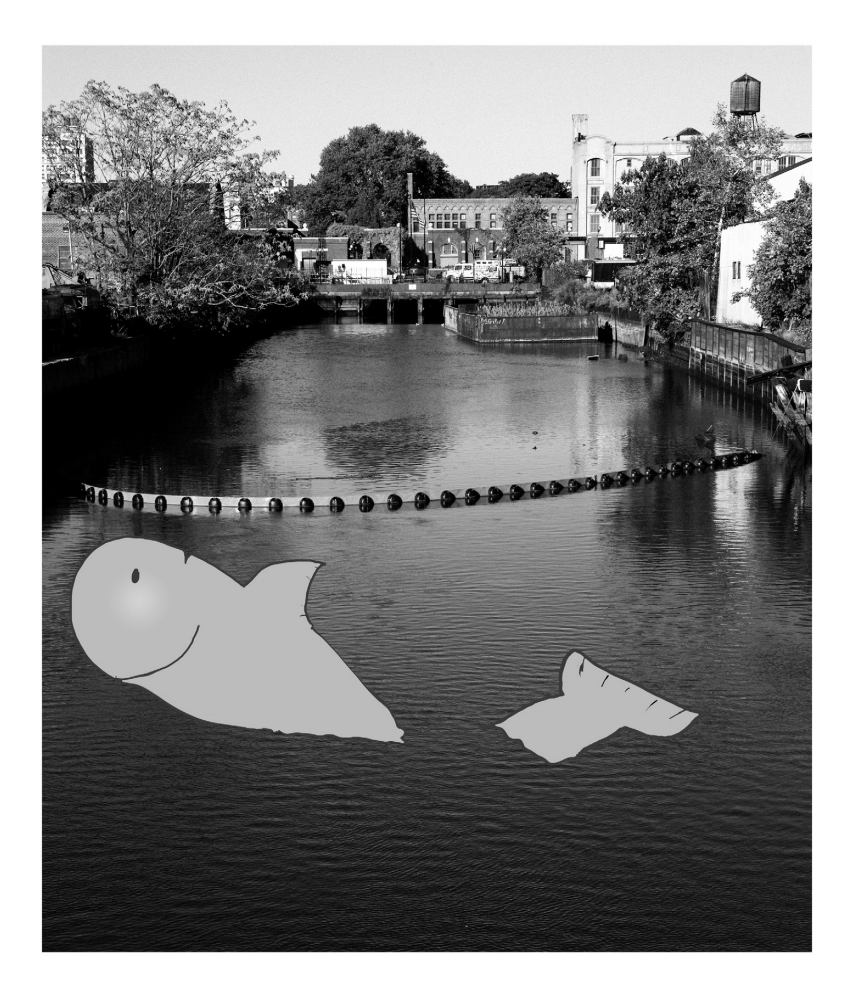

You were only in our canal for a day, but you'll be in our hearts forever.

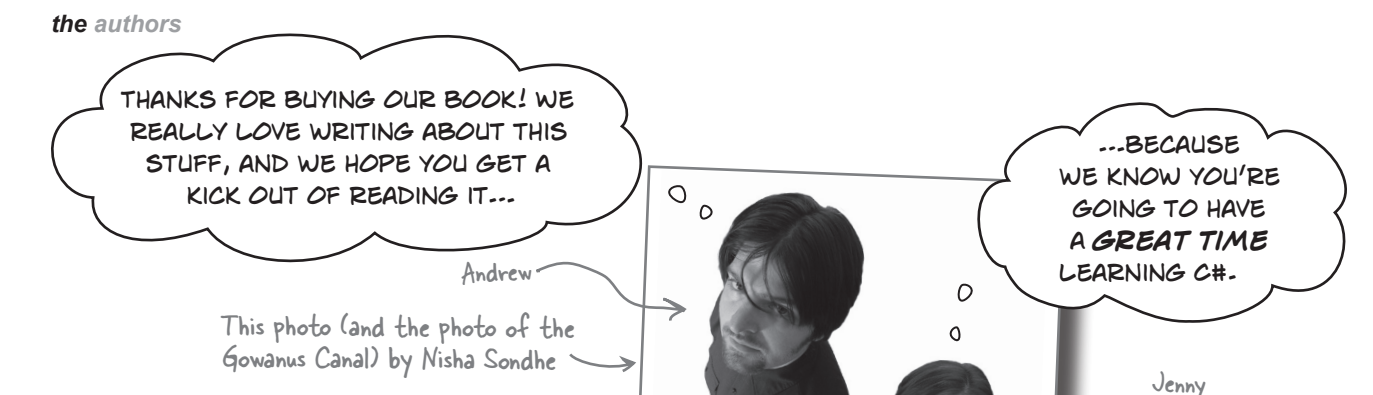

**Andrew Stellman**, despite being raised a New Yorker, has lived in Minneapolis, Geneva, and Pittsburgh... *twice*. The first time was when he graduated from Carnegie Mellon's School of Computer Science, and then again when he and Jenny were starting their consulting business and writing their first book for O'Reilly.

Andrew's first job after college was building software at a record company, EMI-Capitol Records-which actually made sense, as he went to LaGuardia High School of Music & Art and the Performing Arts to study cello and jazz bass guitar. He and Jenny first worked together at a company on Wall Street that built financial software, where he was managing a team of programmers. Over the years he's been a Vice President at a major investment bank, architected large-scale real-time back end systems, managed large international software teams, and consulted for companies, schools, and organizations, including Microsoft, the National Bureau of Economic Research, and MIT. He's had the privilege of working with some pretty amazing programmers during that time, and likes to think that he's learned a few things from them.

When he's not writing books, Andrew keeps himself busy writing useless (but fun) software, playing both music and video games, practicing taiji and aikido, and owning a Pomeranian. **Jennifer Greene** studied philosophy in college but, like everyone else in the field, couldn't find a job doing it. Luckily, she's a great software engineer, so she started out working at an online service, and that's the first time she really got a good sense of what good software development looked like.

K

She moved to New York in 1998 to work on software quality at a financial software company. She's managed a teams of developers, testers and PMs on software projects in media and finance since then.

She's traveled all over the world to work with different software teams and build all kinds of cool projects.

She loves traveling, watching Bollywood movies, reading the occasional comic book, playing PS3 games, and hanging out with her huge siberian cat, Sascha.

Jenny and Andrew have been building software and writing about software engineering together since they first met in 1998. Their first book, Applied Software Project Management, was published by O'Reilly in 2005. Other Stellman and Greene books for O'Reilly include Beautiful Teams (2009), and their first book in the Head First series, Head First PMP (2007).

They founded Stellman & Greene Consulting in 2003 to build a really neat software project for scientists studying herbicide exposure in Vietnam vets. In addition to building software and writing books, they've consulted for companies and spoken at conferences and meetings of software engineers, architects and project managers.

viii Check out their blog, Building Better Software: http://www.stellman-greene.com Follow @AndrewStellman and @JennyGreene on Twitter

# Table of Contents (Summary)

|    | Intro                                                                 | xxxi |
|----|-----------------------------------------------------------------------|------|
| 1  | Start building with C#: Building something cool, fast!                | 1    |
| 2  | It's All Just Code: Under the hood                                    | 53   |
| 3  | Objects: Get Oriented: Making code make sense                         | 101  |
| 4  | Types and References: It's 10:00. Do you know where your data is?     | 141  |
|    | C# Lab 1: A Day at the races                                          | 187  |
| 5  | Encapsulation: Keep your privatesprivate                              | 197  |
| 6  | Inheritance: Your object's family tree                                | 237  |
| 7  | Interfaces and abstract classes: Making classes keep their promises   | 293  |
| 8  | Enums and collections: Storing lots of data                           | 351  |
| 9  | Reading and Writing Files: Save the last byte for me!                 | 409  |
|    | C# Lab 2: The Quest                                                   | 465  |
| 10 | Designing Windows Store Apps with XAML:                               |      |
|    | Taking your apps to the next level                                    | 487  |
| 11 | XAML, File, I/O, and Data Contract Serialization: Writing files right | 535  |
| 12 | Exception Handling: Putting out fires gets old                        | 569  |
| 13 | Captain Amazing: The Death of the Object                              | 611  |
| 14 | Querying Data and Building Apps with LINQ: Get control of your data   | 649  |
| 15 | Events and Delegates: What your code does when you're not looking     | 701  |
| 16 | Architecting Apps with the MVVM Pattern:                              |      |
|    | Great apps on the inside and outside                                  | 745  |
|    | C# Lab 3: Invaders                                                    | 807  |
| 17 | Bonus Project! Build a Windows Phone app                              | 831  |
| i  | Leftovers: The top 11 things we wanted to include in this book        | 845  |

# Table of Contents (the real thing) Intro

**Your brain on C#.** You're sitting around trying to *learn* something, but your *brain* keeps telling you all that learning *isn't important*. Your brain's saying, "Better leave room for more important things, like which wild animals to avoid and whether nude archery is a bad idea." So how *do* you trick your brain into thinking that your life really depends on learning C#?

| Who is this book for?                                     | xxxii   |
|-----------------------------------------------------------|---------|
| We know what you're thinking.                             | xxxiii  |
| Metacognition: thinking about thinking                    | XXXV    |
| Here's what YOU can do to bend your brain into submission | xxxvii  |
| What you need for this book                               | xxxviii |
| Read me                                                   | xxxix   |
| The technical review team                                 | xl      |
| Acknowledgments                                           | xli     |

#### start building with C# Build something cool, fast!

#### Want to build great apps really fast?

With C#, you've got a **great programming language** and a **valuable tool** at your fingertips. With the **Visual Studio IDE**, you'll never have to spend hours writing obscure code to get a button working again. Even better, you'll be able to **build really cool software**, rather than remembering which bit of code was for the *name* of a button, and which one was for its *label*. Sound appealing? Turn

the page, and let's get programming.

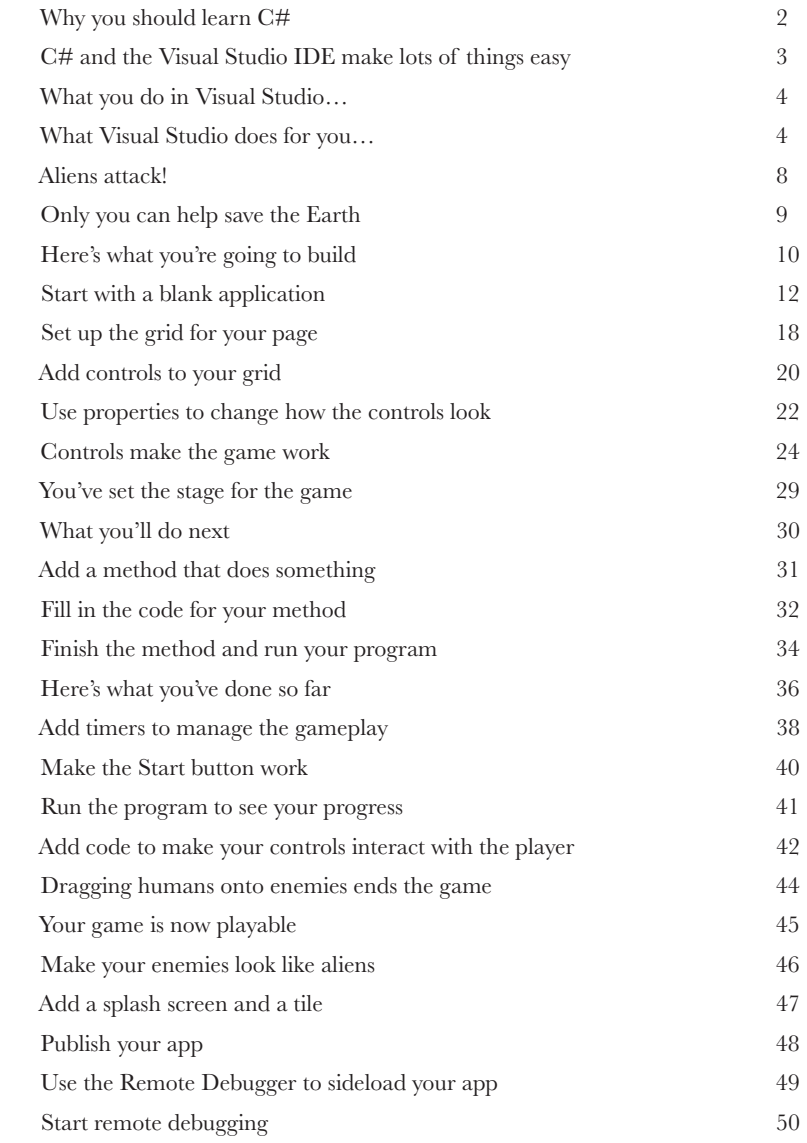

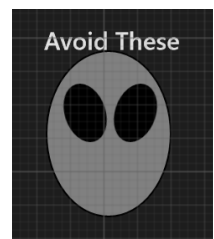

P

R

Uh oh! Aliens are beaming up humans. Not good!

# it's all just code

# Under the hood

#### You're a programmer, not just an IDE user.

You can get a lot of work done using the IDE. But there's only so far it can take you. Sure, there are a lot of **repetitive tasks** that you do when you build an application. And the IDE is great at doing those things for you. But working with the IDE is *only the beginning*. You can get your programs to do so much more—and **writing C# code** is how you do it. Once you get the hang of coding, there's *nothing* your programs can't do.

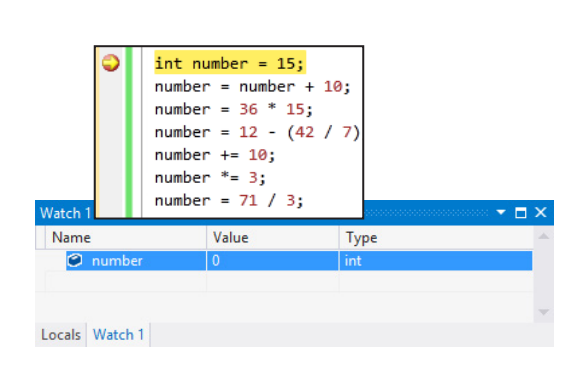

4

| Every t   | ime you mi | ake a new  | program,    | Уои   |
|-----------|------------|------------|-------------|-------|
| is separa | ite from t | che .NET   | so that its | code  |
| Windows   | Store AP   | l classes. | Framewor    | k and |

A class contains a **piece** of your program (although some very small programs can have just one class).

A class has one or more methods. Your methods always have to live inside a class. And methods are made up of statements-like the ones you've already seen.

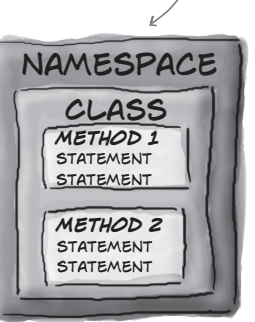

| When you're doing this                                               | 54 |
|----------------------------------------------------------------------|----|
| the IDE does this                                                    | 55 |
| Where programs come from                                             | 56 |
| The IDE helps you code                                               | 58 |
| Anatomy of a program                                                 | 60 |
| Two classes can be in the same namespace                             | 65 |
| Your programs use variables to work with data                        | 66 |
| C# uses familiar math symbols                                        | 68 |
| Use the debugger to see your variables change                        | 69 |
| Loops perform an action over and over                                | 71 |
| if/else statements make decisions                                    | 72 |
| Build an app from the ground up                                      | 73 |
| Make each button do something                                        | 75 |
| Set up conditions and see if they're true                            | 76 |
| Windows Desktop apps are easy to build                               | 87 |
| Rebuild your app for Windows Desktop                                 | 88 |
| Your desktop app knows where to start                                | 92 |
| You can change your program's entry point                            | 94 |
| When you change things in the IDE,<br>you're also changing your code | 96 |

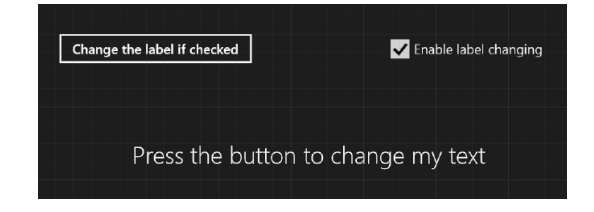

## objects: get oriented!

## **Making Code Make Sense**

#### Every program you write solves a problem.

When you're building a program, it's always a good idea to start by thinking about what *problem* your program's supposed to solve. That's why **objects** are really useful. They let you structure your code based on the problem it's solving, so that you can spend your time *thinking about the problem* you need to work on rather than getting bogged down in the mechanics of writing code. When you use objects right, you end up with code that's *intuitive* to write, and easy to read and change.

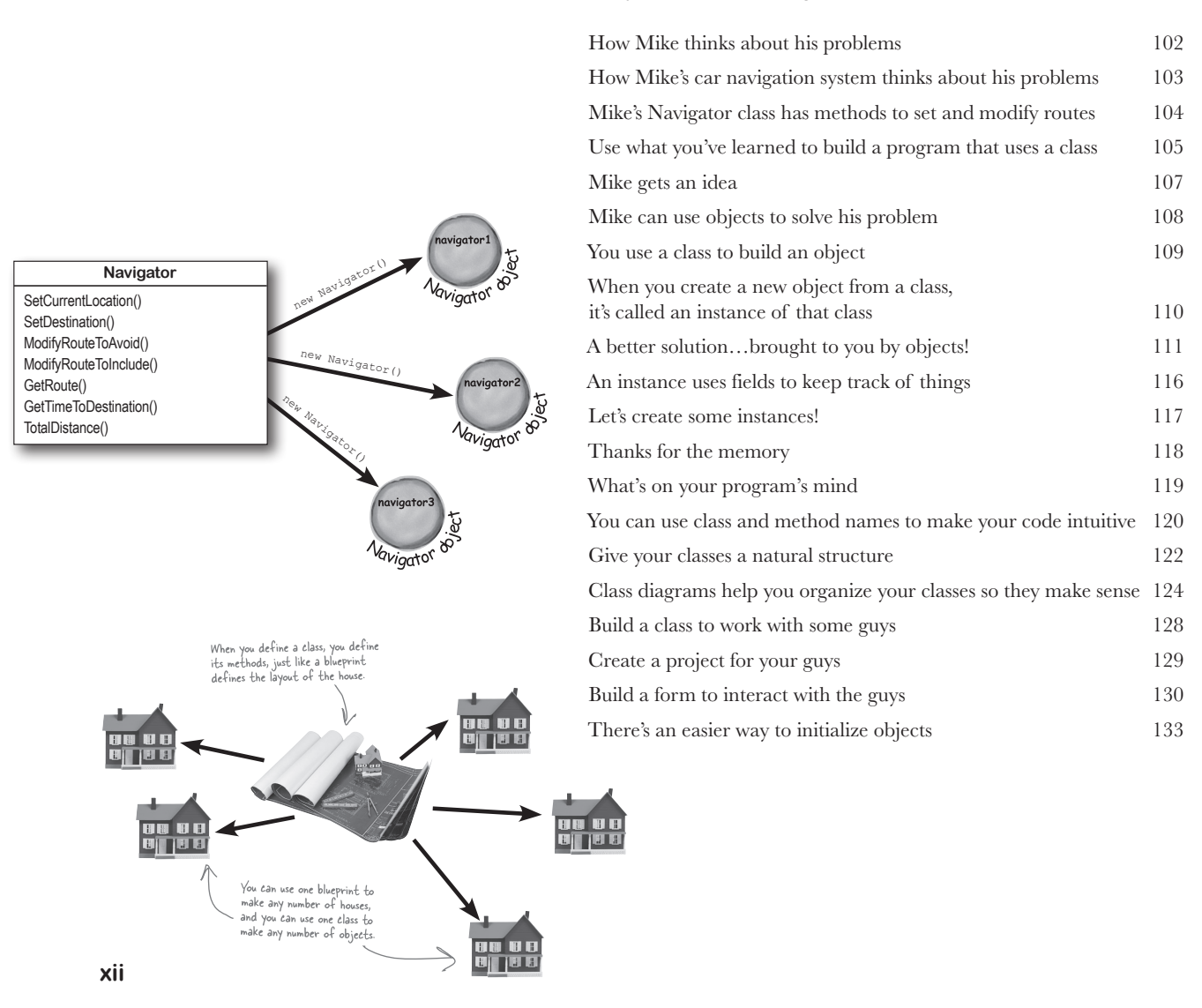

## types and references

It's 10:00. Do you know where your data is? Data type, database, Lieutenant Commander Data... it's all important stuff. Without data, your programs are useless. You need information from your users, and you use that to look up or produce new information to give back to them. In fact, almost everything you do in programming involves working with data in one way or another. In this chapter, you'll learn the ins and outs of C#'s data types, see how to work with data in your program, and

even figure out a few dirty secrets about objects (pssst...objects are data, too).

The variable's type determines what kind of data it can store 142 A variable is like a data to-go cup 144 10 pounds of data in a 5-pound bag 145 Even when a number is the right size, you can't just assign it to any variable 146 When you cast a value that's too big, C# will adjust it automatically 147 C# does some casting automatically 148 When you call a method, the arguments must be compatible with the types of the parameters 149 Debug the mileage calculator 153 Combining = with an operator 154 Objects use variables, too 155 Refer to your objects with reference variables 156 References are like labels for your object 157 If there aren't any more references, your object gets garbage-collected 158 Multiple references and their side effects 160 Two references means TWO ways to change an object's data 165 A special case: arrays 166 Arrays can contain a bunch of reference variables, too 167 Welcome to Sloppy Joe's Budget House o' Discount Sandwiches! 168 Objects use references to talk to each other 170 Where no object has gone before 171 Build a typing game 176 Controls are objects, just like any other object 180

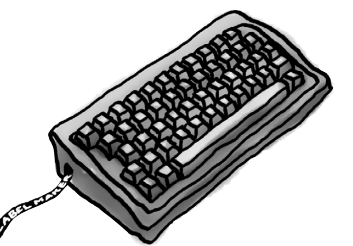

Dog fido; Dog lucky = new Dog();

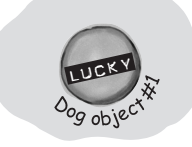

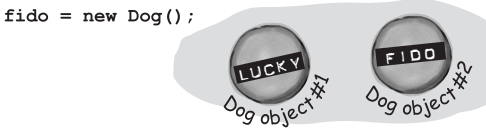

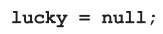

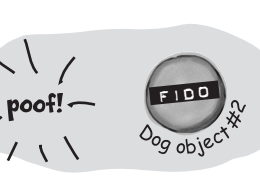

# **C# Lab 1** A Day at the Races

Joe, Bob, and Al love going to the track, but they're tired of losing all their money. They need you to build a simulator for them so they can figure out winners before they lay their money down. And, if you do a good job, they'll cut you in on their profits.

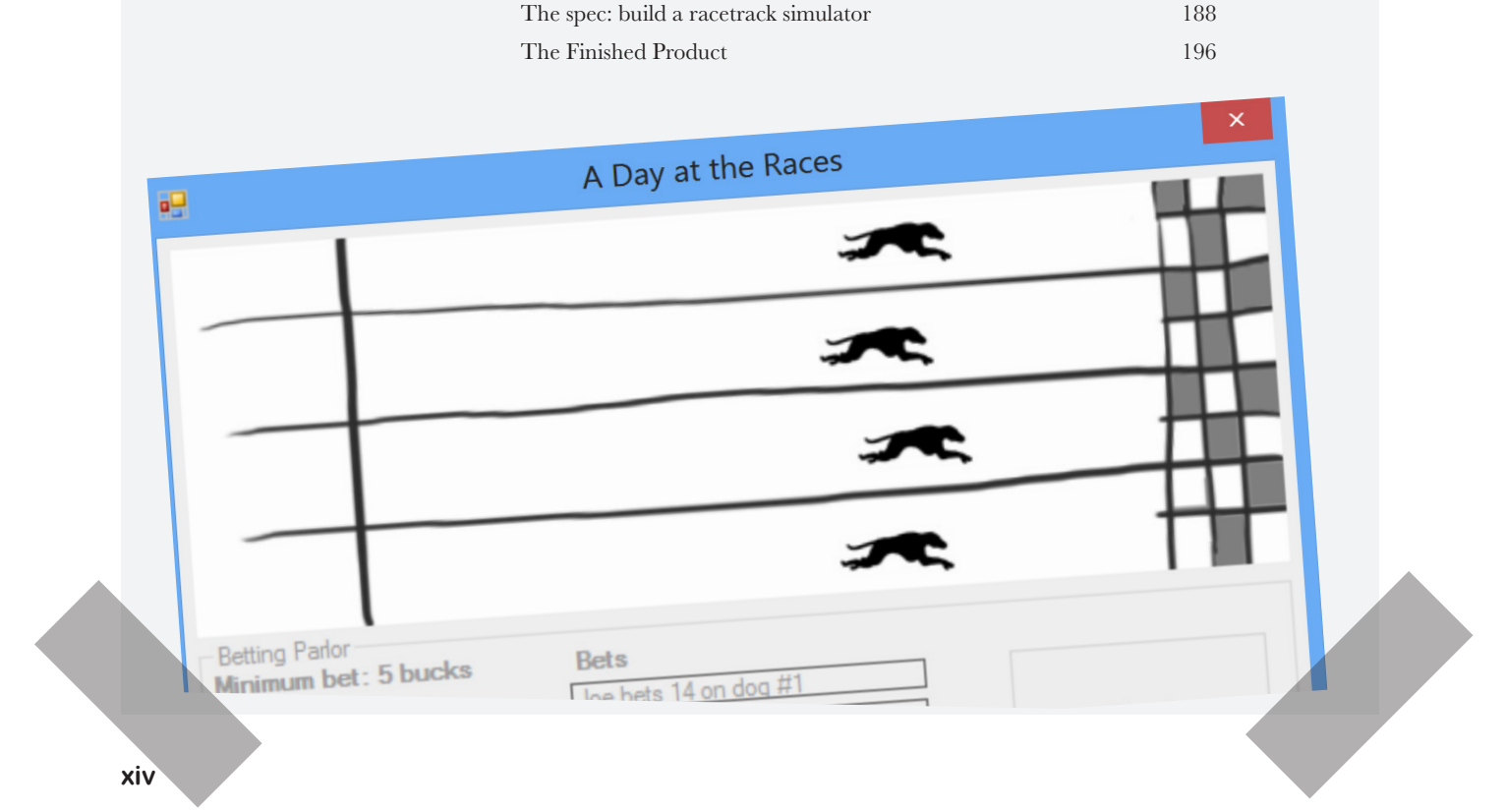

## encapsulation

# Keep your privates... private

#### Ever wished for a little more privacy?

Sometimes your objects feel the same way. Just like you don't want anybody you don't trust reading your journal or paging through your bank statements, good objects don't let **other** objects go poking around their fields. In this chapter, you're going to learn about the power of **encapsulation**. You'll **make your object's data private**, and add methods to **protect how that data is accessed**.

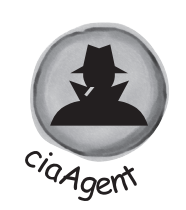

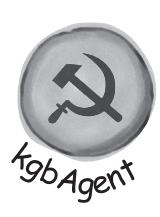

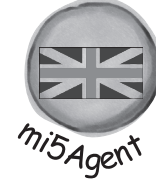

| Kathleen is an event planner                                           | 198 |
|------------------------------------------------------------------------|-----|
| What does the estimator do?                                            | 199 |
| You're going to build a program for Kathleen                           | 200 |
| Kathleen's test drive                                                  | 206 |
| Each option should be calculated individually                          | 208 |
| It's easy to accidentally misuse your objects                          | 210 |
| Encapsulation means keeping some of the data in a class private        | 211 |
| Use encapsulation to control access to your class's methods and fields | 212 |
| But is the RealName field REALLY protected?                            | 213 |
| Private fields and methods can only be accessed from inside the class  | 214 |
| Encapsulation keeps your data pristine                                 | 222 |
| Properties make encapsulation easier                                   | 223 |
| Build an application to test the Farmer class                          | 224 |
| Use automatic properties to finish the class                           | 225 |
| What if we want to change the feed multiplier?                         | 226 |
| Use a constructor to initialize private fields                         | 227 |

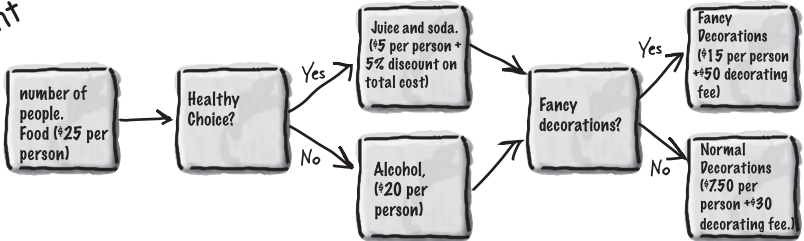

xv

## inheritance

## Your object's family tree

#### Sometimes you DO want to be just like your parents.

Ever run across an object that *almost* does exactly what you want *your* object to do? Found yourself wishing that if you could just *change a few things*, that object would be perfect? Well, that's just one reason that **inheritance** is one of the most powerful concepts and techniques in the C# language. Before you're through with this chapter, you'll learn how to **subclass** an object to get its behavior, but keep the **flexibility** to make changes to that behavior. You'll **avoid duplicate code**, **model the real world** more closely, and end up with code that's **easier to maintain**.

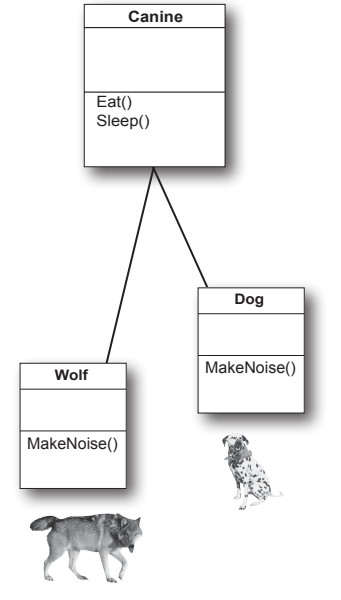

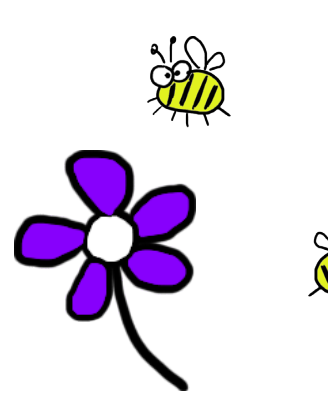

| Kathleen does birthday parties, too                                                          | 238 |
|----------------------------------------------------------------------------------------------|-----|
| We need a BirthdayParty class                                                                | 239 |
| Build the Party Planner version 2.0                                                          | 240 |
| One more thingcan you add a \$100 fee for parties over 12?                                   | 247 |
| When your classes use inheritance, you only need to write your code once                     | 248 |
| Build up your class model by starting general and getting more specific                      | 249 |
| How would you design a zoo simulator?                                                        | 250 |
| Use inheritance to avoid duplicate code in subclasses                                        | 251 |
| Different animals make different noises                                                      | 252 |
| Think about how to group the animals                                                         | 253 |
| Create the class hierarchy                                                                   | 254 |
| Every subclass extends its base class                                                        | 255 |
| Use a colon to inherit from a base class                                                     | 256 |
| We know that inheritance adds the base class fields, properties, and methods to the subclass | 259 |
| A subclass can override methods to change or replace methods it inherited                    | 260 |
| Any place where you can use a base class,<br>you can use one of its subclasses instead       | 261 |
| A subclass can hide methods in the superclass                                                | 268 |
| Use the override and virtual keywords to inherit behavior                                    | 270 |
| A subclass can access its base class using the base keyword                                  | 272 |
| When a base class has a constructor, your subclass needs one, too                            | 273 |
| Now you're ready to finish the job for Kathleen!                                             | 274 |
| Build a beehive management system                                                            | 279 |
| How you'll build the beehive management system                                               | 280 |

# interfaces and abstract classes

# Making classes keep their promises

#### Actions speak louder than words.

Sometimes you need to group your objects together based on the **things they can do** rather than the classes they inherit from. That's where **interfaces** come in—they let you work with any class that can do the job. But with **great power comes great responsibility**, and any class that implements an interface must promise to **fulfill all of its obligations**...or the compiler will break their kneecaps, see?

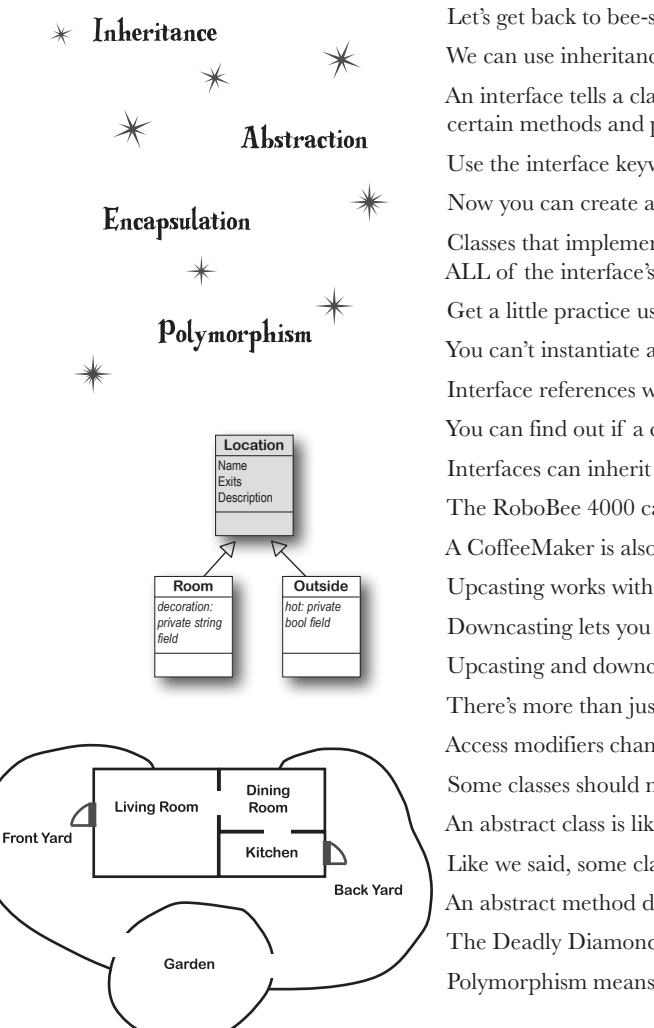

| Let's get back to bee-sics                                                          | 294 |
|-------------------------------------------------------------------------------------|-----|
| We can use inheritance to create classes for different types of bees                | 295 |
| An interface tells a class that it must implement<br>certain methods and properties | 296 |
| Use the interface keyword to define an interface                                    | 297 |
| Now you can create an instance of NectarStinger that does both jobs                 | 298 |
| Classes that implement interfaces have to include<br>ALL of the interface's methods | 299 |
| Get a little practice using interfaces                                              | 300 |
| You can't instantiate an interface, but you can reference an interface              | 302 |
| Interface references work just like object references                               | 303 |
| You can find out if a class implements a certain interface with "is"                | 304 |
| Interfaces can inherit from other interfaces                                        | 305 |
| $\Gamma he$ RoboBee 4000 can do a worker bee's job without using valuable honey     | 306 |
| A CoffeeMaker is also an Appliance                                                  | 308 |
| Upcasting works with both objects and interfaces                                    | 309 |
| Downcasting lets you turn your appliance back into a coffee maker                   | 310 |
| Upcasting and downcasting work with interfaces, too                                 | 311 |
| There's more than just public and private                                           | 315 |
| Access modifiers change visibility                                                  | 316 |
| Some classes should never be instantiated                                           | 319 |
| An abstract class is like a cross between a class and an interface                  | 320 |
| Like we said, some classes should never be instantiated                             | 322 |
| An abstract method doesn't have a body                                              | 323 |
| Γhe Deadly Diamond of Death!                                                        | 328 |
| Polymorphism means that one object can take many different forms                    | 331 |

## enums and collections

# **Storing lots of data**

#### When it rains, it pours.

In the real world, you don't get to handle your data in tiny little bits and pieces. No, your data's going to come at you in **loads, piles, and bunches**. You'll need some pretty powerful tools to organize all of it, and that's where **collections** come in. They let you **store, sort, and manage** all the data that your programs need to pore through. That way, you can think about writing programs to work with your data, and let the collections worry about keeping track of it for you.

|                   | Strings don't always work for storing categories of data               | 352 |
|-------------------|------------------------------------------------------------------------|-----|
|                   | Enums let you work with a set of valid values                          | 353 |
| _                 | Enums let you represent numbers with names                             | 354 |
|                   | Arrays are hard to work with                                           | 358 |
|                   | Lists make it easy to store collections of anything                    | 359 |
| 1                 | Lists are more flexible than arrays                                    | 360 |
|                   | Lists shrink and grow dynamically                                      | 363 |
| _                 | Generics can store any type                                            | 364 |
| _/                | Collection initializers are similar to object initializers             | 368 |
|                   | Lists are easy, but SORTING can be tricky                              | 370 |
|                   | IComparable <duck> helps your list sort its ducks</duck>               | 371 |
|                   | Use IComparer to tell your List how to sort                            | 372 |
|                   | Create an instance of your comparer object                             | 373 |
| 1                 | IComparer can do complex comparisons                                   | 374 |
|                   | Overriding a ToString() method lets an object describe itself          | 377 |
| \                 | Update your foreach loops to let your Ducks and Cards print themselves | 378 |
| $\backslash$      | When you write a foreach loop, you're using IEnumerable <t></t>        | 379 |
| of! —             | You can upcast an entire list using IEnumerable                        | 380 |
| \<br>\            | You can build your own overloaded methods                              | 381 |
| $\langle \rangle$ | Use a dictionary to store keys and values                              | 387 |
|                   | The dictionary functionality rundown                                   | 388 |
|                   | Build a program that uses a dictionary                                 | 389 |
|                   | And yet MORE collection types                                          | 401 |
|                   | A queue is FIFO—First In, First Out                                    | 402 |
|                   | A stack is LIFO—Last In, First Out                                     | 403 |

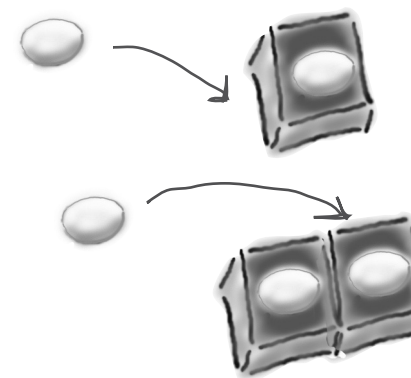

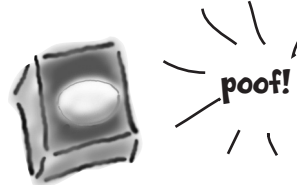

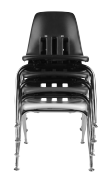

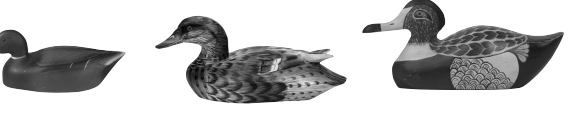

# reading and writing files

## Save the last byte for me!

#### Sometimes it pays to be a little persistent.

So far, all of your programs have been pretty short-lived. They fire up, run for a while, and shut down. But that's not always enough, especially when you're dealing with important information. You need to be able to **save your work**. In this chapter, we'll look at how to **write data to a file**, and then how to **read that information back in** from a file. You'll learn about the .NET **stream classes**, and also take a look at the mysteries of **hexadecimal** and **binary**.

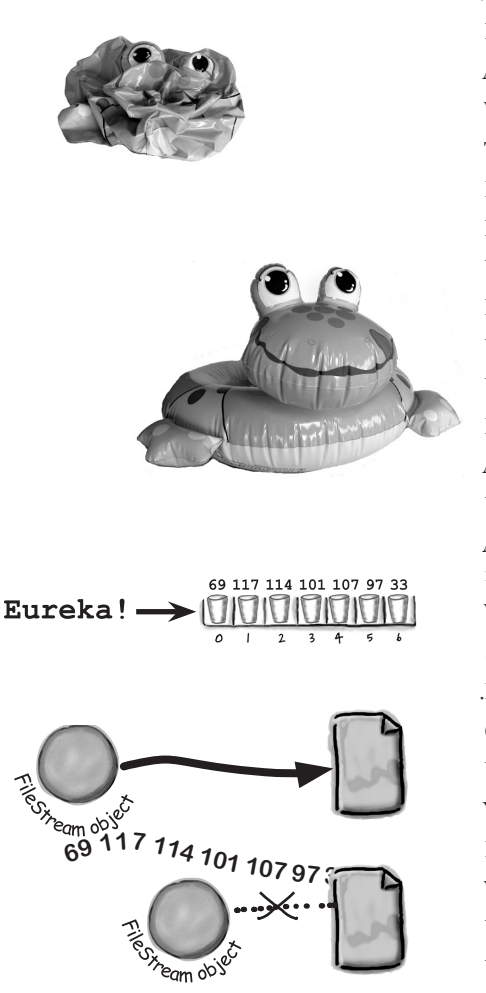

| NET uses streams to read and write data                                            | 410 |
|------------------------------------------------------------------------------------|-----|
| Different streams read and write different things                                  | 411 |
| A FileStream reads and writes bytes to a file                                      | 412 |
| Write text to a file in three simple steps                                         | 413 |
| The Swindler launches another diabolical plan                                      | 414 |
| Reading and writing using two objects                                              | 417 |
| Data can go through more than one stream                                           | 418 |
| Use built-in objects to pop up standard dialog boxes                               | 421 |
| Dialog boxes are just another WinForms control                                     | 422 |
| Use the built-in File and Directory classes to work with files and directories     | 424 |
| Use file dialogs to open and save files (all with just a few lines of code)        | 427 |
| IDisposable makes sure your objects are disposed of properly                       | 429 |
| Avoid filesystem errors with using statements                                      | 430 |
| Use a switch statement to choose the right option                                  | 437 |
| Add an overloaded Deck() constructor that reads a deck of cards in from a file     | 439 |
| When an object is serialized, all of the objects it refers to get serialized, too. | 443 |
| Serialization lets you read or write a whole object graph all at once              | 444 |
| NET uses Unicode to store characters and text                                      | 449 |
| C# can use byte arrays to move data around                                         | 450 |
| Use a BinaryWriter to write binary data                                            | 451 |
| You can read and write serialized files manually, too                              | 453 |
| Find where the files differ, and use that information to alter them                | 454 |
| Working with binary files can be tricky                                            | 455 |
| Use file streams to build a hex dumper                                             | 456 |
| Use Stream.Read() to read bytes from a stream                                      | 458 |

# **C# Lab 2** The Quest

Your job is to build an adventure game where a mighty adventurer is on a quest to defeat level after level of deadly enemies. You'll build a turn-based system, which means the player makes one move and then the enemies make one move. The player can move or attack, and then each enemy gets a chance to move and attack. The game keeps going until the player either defeats all the enemies on all seven levels or dies.

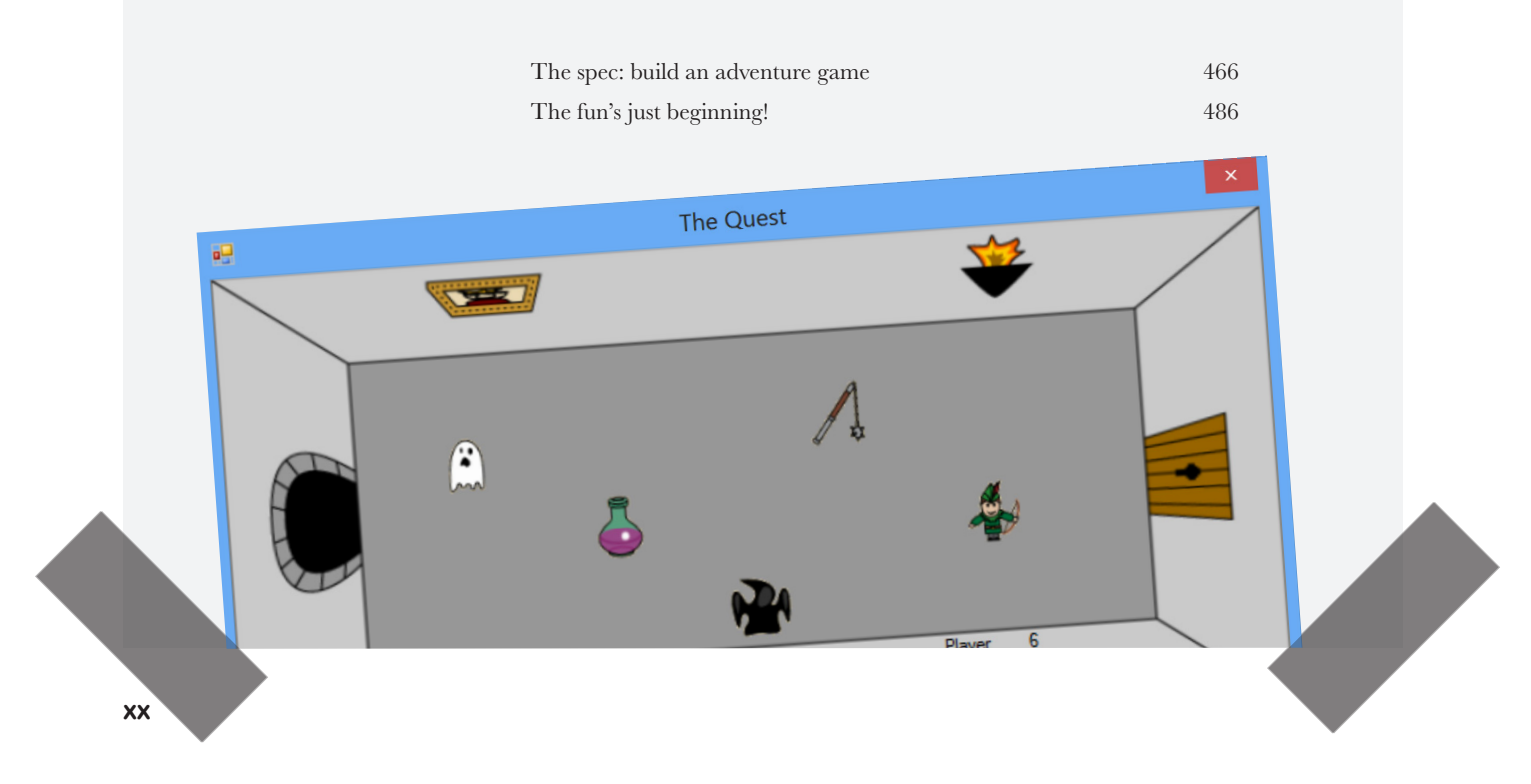

# designing windows store apps with xaml

## Taking your apps to the next level

6

Servabled

#### You're ready for a whole new world of app development.

Using WinForms to build Windows Desktop apps is a great way to learn important C# concepts, but there's *so much more* you can do with your programs. In this chapter, you'll use **XAML** to design your Windows Store apps, you'll learn how to **build pages to fit any device**, **integrate** your data into your pages with **data binding**, and use Visual Studio to cut through the mystery of XAML pages by exploring the objects created by your XAML code.

The grid is made up of 20-pixel squares called <u>units</u>.

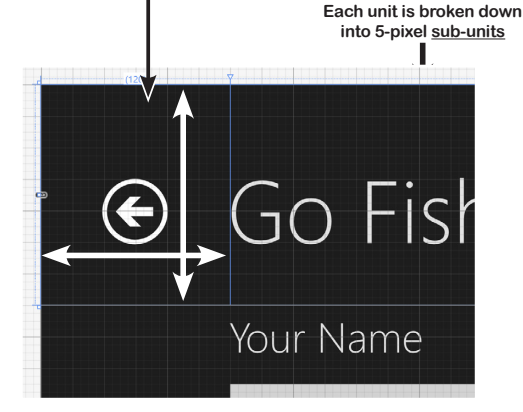

| Brian's running Windows 8                              | 488 |
|--------------------------------------------------------|-----|
| Windows Forms use an object graph set up by the IDE    | 494 |
| Use the IDE to explore the object graph                | 497 |
| Windows Store apps use XAML to create UI objects       | 498 |
| Redesign the Go Fish! form as a Windows Store app page | 500 |
| Page layout starts with controls                       | 502 |
| Rows and columns can resize to match the page size     | 504 |
| Use the grid system to lay out app pages               | 506 |
| Data binding connects your XAML pages to your classes  | 512 |
| XAML controls can contain textand more                 | 514 |
| Use data binding to build Sloppy Joe a better menu     | 516 |
| Use static resources to declare your objects in XAML   | 522 |
| Use a data template to display objects                 | 524 |
| INotifyPropertyChanged lets bound objects send updates | 526 |
| Modify MenuMaker to notify you when the                |     |
| GeneratedDate property changes                         | 527 |

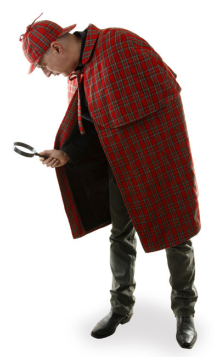

BINDING ItemsSource="{Binding}"

# xaml, file i/o, and data contract serialization

# Writing files right

#### Nobody likes to be kept waiting...especially not users.

Computers are good at doing lots of things at once, so there's no reason your apps shouldn't be able to as well. In this chapter, you'll learn how to keep your apps responsive by **building asynchronous methods**. You'll also learn how to use the **built-in file pickers and message dialogs** and **asynchronous file input and output** without freezing up your apps. Combine this with **data contract serialization**, and you've got the makings of a thoroughly modern app.

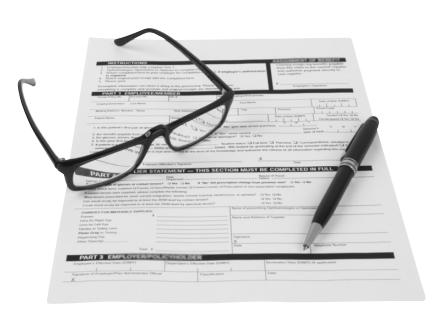

#### FileIO.

AppendLinesAsync

- AppendTextAsync
- ② Equals
- ReadBufferAsync
- ReadLinesAsync
- ReadTextAsync
- ReferenceEquals
- WriteBufferAsync
- WriteBytesAsync

| Brian runs into file trouble                                    | 536 |
|-----------------------------------------------------------------|-----|
| Windows Store apps use await to be more responsive              | 538 |
| Use the FileIO class to read and write files                    | 540 |
| Build a slightly less simple text editor                        | 542 |
| A data contract is an abstract definition of your object's data | 547 |
| Use async methods to find and open files                        | 548 |
| KnownFolders helps you access high-profile folders              | 550 |
| The whole object graph is serialized to XML                     | 551 |
| Stream some Guy objects to your app's local folder              | 552 |
| Take your Guy Serializer for a test drive                       | 556 |
| Use a Task to call one async method from another                | 557 |
| Build Brian a new Excuse Manager app                            | 558 |
| Separate the page, excuse, and Excuse Manager                   | 559 |
| Create the main page for the Excuse Manager                     | 560 |
| Add the app bar to the main page                                | 561 |
| Build the ExcuseManager class                                   | 562 |
| Add the code-behind for the page                                | 564 |

# Simple Text Editor

emailToCaptainAmazing-bxt To: CaptainAmazing-boljectiville.net From: Commissioner@objectiville.net Subject: Canyou save the day... again? We've discovered the Swindler's plan: The plan -> How I'll defeat Captain Amazing The plan -> Nonther genius secret plan by The Swindler The plan -> Clone #0 attacks the mail The plan -> Clone #0 attacks the mail The plan -> Clone #1 attacks downtown The plan -> Clone #1 attacks downtown The plan -> Clone #1 attacks downtown The plan -> Clone #4 attacks the mail The plan -> Clone #6 attacks the mail Can you help us?

()

# exception handling

#### Putting out fires gets old Programmers aren't meant to be firefighters.

You've worked your tail off, waded through technical manuals and a few engaging Head First books, and you've reached the pinnacle of your profession. But you're still getting panicked phone calls in the middle of the night from work because your program crashes, or doesn't behave like it's supposed to. Nothing pulls you out of the programming groove like having to fix a strange bug...but with exception handling, you can write code to deal with problems that come up. Better yet, you can even react to those problems, and keep things running.

Q .

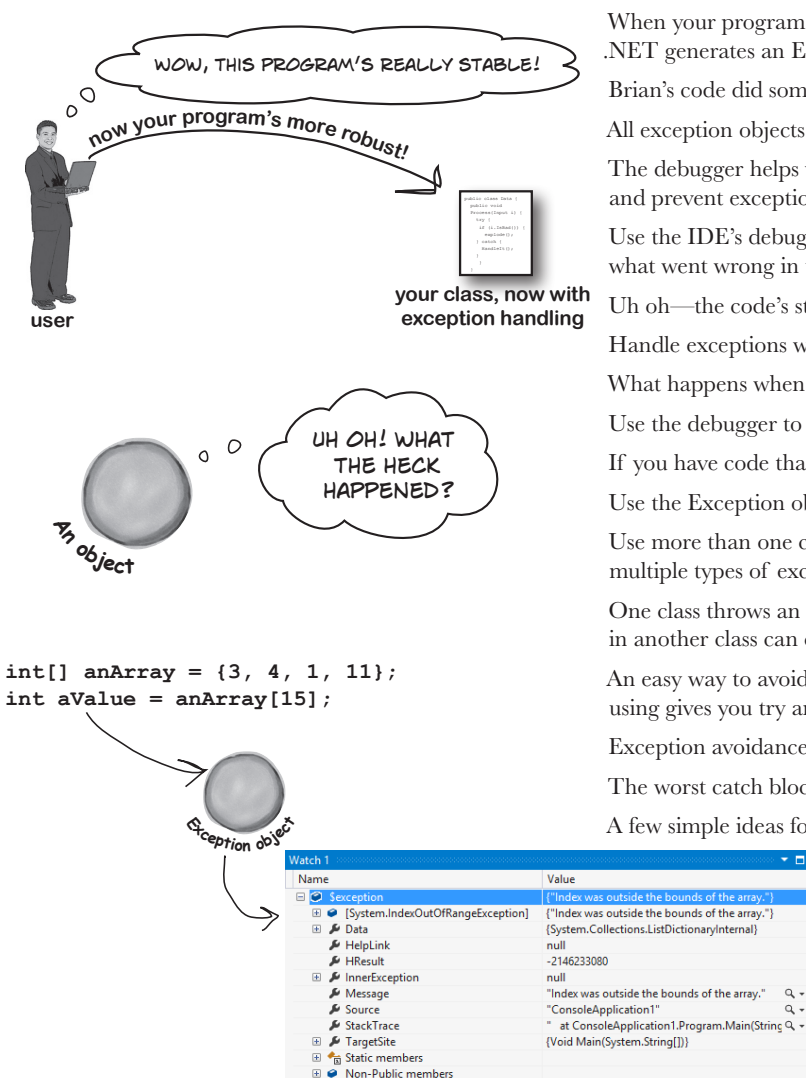

Locals Watch 1

| Brian needs his excuses to be mobile                                                  | 570 |
|---------------------------------------------------------------------------------------|-----|
| When your program throws an exception,<br>.NET generates an Exception object          | 574 |
| Brian's code did something unexpected                                                 | 576 |
| All exception objects inherit from Exception                                          | 578 |
| The debugger helps you track down<br>and prevent exceptions in your code              | 579 |
| Use the IDE's debugger to ferret out exactly<br>what went wrong in the Excuse Manager | 580 |
| Uh oh—the code's still got problems                                                   | 583 |
| Handle exceptions with try and catch                                                  | 585 |
| What happens when a method you want to call is risky?                                 | 586 |
| Use the debugger to follow the try/catch flow                                         | 588 |
| If you have code that ALWAYS should run, use a finally block                          | 590 |
| Use the Exception object to get information about the problem                         | 595 |
| Use more than one catch block to handle<br>multiple types of exceptions               | 596 |
| One class throws an exception that a method<br>in another class can catch             | 597 |
| An easy way to avoid a lot of problems:<br>using gives you try and finally for free   | 601 |
| Exception avoidance: implement IDisposable to do your own cleanup                     | 602 |
| The worst catch block EVER: catch-all plus comments                                   | 604 |
| A few simple ideas for exception handling                                             | 606 |

# CAPTAIN AMAZING THE DEATH OF THE OBJECT

13

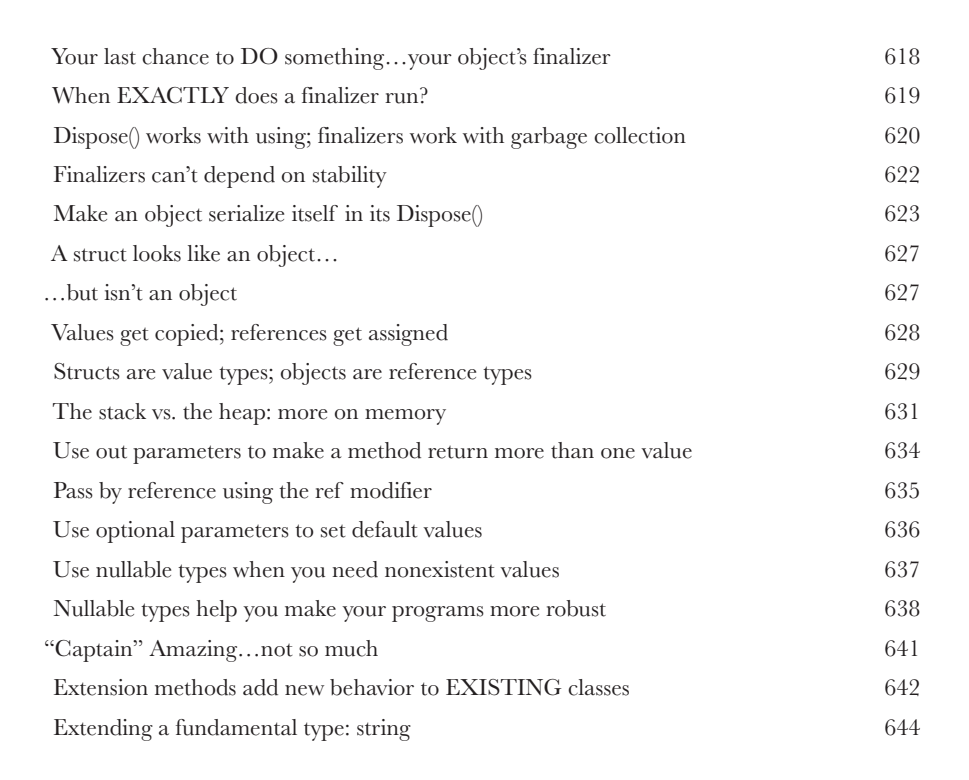

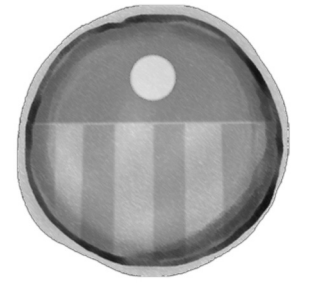

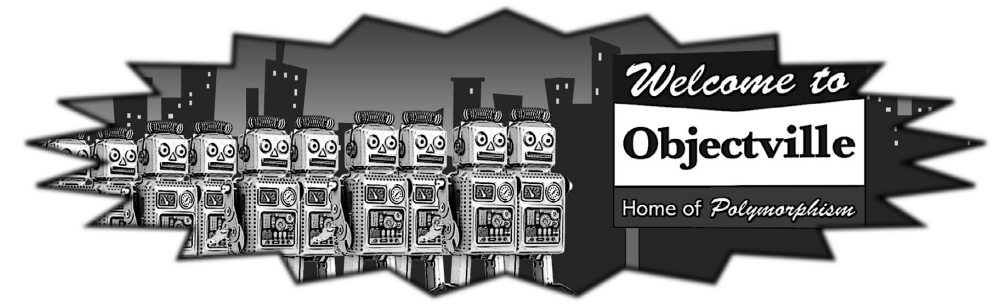

# querying data and building apps with LINQ Get control of your data

14

It's a data-driven world...it's good to know how to live in it. Gone are the days when you could program for days, even weeks, without dealing with loads of data. Today, everything is about data. And that's where LINQ comes in. LINQ not only lets you query data in a simple, intuitive way, but it lets you group data and merge data from different data sources. And once you've wrangled your data into manageable chunks, your Windows Store apps have controls for navigating data that let your users navigate, explore, and even zoom into the details.

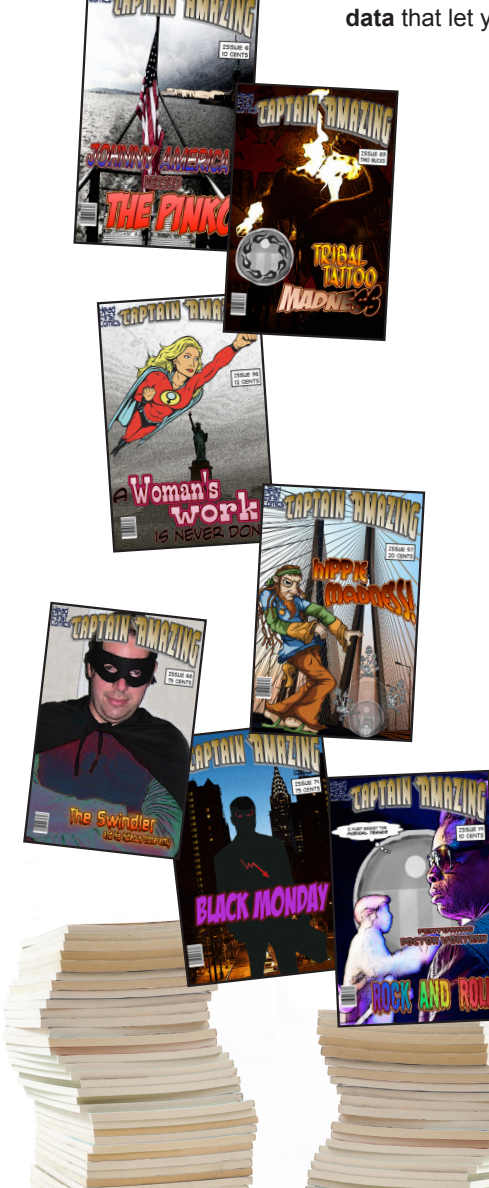

| Jimmy's a Captain Amazing super-fan                   | 650 |
|-------------------------------------------------------|-----|
| but his collection's all over the place               | 651 |
| LINQ can pull data from multiple sources              | 652 |
| .NET collections are already set up for LINQ          | 653 |
| LINQ makes queries easy                               | 654 |
| LINQ is simple, but your queries don't have to be     | 655 |
| Jimmy could use some help                             | 658 |
| Start building Jimmy an app                           | 660 |
| Use the new keyword to create anonymous types         | 663 |
| LINQ is versatile                                     | 666 |
| Add the new queries to Jimmy's app                    | 668 |
| LINQ can combine your results into groups             | 673 |
| Combine Jimmy's values into groups                    | 674 |
| Use join to combine two collections into one sequence | 677 |
| Jimmy saved a bunch of dough                          | 678 |
| Use semantic zoom to navigate your data               | 684 |
| Add semantic zoom to Jimmy's app                      | 686 |
| You made Jimmy's day                                  | 691 |
| The IDE's Split App template helps you build apps     |     |
| for navigating data                                   | 692 |

## events and delegates

# What your code does when you're not looking Your objects are starting to think for themselves.

You can't always control what your objects are doing. Sometimes things...happen. And when they do, you want your objects to be smart enough to **respond to anything** that pops up. And that's what events are all about. One object *publishes* an event, other objects *subscribe*, and everyone works together to keep things moving. Which is great, until you want your object to take control over who can listen. That's when **callbacks** will come in handy.

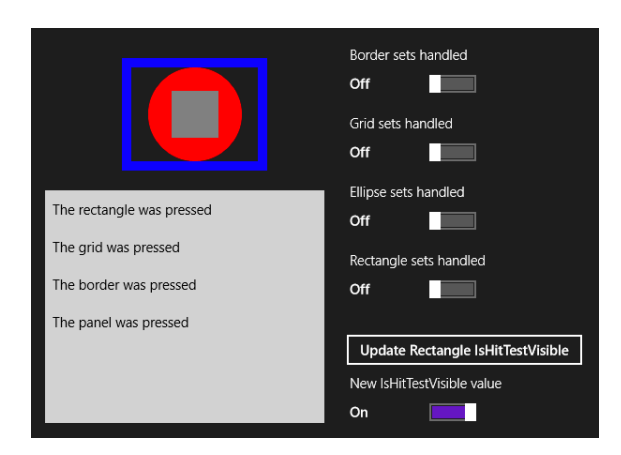

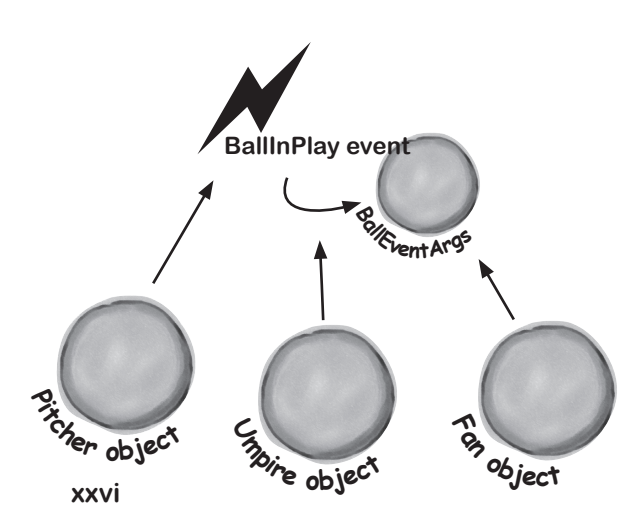

| Ever wish your objects could think for themselves?               | 702 |
|------------------------------------------------------------------|-----|
| But how does an object KNOW to respond?                          | 702 |
| When an EVENT occursobjects listen                               | 703 |
| One object raises its event, others listen for it                | 704 |
| Then, the other objects handle the event                         | 705 |
| Connecting the dots                                              | 706 |
| The IDE generates event handlers for you automatically           | 710 |
| Generic EventHandlers let you define your own event types        | 716 |
| Windows Forms use many different events                          | 717 |
| One event, multiple handlers                                     | 718 |
| Windows Store apps use events for<br>process lifetime management | 720 |
| Add process lifetime management to Jimmy's comics                | 721 |
| XAML controls use routed events                                  | 724 |
| Create an app to explore routed events                           | 725 |
| Connecting event senders with event listeners                    | 730 |
| A delegate STANDS IN for an actual method                        | 731 |
| Delegates in action                                              | 732 |
| An object can subscribe to an event                              | 735 |
| Use a callback to control who's listening                        | 736 |
| A callback is just a way to use delegates                        | 738 |
| You can use callbacks with MessageDialog commands                | 740 |
| Use delegates to use the Windows settings charm                  | 742 |

# architecting apps with the $m\sqrt{m}$ pattern

# Great apps on the inside and outside

#### Your apps need to be more than just visually stunning.

When you think of *design*, what comes to mind? An example of great building architecture? A beautifully-laid-out page? A product that's as aesthetically pleasing as it is well engineered? Those same principles apply to your apps. In this chapter you'll learn about **the Model-View-ViewModel pattern** and how you can use it to build well-architected, loosely coupled apps. Along the way you'll learn about **animation** and **control templates** for your apps' visual design, how to use **converters** to make data binding easier, and how to pull it all together to *lay a solid C# foundation* to build any app you want.

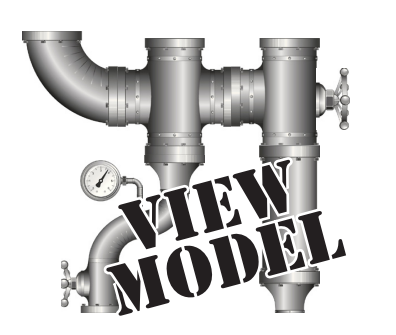

16

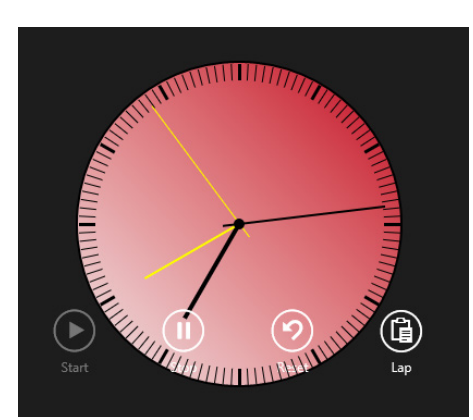

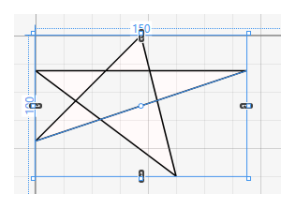

| The Head First Basketball Conference needs an app                | 746 |
|------------------------------------------------------------------|-----|
| But can they agree on how to build it?                           | 747 |
| Do you design for binding or for working with data?              | 748 |
| MVVM lets you design for binding and data                        | 749 |
| Use the MVVM pattern to start building the basketball roster app | 750 |
| User controls let you create your own controls                   | 753 |
| The ref needs a stopwatch                                        | 761 |
| MVVM means thinking about the state of the app                   | 762 |
| Start building the stopwatch app's Model                         | 763 |
| Events alert the rest of the app to state changes                | 764 |
| Build the view for a simple stopwatch                            | 765 |
| Add the stopwatch ViewModel                                      | 766 |
| Converters automatically convert values for binding              | 770 |
| Converters can work with many different types                    | 772 |
| Visual states make controls respond to changes                   | 778 |
| Use DoubleAnimation to animate double values                     | 779 |
| Use object animations to animate object values                   | 780 |
| Build an analog stopwatch using the same ViewModel               | 781 |
| UI controls can be instantiated with C# code, too                | 786 |
| C# can build "real" animations, too                              | 788 |
| Create a user control to animate a picture                       | 789 |
| Make your bees fly around a page                                 | 790 |
| Use ItemsPanelTemplate to bind controls to a Canvas              | 793 |
| Congratulations! (But you're not done yet)                       | 806 |

table of contents

# **C# Lab 3** Invaders

In this lab you'll pay homage to one of the most popular, revered and replicated icons in video game history, a game that needs no further introduction. It's time to build Invaders.

| The grandfather of video games | 808 |
|--------------------------------|-----|
| And yet there's more to do     | 829 |

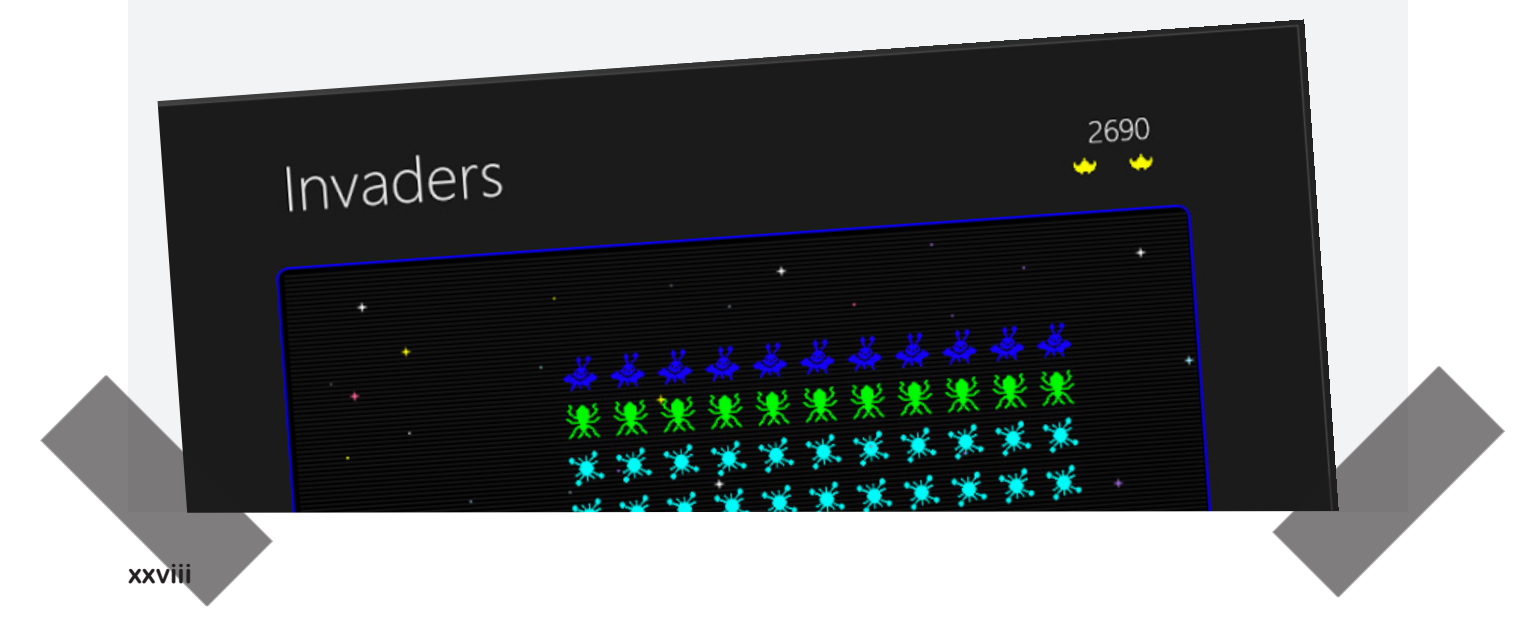

# bonus project! Build a Windows Phone app You're already able to write Windows Phone apps.

Classes, objects, XAML, encapsulation, inheritance, polymorphism, LINQ, MVVM... you've got all of the tools you need to build great Windows Store apps and desktop apps. But did you know that you can **use these same tools to build apps for** *Windows Phone*? It's true! In this bonus project, we'll walk you through creating a game for Windows Phone. And if you don't have a Windows Phone, don't worry you'll still be able to use the **Windows Phone emulator** to play it. Let's get started!

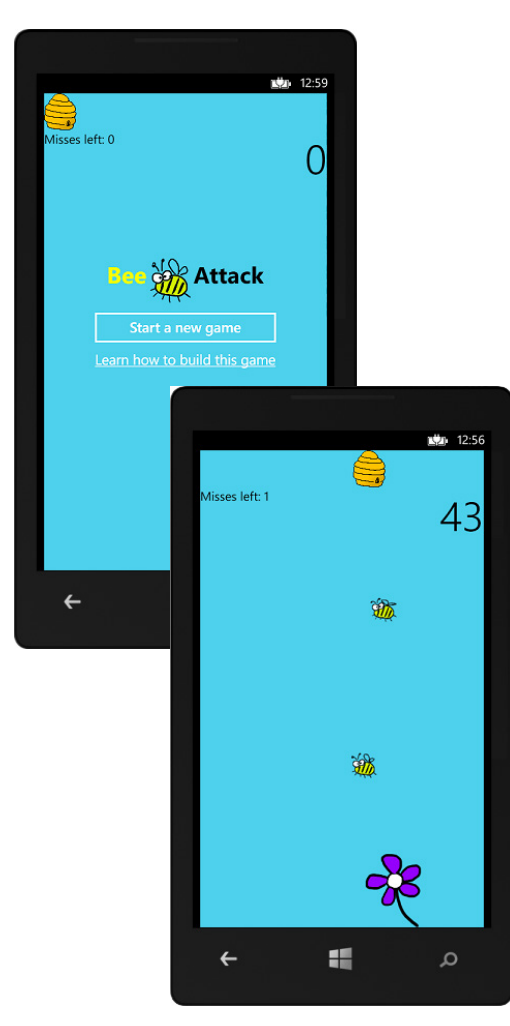

Bee Attack!832Before you begin...833

### appendix: leftovers

# The top 11 things we wanted to include in this book

#### The fun's just beginning!

We've shown you a lot of great tools to build some really **powerful software** with C#. But there's no way that we could include **every single tool, technology, or technique** in this book—there just aren't enough pages. We had to make some *really tough choices* about what to include and what to leave out. Here are some of the topics that didn't make the cut. But even though we couldn't get to them, we still think that they're **important and useful**, and we wanted to give you a small head start with them.

|                                  | Extract Method         | đ | ? × |
|----------------------------------|------------------------|---|-----|
| New method <u>n</u> ame:         |                        |   |     |
| NewMethod                        |                        |   |     |
| review method signature:         |                        |   |     |
| private static bool NewMethod(ii | nt value, string text) |   |     |
|                                  |                        |   |     |

| rm1.cs | Design] -   | + X        |           |   |
|--------|-------------|------------|-----------|---|
|        | Backg       | roundWorke | r example | × |
|        | Jse Backgro | oundWorker |           |   |
|        | Go!         | Cancel     |           |   |
|        |             |            |           |   |
|        |             | Ū          |           |   |
|        |             |            |           |   |
| ba     | :kgroundV   | Vorker     |           |   |
|        |             |            |           |   |
|        |             |            |           |   |
|        |             |            |           |   |
|        |             |            |           |   |
|        |             |            |           |   |

| #1. There's so much more to Windows Store                      | 846 |
|----------------------------------------------------------------|-----|
| #2. The Basics                                                 | 848 |
| #3. Namespaces and assemblies                                  | 854 |
| #4. Use BackgroundWorker to make your WinForms responsive      | 858 |
| #5. The Type class and GetType()                               | 861 |
| #6. Equality, IEquatable, and Equals()                         | 862 |
| #7. Using yield return to create enumerable objects            | 865 |
| #8. Refactoring                                                | 868 |
| #9. Anonymous types, anonymous methods, and lambda expressions | 870 |
| #10. LINQ to XML                                               | 872 |
| #11. Windows Presentation Foundation                           | 874 |
| Did you know that C# and the .NET Framework can                | 875 |

| C:1.                        | Developer Command Prompt for VS2012 -                                                                                                    | × |   |
|-----------------------------|----------------------------------------------------------------------------------------------------|---|---|
| C:\l<br>usir<br>clas        | Jsers\Public\Documents>type HelloWorld.cs<br>ng System;<br>ss HelloWorld {<br>public static void Main(string[] args) {<br>Console.WriteLine("Hello World");<br>}                                |   | ^ |
| C:\l<br>Micı<br>for<br>Copy | Jsers\Public\Documents>csc HelloWorld.cs<br>rosoft (R) Visual C# Compiler version 4.0.30319.17929<br>Microsoft (R) .NET Framework 4.5<br>yright (C) Microsoft Corporation. All rights reserved. |   |   |
| C:\l<br>He 11               | Jsers\Public\Documents}HelloWorld.exe<br>lo World                                                                                                    |   |   |
| C:/l                        | Jsers\Public\Documents}                                                                                                    |   |   |
| <                           |                                                                                                    | > |   |

how to use this book

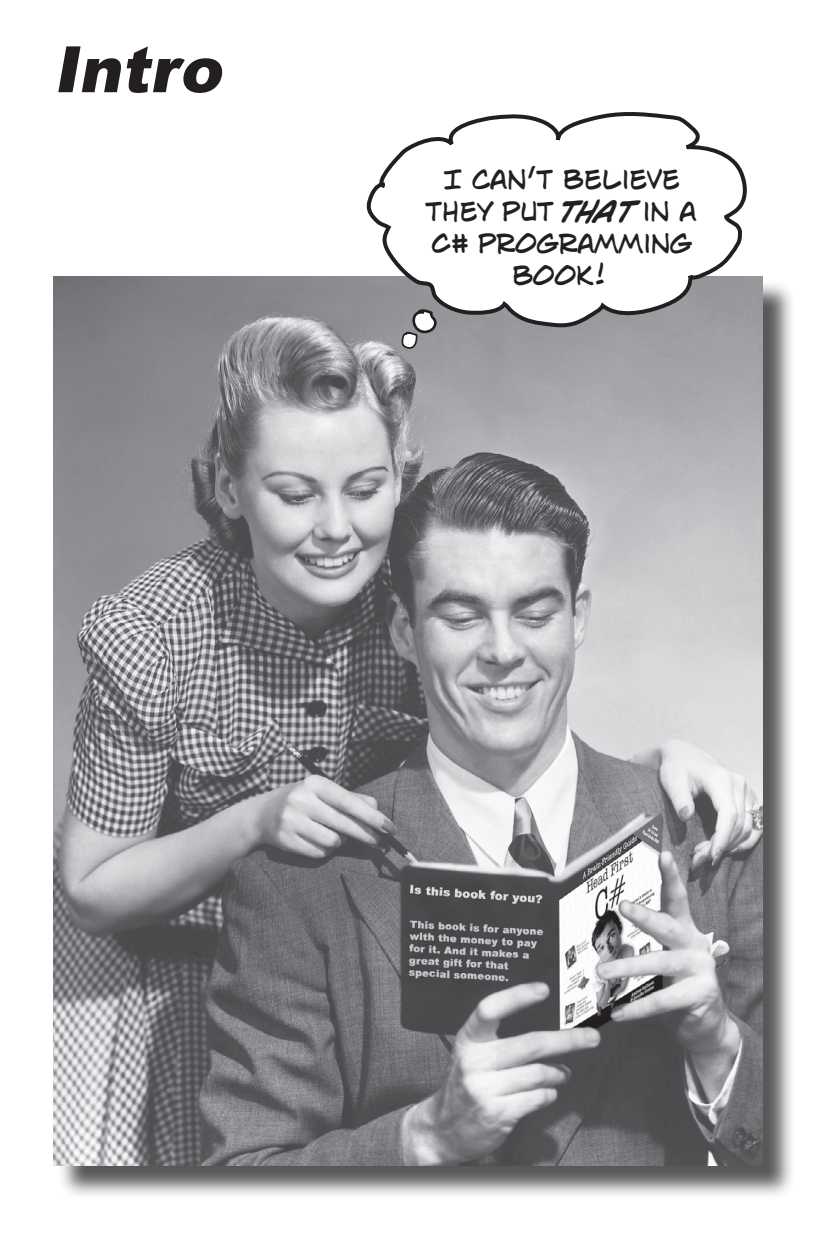

In this section, we answer the burning question: "So why DID they put that in a C# programming book?"

# Who is this book for?

If you can answer "yes" to all of these:

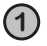

Do you want to learn C#?

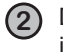

Do you like to tinker—do you learn by doing, rather than just reading?

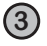

Do you prefer **stimulating dinner party conversation** to **dry**, **dull**, **academic lectures**?

this book is for you.

# Who should probably back away from this book?

If you can answer "yes" to any of these:

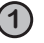

Does the idea of writing a lot of code make you bored and a little twitchy?

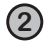

Are you a kick-butt C++ or Java programmer looking for a reference book?

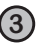

Are you **afraid to try something different**? Would you rather have a root canal than mix stripes with plaid? Do you believe that a technical book can't be serious if C# concepts are anthropomorphized?

this book is not for you.

ENote from marketing: this book is for anyone with a credit card.]

Do you know another programming language, and now you need to ramp up on C#?

Are you already a good C# developer, but you want to learn more about XAML, Model-View-ViewModel (MVVM), or Windows Store app development?

Do you want to get practice writing lots of code?

#### If so, then lots of people just like you have used this book to do exactly those things!

No programming experience is required to use this book... just curiosity and interest! Thousands of beginners with no programming experience have already used Head First C# to learn to code. That could be you!

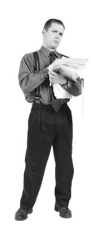

# We know what you're thinking.

"How can this be a serious C# programming book?"

"What's with all the graphics?"

"Can I actually learn it this way?"

# And we know what your brain is thinking.

Your brain craves novelty. It's always searching, scanning, *waiting* for something unusual. It was built that way, and it helps you stay alive.

So what does your brain do with all the routine, ordinary, normal things you encounter? Everything it *can* to stop them from interfering with the brain's *real* job—recording things that *matter*. It doesn't bother saving the boring things; they never make it past the "this is obviously not important" filter.

How does your brain *know* what's important? Suppose you're out for a day hike and a tiger jumps in front of you, what happens inside your head and body?

Neurons fire. Emotions crank up. Chemicals surge.

And that's how your brain knows...

#### This must be important! Don't forget it!

But imagine you're at home, or in a library. It's a safe, warm, tiger-free zone. You're studying. Getting ready for an exam. Or trying to learn some tough technical topic your boss thinks will take a week, ten days at the most.

Just one problem. Your brain's trying to do you a big favor. It's trying to make sure that this *obviously* non-important content doesn't clutter up scarce resources. Resources that are better spent storing the really *big* things. Like tigers. Like the danger of fire. Like how you should never have posted those "party" photos on your Facebook page.

And there's no simple way to tell your brain, "Hey brain, thank you very much, but no matter how dull this book is, and how little I'm registering on the emotional Richter scale right now, I really *do* want you to keep this stuff around."

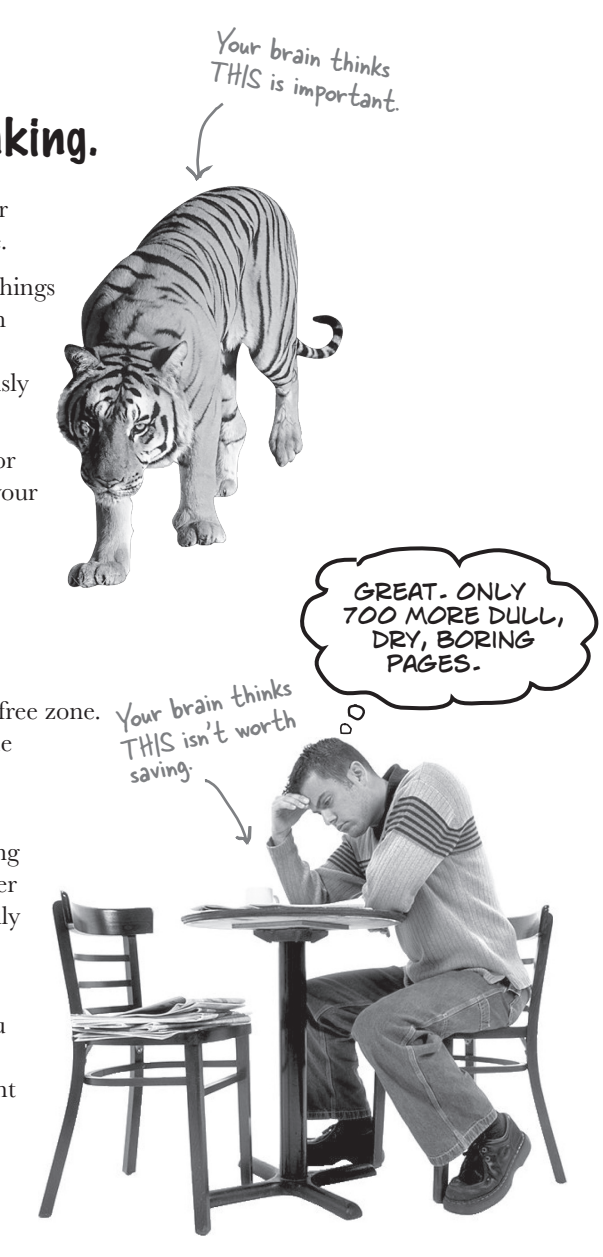

# We think of a "Head First" reader as a learner.

So what does it take to *learn* something? First, you have to get it, then make sure you don't forget it. It's not about pushing facts into your head. Based on the latest research in cognitive science, neurobiology, and educational psychology, learning takes a lot more than text on a page. We know what turns your brain on.

# Some of the Head First learning principles:

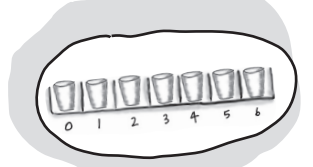

Make it visual. Images are far more memorable than words alone, and make learning much more effective (up to 89% improvement in recall and transfer studies). It also makes things more understandable. Put the words within or near the graphics they relate to, rather than on the bottom or on another page, and learners will be up to twice as likely to solve problems related to the content.

Use a conversational and personalized style. In recent studies, students performed up to 40% better on post-learning tests if the content spoke

directly to the reader, using a first-person, conversational style rather than taking a formal tone. Tell stories instead of lecturing. Use casual language. Don't take yourself too seriously. Which would you pay more attention to: a stimulating dinner party companion, or a lecture?

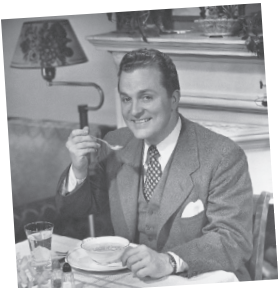

Get the learner to think more deeply. In other words, unless you actively flex your neurons, nothing much happens in your head. A reader has to be motivated, engaged, curious, and inspired to solve problems, draw conclusions, and generate new knowledge. And for that, you need challenges, exercises, and thought-provoking questions, and activities that involve both sides of the brain and multiple senses.

Get—and keep—the reader's attention. We've all had the "I really want to learn this but I can't stay awake past page one" experience. Your brain pays attention to things that are out of the ordinary, interesting, strange, eye-catching, unexpected. Learning a new, tough,

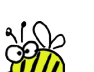

technical topic doesn't have to be boring. Your brain will learn much more quickly if it's not.

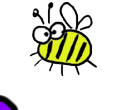

Touch their emotions. We now know that your ability to remember something is largely dependent on its emotional content. You remember what you care about. You remember when you feel something. No, we're not talking heart-wrenching stories about a boy and his dog. We're talking emotions like surprise, curiosity, fun, "what the ...?", and the feeling of "I Rule!" that comes when you solve a puzzle, learn something everybody else thinks is hard, or realize you know something that "I'm more technical than thou" Bob from engineering doesn't.
# Metacognition: thinking about thinking

If you really want to learn, and you want to learn more quickly and more deeply, pay attention to how you pay attention. Think about how you think. Learn how you learn.

Most of us did not take courses on metacognition or learning theory when we were growing up. We were *expected* to learn, but rarely *taught* to learn.

But we assume that if you're holding this book, you really want to learn how to build programs in C#. And you probably don't want to spend a lot of time. If you want to use what you read in this book, you need to *remember* what you read. And for that, you've got to *understand* it. To get the most from this book, or *any* book or learning experience, take responsibility for your brain. Your brain on *this* content.

The trick is to get your brain to see the new material you're learning as Really Important. Crucial to your well-being. As important as a tiger. Otherwise, you're in for a constant battle, with your brain doing its best to keep the new content from sticking.

# So just how *DO* you get your brain to treat C# like it was a hungry tiger?

There's the slow, tedious way, or the faster, more effective way. The slow way is about sheer repetition. You obviously know that you *are* able to learn and remember even the dullest of topics if you keep pounding the same thing into your brain. With enough repetition, your brain says, "This doesn't *feel* important to him, but he keeps looking at the same thing *over* and *over*, so I suppose it must be."

The faster way is to do **anything that increases brain activity**, especially different *types* of brain activity. The things on the previous page are a big part of the solution, and they're all things that have been proven to help your brain work in your favor. For example, studies show that putting words *within* the pictures they describe (as opposed to somewhere else in the page, like a caption or in the body text) causes your brain to try to makes sense of how the words and picture relate, and this causes more neurons to fire. More neurons firing = more chances for your brain to *get* that this is something worth paying attention to, and possibly recording.

A conversational style helps because people tend to pay more attention when they perceive that they're in a conversation, since they're expected to follow along and hold up their end. The amazing thing is, your brain doesn't necessarily *care* that the "conversation" is between you and a book! On the other hand, if the writing style is formal and dry, your brain perceives it the same way you experience being lectured to while sitting in a roomful of passive attendees. No need to stay awake.

But pictures and conversational style are just the beginning.

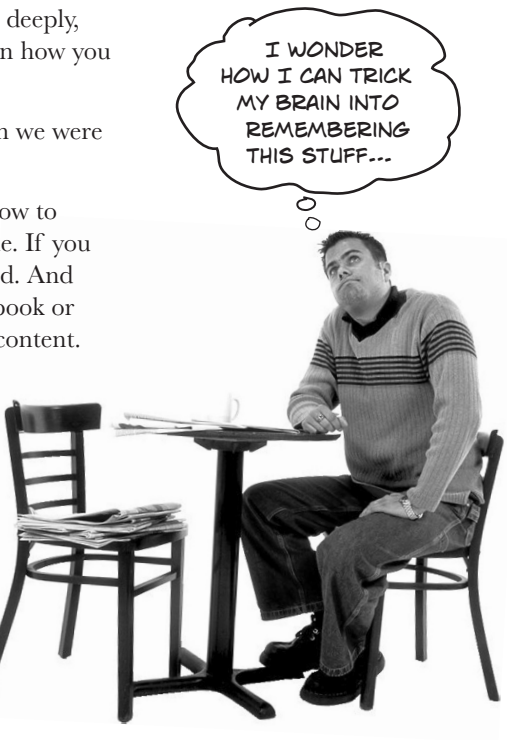

# Here's what WE did:

We used **pictures**, because your brain is tuned for visuals, not text. As far as your brain's concerned, a picture really *is* worth a thousand words. And when text and pictures work together, we embedded the text *in* the pictures because your brain works more effectively when the text is *within* the thing the text refers to, as opposed to in a caption or buried in the text somewhere.

We used *redundancy*, saying the same thing in *different* ways and with different media types, and *multiple senses*, to increase the chance that the content gets coded into more than one area of your brain.

We used concepts and pictures in **unexpected** ways because your brain is tuned for novelty, and we used pictures and ideas with at least *some* **emotional** content, because your brain is tuned to pay attention to the biochemistry of emotions. That which causes you to *feel* something is more likely to be remembered, even if that feeling is nothing more than a little **humor**, **surprise**, or **interest**.

We used a personalized, *conversational style*, because your brain is tuned to pay more attention when it believes you're in a conversation than if it thinks you're passively listening to a presentation. Your brain does this even when you're *reading*.

We included dozens of *activities*, because your brain is tuned to learn and remember more when you *do* things than when you *read* about things. And we made the paper puzzles and code exercises challenging-yet-do-able, because that's what most people prefer.

We used *multiple learning styles*, because *you* might prefer step-by-step procedures, while someone else wants to understand the big picture first, and someone else just wants to see an example. But regardless of your own learning preference, *everyone* benefits from seeing the same content represented in multiple ways.

We include content for **both sides of your brain**, because the more of your brain you engage, the more likely you are to learn and remember, and the longer you can stay focused. Since working one side of the brain often means giving the other side a chance to rest, you can be more productive at learning for a longer period of time.

And we included *stories* and exercises that present *more than one point of view*, because your brain is tuned to learn more deeply when it's forced to make evaluations and judgments.

We included *challenges*, with exercises, and by asking *questions* that don't always have a straight answer, because your brain is tuned to learn and remember when it has to *work* at something. Think about it—you can't get your *body* in shape just by *watching* people at the gym. But we did our best to make sure that when you're working hard, it's on the *right* things. That *you're not spending one extra dendrite* processing a hard-to-understand example, or parsing difficult, jargon-laden, or overly terse text.

We used **people**. In stories, examples, pictures, etc., because, well, because *you're* a person. And your brain pays more attention to *people* than it does to *things*.

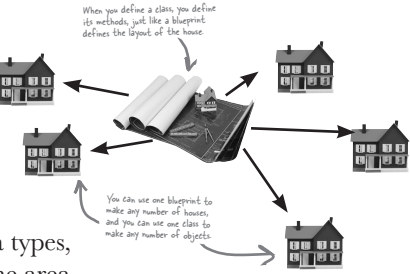

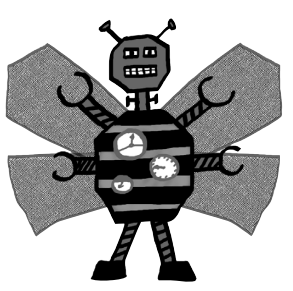

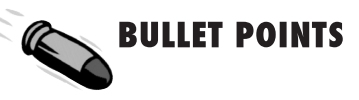

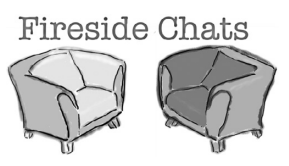

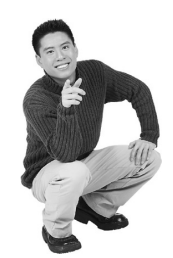

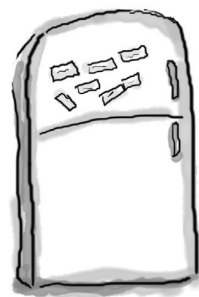

(3)

(5)

# Here's what YOU can do to bend your brain into submission

So, we did our part. The rest is up to you. These tips are a starting point; listen to your brain and figure out what works for you and what doesn't. Try new things.

Cut this out and stick it on your refrigerator.

#### Slow down. The more you understand, the less you have to memorize.

Don't just *read*. Stop and think. When the book asks you a question, don't just skip to the answer. Imagine that someone really *is* asking the question. The more deeply you force your brain to think, the better chance you have of learning and remembering.

) Do the exercises. Write your own notes.

We put them in, but if we did them for you, that would be like having someone else do your workouts for you. And don't just *look* at the exercises. **Use a pencil.** There's plenty of evidence that physical activity *while* learning can increase the learning.

**Read the "There are No Dumb Questions"** That means all of them. They're not optional sidebars—*they're part of the core content!* Don't skip them.

# 4 Make this the last thing you read before bed. Or at least the last challenging thing.

Part of the learning (especially the transfer to long-term memory) happens *after* you put the book down. Your brain needs time on its own, to do more processing. If you put in something new during that processing time, some of what you just learned will be lost.

#### Drink water. Lots of it.

Your brain works best in a nice bath of fluid. Dehydration (which can happen before you ever feel thirsty) decreases cognitive function. (6) Talk about it. Out loud.

Speaking activates a different part of the brain. If you're trying to understand something, or increase your chance of remembering it later, say it out loud. Better still, try to explain it out loud to someone else. You'll learn more quickly, and you might uncover ideas you hadn't known were there when you were reading about it.

#### Listen to your brain.

Pay attention to whether your brain is getting overloaded. If you find yourself starting to skim the surface or forget what you just read, it's time for a break. Once you go past a certain point, you won't learn faster by trying to shove more in, and you might even hurt the process.

#### 8 Feel something.

Your brain needs to know that this *matters*. Get involved with the stories. Make up your own captions for the photos. Groaning over a bad joke is *still* better than feeling nothing at all.

#### (9) Write a lot of software!

There's only one way to learn to program: **writing a lot of code**. And that's what you're going to do throughout this book. Coding is a skill, and the only way to get good at it is to practice. We're going to give you a lot of practice: every chapter has exercises that pose a problem for you to solve. Don't just skip over them—a lot of the learning happens when you solve the exercises. We included a solution to each exercise—don't be afraid to **peek at the solution** if you get stuck! (It's easy to get snagged on something small.) But try to solve the problem before you look at the solution. And definitely get it working before you move on to the next part of the book.

# What you need for this book:

#### The screenshots in this book match Visual Studio 2012 Express Edition, the latest free version available at the time of this printing. We'll keep future printings up to date, but Microsoft typically makes older versions available for download.

We wrote this book using **Visual Studio Express 2012 for Windows 8** and **Visual Studio Express 2012 for Windows Desktop**. All of the screenshots that you see throughout the book were taken from those two editions of Visual Studio, so we recommend that you use them. You can also use Visual Studio 2012 Professional, Premium, Ultimate or Test Professional editions, but you'll see some small differences (but nothing that will cause problems with the coding exercises throughout the book).

#### SETTING UP VISUAL STUDIO 2012 EXPRESS EDITIONS

You can download Visual Studio Express 2012 for Windows 8 for free from Microsoft's website. It installs cleanly alongside other editions, as well as previous versions: <u>http://www.microsoft.com/visualstudio/eng/downloads</u>

|                                                                                                    | O Visual Studio Express 2012 for Windows Desktop                                                                                                    |                                                                                                    |                                                                    |
|----------------------------------------------------------------------------------------------------|----------------------------------------------------------------------------------------------------|----------------------------------------------------------------------------------------------------|--------------------------------------------------------------------|
| Click the "Install<br>Now" link to launch<br>the web installer,<br>which automatically<br>downloads and<br>installs Visual Studio. | Visual Studio 2012 Express for Windows Desktop<br>You can use Visual Studio Express 2012 for Windows Desktop to<br>build powerful desktop apps in C#, Visual Basic, and C++. You can<br>target client technologies such as Windows Presentation Foundation<br>WPP), Windows Forms, and Win32. After installation, you can try this<br>product for up to 30 days. You must register to obtain a free product<br>key for ongoing use after 30 days.<br>System requirements<br>Download language<br>English v<br>Installation options<br>Install now<br>Visual Studio 2012 Express for Windows Desktop - English<br>Install now | Visual Studio 2012 Express for Window<br>Ine Visual Studio Express 2012 for Windows<br>Pack is a free add-on that you can use to swit<br>displayed in the Visual Studio user interface.<br>Important: Before installing this Language Pa<br>KIS Article here.<br>Download language<br>Cesky<br>Visual Studio 2012 Express for Windows Desi<br>Pack - Český<br>Download now |                                                                    |
| which is free for the Express editions (but                                                                                        | After installation, you can try this product for up to 30<br>days. You must register to obtain a free product key for<br>ongoing use after 30 days.                                                                                                    |                                                                                                    | improve the quality, reliability and performance of Visual Studio. |
| requires you to create a<br>Microsoft.com account).                                                                                | Register now                                                                                                    |                                                                                                    | ●INSTALL                                                           |

Once you've got it installed, you'll need to do the same thing for Visual Studio Express 2012 for Windows Desktop.

### What to do if you don't have Windows 8 or can't run Visual Studio 2012

Many of the coding exercises in this book require Windows 8. But we definitely understand that some of our readers may not be running it—for example, a lot of professional programmers have office computers that are running operating systems as old as Windows 2003, or only have Visual Studio 2010 installed and cannot upgrade it. **If you're one of these readers, don't worry**—you can still do <u>almost</u> every exercise in this book. Here's how:

- The exercises in chapters 3 through 9 the first two labs do not require Windows 8 at all. You'll even be able to do them using Visual Studio 2010 (and even 2008), although the screenshots may differ a bit from what you see.
- ★ For the rest of the book, you'll need to build Windows Presentation Foundation (WPF) desktop apps instead of Windows 8 apps. We've put together a PDF that you can download from the Head First Labs website (<u>http://headfirstlabs.com/hfcsharp</u>) to help you out with this. Flip to leftover #11 in the appendix to learn more.

# Read me

This is a learning experience, not a reference book. We deliberately stripped out everything that might get in the way of learning whatever it is we're working on at that point in the book. And the first time through, you need to begin at the beginning, because the book makes assumptions about what you've already seen and learned.

#### The activities are NOT optional.

The puzzles and activities are not add-ons; they're part of the core content of the book. Some of them are to help with memory, some for understanding, and some to help you apply what you've learned. **Don't skip the written problems.** The pool puzzles are the only things you don't *have* to do, but they're good for giving your brain a chance to think about twisty little logic puzzles.

#### The redundancy is intentional and important.

One distinct difference in a Head First book is that we want you to *really* get it. And we want you to finish the book remembering what you've learned. Most reference books don't have retention and recall as a goal, but this book is about *learning*, so you'll see some of the same concepts come up more than once.

#### Do all the exercises!

The one big assumption that we made when we wrote this book is that you want to learn how to program in C#. So we know you want to get your hands dirty right away, and dig right into the code. We gave you a lot of opportunities to sharpen your skills by putting exercises in every chapter. We've labeled some of them "Do this!"—when you see that, it means that we'll walk you through all of the steps to solve a particular problem. But when you see the Exercise logo with the running shoes, then we've left a big portion of the problem up to you to solve, and we gave you the solution that we came up with. Don't be afraid to peek at the solution—it's not cheating! But you'll learn the most if you try to solve the problem first.

We've also placed all the exercise solutions' source code on the web so you can download it. You'll find it at http://www.headfirstlabs.com/books/hfcsharp/

#### The "Brain Power" questions don't have answers.

For some of them, there is no right answer, and for others, part of the learning experience of the Brain Power activities is for you to decide if and when your answers are right. In some of the Brain Power questions you will find hints to point you in the right direction.

We use a lot of diagrams to make tough concepts easier to understand.

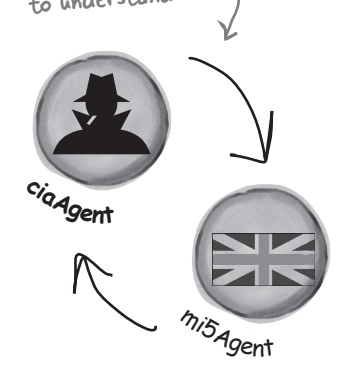

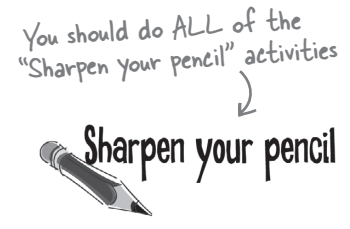

Activities marked with the Exercise (running shoe) logo are really important! Don't skip them if you're serious about learning C#.

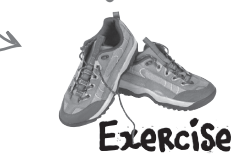

If you see the Pool Puzzle logo, the activity is optional, and if you don't like twisty logic, you won't like these either.

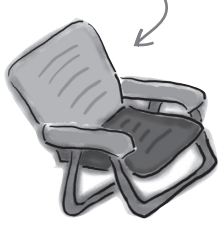

### The technical review team

#### Chris Burrows Lisa Kellner Not pictured (but just Rebeca Dunn-Krahn as awesome are the reviewers from previous editions): Joe Albahari, Jay Hilyard, Aayam Singh, Theodore, Peter Ritchie, Bill Meitelski Andy Parker, Wayne Bradney, Dave Murdoch, Bridgette Julie David Sterling Johnny Halife Landers, Nick Paldino, David Sterling. Special thanks to reader Alan Ouellette and our other readers who let us know about issues that slipped through QC for the first and second editions.

Technical Reviewers:

The book you're reading has very few errors in it, and give a lot of credit for its high quality to some great technical reviewers. We're really grateful for the work that they did for this book—we would have gone to press with errors (including one or two big ones) had it not been for the most kick-ass review team EVER....

First of all, we really want to thank **Lisa Kellner**—this is our ninth (!) book that she's reviewed for us, and she made a huge difference in the readability of the final product. Thanks, Lisa! And special thanks to **Chris Burrows, Rebeca Dunn-Krahn,** and **David Sterling** for their enormous amount of technical guidance, and to **Joe Albahari** and **Jon Skeet** for their really careful and thoughtful review of the first edition, and **Nick Paladino** who did the same for the second edition.

**Chris Burrows** is a developer at Microsoft on the C# Compiler team who focused on design and implementation of language features in C# 4.0, most notably dynamic.

**Rebeca Dunn-Krahn** is a founding partner at Semaphore Solutions, a custom software shop in Victoria, Canada, that specializes in .NET applications. She lives in Victoria with her husband Tobias, her children, Sophia and Sebastian, a cat, and three chickens.

David Sterling has worked on the Visual C# Compiler team for nearly three years.

**Johnny Halife** is a Chief Architect & Co-Founder of Mural.ly (*http://murally.com*), a web start-up that allows people to create murals: collecting any content inside them and organizing it in a flexible and organic way in one big space. Johnny's a specialist on cloud and high-scalability solutions. He's also a passionate runner and sports fan.

## Acknowledgments

#### Our editor:

We want to thank our editor, **Courtney Nash**, for editing this book. Thanks!

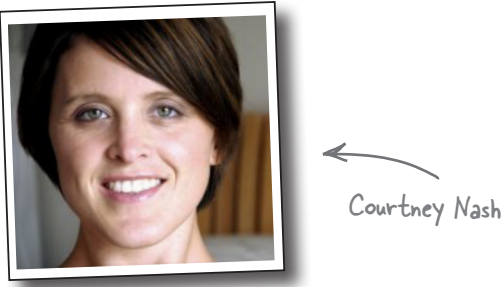

#### The O'Reilly team:

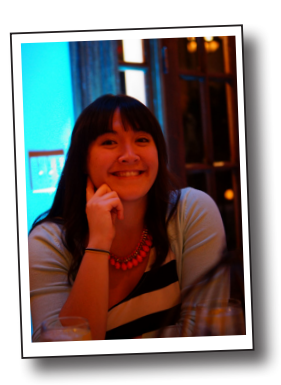

There are so many people at O'Reilly we want to thank that we hope we don't forget anyone. Special Thanks to production editor **Melanie Yarbrough**, indexer **Ellen Troutman-Zaig**, **Rachel Monaghan** for her sharp proofread, **Ron Bilodeau** for volunteering his time and preflighting expertise, and for offering one last sanity check—all of whom helped get this book from production to press in record time. And as always, we love **Mary Treseler**, and can't wait to work with her again! And a big shout out to our other friends and editors, **Andy Oram**, **Mike Hendrickson**, **Laurie Petryki**, **Tim O'Reilly**, and **Sanders Kleinfeld**. And if you're reading this book right now, then you can thank the greatest publicity team in the industry: **Marsee Henon**, **Sara Peyton**, and the rest of the folks at Sebastopol.

## Safari® Books Online

Safari

Safari Books Online is an on-demand digital library that lets you easily search over 7,500 technology and creative reference books and videos to find the answers you need quickly.

With a subscription, you can read any page and watch any video from our library online. Read books on your cell phone and mobile devices. Access new titles before they are available for print, and get exclusive access to manuscripts in development and post feedback for the authors. Copy and paste code samples, organize your favorites, download chapters, bookmark key sections, create notes, print out pages, and benefit from tons of other time-saving features.

O'Reilly Media has uploaded this book to the Safari Books Online service. To have full digital access to this book and others on similar topics from O'Reilly and other publishers, sign up for free at *http://my.safaribooksonline.com/?portal=oreilly*.

1 start building with c#

# Build something cool, fast!

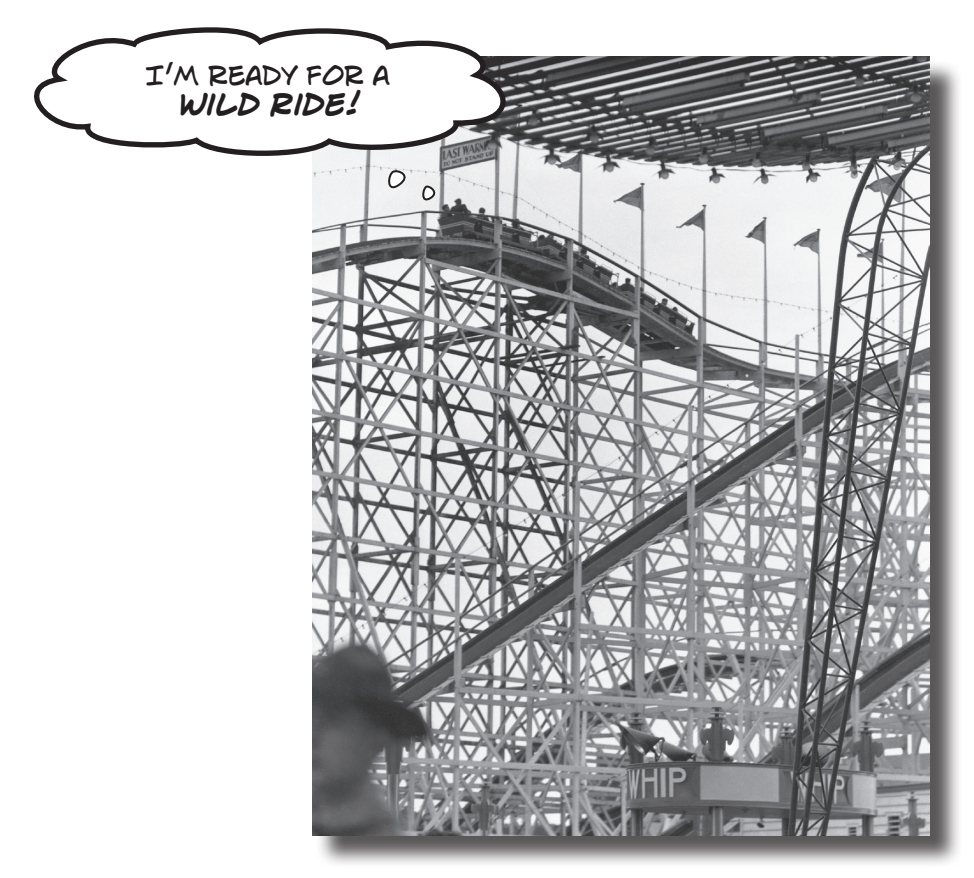

#### Want to build great apps really fast?

With C#, you've got a **great programming language** and a **valuable tool** at your fingertips. With the **Visual Studio IDE**, you'll never have to spend hours writing obscure code to get a button working again. Even better, you'll be able to **build really cool software**, rather than remembering which bit of code was for the *name* of a button, and which one was for its *label*. Sound appealing? Turn the page, and let's get programming.

# Why you should learn C\*

C# and the Visual Studio IDE make it easy for you to get to the business of writing code, and writing it fast. When you're working with C#, the IDE is your best friend and constant companion.

### Here's what the IDE automates for you...

Every time you want to get started writing a program, or just putting a button on a page, your program needs a whole bunch of repetitive code.

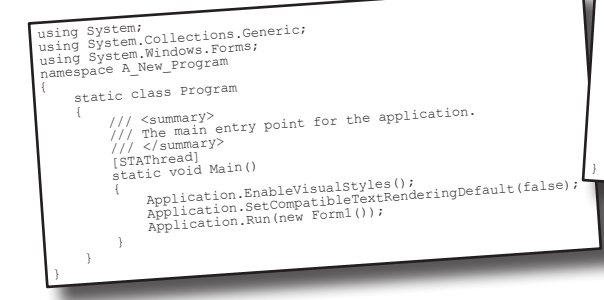

The IDE-or Visual Studio Integrated Development Environment-is an important part of working in C#. It's a

program that helps you edit your code, manage your files, and submit your apps to the Windows Store.

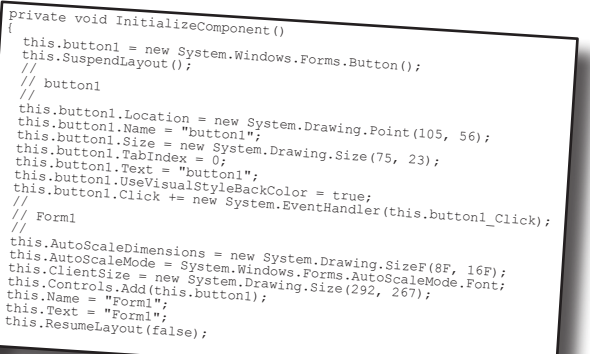

It takes all this code just to draw a button in a window. Adding a bunch of visual elements to a page could take <u>10 times</u> as much code.

### What you get with Visual Studio and C\*...

With a language like C#, tuned for Windows programming, and the Visual Studio IDE, you can focus on what your program is supposed to **do** immediately: The result is a betterlooking app that takes less time to write. V Wisual Oil NET Framework solutions

Data access

C#, the .NET Framework, and the Visual Studio IDE have prebuilt structures that handle the tedious code that's part of most programming tasks.

Value

On

Excitement

Good Better OBest

Boredom

Off

Brain

On

### C\* and the Visual Studio IDE make lots of things easy

When you use C# and Visual Studio, you get all of these great features, without having to do any extra work. Together, they let you:

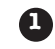

3

4

**Build an application, FAST.** Creating programs in C# is a snap. The language is flexible and easy to learn, and the Visual Studio IDE does a lot of work for you automatically. You can leave mundane coding tasks to the IDE and focus on what your code should accomplish.

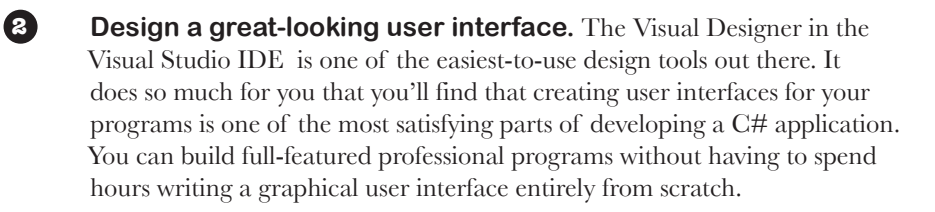

**Build visually stunning programs.** When you combine C# with XAML, the visual markup language for designing user interfaces, you're using one of the most effective tools around for creating visual programs... and you'll use it to build software that looks as great as it acts.

**Focus on solving your REAL problems.** The IDE does a lot for you, but *you* are still in control of what you build with C#. The IDE lets you just focus on your program, your work (or fun!), and your users. It handles all the grunt work for you:

- ★ Keeping track of all your projects
- ★ Making it easy to edit your project's code
- ★ Keeping track of your project's graphics, audio, icons, and other resources
- ★ Helping you manage and interact with your data

All this means you'll have all the time you would've spent doing this routine programming to put into **building and sharing killer apps**.

You're going to see exactly what we mean next.

3

apps

6

# What you do in Visual Studio...

If you don't see this option, you might be running Visual Studio 2012 for Windows Desktop. You'll need to exit that IDE and launch Visual Studio Express 2012 for Windows 8.

Go ahead and start up Visual Studio for Windows 8, if you haven't already. Skip over the start page and select New Project from the **File** menu. There are several project types to choose from. Expand **Visual C#** and **Windows Store**, and select **Blank App (XAML)**. The IDE will create a folder called *Visual Studio 2012* in your *Documents* folder, and put your applications in a *Projects* folder under it (you can use the Location box to change this).

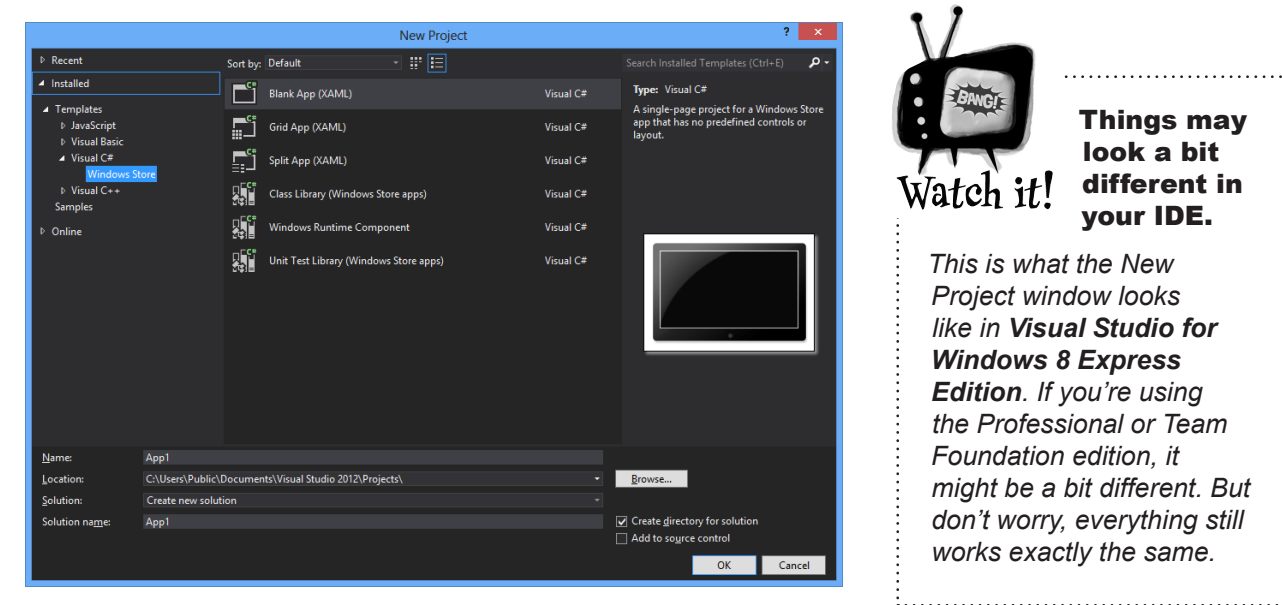

# What Visual Studio does for you...

As soon as you save the project, the IDE creates a bunch of files, including *MainPage.xaml, MainPage.Xaml.cs*, and *App.xaml.cs*, when you create a new project. It adds these to the Solution Explorer window, and by default, puts those files in the *Projects* \*App1* \*App1* folder.

This file contains the XAML code that defines the user interface of the main page.

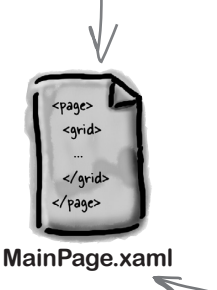

Wallin age.xall

4 Chapter 1

The C# code that controls the main page's behavior lives here.

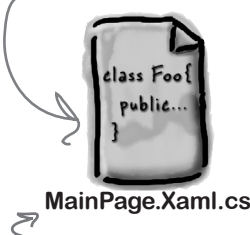

Visual Studio creates all three of these files automatically. It creates – several other files as well! You can see them in the Solution Explorer window. Make sure that you save your project as soon as you create it by selecting Save All from the File menu—that'll save all of the project files out to the folder. If you select Save, it just saves the one you're working on.

This file contains the C# code that's run when the app is launched or resumed.

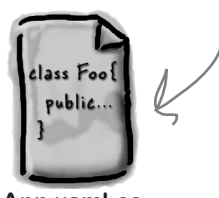

App.xaml.cs

# Sharpen your pencil

Just a couple more steps and your screen will match the picture below. First, make sure you open the Toolbox and Error List windows by **choosing them from the View menu**. Next, select the **Light color theme from the Options menu**. You should be able to figure out the purpose of many of these windows and files based on what you already know. Then, in each of the blanks, try to fill in an annotation saying what that part of the IDE does. We've done one to get you started. See if you can guess what all of these things are for.

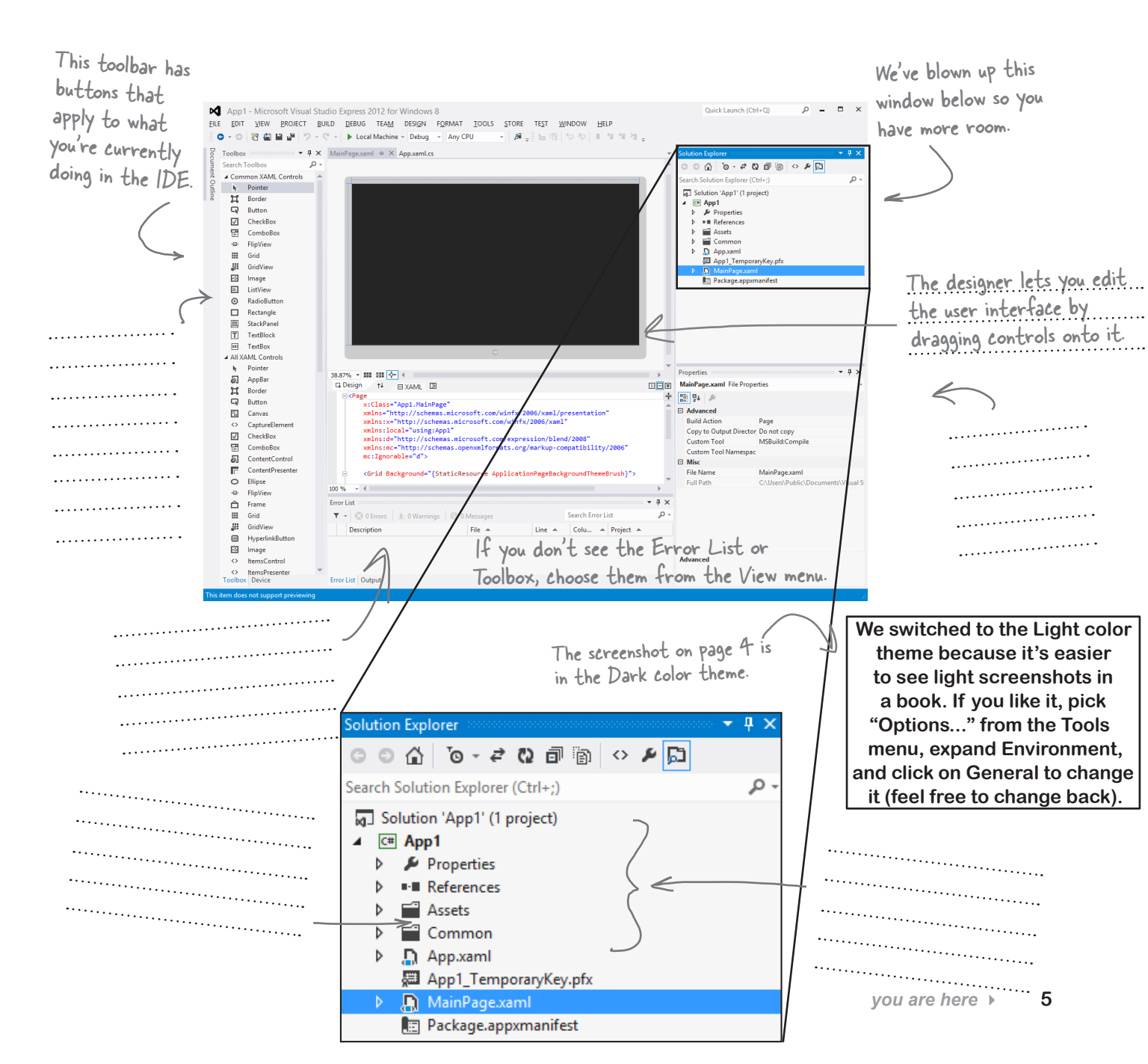

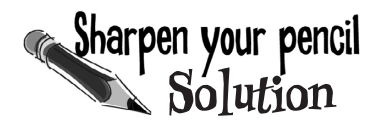

App1 - Microsoft Visual Studio Express 2012 for Windows 8

This toolbar has buttons that apply to what you're currently doing in the IDE.

We've filled in the annotations about the different sections of the Visual Studio C# IDE. You may have some different things written down, but you should have been able to figure out the basics of what each window and section of the IDE is used for.

р 🗕 🗆 ×

This is the toolbox. It has a bunch of visual controls that you can drag onto your page.

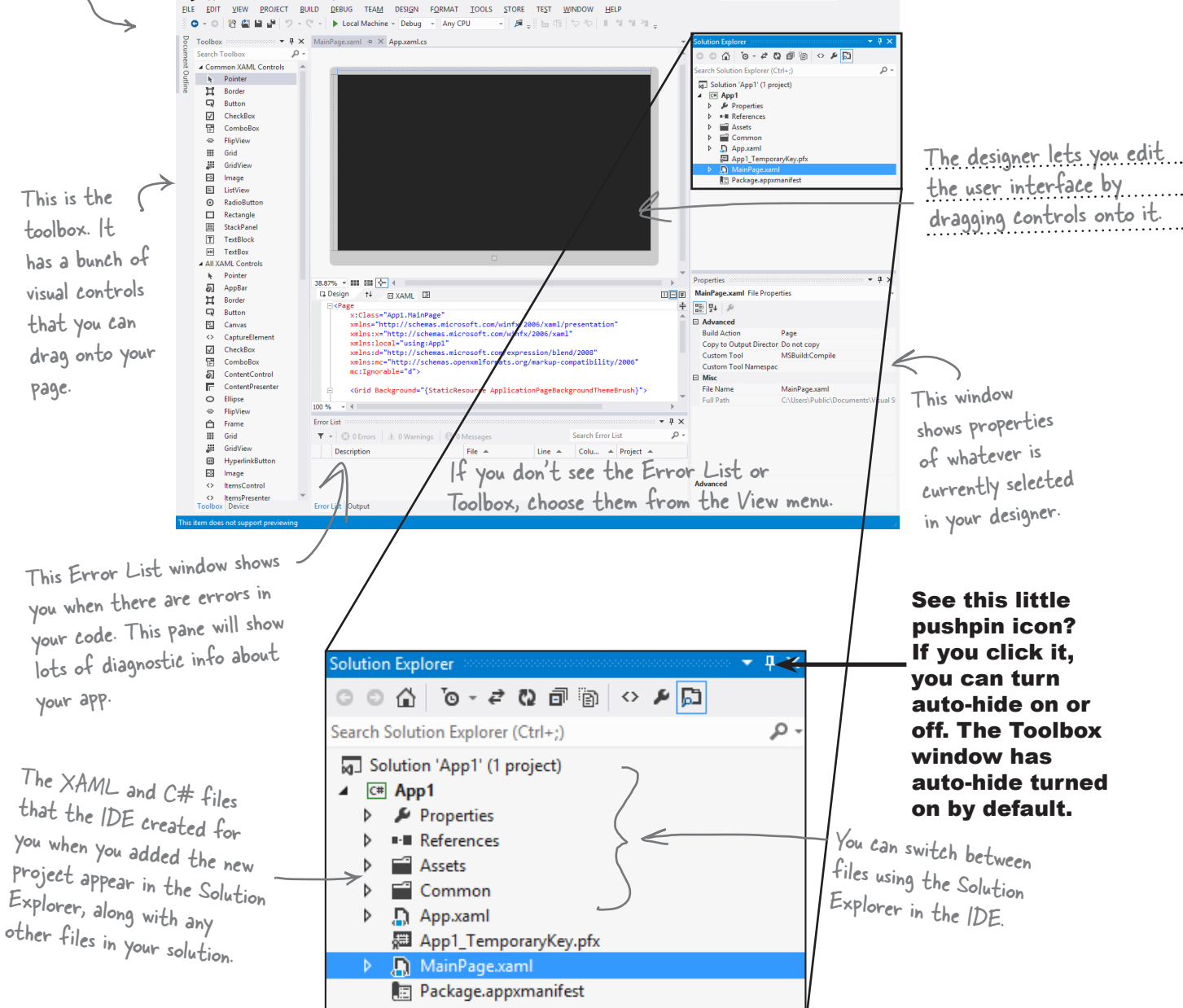

# bumb Questions

#### Q: So if the IDE writes all this code for me, is learning C# just a matter of learning how to use the IDE?

A: No. The IDE is great at automatically generating some code for you, but it can only do so much. There are some things it's really good at, like setting up good starting points for you, and automatically changing properties of controls on your forms. But the hard part of programming—figuring out what your program needs to do and making it do it—is something that no IDE can do for you. Even though the Visual Studio IDE is one of the most advanced development environments out there, it can only go so far. It's **you**—not the IDE—who writes the code that actually does the work.

# Q: What if the IDE creates code I don't want in my project?

A: You can change it. The IDE is set up to create code based on the way the element you dragged or added is most commonly used. But sometimes that's not exactly what you wanted. Everything the IDE does for you—every line of code it creates, every file it adds—can be changed, either manually by editing the files directly or through an easyto-use interface in the IDE.

#### Q: Is it OK that I downloaded and installed Visual Studio Express? Or do I need to use one of the versions of Visual Studio that isn't free in order to do everything in this book?

A: There's nothing in this book that you can't do with the free version of Visual Studio (which you can download from Microsoft's website). The main differences between Express and the other editions aren't going to get in the way of writing C# and creating fully functional, complete applications.

#### Q: You said something about combining C# and XAML. What is XAML, and how does it combine with C#?

A: XAML (the X is pronounced like Z, and it rhymes with "camel") is a **markup language** that you'll use to build your user interfaces for your full-page Windows Store apps. XAML is based on XML (which you'll also learn about later in the book), so if you've ever worked with HTML you have a head start. Here's an example of a XAML **tag** to draw a gray ellipse:

#### <Ellipse Fill="Gray" Height="100" Width="75" />

You can tell that that's a tag because it starts with a < followed by a word ("Ellipse"), which makes it a **start tag**. This particular Ellipse tag has three **properties**: one to set its fill color to gray, and two to set its height and width. This tag ends with />, but some XAML tags can contain other tags. We can turn this tag into a **container tag** by replacing /> with a >, adding other tags (which can also contain additional tags), and closing it with an **end tag** that looks like this: </Ellipse>. You'll learn a lot more about how XAML works and the different XAML tags throughout the book.

Q: I'm looking at the IDE right now, but my screen doesn't look like yours! It's missing some of the windows, and others are in the wrong place. What gives?

A: If you click on the Reset Window Layout command under the Window menu, the IDE will restore the default window layout for you. Then you can use the View→Other Windows menu to make your screen look just like the ones in this chapter. Visual Studio will generate code you can use as a starting point for your applications.

Making sure the app does what it's supposed to do is entirely up to you.

# Aliens attack!

Well, there's a surprise: vicious aliens have launched a full-scale attack on planet Earth, abducting humans for their nefarious and unspeakable gastronomical experiments. Didn't see that coming!

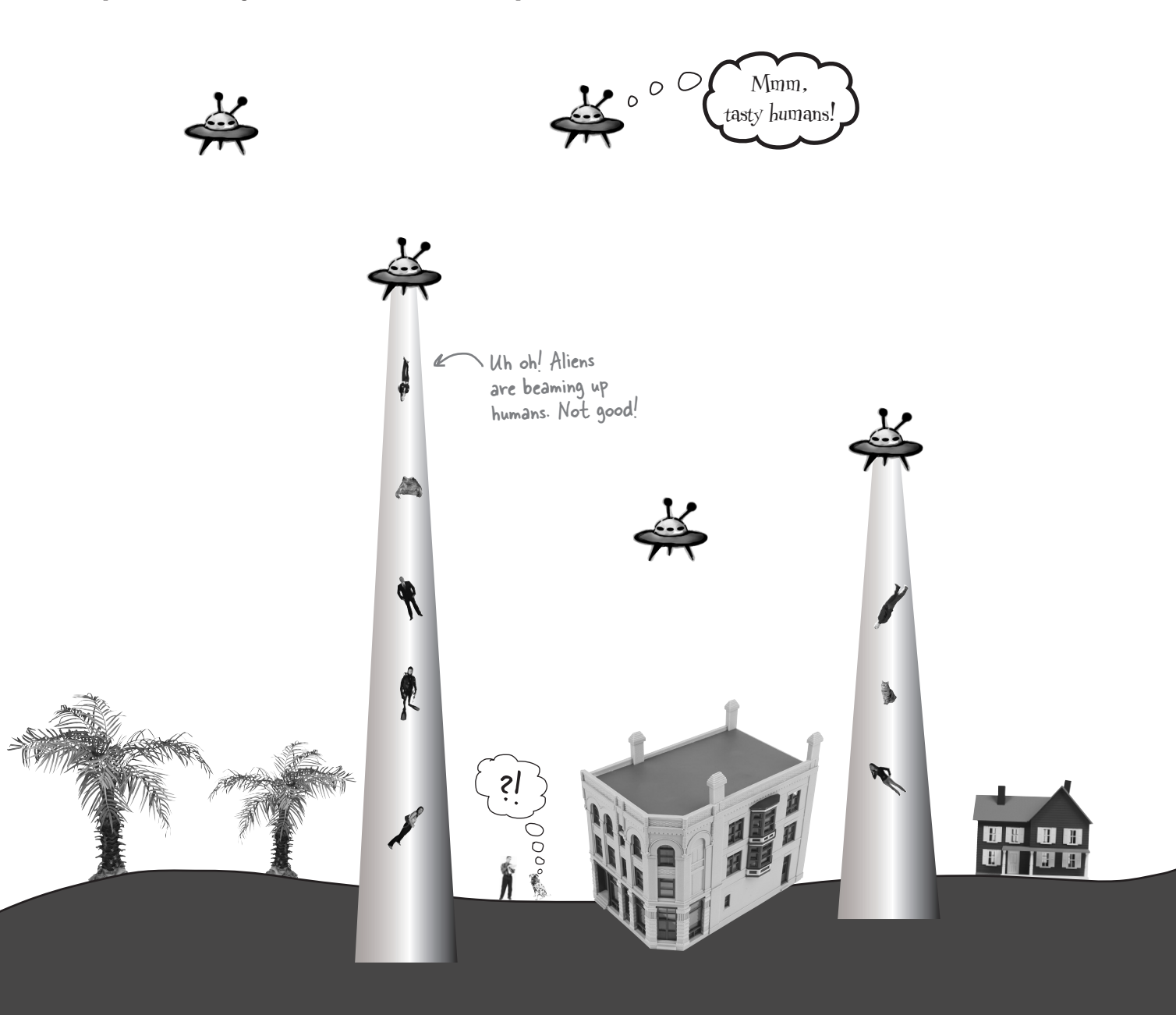

# Only you can help save the Earth

The last hopes of humanity rest on your shoulders! The people of planet Earth need you to **build an awesome C# app** to coordinate their escape from the alien menace. Are you up to the challenge?

0 0

| Save the Humans                                                                                                    |                                                                |
|----------------------------------------------------------------------------------------------------|----------------------------------------------------------------|
| More and more evil aliens<br>will fill up the screen. If<br>you drag your human into<br>one, "Game over, man!"<br>Drag the human into the<br>target before the timer at the<br>bottom of the page runs out. | Don't drag<br>your human<br>too quickly or<br>you'll lose him. |
|                                                                                                    | Avoid These                                                    |

Our greatest human scientific minds have invented protective interdimensional diamond-shaped portals to protect the human race.

It's up to YOU to SAVE THE HUMANS by <u>guiding</u> them safely to their <u>target</u> portals.

# Here's what you're going to build

You're going to need an application with a graphical user interface, objects to make the game work, and an executable to run. It sounds like a lot of work, but you'll build all of this over the rest of the chapter, and by the end you'll have a pretty good handle on how to use the IDE to design a page and add C# code.

Here's the structure of the app we're going to create:

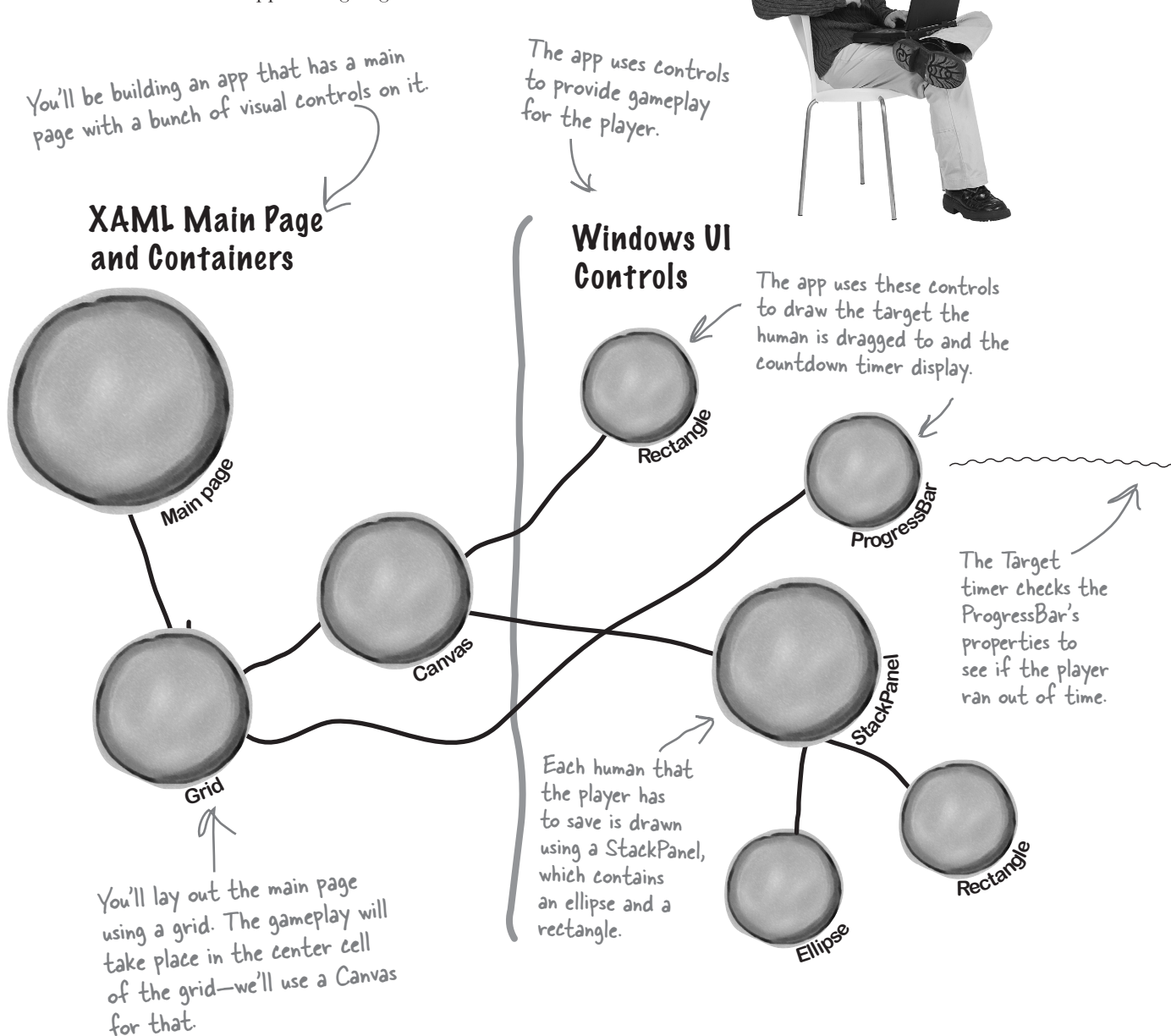

GRAB A CUP OF COFFEE AND SETTLE IN! YOU'RE ABOUT TO REALLY

0 0

THE IDE THROUGH ITS PACES, AND BUILD A PRETTY COOL

PROJECT.

LY PUT

By the end of this

way around the IDE,

and have a good head

start on writing code.

chapter, you'll know your

start building with c# It's not unusual for computers in an office to be running an operating system as old as Windows 2003. With this

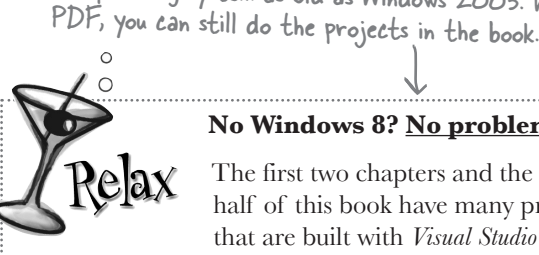

#### No Windows 8? No problem.

The first two chapters and the last half of this book have many projects that are built with Visual Studio 2012

for Windows 8, but many readers aren't running Windows 8 yet. Luckily, most of the Windows Store apps in this book can also be built using Windows Presentation Foundation (WPF), which is compatible with earlier operating systems. You can download a free PDF with details and instructions from <u>http://www.headfirstlabs.com/</u> hfcsharp...flip to leftover #11 in the appendix for more information.

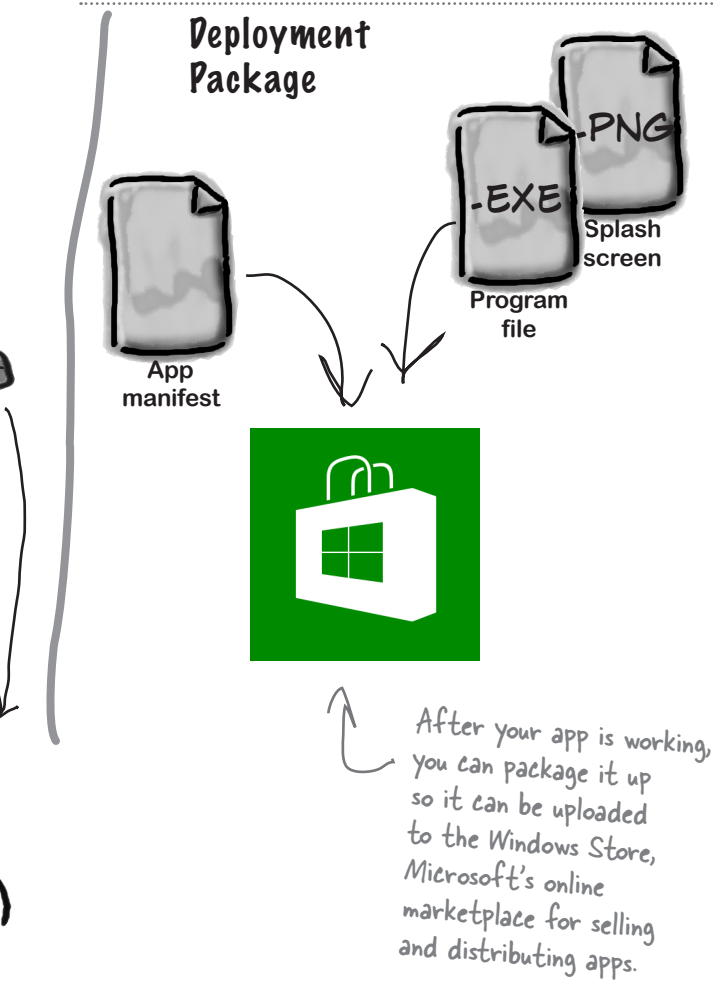

You'll be building an app with two different kinds of code. First you'll design the user interface using XAML (Extensible Application Markup Language), a really flexible design language. Then you'll add C# code to make the game actually work. You'll learn a lot more about XAML throughout the second half of the book.

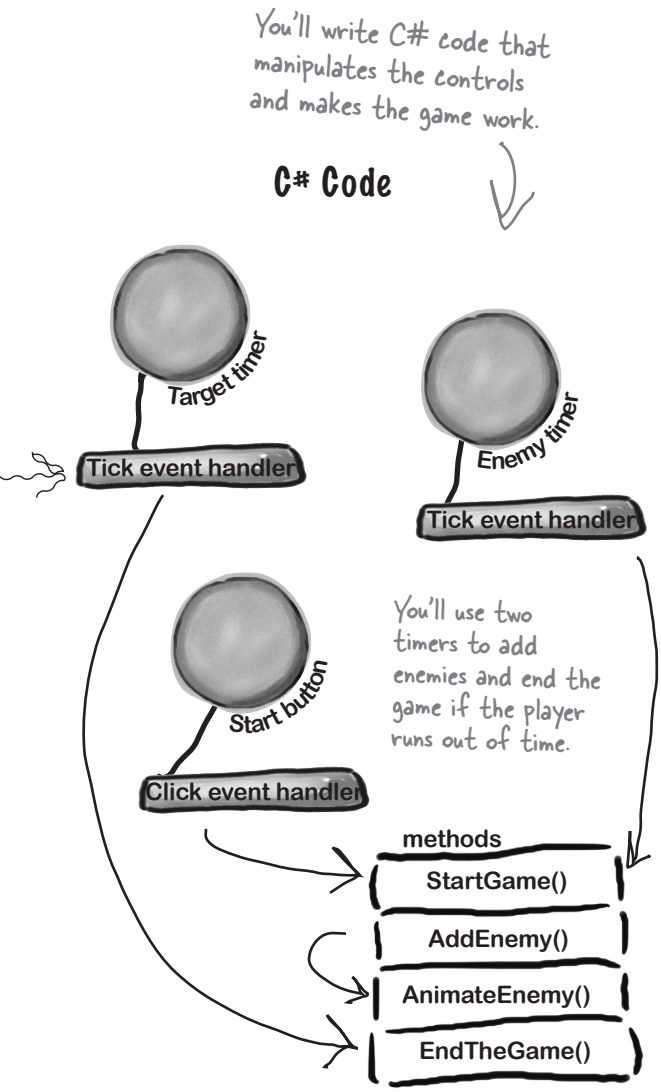

# Start with a blank application

Every great app starts with a new project. Choose New Project from the File menu. Make sure you have Visual  $C#\rightarrow$ Window Store selected and choose **Blank App (XAML)** as the project type. Type **Save the Humans** as the project name.

If your code filenames don't end in ".cs" you may have accidentally created a JavaScript, Visual Basic, or Visual C++ program. You can fix this by closing the solution and starting over. If you want to keep the project name "Save the Humans," then you'll need to delete the previous project folder.

Your starting point is the **Designer window**. Double-click on *MainPage.xaml* in the Solution Explorer to bring it up. Find the zoom drop-down in the lower-left corner of the designer and choose "Fit all" to zoom it out.

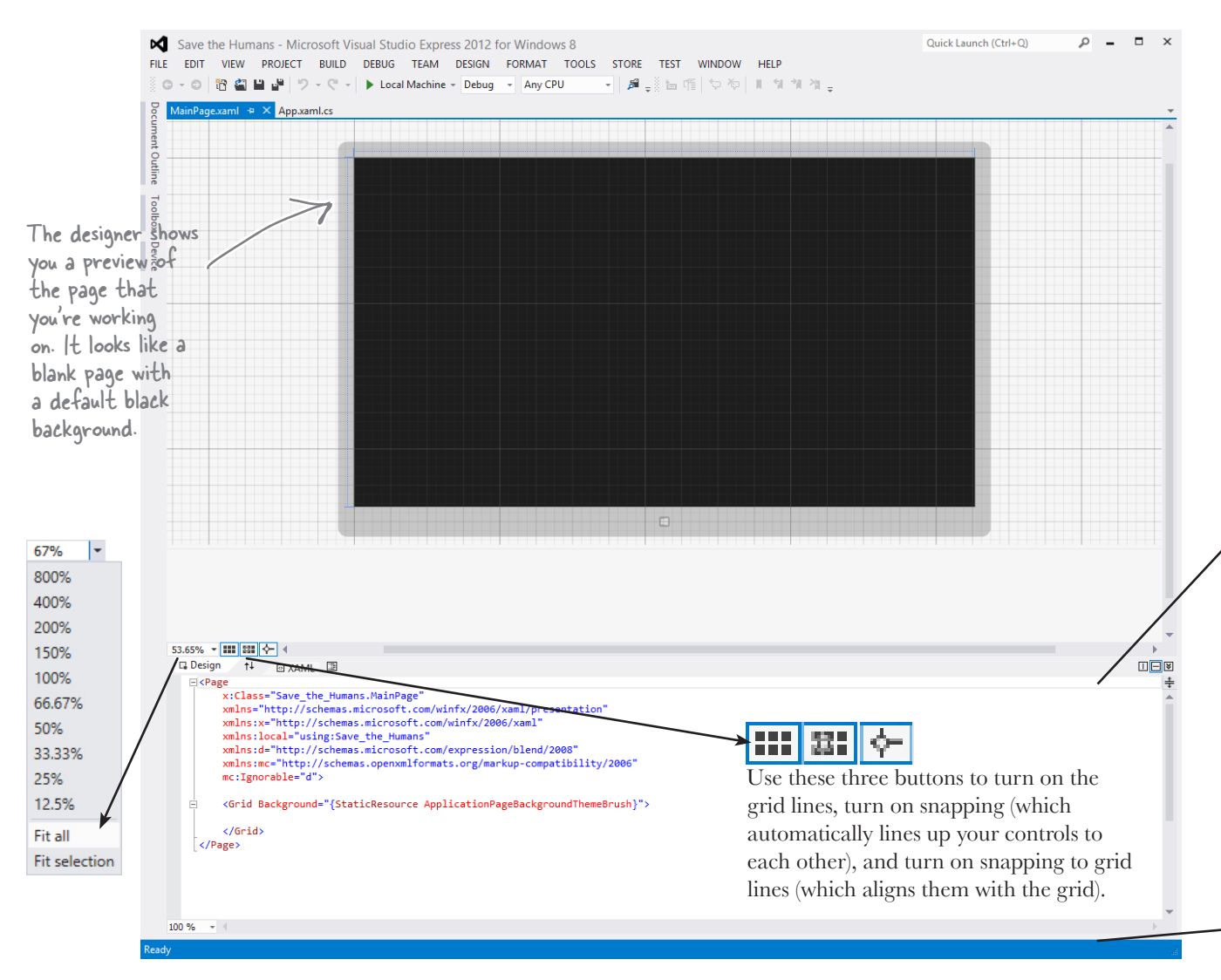

# 

The bottom half of the Designer window shows you the XAML code. It turns out your "blank" page isn't blank at all—it contains a **XAML grid**. The grid works a lot like a table in an HTML page or Word document. We'll use it to lay out our pages in a way that lets them grow or shrink to different screen sizes and shapes.

You can see the XAML code for the blank grid that the IDE generated for you. Keep your eyes on it—we'll add some columns and rows in a minute.

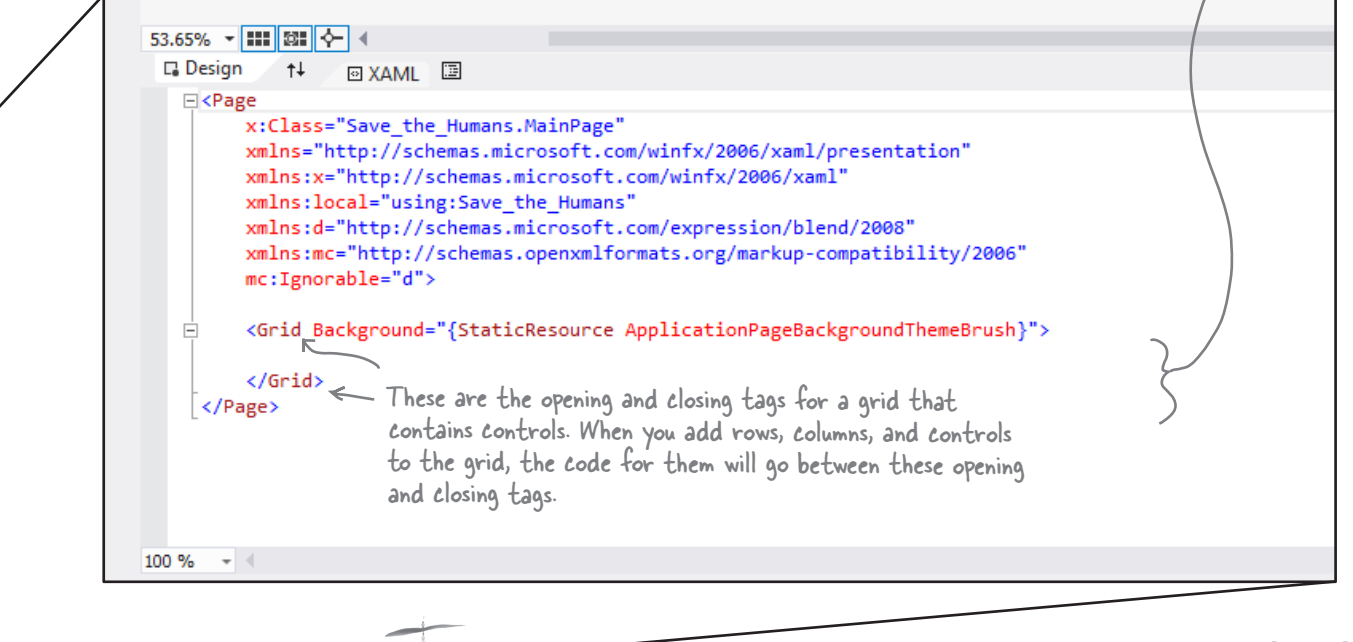

This part of the project has steps numbered ① to (5).

Flip the page to keep going! —

#### **LOOKING TO LEARN WPF? LOOK NO FURTHER!** Most of the Windows Store apps in this book **can be built with WPF** (Windows Presentation Foundation), which is compatible with Windows 7 and earlier operating systems. Download the free WPF guide to *Head First C#* PDF from our website: http://headfirstlabs.com/hfcsharp (see leftover #11 in the appendix for more details)

(3)

2 Your page is going to need a title, right? And it'll need margins, too. You can do this all by hand with XAML, but there's an easier way to get your app to look like a normal Windows Store app.

> Go to the Solution Explorer window and find **A** MainPage.xaml. Rightclick on it and choose Delete to **delete the** *MainPage.xaml* **page**:

|            | Solution Explorer                                                                                                    |            | ✓                         |        |
|------------|----------------------------------------------------------------------------------------------------|------------|---------------------------|--------|
|            | © ⊂ G To - ≈ Co ⊡ To                                                                                                    | $\diamond$ | تم ع                      |        |
|            | Search Solution Explorer (Ctrl+;)                                                                                                    |            | <i>-</i> م                |        |
|            | <ul> <li>Image: Solution 'App4' (1 project)</li> <li>Image: Save the Humans</li> <li>Image: Properties</li> <li>Image: Properties</li> <li>Image: Propertes</li></ul> |            |                           |        |
|            | MainPage.xaml                                                                                                    | 4          | 0                         | l      |
|            | Package.appxmanifest                                                                                                    | C          | Open                      |        |
|            |                                                                                                    |            | Open with.<br>Open in Ble | <br>en |
| ~          | 7                                                                                                    | $\diamond$ | View Code                 |        |
|            |                                                                                                    | G          | View Desig                | nei    |
| lf you doi | n't see the                                                                                                    |            | Scope to Th               | nis    |
| Solution E | Explorer, you can                                                                                                    |            | New Solution              | on E   |
| use the Vi | iew menu to open                                                                                                    |            | Exclude Fro               | m Pr   |
| it. You ca | n also reset the                                                                                                    |            | Run Custon                | n To   |
| IDE'       | low love L sine                                                                                                    | ж          | Cut                       |        |
| IVVS WING  | low layout using                                                                                                    | ŋ          | Сору                      |        |
| the Windo  | w menu.                                                                                                    | ×          | Delete                    |        |
|            |                                                                                                    | X=         | Rename                    |        |

Properties

Over the next few pages you'll explore a lot of different features in the Visual Studio IDE, because we'll be using the IDE as a powerful tool for learning and teaching. You'll use the **IDE throughout the book** to explore C#. That's a really effective way to get it into your brain!

When you start a Windows Store app, you'll often replace the main page with one of the templates that Visual Studio provides.

If you chose a different name when you created your project, you'll see that name instead of "Save the Humans" in the Solution Explorer.

Now you'll need to replace the main page. Go back to the Solution Explorer and right-click on **A G** Save the Humans (it should be the second item in the Solution Explorer) to select the project. Then choose **Add→New Item...** from the menu:

| Add                   | • | °           | New Item      | Ctrl+Shift+A |
|-----------------------|---|-------------|---------------|--------------|
| Add Reference         |   | <b>*</b> D  | Existing Item | Shift+Alt+A  |
| Add Service Reference |   | <b>2</b> 20 | New Folder    |              |
| <br>Store             | • | *           | Class         | Shift+Alt+C  |

The IDE will pop up the Add New Item window for your project. Choose **Basic Page** and give it the name **MainPage.xaml**. Then click the **Add** button to add the replacement page to your project.

|                                                | A        | dd New Item - Save the H | Humans 6-Ap | or ? ×                                                    |                                          |
|------------------------------------------------|----------|--------------------------|-------------|-----------------------------------------------------------|------------------------------------------|
| ▲ Installed                                    | Sort by: | Default -                |             | Search Installed Templates (Ctrl+E)                       |                                          |
| ✓ Visual C#<br>Code                            | D        | Blank Page               | Visual C#   | Type: Visual C#<br>A minimal page with layout awareness a |                                          |
| Data<br>General                                | B        | Basic Page               | Visual C#   | title, and a back button control.                         | When you replace                         |
| Web<br>Windows Store                           | 1≡∎      | Split Page               | Visual C#   |                                                           | MainPage xaml with<br>the new Basic Page |
| ▷ Online                                       | ĒĒ       | Items Page               | Visual C#   | My kepicaten                                              | item, the IDE needs                      |
| Choose Basic Page to<br>add a new page to your | <u> </u> | ltem Detail Page         | Visual C#   |                                                           | to add additional<br>files. Rebuilding   |
| project based on the                           | ēē       | Grouped Items Page       | Visual C#   |                                                           | the solution brings                      |
| Basic Page template.                           |          | Group Detail Page        | Visual C#   |                                                           | date so it can                           |
|                                                |          | Resource Dictionary      | Visual C#   | <b>•</b>                                                  | display the page in<br>the designer:     |
| Name: MainPage.xaml                            | Make     | sure you name it Ma      | inPage.xan  | l, because it needs                                       | /                                        |
|                                                | the sa   | me name as the page      | e that you  | deleted. Add Cancel                                       | K                                        |

The IDE will prompt you to add missing files—**choose Yes to add them**. Wait for the designer to finish loading. It might display either Invalid Markup or Build the Project to update Design view. Choose Rebuild Solution from the Build menu to bring the IDE's Designer window up to date. Now you're ready to roll!

Let's explore your newly added MainPage.xaml file. Scroll through the XAML pane in the designer window until you find this XAML code. This is the grid you'll use as the basis for your program:

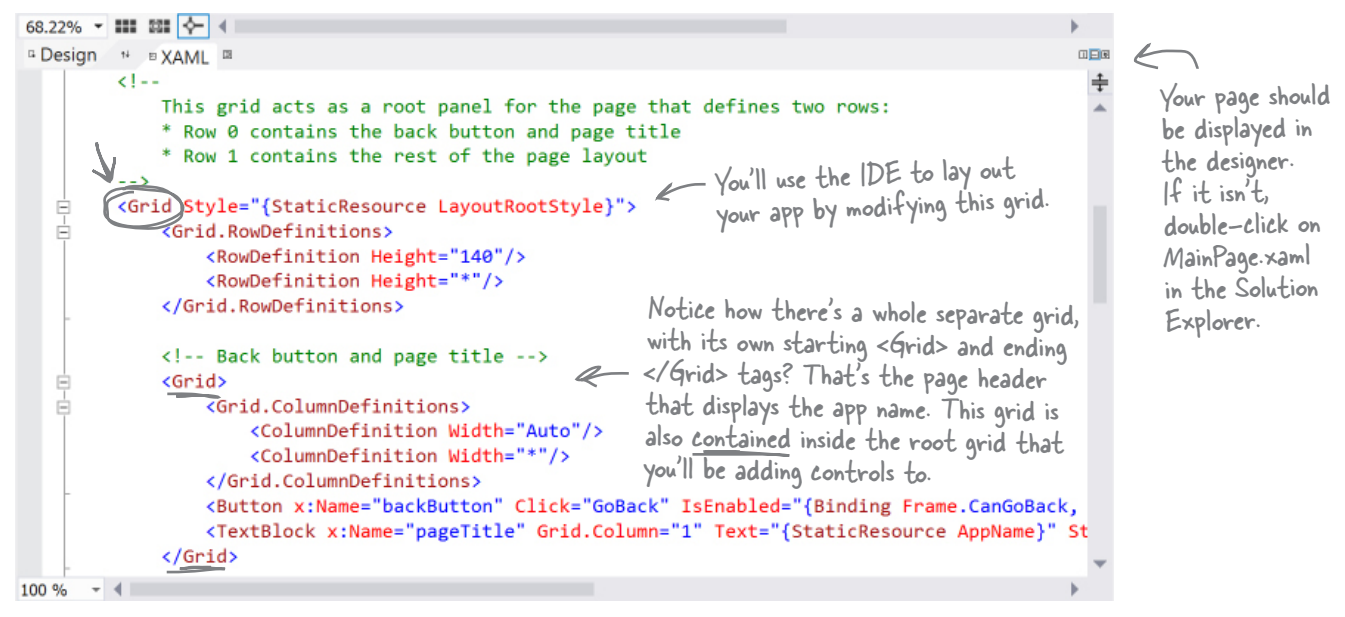

(4) Your app will be a grid with two rows and three columns (plus the header row that came with the blank page template), with one big cell in the middle that will contain the play area. Start defining rows by hovering over the border until a line and triangle appear:

If you don't see the numbers 140 and 1\* along the border of your page, click outside the page.

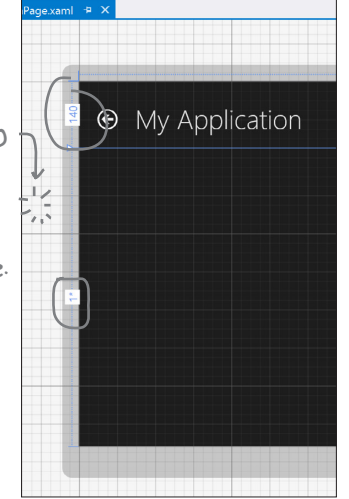

Save the Humans - MainPage.xaml

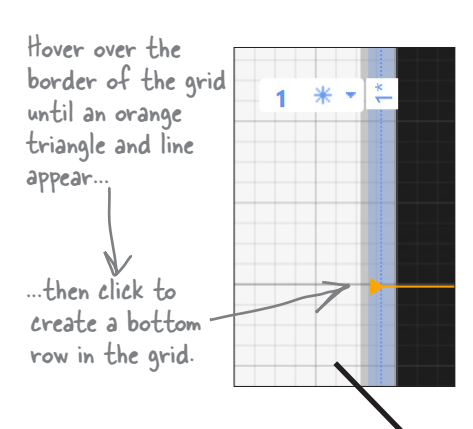

After the row is added, the line will change to blue and you'll see

the row height in the border. The height

of the center row will change from 1\* to a

larger number followed

by a star.

Windows Store apps need to look right on any screen, from tablets to laptops to giant monitors, in portrait or landscape.

32\*

Laying out the page using a grid's columns and rows allows your app to automatically adjust to the display.

bumb Questions

Q:But it looks like I already have many rows and and columns in the grid. What are those gray lines?

A: The gray lines were just Visual Studio giving you a grid of guidelines to help you lay your controls out evenly on the page. You can turn them on and off with the **mathefactorial states** button. None of the lines you see in the designer show up when you run the app outside of Visual Studio. But when you clicked and created a new row, you actually altered the XAML, which will change the way the app behaves when it's compiled and executed.

Wait a minute. I wanted to learn about C#. Why am I spending all this time learning about XAML?

A: Because Windows Store apps built in C# almost always start with a user interface that's designed in XAML. That's also why Visual Studio has such a good XAML editor—to give you the tools you need to build stunning user interfaces. Throughout this book, you'll learn how to build two other types of programs with C#, desktop applications and console applications, neither of which use XAML. Seeing all three of these will give you a deeper understanding of programming with C#. (5) Do the same thing along the top border of the page—except this time create two columns, a small one on the lefthand side and another small one on the righthand side. Don't worry about the row heights or column widths—they'll vary depending on where you click. We'll fix them in a minute.

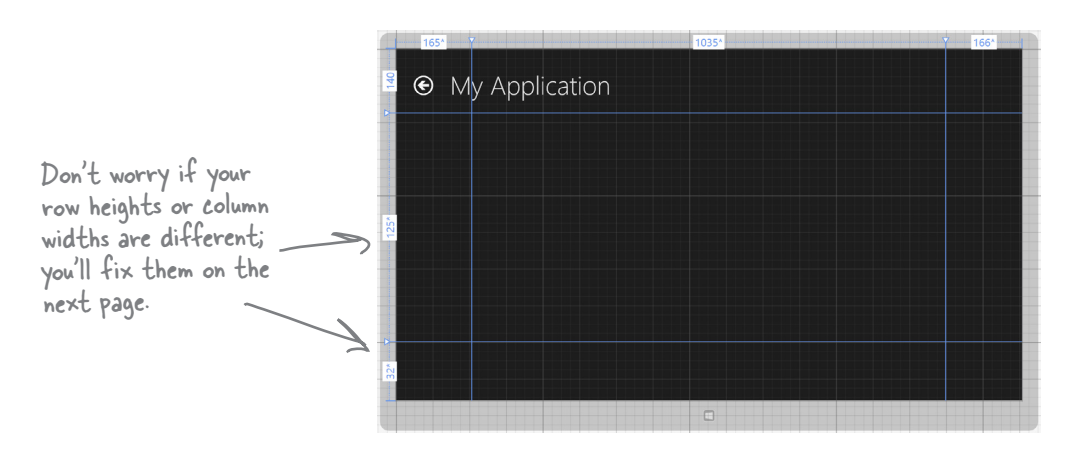

When you're done, look in the XAML window and go back to the same grid from the previous page. Now the column widths and row heights match the numbers on the top and side of your page.

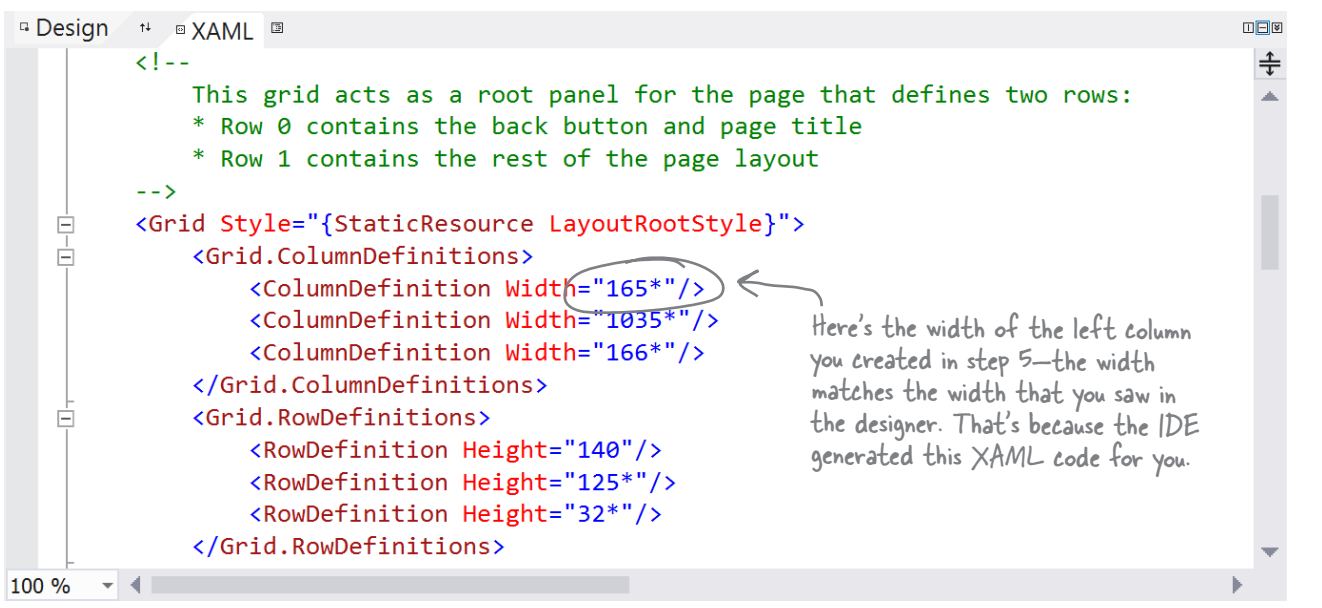

#### Your grid rows and columns are now added!

XAML grids are **container controls**, which means they hold other controls. Grids consist of rows and columns that define cells, and each cell can hold other XAML controls that show buttons, text, and shapes. A grid is a great way to lay out a page, because you can set its rows and columns to resize themselves based on the size of the screen.

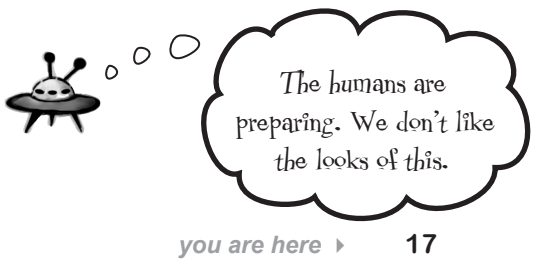

# Set up the grid for your page

Your app needs to be able to work on a wide range of devices, and using a grid is a great way to do that. You can set the rows and columns of a grid to a specific pixel height. But you can also use the **Star** setting, which keeps them the same size proportionally—to each other and also to the page—no matter how big the display or what its orientation is.

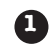

2

SET THE WIDTH OF THE LEFT COLUMN.

Hover over the number above the first column until a dropdown menu appears. Choose Pixel to change the star to a lock, then click on the number to change it to 160. Your column's number should now look like this:

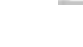

160 🖻 🔻

REPEAT FOR THE RIGHT COLUMN AND THE BOTTOM ROW.

Make the right column and the bottom row 160 by choosing Pixel and typing 160 into the box.

Set your columns or rows to Pixel to give them a fixed width or height. The Star setting lets a row or column grow or shrink proportionally to the rest of the grid. Use this setting in the designer to alter the Width or Height property in the XAML. If you remove the Width or Height property, it's the same as setting the property to 1\*.

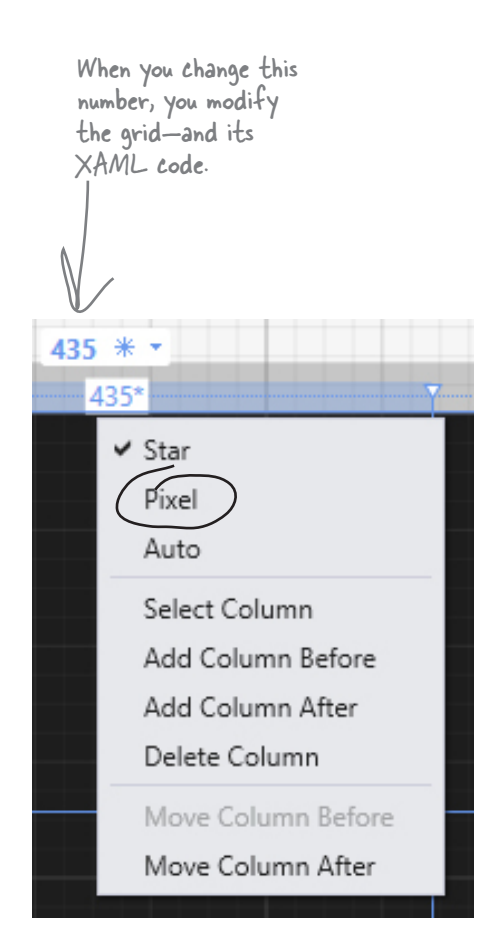

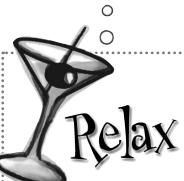

It's OK if you're not a pro at app design...yet.

We'll talk a lot more about what goes into designing a good app later on. For now, we'll walk you through building this game. By the end of the book, you'll understand exactly what all of these things do!

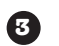

# MAKE THE CENTER COLUMN AND CENTER ROW THE DEFAULT SIZE 1\* (IF THEY AREN'T ALREADY).

Click on the number above the center column and enter 1. Don't use the drop-down (leave it Star) so it looks like the picture below. Then make sure to look back at the other columns to make sure the IDE didn't resize them. If it did, just change them back to 160.

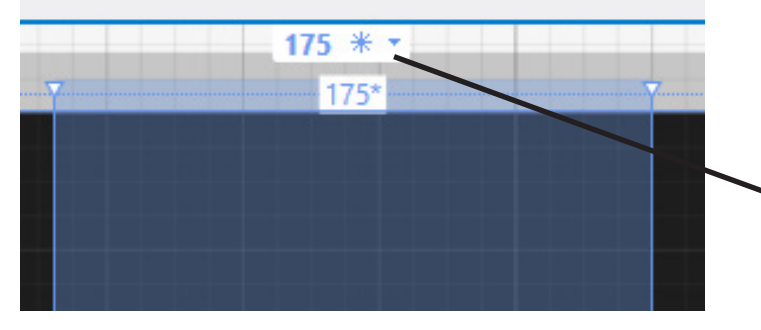

#### XAML and C# are case sensitive! Make sure your uppercase and lowercase letters match example code.

When you enter 1\* into the box, the IDE sets the column to its default width. It might adjust the other columns. If it does, just reset them back to 160 pixels.

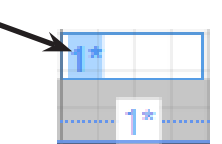

#### LOOK AT YOUR XAML CODE!

Click on the grid to make sure it's selected, then look in the XAML window to see the code that you built.

```
<!--
```

4

```
This grid acts as a root panel for the page that defines two rows:
      Row 0 contains the back button and page title The <Grid .. > line at the top
       Row 1 contains the rest of the page layout
                                                                   means everything that comes
                                                                   after it is part of the grid.
-->
<Grid Style="{StaticResource LayoutRootStyle}">
     <Grid.ColumnDefinitions>
                                                       This is how a column is defined for a XAML
          <ColumnDefinition Width="160"/>
                                                       grid. You added three columns and three rows,
         🔨 🔶 🛹 ColumnDefinition
                                                       so there are three ColumnDefinition tags and
          <ColumnDefinition Width="160"/>
                                                       three RowDefinition tags.
     </Grid.ColumnDefinitions>
                                                 This top row with a height of 140 pixels is
     <Grid.RowDefinitions>
                                                 part of the Basic Page template you added.
          <RowDefinition Height="140"/>
          <RowDefinition/>
          <RowDefinition (Height="160"/
     </Grid.RowDefinitions>
                                                     You used the column and row
                                                     drop-downs to set the Width
           In a minute, you'll be adding controls
                                                     and Height properties.
           to your grid, which will show up here,
           after the row and column definitions.
```

# Add controls to your grid

Ever notice how apps are full of buttons, text, pictures, progress bars, sliders, drop-downs, and menus? Those are called **controls**, and it's time to add some of them to your app—*inside* the cells defined by your grid's rows and columns.

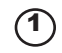

Expand the Common XAML Controls section of the toolbox and drag a Button into the **bottom-left cell** of the grid.

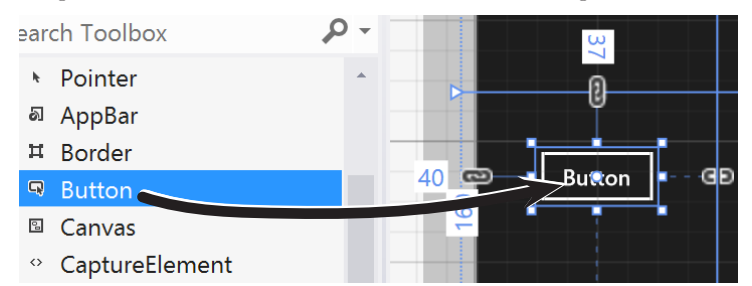

Then look at the bottom of the Designer window and have a look at the **XAML tag** that the IDE generated for you. You'll see something like this—your margin numbers will be different depending on where in the cell you dragged it, and the properties might be in a different order.

The XAML for the button starts here, with the opening tag.

Work Content="Button" HorizontalAlignment="Left"
Margin="60,72,0,0" Grid.Row="2" VerticalAlignment="Top"/>

Drag a TextBlock into the **lower-right cell** of the grid. Your XAML will look something like this. See if you can figure out how it determines which row and column the controls are placed in.

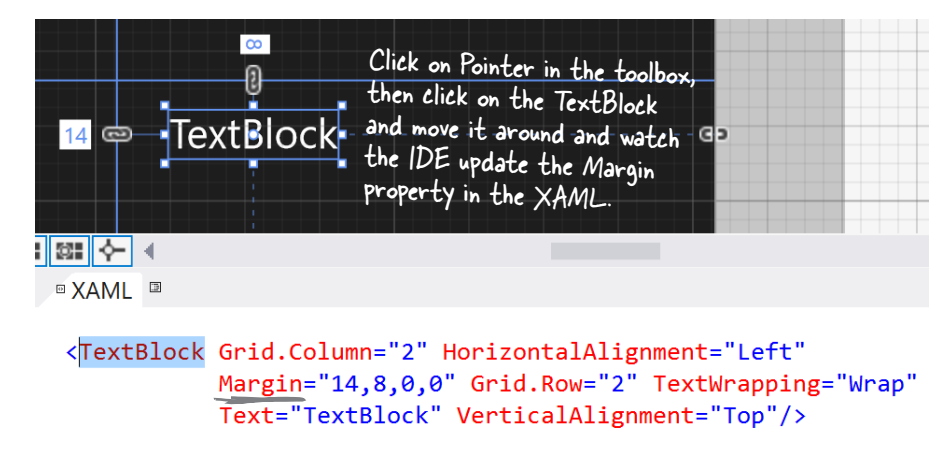

If you don't see the toolbox, try clicking on the word "Toolbox" that shows up in the upper-left corner of the IDE. If it's not there, select Toolbox from the View menu to make it appear.

FILE EDIT

Document Outline

Device

Toolbox

G - O

MainPage

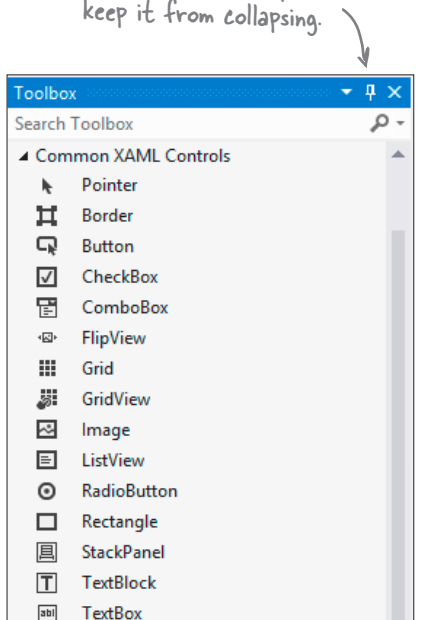

If you don't see the toolbox in the IDE, you

can open it using the View menu. Use the pushpin to

These are properties. Each - property has a name, followed by an equals sign, followed by its value.

We added line breaks to make the XAML easier to read. You can add line breaks too. Give it a try! Next, expand the All XAML Controls section of the toolbox. Drag a ProgressBar into the bottom-center cell, a ContentControl into the bottom-right cell (make sure it's **below** the TextBlock you already put in that cell), and a Canvas into the center cell. Your page should now have controls on it (don't worry if they're placed differently than the picture below; we'll fix that in a minute):

(3)

(4)

|          | 160 Y               |                                                                                                    | 1*  | 7 160                                                                                   |
|----------|---------------------|----------------------------------------------------------------------------------------------------|-----|-----------------------------------------------------------------------------------------|
| 140      | • Save the          | Humans                                                                                             |     |                                                                                         |
|          |                     | When you add the<br>Canvas control, it<br>looks like an empty –<br>box. We'll fix that<br>shortly. |     |                                                                                         |
| *        | æ                   | 472                                                                                                |     | Here's the TextBlock<br>control you added in<br>step 2. You dragged<br>a ContentControl |
|          | Here's the          |                                                                                                    | 184 | into the same cell.                                                                     |
| <b>D</b> | added in step 1. Ye | ou just added<br>nis ProgressBar.                                                                  | 0   | TextBlock                                                                               |
| 160      | V<br>Start!         | <u>v</u>                                                                                           |     | Here's the ContentControl.<br>What do you think it does?                                |
|          |                     |                                                                                                    |     |                                                                                         |

You've got the Canvas control currently selected, since you just added it. (If not, use the pointer to select it again.) Look in the XAML window:

#### <Canvas Grid.Column="1" Grid.Row="1" HorizontalAlignment="Left" Height="100"...

It's showing you the XAML tag for the Canvas control. It starts with <Canvas and ends with />, and between them it has properties like Grid.Column="1" (to put the Canvas in the center column) and Grid.Row="1" (to put it in the center row). Try clicking *in both the grid and the XAML window* to select different controls.

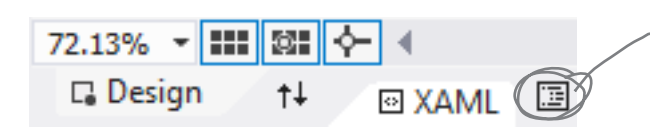

Try clicking this button. It brings up the Document Outline window. Can you figure out how to use it? You'll learn more about it in a few pages. When you drag a control out of the toolbox and onto your page, the IDE automatically generates XAML to put it where you dragged it.

# Use properties to change how the controls look

The Visual Studio IDE gives you fine control over your controls. The **Properties window** in the IDE lets you change the look and even the behavior of the controls on your page.

When you're editing text, use the Escape key to finish. This works for other things in the IDE, too.

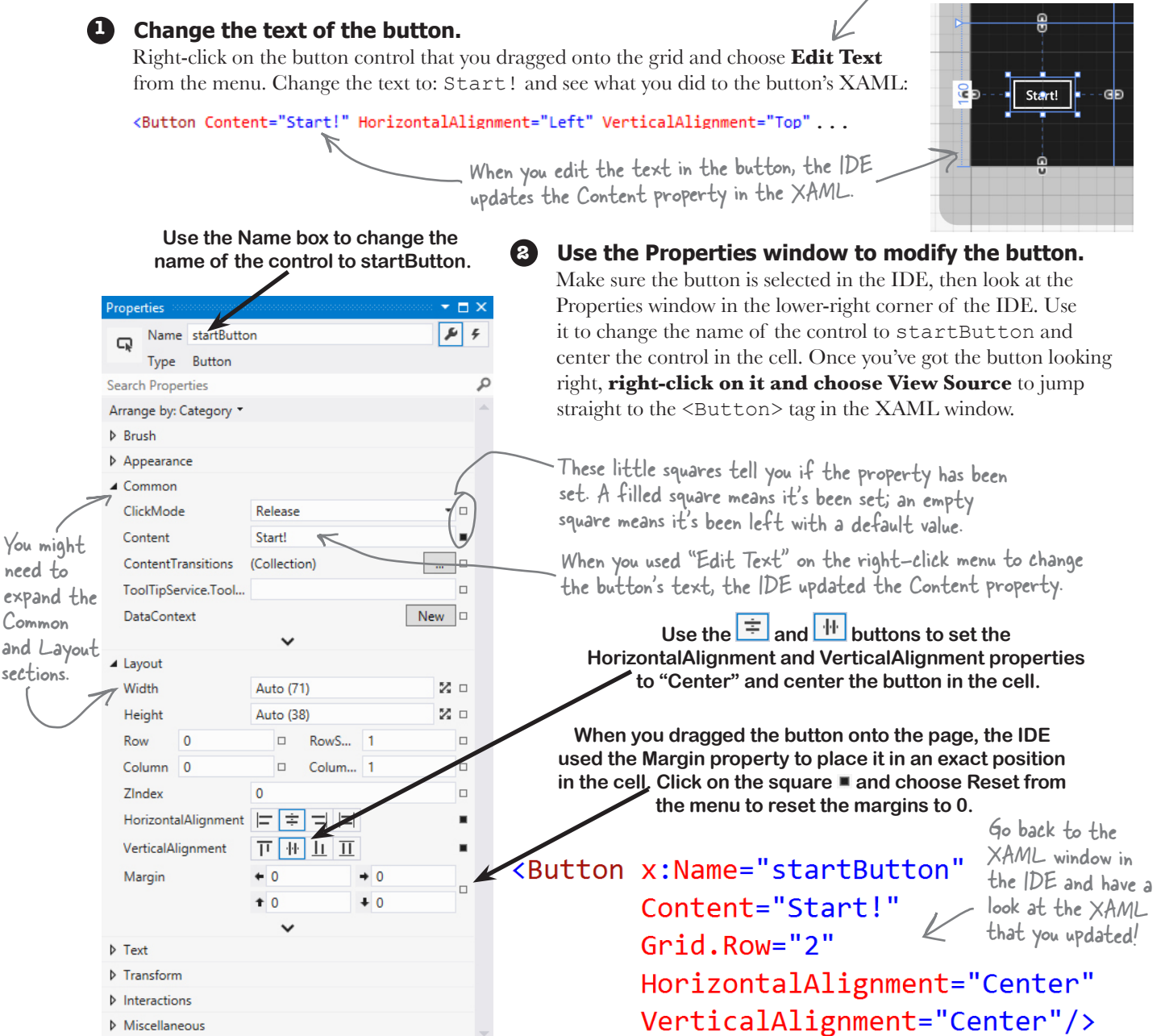

The properties may be in a different order. That's OK!

You can use Edit→Undo (or Ctrl-Z) to undo the last change. Do it several times to undo the last few changes. If you selected the wrong thing, you can choose Select None from the Edit menu to deselect. You can also hit Escape to deselect the control. If it's living inside a container like a StackPanel or Grid, hitting Escape will select the container, so you may need to hit it a few times.

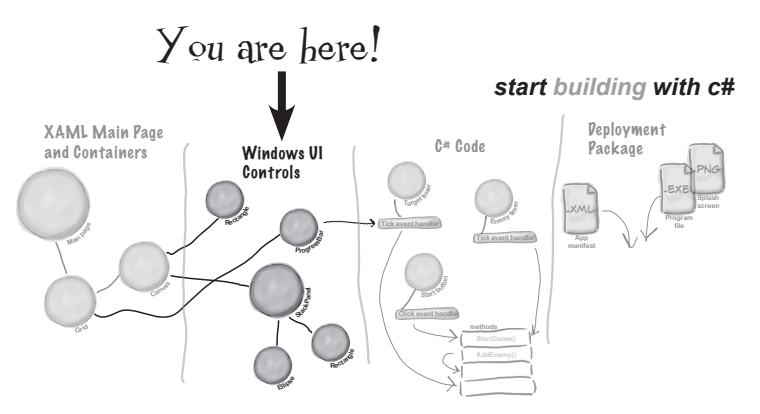

#### **3** Change the page header text.

Right-click on the page header ("My Application") and choose View Source to jump to the XAML for the text block. Scroll in the XAML window until you find the Text property:

#### Text="{StaticResource AppName}"

Wait a minute! That's not text that says "My Application"—what's going on here?

The Blank Page template uses a **static resource** called AppName for the name that it displays at the top of the page. Scroll to the top of the XAML code until you find a <Page.Resources> section that has this XAML code in it:

#### <x:String x:Key="AppName">My Application</x:String>

Replace "My Application" with the name of your application:

<x:String x:Key="AppName">Save the Humans</x:String>

Now you should see the correct text at the top of the page:

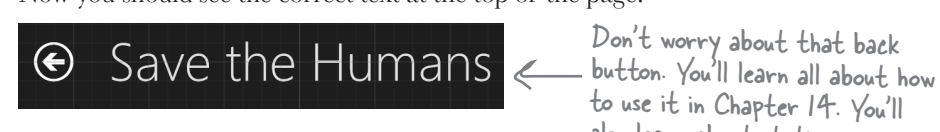

also learn about static resources.

#### Update the TextBlock to change its text and its style.

Use the Edit Text right-mouse menu option to change the TextBlock so it says Avoid These (hit Escape to finish editing the text). Then right-click on it, choose ▶ menu item, and then choose the Apply Resource ▶ submenu and the Edit Style select **SubheaderTextStyle** to make its text bigger.

#### **5** Use a StackPanel to group the TextBlock and ContentControl.

Make sure that the TextBlock is near the top of the cell, and the ContentControl is near the bottom. Click and drag to select both the TextBlock and ContentControl, and then right-click. Choose Group Into I from the pop-up menu, then choose StackPanel. This adds a new control to your form: a **StackPanel control**. You can select the StackPanel by clicking between the two controls.

The StackPanel is a lot like the Grid and Canvas: its job is to hold other controls (it's called a "container"), so it's not visible on the form. But since you dragged the TextBlock to the top of the cell and the ContentControl to the bottom, the IDE created the StackPanel so it fills up most of the cell. Click in the middle of the StackPanel to select it, then right-click and choose Reset Layout 
All to quickly reset its properties, which will set its vertical and horizontal alignment to Stretch. Finally, rightclick on the TextBox and ContentControl to reset their layouts as well. While you have the ContentControl selected, set its vertical and horizontal alignments to Center.

Your TextBlock and ContentControl are in the lower-right cell of the grid.

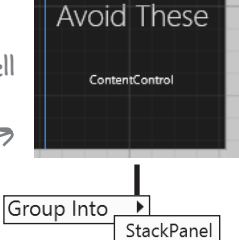

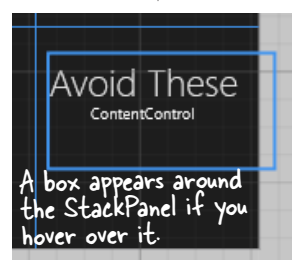

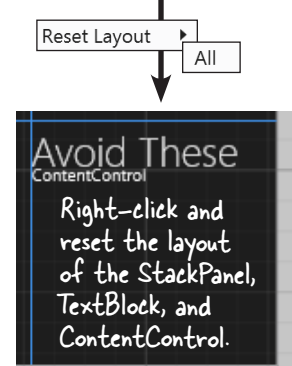

# Controls make the game work

Controls aren't just for decorative touches like titles and captions. They're central to the way your game works. Let's add the controls that players will interact with when they play your game. Here's what you'll build next:

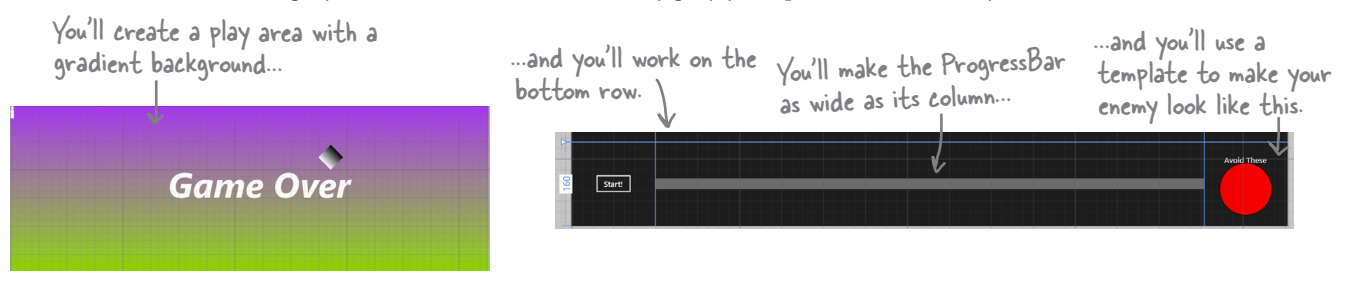

#### Update the ProgressBar.

Right-click on the ProgressBar in the bottom-center cell of the grid, choose the **Reset Layout** menu option, and then choose **All** to reset all of the properties to their default values. Use the Height box in the Layout section of the Properties window to set the Height to **20**. The IDE stripped all of the layout-related properties from the XAML, and then added the new Height:

#### <progressBar Grid.Column="1" Grid.Row="2" Height="20"/>

#### Turn the Canvas control into the gameplay area.

Remember that Canvas control that you dragged into the center square? It's hard to see it right now because a Canvas control is invisible when you first drag it out of the toolbox, but there's an easy way to find it. Click the very small button above the XAML window to bring up the **Document Outline**. Click on **Canvas** to select the Canvas control.

Make sure the Canvas control is selected, then **use the Name box** in the Properties window to set the name to playArea.

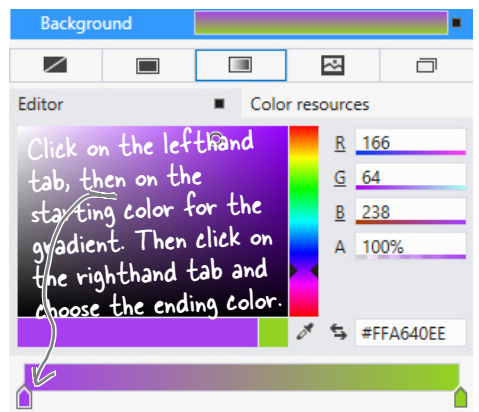

Once you change the name, — it'll show up as playArea instead of ECanvasJ in the Document Outline window.

After you've named the Canvas control, you can close the Document Outline window. Then use the and II buttons in the Properties window to set its vertical and horizontal alignments to Stretch, reset the margins, and click both I buttons to set the Width and Height to Auto. Then set its Column to 0, and its ColumnSpan (next to Column) to 3.

You can also get

to the Document

Outline by choosing

۵ 🔒

0

0

O

O

0

00

00

00

O

the View -> Other

Windows menu.

ument Outline

BottomAppBar

pageTitle

IstartButton

▲ 具 [StackPanel]

🔁 [Canvas]

[ProgressBar]

[TextBlock]

[UserControl]

TopAppBar

▲ 111 [Grid]

🕺 pageRoot

🔺 💭 pageRoot

▲ # [Grid]

Finally, open the **Brush** section of the Properties window and use the ID button to give it a **gradient**. Choose the starting and ending colors for the gradient by clicking each of the tabs at the bottom of the color editor and then clicking on a color.

Document Outline

↑

You can also open the Document Outline by clicking the tab on the side of the IDE.

#### **3** Create the enemy template.

Your game will have a lot of enemies bouncing around the screen, and you're going to want them to all look the same. Luckily, XAML gives us **templates**, which are an easy way to make a bunch of controls look alike.

Next, right-click on the ContentControl in the Document Outline window. Choose **Edit Template**, then choose **Create Empty...** from the menu. Name it EnemyTemplate. The IDE will add the template to the XAML.

|                                                                                                    | Create ControlTemplate Resource ? ×                                                                                                    |                                                                                                    |
|----------------------------------------------------------------------------------------------------|----------------------------------------------------------------------------------------------------|----------------------------------------------------------------------------------------------------|
| You're "flying blind" for this<br>next bit—the designer won't<br>display anything for the<br>template until you add a control<br>and set its height and width so<br>it shows up. Don't worry; you<br>can always undo and try again if<br>something goes wrong. | Name (Key)    EnemyTemplate  Apply to all  Define in  Application  This document LayoutAwarePage: pageF ×  Resource dictionary StandardStyles.xaml  OK Cancel | You can also use the<br>Document Outline<br>window to select<br>the grid if it gets<br>deselected. |
| 4                                                                                                    |                                                                                                    | V                                                                                                  |

Your newly created template is currently selected in the IDE. Collapse the Document Outline window so it doesn't overlap the Toolbox. Your template is **still invisible**, but you'll change that in the next step. If you accidentally click out of the control template, **you can always get back to it** by opening the Document Outline, right-clicking on the Content Control, and choosing Edit Template→Edit Current.

Make sure you don't click anywhere else in the designer until you see the ellipse. That will keep the template selected.

**4 Edit the enemy template**. γ Add a red circle to the template:

5

- ★ Double-click on  $\bigcirc$  Ellipse in the toolbox to add an ellipse.
- ★ Set the ellipse's Height and Width properties to **100**, which will cause the ellipse to be displayed in the cell.
- Reset the HorizontalAlignment, VerticalAlignment, and Margin properties by clicking on their squares and choosing Reset.
- ★ Color your ellipse red by clicking in the color bar and dragging to the top, then clicking in the color sector and dragging to the upper-right corner.

The XAML for your ContentControl now looks like this:

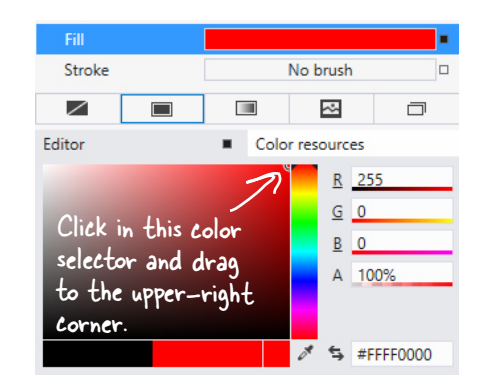

<ContentControl Content="ContentControl" HorizontalAlignment="Center" VerticalAlignment="Center" Template="{StaticResource EnemyTemplate}"/>

#### Use the Document Outline to modify the StackPanel and TextBlock controls.

Go back to the Document Outline (if you see **L** EnemyTemplate (ContentControl Template) at the top of the Document Outline window, just click **L** to get back to the Page outline). Select the StackPanel control, make sure its vertical and horizontal alignments are set to center, and clear the margins. Then do the same for the TextBlock.

you are here ► 25

You're almost done laying out the form! Flip the page for the last steps ...

#### 6 Add the human to the Canvas.

You've got two options for adding the human. The first option is to follow the next three paragraphs. The second, quicker option is to just type the four lines of XAML into the IDE. It's your choice!

Select the Canvas control, then open the **All XAML Controls** section of the toolbox and double-click on Ellipse to add an Ellipse control to the Canvas. Select the Canvas control again and double-click on Rectangle. The Rectangle will be added right on top of the Ellipse, so drag the Rectangle below it.

Hold down the Shift key and click on the Ellipse so both controls are selected. Right-click on the Ellipse, choose **Group Into**, and then **StackPanel**. Select the Ellipse, use the solid brush property to change its color to white, and set its Width and Height properties to 10. Then select the Rectangle, make it white as well, and change its Width to 10 and its Height to 25.

Use the Document Outline window to select the Stack Panel (make sure you see Type StackPanel at the top of the Properties window). Click both 🖾 buttons to set the Width and Height to Auto. Then use the Name box at the top of the window to set its name to human. Here's the XAML you generated:

```
<StackPanel x:Name="human" Orientation="Vertical">
    <Ellipse Fill="White" Height="10" Width="10"/>
    <Rectangle Fill="White" Height="25" Width="10"/>
</StackPanel>
```

If you choose to type this into the XAML window of the IDE, make sure you do it directly above the </Canvas> tag. That's how you indicate that the human is contained in the Canvas.

Go back to the Document Outline window to see how your new controls appear:

| 🔺 🖻 playArea | @ 0 |
|--------------|-----|
| ▲ 昌 human    | ④ ○ |
| 🗢 [Ellipse]  | ④ ○ |
| [Rectangle]  | @ 0 |

Your XAML may also set a Stroke property for the shapes that add an outline. Can you figure out how to add or remove it?

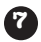

#### Add the Game Over text.

When your player's game is over, the game will need to display a Game Over message. You'll do it by adding a TextBlock, setting its font, and giving it a name:

- ★ Select the Canvas, then drag a TextBlock out of the toolbox and onto it.
- ★ Use the Name box in the Properties window to change the TextBlock's name to gameOverText.
- ★ Use the Text section of the Properties window to change the font to Arial Black, change the size to 100 px, and make it Bold and Italic.
- ★ Click on the TextBlock and drag it to the middle of the Canvas.
- ★ Edit the text so it says Game Over.

When you drag a control around a Canvas, its Left and Top properties are changed to set its position. If you change the Left and Top properties, you move the control.

#### 8 Add the target portal that the player will drag the human onto.

There's one last control to add to the Canvas: the target portal that your player will drag the human into. (It doesn't matter where in the Canvas you drag it.)

Select the Canvas control, then drag a Rectangle control onto it. Use the 💷 button in the Brushes section of the Properties window to give it a gradient. Set its Height and Width properties to **50**.

Turn your rectangle into a diamond by rotating it 45 degrees. Open the Transform section of the Properties window to rotate the Rectangle 45 degrees by clicking on <a> and setting the angle to <a> 45</a>.

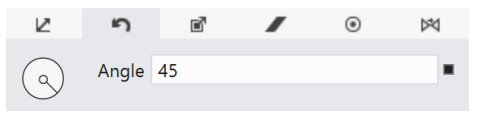

Finally, use the Name box in the Properties window to give it the name target.

#### Congratulations—you've finished building the main page for your app!

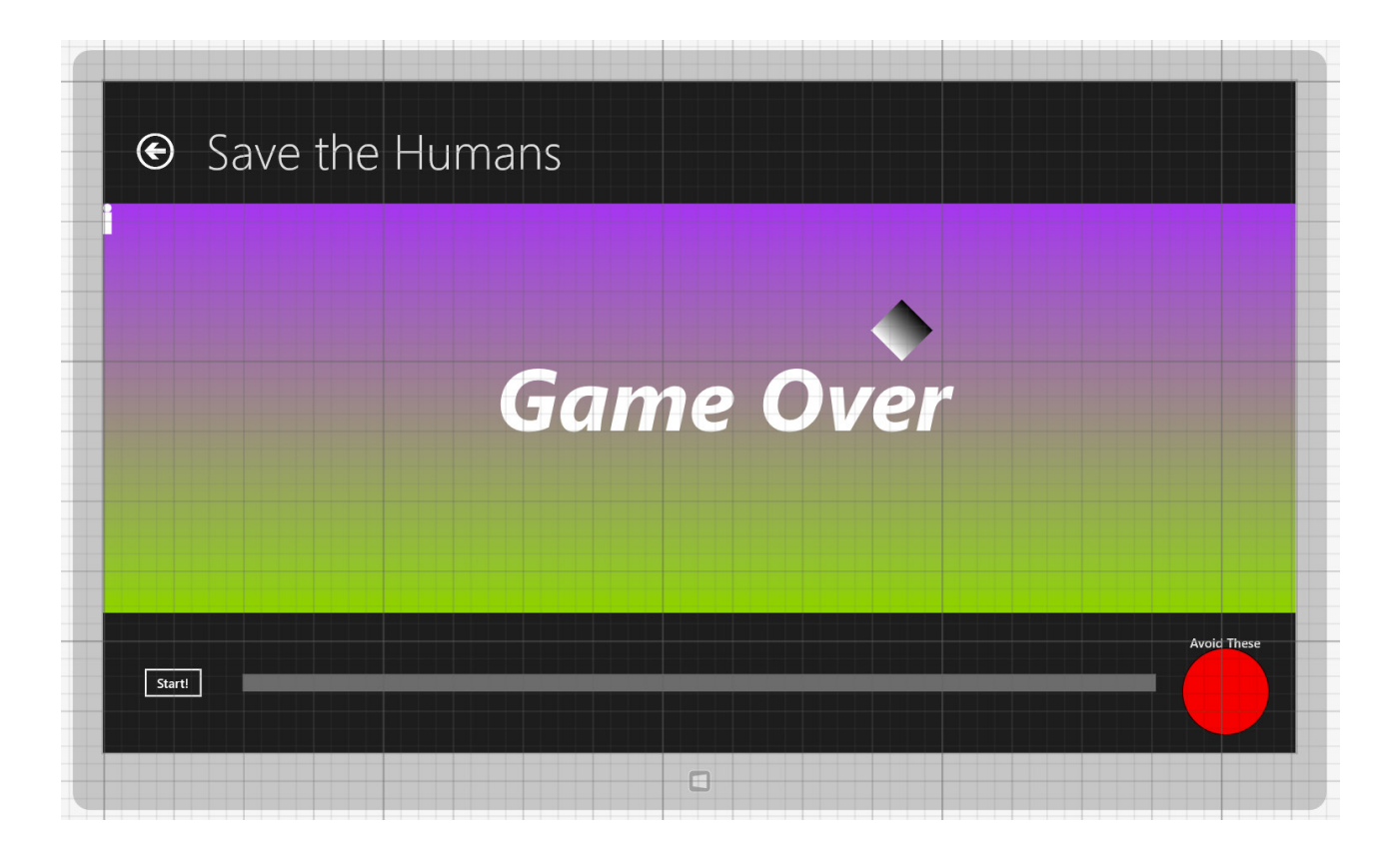

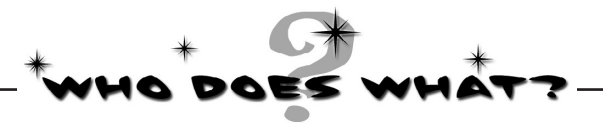

Now that you've built a user interface, you should have a sense of what some of the controls do, and you've used a lot of different properties to customize them. See if you can work out which property does what, and where in the Properties window in the IDE you find it.

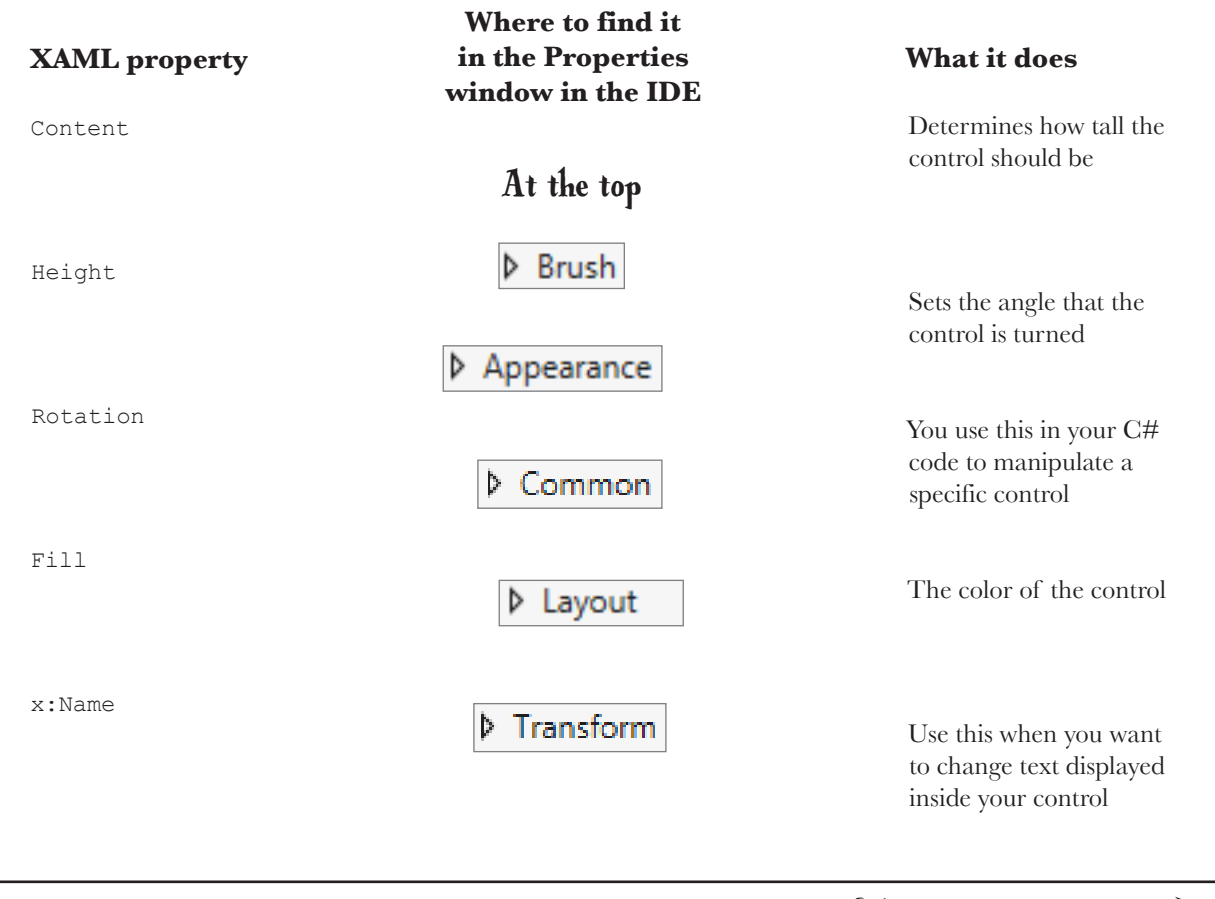

Solution on page 37-

Here's a hint: you can use the Search box in the Properties window to find properties—but some of these properties aren't on every type of control.
# You've set the stage for the game

Your page is now all set for coding. You set up the grid that will serve as the basis of your page, and you added controls that will make up the elements of the game.

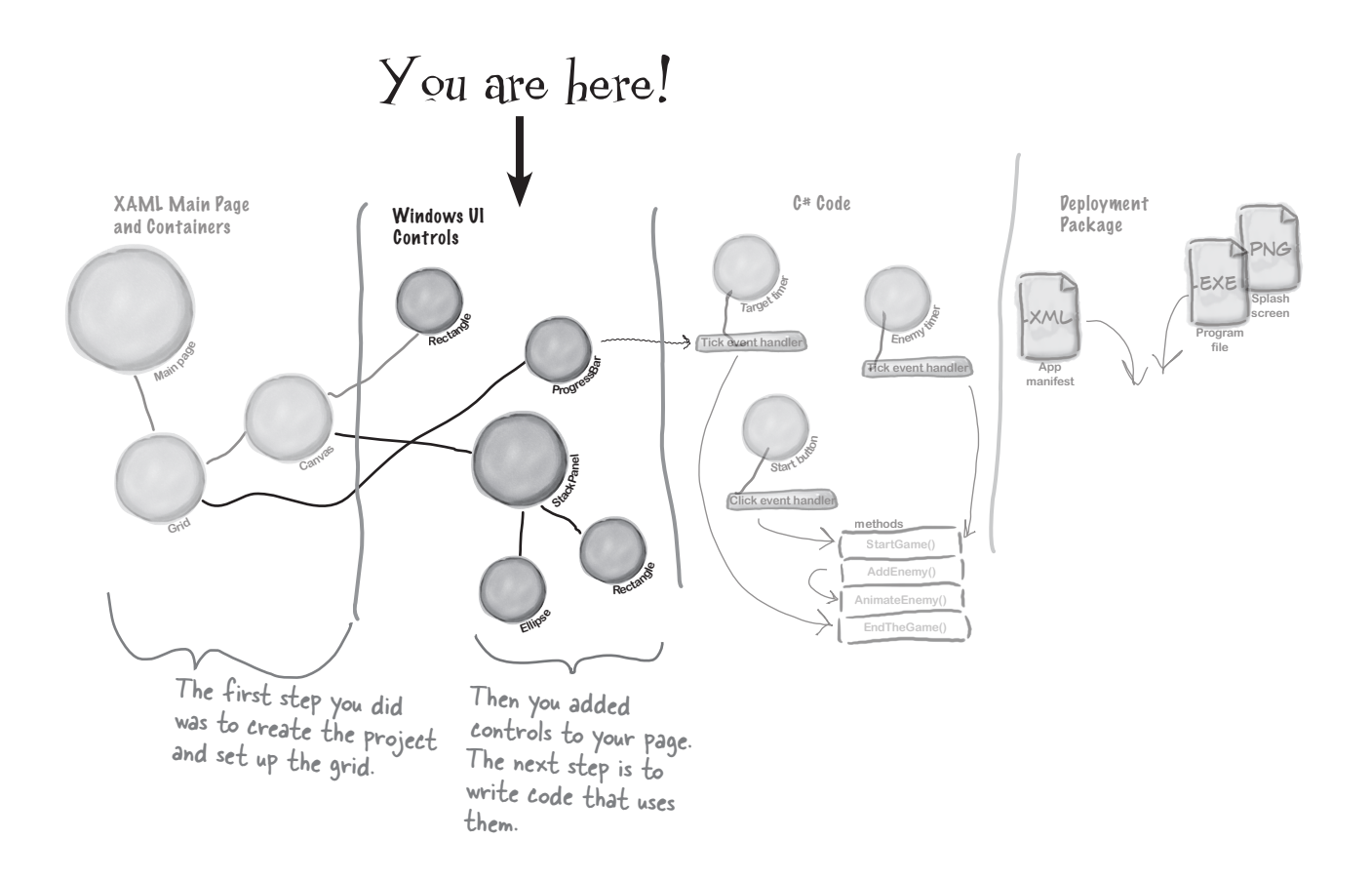

Visual Studio gave you useful tools for laying out your page, but all it really did was help you create XAML code. You're the one in charge!

# What you'll do next

Now comes the fun part: adding the code that makes your game work. You'll do it in three stages: first you'll animate your enemies, then you'll let your player interact with the game, and finally you'll add polish to make the game look better.

### First you'll animate the enemies ...

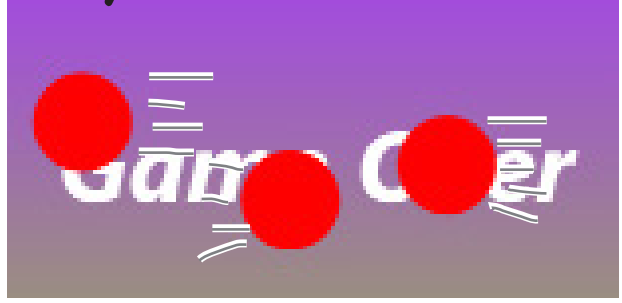

The first thing you'll do is add C# code that causes enemies to shoot out across the play area every time you click the Start button.

A lot of programmers build their code in small increments, making sure one piece works before moving on to the next one. That's how you'll build the rest of this program. You'll start by creating a method called AddEnemy() that adds an animated enemy to the Canvas control. First you'll hook it up to the Start button so you can fill your page up with bouncing enemies. That will lay the groundwork to build out the rest of the game.

### ...then you'll add the gameplay...

To make the game work, you'll need the progress bar to count down, the human to move, and the game to end when the enemy gets him or time runs out.

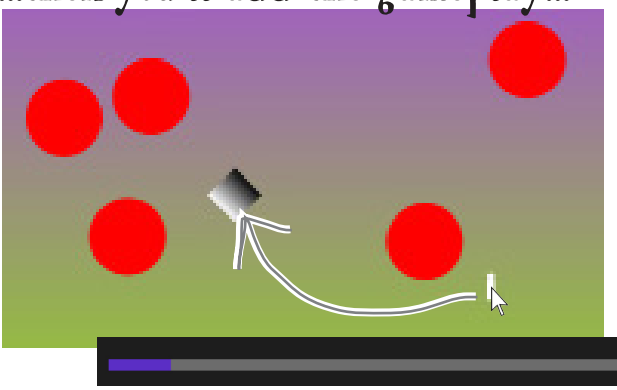

You used a template to make the enemies look like red circles. Now you'll update the template to make them look like evil alien heads.

...and finally, you'll make it look good.

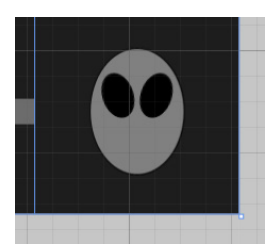

# Add a method that does something

It's time to start writing some C# code, and the first thing you'll do is add a **method**—and the IDE can give you a great starting point by generating code.

When you're editing a page in the IDE, double-clicking on any of the controls on the page causes the IDE to automatically add code to your project. Make sure you've got the page designer showing in the IDE, and then double-click on the Start button. The IDE will add code to your project that gets run any time a user clicks on the button. You should see some code pop up that looks like this:\_\_\_\_\_\_

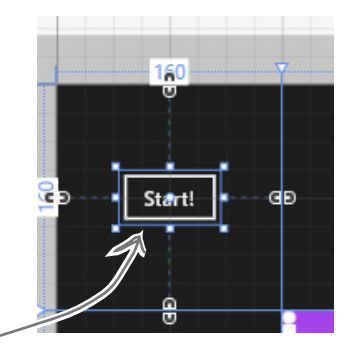

When you double-clicked on the Button control, the IDE created this method. It will run when a user clicks the "Start!" button in the running application.

```
private void startButton_Click(object sender, RoutedEventArgs e)
{
```

### }

### Click="startButton\_Click"

### Use the IDE to create your own method

Click between the { } brackets and type this, including the parentheses and semicolon:

private void startButton\_Click(object sender, RoutedEventArgs e)
{
 AddEnemy();
 DE telling you
 there's a problem, and the blue box is the
 IDE telling you that it might have a solution.

The IDE also added this to the XAML. See if you can find it. You'll learn more about what this is in Chapter 2.

Notice the red squiggly line underneath the text you just typed? That's the IDE telling you that something's wrong. If you click on the squiggly line, a blue box appears, which is the IDE's way of telling you that it might be able to help you fix the error.

Hover over the blue box and click the **a** icon that pops up. You'll see a box asking you to generate a method stub. What do you think will happen if you click it? Go ahead and click it to find out!

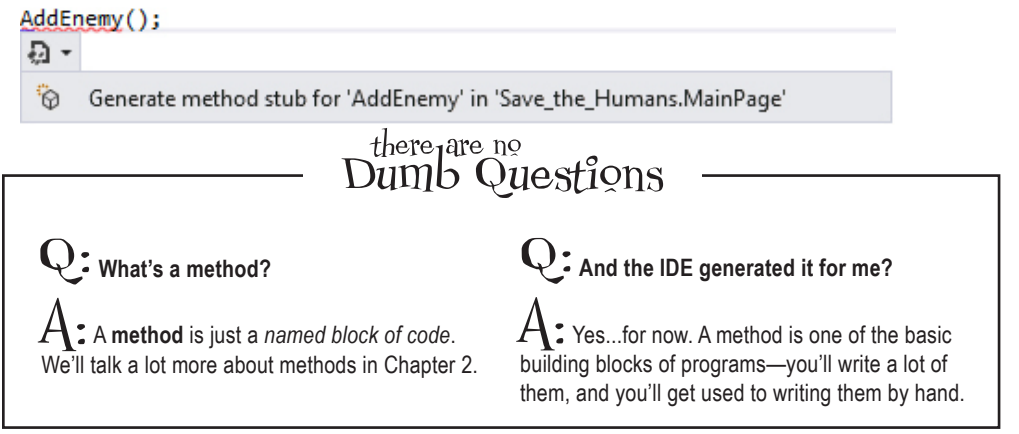

ł

}

# Fill in the code for your method

It's time to make your program *do something*, and you've got a good starting point. The IDE generated a **method stub** for you: the starting point for a method that you can fill in with code.

private void AddEnemy()

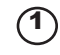

Delete the contents of the method stub that the IDE generated for you.

throw new NotImplementedException()

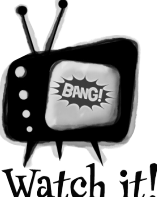

#### C# code <u>must</u> be added exactly as you see it here.

 It's really easy to throw off your code. When

you're adding C# code to your program, the capitalization has to be exactly right, and make sure you get all of the parentheses, commas, and semicolons. If you miss one, your program won't work!

Select this and delete it. You'll learn `about exceptions in Chapter 12.

2

```
private void AddEnemy()
{
    Content
}
    @_a _contentLoaded
    @ ContentControl
    @ ContentPresenter
    @ ContentPresenter
    @ ContentProperty
    @ ContentThemeTransition
    # HorizontalContentAlignment
    # HorizontalContentAlignmentProperty
    % ScrollContentPresenter
    # ScrollContentPresenter
    # ScrollContentPresenter
    # ScrollContentPresenter
    # ScrollContentPresenter
    # ScrollContentPresenter
    # ScrollContentPresenter
    # ScrollContentPresenter
    # ScrollContentPresenter
    # ScrollContentPresenter
    # ScrollContentPresenter
    # ScrollContentPresenter
    # ScrollContentPresenter
    # ScrollContentPresenter
    # ScrollContentPresenter
    # ScrollContentPresenter
    # ScrollContentPresenter
    # ScrollContentPresenter
    # ScrollContentPresenter
    # ScrollContentPresenter
    # ScrollContentPresenter
    # ScrollContentPresenter
    # ScrollContentPresenter
    # ScrollContentPresenter
    # ScrollContentPresenter
    # ScrollContentPresenter
    # ScrollContentPresenter
    # ScrollContentPresenter
    # ScrollContentPresenter
    # ScrollContentPresenter
    # ScrollContentPresenter
    # ScrollContentPresenter
    # ScrollContentPresenter
    # ScrollContentPresenter
    # ScrollContentPresenter
    # ScrollContentPresenter
    # ScrollContentPresenter
    # ScrollContentPresenter
    # ScrollContentPresenter
    # ScrollContentPresenter
    # ScrollContentPresenter
    # ScrollContentPresenter
    # ScrollContentPresenter
    # ScrollContentPresenter
    # ScrollContentPresenter
    # ScrollContentPresenter
    # ScrollContentPresenter
    # ScrollContentPresenter
    # ScrollContentPresenter
    # ScrollContentPresenter
    # ScrollContentPresenter
    # ScrollContentPresenter
    # ScrollContentPresenter
    # ScrollContentPresenter
    # ScrollContentPresenter
    # ScrollContentPresenter
    # ScrollContentPresenter
    # ScrollContentPresenter
    # ScrollContentPresenter
    # ScrollContentPresenter
    # ScrollContentPresenter
    # ScrollConte
```

Start adding code. Type the word Content into the method body. The IDE will pop up a window called an **IntelliSense Window** with suggestions. Choose ContentControl from the list.

(3) Finish adding the first line of code. You'll get another IntelliSense window after you type new.

```
private void AddEnemy()
{
    ContentControl enemy = new ContentControl();
}
This line creates a new ContentControl object. You'll
    learn about objects and the new keyword in Chapter 3,
    and reference variables like enemy in Chapter 4.
```

Before you fill in the AddEnemy() method, you'll need to add a line of code near the top of the file. Find the line that starts with **public sealed partial class MainPage** and add this line after the bracket ({):

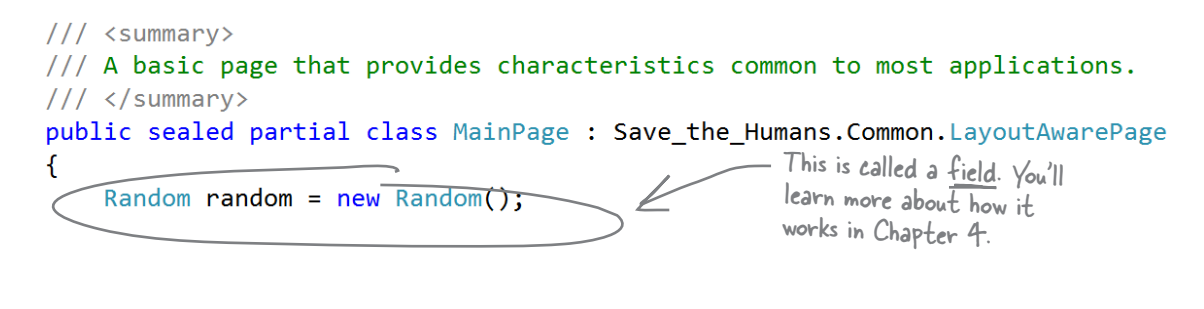

Finish adding the method. You'll see some squiggly red underlines. The ones under AnimateEnemy() will go away when you generate its method stub.

Do you see a squiggly underline under playArea? Go back to the XAML editor and sure you set the name of the Canvas control to playArea.

```
private void AddEnemy()
```

(4)

```
This line adds your

new enemy control

to a collection called

Children. You'll learn

about collections in

Chapter 8.

ContentControl enemy = new ContentControl();

ContentControl enemy = new ContentControl();

ContentControl enemy = new ContentControl();

enemy.Template = Resources["EnemyTemplate"] as ControlTemplate;

AnimateEnemy(enemy, 0, playArea.ActualWidth - 100, "(Canvas.Left)");

AnimateEnemy(enemy, random.Next((int)playArea.ActualHeight - 100),

random.Next((int)playArea.ActualHeight - 100), "(Canvas.Top)");

playArea.Children.Add(enemy);
```

|f you need to switch between the XAML and  $C^{\#}$  MainPage.xaml MainPage.xaml.cs  $\Rightarrow$  X code, use the tabs at the top of the window.

(6) Use the blue box and the **button** to generate a method stub for AnimateEnemy(), just like you did for AddEnemy(). This time it added four **parameters** called enemy, p1, p2, and p3. Edit the top line of the method to change the last three parameters. Change the parameter p1 to **from**, the parameter p2 to **to**, and the parameter p3 to **propertyToAnimate**. Then change any int types to **double**.

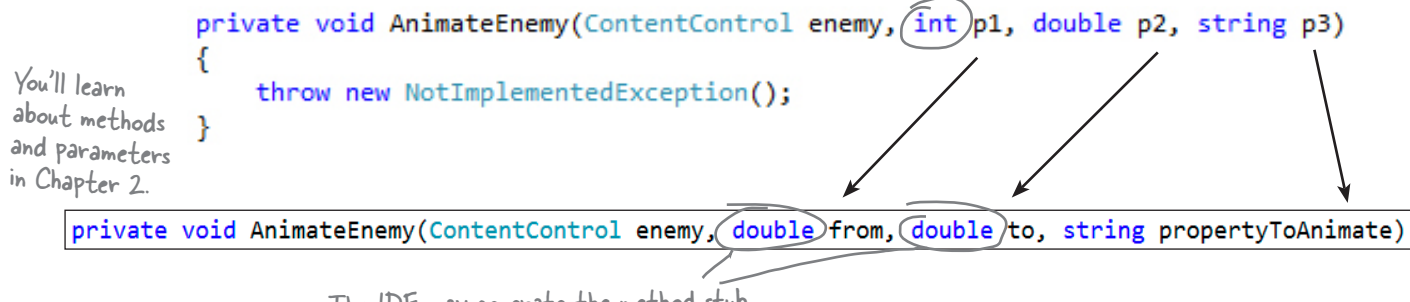

The IDE may generate the method stub with "int" types. Change them to "double". You'll learn about types in Chapter 4.

Flip the page to see your program run!

# Finish the method and run your program

Your program is almost ready to run! All you need to do is finish your AnimateEnemy() method. Don't panic if things don't quite work yet. You may have missed a comma or some parentheses—when you're programming, you need to be really careful about those things!

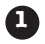

#### Add a using statement to the top of the file.

Scroll all the way to the top of the file. The IDE generated several lines that start with using. Add one more to the bottom of the list:

```
Statements
like these let
you use code
from .NET
libraries that
come with
C#. You'll
learn more
about them in
Chapter 2.
```

```
using System;
using System.Collections.Generic;
using System.IO;
using System.Ling;
using Windows.Foundation;
using Windows.Foundation.Collections;
using Windows.UI.Xaml;
using Windows.UI.Xaml.Controls;
using Windows.UI.Xaml.Controls.Primitives;
using Windows.UI.Xaml.Data;
using Windows.UI.Xaml.Input;
using Windows.UI.Xaml.Input;
using Windows.UI.Xaml.Media;
using Windows.UI.Xaml.Navigation;
using Windows.UI.Xaml.Media.Animation;
```

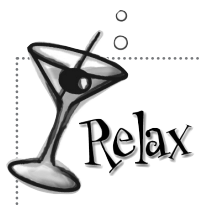

#### Still seeing red? The IDE helps you track down problems.

You'll learn about

object initializers

like this in

Chapter 4.

If you still have some of those red squiggly lines, don't worry! You probably just need to track down a typo or two. If you're still seeing squiggly red underlines, it just means you didn't type in some of the code correctly. We've tested this chapter with a lot of different people, and we didn't leave anything out. All of the code you need to get your program working is in these pages.

You'll need this line to make the next bit of code work. You can use the IntelliSense window to get it right—and don't forget the semicolon at the end.

This using statement lets you use animation code from the .NET Framework in your program to move the enemies on your screen.

#### Add code that creates an enemy bouncing animation.

You generated the method stub for the AnimateEnemy() method on the previous page. Now you'll add its code. It makes an enemy start bouncing across the screen.

private void AnimateEnemy(ContentControl enemy, double from, double to, string propertyToAnimate)

And you'll learn about animation in Chapter 16.

```
Storyboard storyboard = new Storyboard() { AutoReverse = true, RepeatBehavior = RepeatBehavior.Forever };
   DoubleAnimation animation = new DoubleAnimation()
                                                                                        This code makes the
                                                                                        enemy you created move
        From = from,
                                                                                       across playArea. If you
change 4 and 6, you can
        To = to,
        Duration = new Duration(TimeSpan.FromSeconds(random.Next(4, 6)))
   };
                                                                                        make the enemies move
    Storyboard.SetTarget(animation, enemy);
    Storyboard.SetTargetProperty(animation, propertyToAnimate);
                                                                                        slower or faster.
    storyboard.Children.Add(animation);
    storyboard.Begin();
}
```

Look over your code.

You shouldn't see any errors, and your Error List window should be empty. If not, double-click on the error in the Error List. The IDE will jump your cursor to the right place to help you track down the problem. If you can't see the Error List window, choose Error List from the View menu to show it. You'll learn more about using the error window and debugging your code in Chapter 2.

Here's a hint: if you move too many windows around your IDE, you can always reset by choosing Reset Window Layout from the Window menu.

#### 4 Start your program.

Find the button at the top of the IDE. This starts your program running.

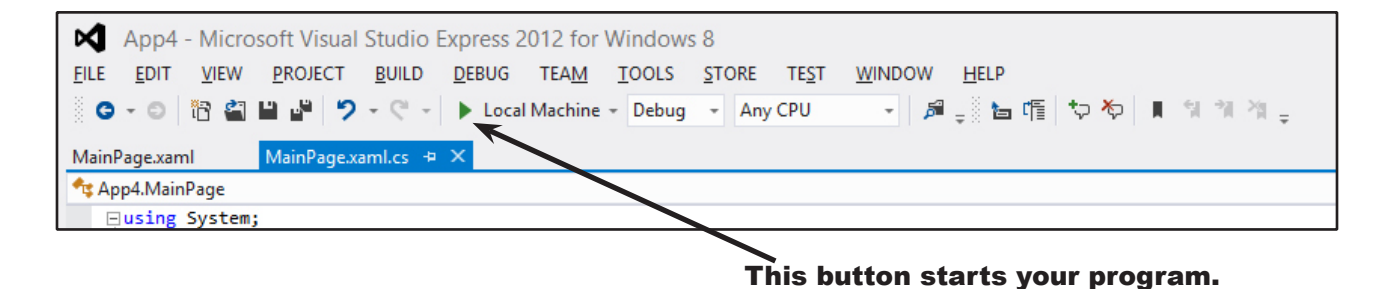

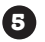

#### 5 Now your program is running!

First, a big X will be displayed for a few seconds, and then your main page will be displayed. Click the "Start!" button a few times. Each time you click it, a circle is launched across your canvas.

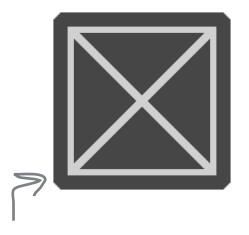

This big X is the splash screen. You'll make your own splash screen at the end of the chapter.

If the enemies aren't bouncing, or if they leave the play area, double-check the code. You may be missing parentheses or keywords. You built something cool! And it didn't take long, just like we promised. But there's more to do to get it right.

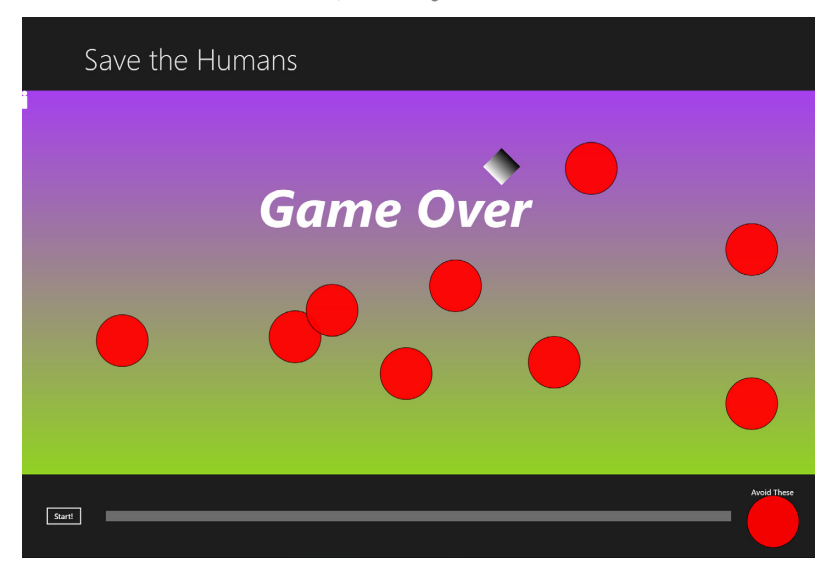

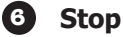

#### Stop your program.

Press Alt-Tab to switch back to the IDE. The 🕨 button in the toolbar has been replaced with 🛄 💻 🔊 to break, stop, and restart your program. Click the square to stop the program running.

# Here's what you've done so far

Congratulations! You've built a program that actually does something. It's not quite a playable game, but it's definitely a start. Let's look back and see what you built.

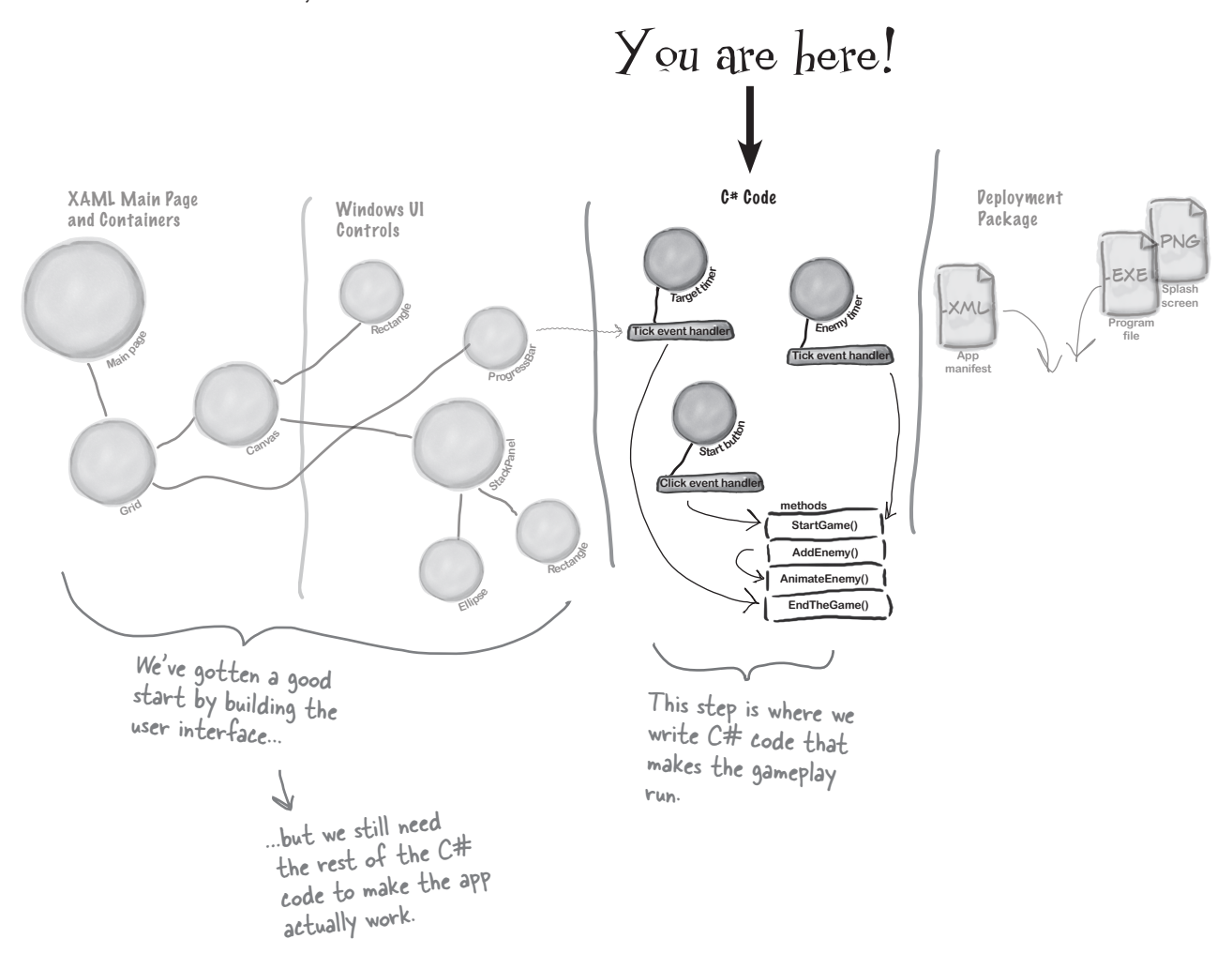

Visual Studio can generate code for you, but you need to know what you want to build <u>BEFORE</u> you start building it. It won't do that for you!

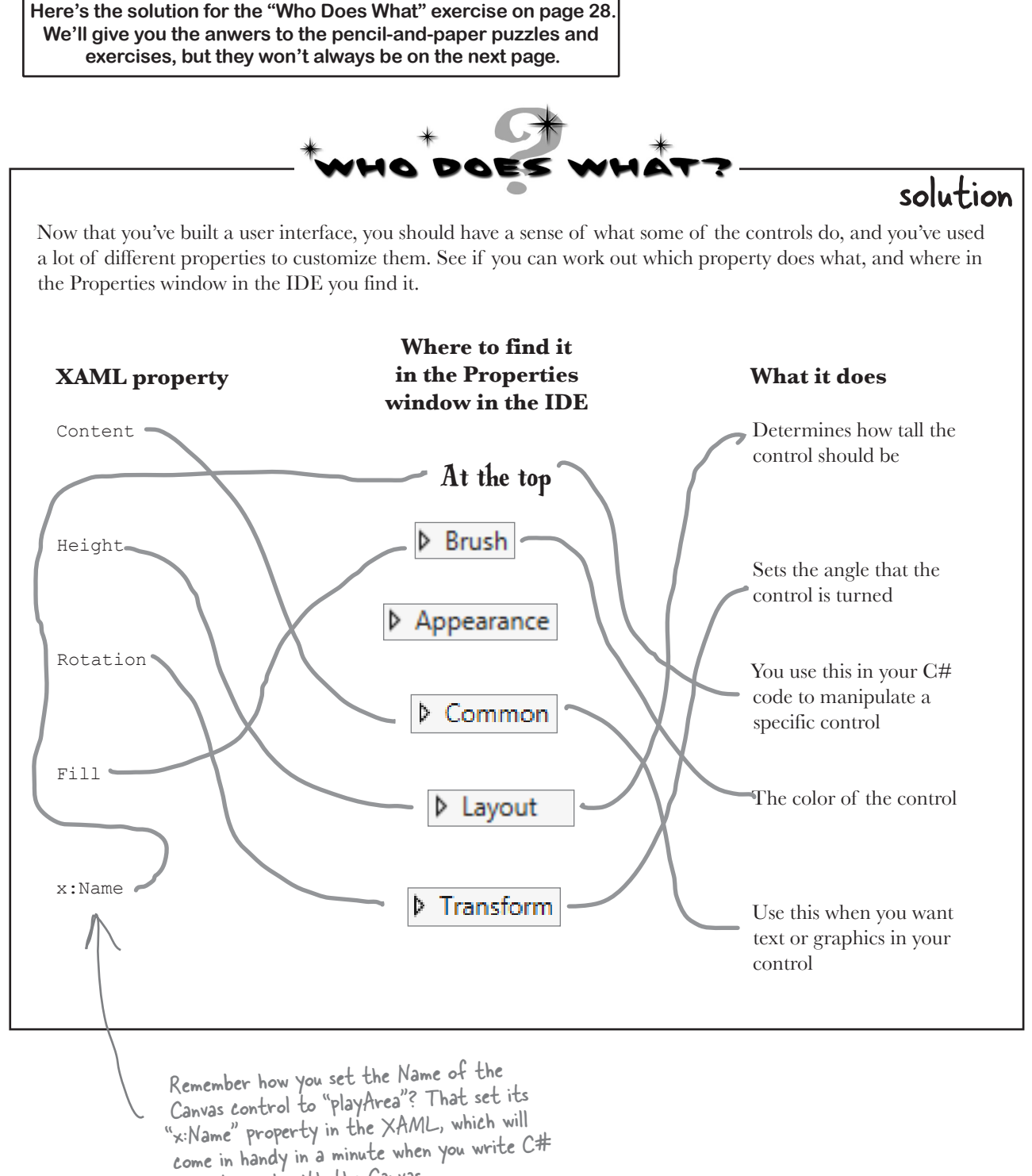

code to work with the Canvas.

### Add timers to manage the gameplay

Let's build on that great start by adding working gameplay elements. This game adds more and more enemies, and the progress bar slowly fills up while the player drags the human to the target. You'll use **timers** to manage both of those things. The MainPage. Xaml.cs file you've been editing

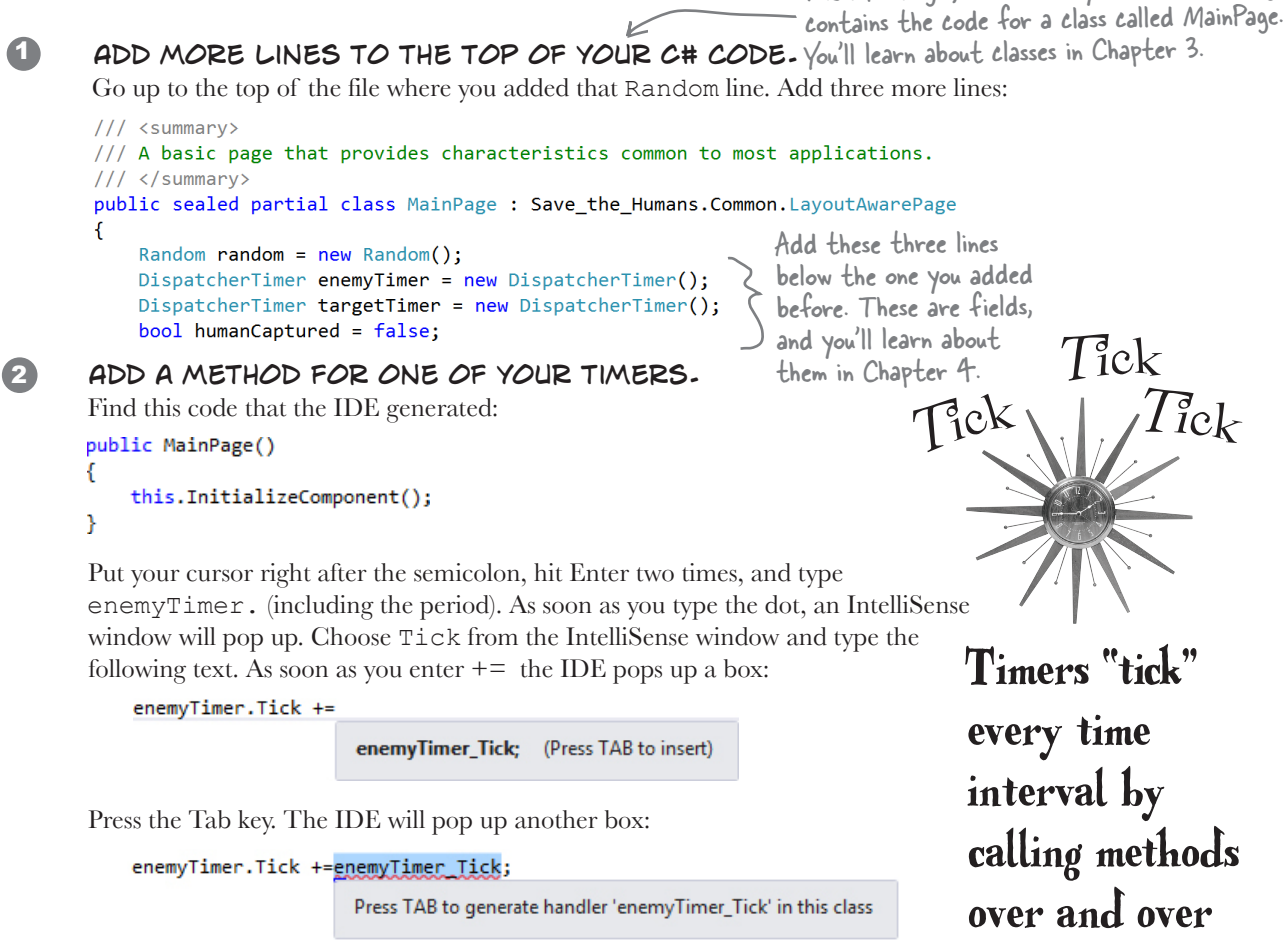

Press Tab one more time. Here's the code the IDE generated for you:

```
public MainPage()
{
    this.InitializeComponent();
    enemyTimer.Tick += enemyTimer_Tick;
}
void enemyTimer_Tick(object sender, object e)
{
    throw new NotImplementedException();
}
The IDE generated
a method for you
called an event
handler. You'll learn
about event handlers
in Chapter 15.
```

Timers "tick" every time interval by calling methods over and over again. You'll use one timer to add enemies every few seconds, and the other to end the game when time expires.

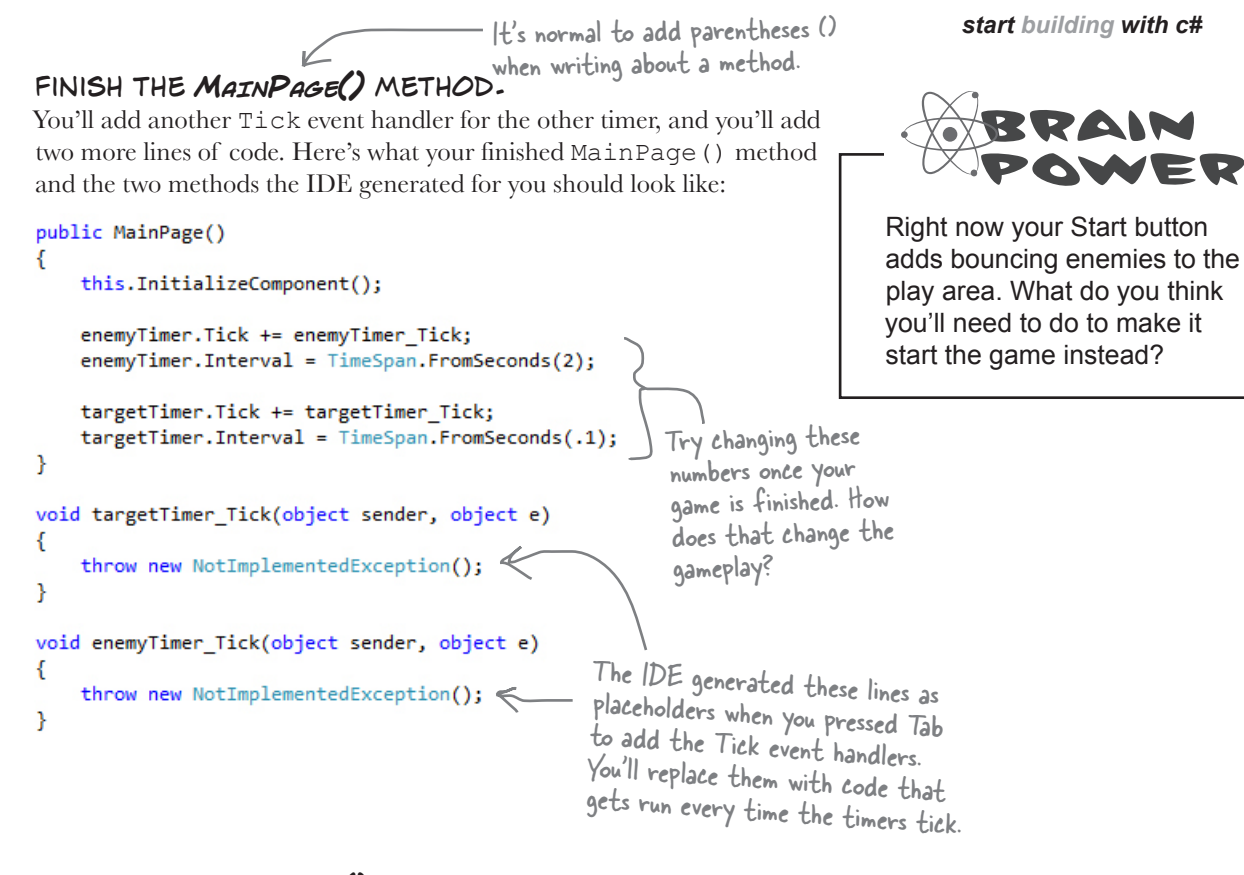

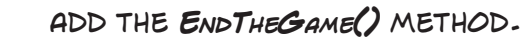

3

4

find was the

type of the

}

control.

Go to the new targetTimer\_Tick() method, delete the line that the IDE generated, and add the following code. The IntelliSense window might not seem quite right:

```
void targetTimer Tick(object sender, object e)
                                                                                               If you closed the Designer tab
                                                                                               that had the XAML code,
Did the IDE
             \rightarrow
                  progressBar.Value += 1;
                                                                                               double-click on MainPage.
                  if (progressBar.Value >= progressBar.Maximum)
keep trying
                                                                                               xaml in the Solution Explorer
                      EndTheGame():
to capitalize
                                                                                               window to bring it up.
the P in
progressBar? Notice how progressBar has an error? That's OK. We did this on purpose (and we're not even
That's because sorry about it!) to show you what it looks like when you try to use a control that doesn't have a
there was no
              name, or has a typo in the name. Go back to the XAML code (it's in the other tab in the IDE), find
lowercase-P
              the ProgressBar control that you added to the bottom row, and change its name to progressBar.
progressBar,
              Next, go back to the code window and generate a method stub for EndTheGame (), just like you
and the
              did a few pages ago for AddEnemy (). Here's the code for the new method:
closest match
                                                                                                  This method ends the
               private void EndTheGame()
it could
```

```
private void Endinedame()
{
    if (!playArea.Children.Contains(gameOverText))
    {
        enemyTimer.Stop();
        targetTimer.Stop();
        humanCaptured = false;
        startButton.Visibility = Visibility.Visible;
        playArea.Children.Add(gameOverText);
    }
```

This method ends the game by stopping the timers, making the Start button visible again, and adding the GAME OVER text to the play area.

### Make the Start button work

Remember how you made the Start button fire circles into the Canvas? Now you'll fix it so it actually starts the game.

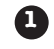

2

#### Make the Start button start the game.

Find the code you added earlier to make the Start button add an enemy. Change it so it looks like this:

private void startButton\_Click(object sender, RoutedEventArgs e)

StartGame();

When you change this line, you make the Start button start the game instead of just adding an enemy to the playArea Canvas.

#### Add the StartGame() method.

Generate a method stub for the StartGame () method. Here's the code to fill into the stub method that the IDE added:

```
private void StartGame()
{
    human.IsHitTestVisible = true;
    humanCaptured = false;
    progressBar.Value = 0;
    startButton.Visibility = Visibility.Collapsed;
    playArea.Children.Clear();
    playArea.Children.Add(target);
    enemyTimer.Start();
    targetTimer.Start();
}
```

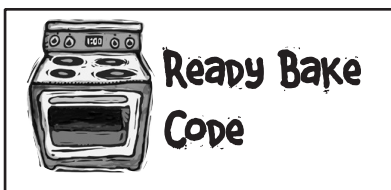

We're giving you a lot of code to type in.

By the end of the book, you'll know what all of this code does—in fact, you'll be able to write code just like it on your own.

For now, your job is to make sure you enter each line accurately, and to follow the instructions exactly. This will get you used to entering code, and will help give you a feel for the ins and outs of the IDE.

If you get stuck, you can download working versions of *MainPage.xaml* and *MainPage.Xaml.cs* or copy and paste XAML or C# code for each individual method: http://www.headfirstlabs.com/hfcsharp.

Once you're used to working with

missing parentheses, semicolons, etc.

code, you'll be good at spotting those

Did you forget to set the names of 'the target Rectangle or the human StackPanel? You can look a few pages back to make sure you set the right names for all of the controls.

3

#### Make the enemy timer add the enemies.

Find the enemyTimer\_Tick() method that the IDE added for you and replace its contents with this:

```
void enemyTimer_Tick(object sender, object e)
{
```

```
AddEnemy();
}
```

Are you seeing errors in the Error List window that don't make sense? One misplaced comma or semicolon can cause two, three, four, or more errors to show up. Don't waste your time trying to track down every typo! Just go to the Head First Labs web page—we made it really easy for you to copy and paste all of the code in this program.

start building with c#

# Run the program to see your progress

Your game is coming along. Run it again to see how it's shaping up.

The play area slowly starts to fill up

with bouncing enemies.

Alert! Our spies bave reported that the humans are building up their defenses!

When you press the "Start!" button, it disappears, clears the enemies, and starts the progress bar filling up.

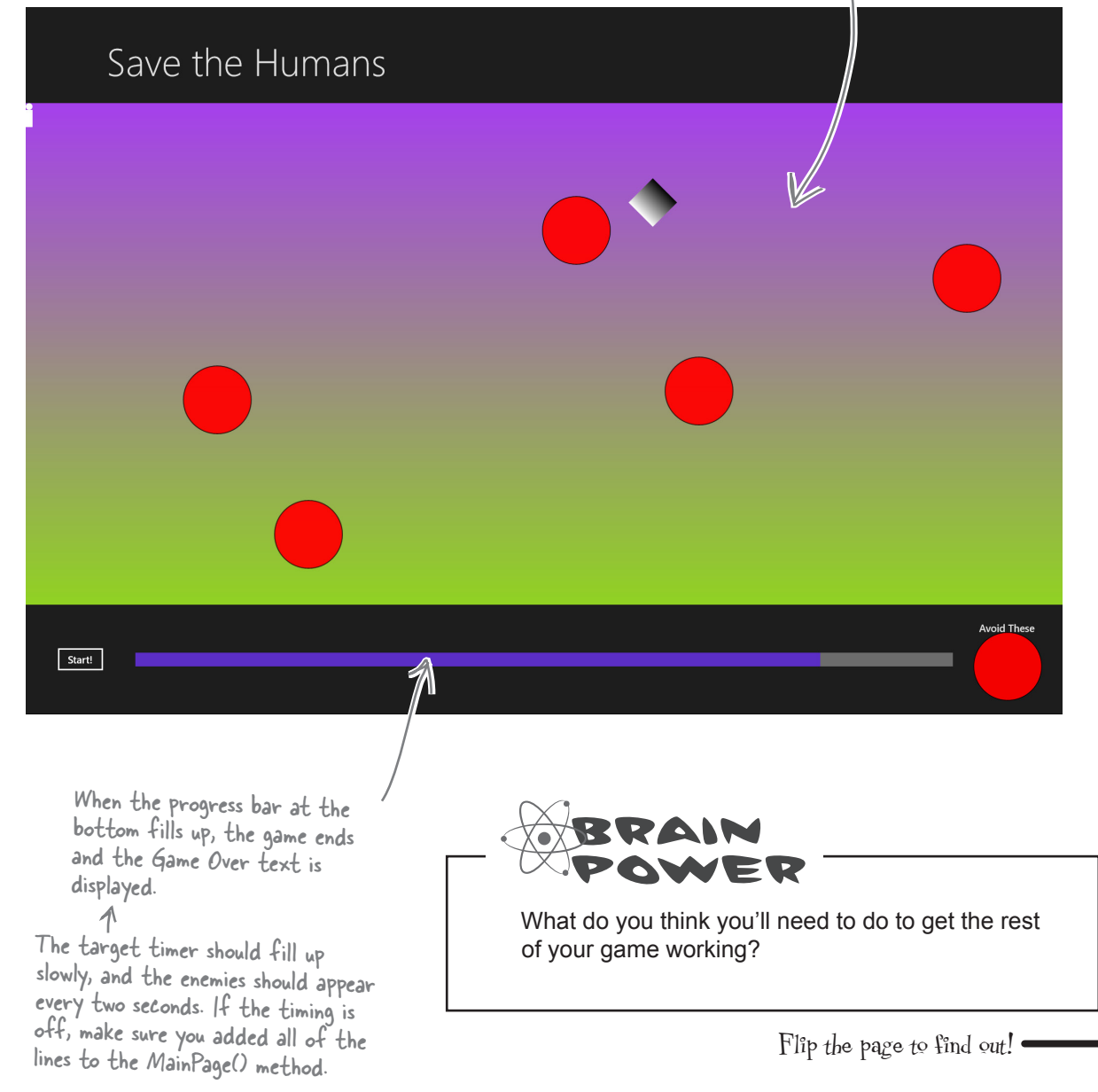

# Add code to make your controls interact with the player

You've got a human that the player needs to drag to the target, and a target that has to sense when the human's been dragged to it. It's time to add code to make those things work.

Make sure you switch back to the IDE and stop the app before you make more changes to the code.

> You'll learn more about the event handlers in the Properties window in Chapter 4.

1

(2)

Go to the XAML designer and use the Document Outline window to select human (remember, it's the StackPanel that contains a Circle and a Rectangle). Then go to the Properties window and press the 🗲 button to switch it to show event handlers. Find the PointerPressed row and double-click in the empty box. Properties Name human Name human Name human

|                 | Name | human     |   | <b>J</b> 4       |                           |
|-----------------|------|-----------|---|------------------|---------------------------|
|                 | Туре | StackPane | 4 |                  |                           |
| PointerExited   |      | ed        |   |                  | Double-click in this box. |
| PointerMoved    |      | ed        |   |                  |                           |
| PointerPressed  |      | sed       |   | $\boldsymbol{k}$ |                           |
| PointerReleased |      | ased      |   |                  |                           |

The Document Outline may have collapsed [Grid], playArea, and other lines. If it did, just expand them to find the human control

Now go back and check out what the IDE added to your XAML for the StackPanel:

<StackPanel x:Name="human" Orientation="Vertical" PointerPressed="human\_PointerPressed">

It also generated a method stub for you. Right-click on human\_PointerPressed in the XAML and choose "Navigate to Event Handler" to jump straight to the C# code:

```
private void human PointerPressed(object sender, PointerRoutedEventArgs e)
                                                                              You can use these
    }
                                                                              buttons to switch
    Fill in the C# code:
                                                                              between showing
                                                                              properties and
    private void human PointerPressed(object sender, PointerRoutedEventArgs e)
    ł
                                                                              event handlers
        if (enemyTimer.IsEnabled)
                                                                              in the Properites
        {
            humanCaptured = true;
                                                                              window.
            human.IsHitTestVisible = false;
    }
                                                        Properties
                                                            Name human
If you go back to the designer and
                                                            Type StackPanel
click on the StackPanel again. vou'll
                                                         PointerExited
see that the IDE filled in the name
                                                         PointerMoved
```

PointerPressed

PointerReleased

human PointerPressed

of the new event handler method.

methods the same way.

You'll be adding more event handler

Make sure you add the right event handler! You added a start building with c# Pointer Pressed event handler to the human, but now you're adding a Pointer Entered event handler to the target. When the Properties (3) Use the Document Outline window to select the Rectangle named target, window is in the mode then use the event handlers view of the Properties window to add a where it displays event handlers, double-PointerEntered event handler. Here's the code for the method: clicking on an empty private void target\_PointerEntered(object sender, PointerRoutedEventArgs e) event handler box causes the IDE to add if (targetTimer.IsEnabled && humanCaptured) a method stub for it. { progressBar.Value = 0; Canvas.SetLeft(target, random.Next(100, (int)playArea.ActualWidth - 100)); Canvas.SetTop(target, random.Next(100, (int)playArea.ActualHeight - 100)); Canvas.SetLeft(human, random.Next(100, (int)playArea.ActualWidth - 100)); Canvas.SetTop(human, random.Next(100, (int)playArea.ActualHeight - 100)); humanCaptured = false; - □ × Propertie human.IsHitTestVisible = true; \$ 4 Name target } Type Rectangle } PointerCanceled PointerCaptureLost PointerEntered target PointerEntered You'll need to switch your Properties window back PointerExited to show properties instead of event handlers. -Now you'll add two more event handlers, this time to the playArea Canvas control. You'll need to find the right [Grid] in the Document Outline (there are two of them—use the child grid that's indented under the main grid for the page) and set its name to grid. Then you can add these event handlers to playArea: private void playArea PointerMoved(object sender, PointerRoutedEventArgs e) That's a lot of parentheses! - Be really careful and get them right. if (humanCaptured) { Point pointerPosition = e.GetCurrentPoint(null).Position; Point relativePosition = grid.TransformToVisual(playArea).TransformPoint(pointerPosition); These two vertical if ((Math.Abs(relativePosition.X - Canvas.GetLeft(human)) > human.ActualWidth \* 3) bars are a logical  $\rightarrow$  || (Math.Abs(relativePosition.Y - Canvas.GetTop(human)) > human.ActualHeight \* 3)) operator. You'll { humanCaptured = false; learn about them human.IsHitTestVisible = true; in Chapter 2. } else You can make the { game more or Canvas.SetLeft(human, relativePosition.X - human.ActualWidth / 2); less sensitive by Canvas.SetTop(human, relativePosition.Y - human.ActualHeight / 2); changing these } 3s to a lower or } higher number. } private void playArea PointerExited(object sender, PointerRoutedEventArgs e) Properties - □ × if (humanCaptured) بو ş EndTheGame(); Name playArea 입 Type Canvas Make sure you put the right code PointerExited playArea PointerExited in the correct event handler! **PointerMoved** playArea\_PointerMoved Don't accidentally swap them. PointerPressed PointerReleased

### Dragging humans onto enemies ends the game

When the player drags the human into an enemy, the game should end. Let's add the code to do that. Go to your AddEnemy () method and add one more line of code to the end. Use the IntelliSense window to fill in enemyPointer.PointerEntered from the list:

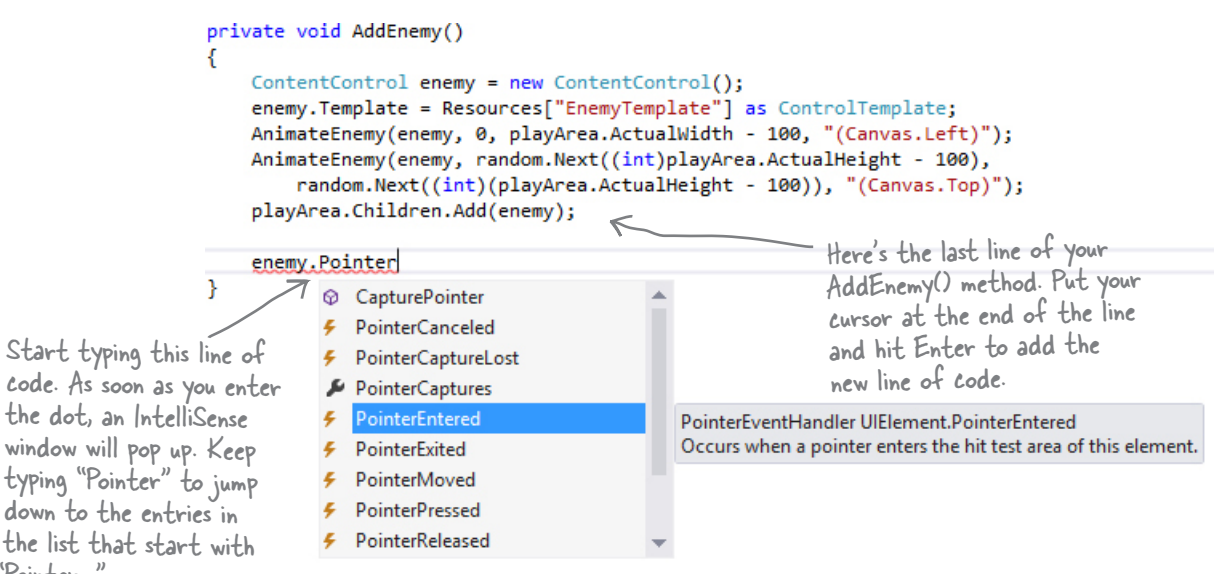

Choose PointerEntered from the list. (If you choose the wrong one, don't worry—just backspace over it to delete everything past the dot. Then enter the dot again to bring up the IntelliSense window.)

Next, add an event handler, just like you did before. Type += and then press Tab:

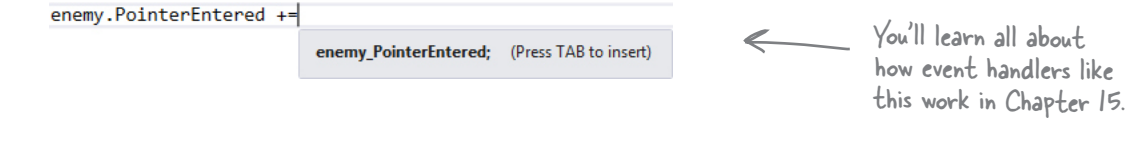

Then press Tab again to generate the stub for your event handler:

```
enemy.PointerEntered += enemy PointerEntered;
                            Press TAB to generate handler 'enemy_PointerEntered' in this class
Now you can go to the new method that the IDE generated for you and fill in the code:
void enemy PointerEntered(object sender, PointerRoutedEventArgs e)
{
     if (humanCaptured)
          EndTheGame();
}
```

"Pointer..."

# Your game is now playable

Run your game—it's almost done! When you click the Start button, your play area is cleared of any enemies, and only the human and target remain. You have to get the human to the target before the progress bar fills up. Simple at first, but it gets harder as the screen fills with dangerous alien enemies!

# Drag the human to safety!

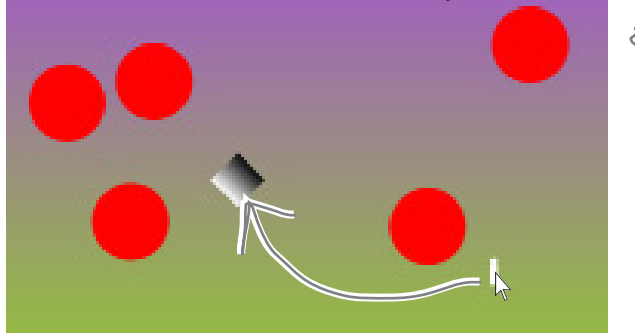

The aliens only spend their time patrolling for moving humans, so the game only ends if you drag a human onto an enemy. Once you release the human, he's temporarily safe from aliens.

> Look through the code and find where you set the IsHitTestVisible property on the human. When it's on, the human intercepts the PointerEntered event because the human's StackPanel control is sitting between the enemy and the pointer.

Get him to the target before time's up...

# ...but drag too fast, and you'll lose your human!

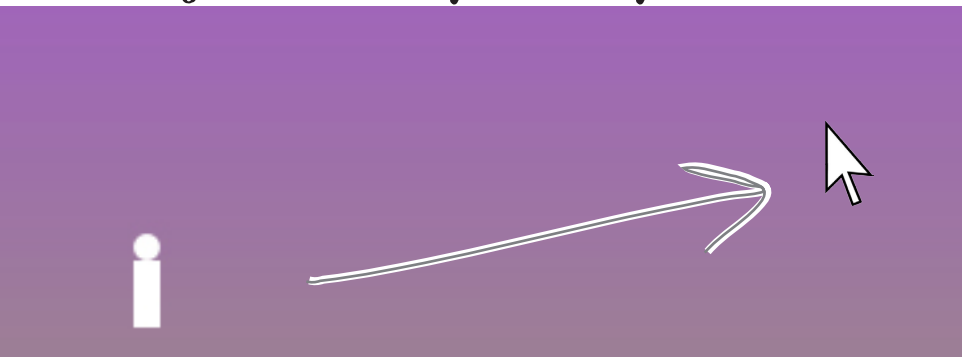

# Make your enemies look like aliens

Red circles aren't exactly menacing. Luckily, you used a template. All you need to do is update it.

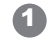

Go to the Document Outline, right-click on the ContentControl, choose Edit Template, and then Edit Current to edit the template. You'll see the template in the XAML window. Edit the XAML code for the ellipse to set the width to 75 and the fill to Gray. Then add **Stroke="Black"** to add a black outline, and reset its vertical and horizontal alignments. Here's what it should look like (you can delete any additional properties that may have inadvertently been added while you worked on it):

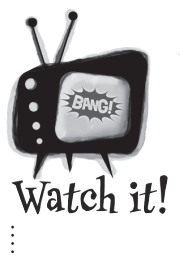

#### Seeing events instead of properties?

ch it! You can toggle the

Properties window between displaying properties or events for the selected control by clicking the wrench or lightning bolt icons.

### <Ellipse Fill="Gray" Height="100" Width="75" Stroke="Black" />

Drag another Ellipse control out of the toolbox on top of the existing ellipse. Change its **Fill** to black, set its width to 25, and its height to 35. Set the alignment and margins like this:

| HorizontalAlignm  | <b>□</b> ≑ <b>□</b>   <b>□</b> | :  = |  |
|-------------------|--------------------------------|------|--|
| VerticalAlignment | <u> </u>                       |      |  |
| Margin            | <b>+</b> 40                    | → 70 |  |
|                   | <b>1</b> 20                    | + 0  |  |

You can also "eyeball" it (excuse the pun) by using the mouse or arrow keys to drag the ellipse into place. Try using Copy and Paste in the Edit menu to copy the ellipse and paste another one on top of it.

3

4

2

Use the 🖊 button in the Transforms section of the Properties window to add a Skew transform:

|   | n<br>N | ď | _ |   | ۲ | $\bowtie$ |
|---|--------|---|---|---|---|-----------|
| х | 10     |   |   | Y | 0 |           |

Drag one more Ellipse control out of the toolbox on top of the existing ellipse. Change its fill to Black, set its width to 25, and set its height to 35. Set the alignment and margins like this:

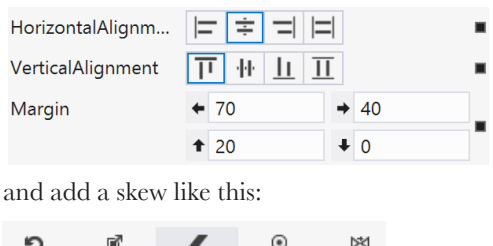

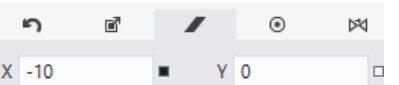

Now your enemies look a lot more like human-eating aliens.

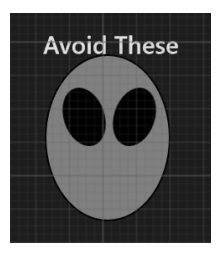

Some editions

of Visual

Studio use

their own

graphics

editors

instead of MS Paint. 100% (=

# Add a splash screen and a tile

That big X that appears when you start your program is a splash screen. And when you go back to the Windows Start page, there it is again in the tile. Let's change these things.

Don't feel like making your own splash screen or logos? You can download ours: http://www.headfirstlabs.com/hfcsharp

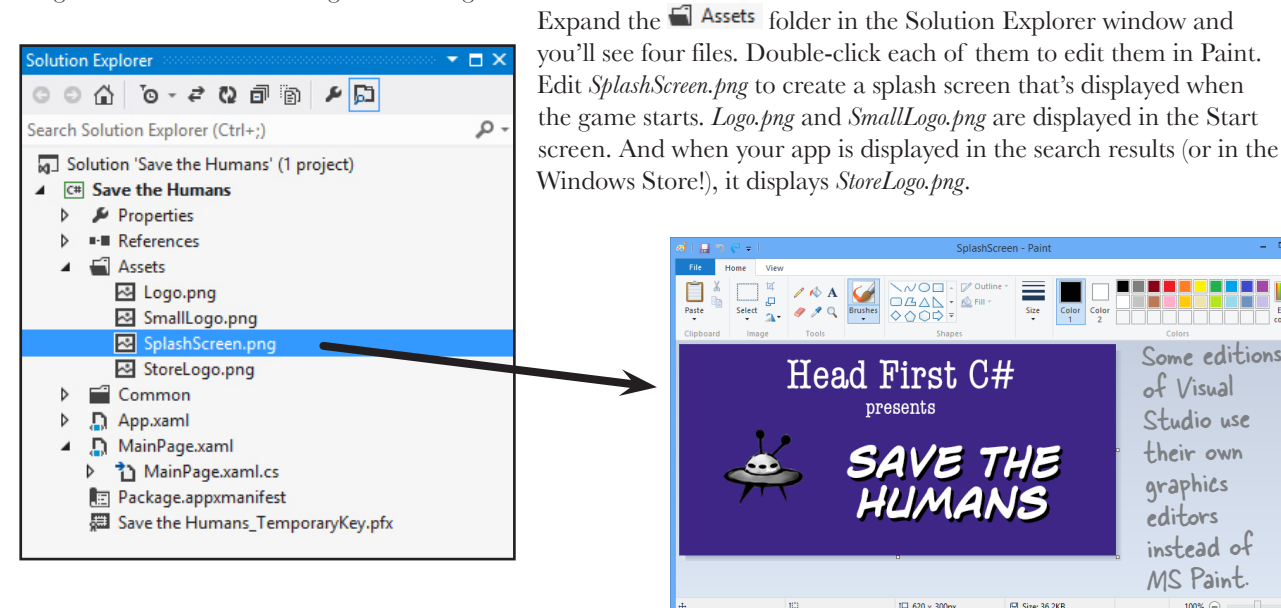

<ControlTemplate x:Key="EnemyTemplate" TargetType="ContentControl"> <Grid> <Ellipse Fill="Gray" Stroke="Black" Height="100" Width="75"/> <Ellipse Fill="Black" Stroke="Black" Height="35" Width="25" HorizontalAlignment="Center" VerticalAlignment="Top" Margin="40,20,70,0" RenderTransformOrigin="0.5,0.5"> <Ellipse.RenderTransform> <CompositeTransform SkewX="10"/> Here's the updated XAML for the </Ellipse.RenderTransform> new enemy template that you created. </Ellipse> <Ellipse Fill="Black" Stroke="Black" Height="35" Width="25" HorizontalAlignment="Center" VerticalAlignment="Top" Margin="70,20,40,0" RenderTransformOrigin="0.5,0.5"> <Ellipse.RenderTransform> <CompositeTransform SkewX="-10"/> </Ellipse.RenderTransform> </Ellipse> THERE'S JUST ONE MORE THING YOU NEED TO DO .... </Grid> PLAY YOUR GAME! </ControlTemplate>

See if you can get creative and change the way the human, target, play area, and enemies look.

And don't forget to step back and really appreciate what you built. Good job!

# Publish your app

You should be pretty pleased with your app! Now it's time to deploy it. When you publish your app to the Windows Store, you make it available to millions of potential users. The IDE can help guide you through the steps to publish your app to the Windows Store.

Here's what it takes to get your app out there:

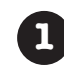

Open a Windows Store developer account.

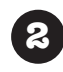

Choose your app's name, set an age rating, write a description, and choose a business model to determine if your app is free, ad-supported, or has a price.

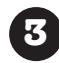

Test your app using the Windows App Certification Kit to identify and fix any problems.

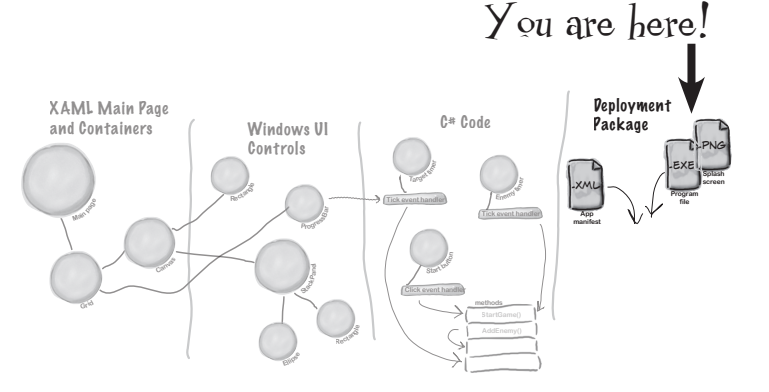

STORETESTWINDOWHELPOpen Developer Account...Reserve App Name...Acquire Developer License...Edit App ManifestAssociate App with the Store...Capture Screenshots...Create App Packages...Upload App Packages...

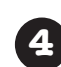

**Submit your app to the Store!** Once it's accepted, millions of people around the world can find and download it.

The Store menu in the IDE has all of the tools you need to publish your app.

top-level Store menu.

In some editions of Visual Studio, the

Windows Store options appear under the Project menu instead of having their own

Throughout the book we'll show you where to find more information from MSDN, the Microsoft Developer Network. This is a really valuable resource that helps you keep expanding your knowledge.

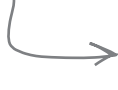

You can learn more about how to publish apps to the Windows Store here: <u>http://msdn.microsoft.com/en-us/library/windows/apps/jj657972.aspx</u>

### Use the Remote Debugger to sideload your app

Sometimes you want to run your app on a remote machine without publishing it to the Windows Store. When you install your app on a machine without going through the Windows Store it's called **sideloading**, and one of the easiest ways to do it is to install the **Visual Studio Remote Debugger** on another computer.

Here's how to get your app loaded using the Remote Debugger:

- ★ Make sure the remote machine is running Windows 8.
- ★ Go to the Microsoft Download Center (*http://www.microsoft.com/en-hk/download/default.aspx*) on the remote machine and search for "Remote Tools for Visual Studio 2012."
- ★ Download the installer for your machine's architecture (x86, x64, ARM) and run it to install the remote tools.
- ★ Go to the Start page and launch the Remote Debugger. -

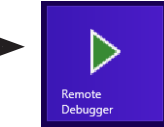

future updates.

At the time this is being written, you'll find "Remote Tools for Visual Studio 2012 Update 2," but you may find

★ If your computer's network configuration needs to change, it may pop up a wizard to help with that. Once it's running, you'll see the Visual Studio Remote Debugging Monitor window:

| ►                                                                                                    | Visual Studio Remote Debugging Monitor 🛛 – 🗖 🗙 |  |  |  |
|----------------------------------------------------------------------------------------------------|------------------------------------------------|--|--|--|
| <u>F</u> ile <u>T</u> ools <u>H</u> elp                                                                                                    |                                                |  |  |  |
| Date and Time                                                                                                    | Description                                    |  |  |  |
| 4/6/2013 2:37:34 PM Msvsmon started a new server named ' <u>MY-SURFACE</u> :4016'. Waiting for new conn<br>This is running on a computer called MY-SURFACE. Take<br>note of the machine name, because it will come in handy in<br>a minute. |                                                |  |  |  |

★ Your remote computer is now running the Visual Studio Remote Debugging Monitor and waiting for incoming connections from Visual Studio on your development machine.

If you have an odd network setup, you may have trouble running the remote debugger. This MDSN page can help you get it set up: <u>http://msdn.microsoft.com/en-us/library/vstudio/bt727f1t.aspx</u>

Flip to get your app up and running on the remote computer!

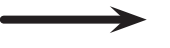

### Start remote debugging

Once you've got a remote computer running the remote debugging monitor, you can launch the app from Visual Studio to install and run it. This will automatically sideload your app on the computer, and you'll be able to run it again from the Start page any time you want.

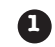

#### CHOOSE "REMOTE MACHINE" FROM THE DEBUG DROP-DOWN.

You can use the Debug drop-down to tell the IDE to run your program on a remote machine. Take a close look at the **Local Machine** button you've been using to run your program—you'll see a drop-down ( • ). Click it to show the drop-down and choose Remote Machine:

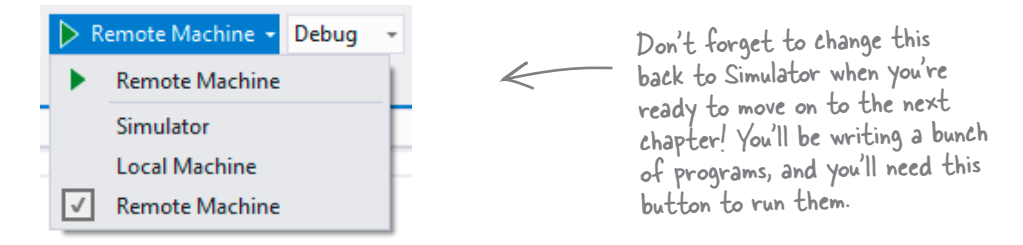

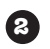

#### RUN YOUR PROGRAM ON THE REMOTE MACHINE.

Now run your program by clicking the button. The IDE will pop up a window asking for the machine to run on. If it doesn't detect it in your subnet, you can enter the machine name manually:

| Remo                                  | te Debugger Connections | ? ×       |  |  |
|---------------------------------------|-------------------------|-----------|--|--|
| Filter                                |                         | ρ-        |  |  |
|                                       |                         | Searching |  |  |
| <ul> <li>Manual Configurat</li> </ul> | ion                     | ^         |  |  |
| Address:                              | MY-SURFACE              |           |  |  |
| Authentication Mode:                  | Windows                 | ~         |  |  |
|                                       | Select                  |           |  |  |
| ✓ My Subnet                           |                         |           |  |  |
| Enter the name of the machine running |                         |           |  |  |
| the Remote Debugging Monitor.         |                         |           |  |  |
| Learn more about Remote Debugging     |                         |           |  |  |

If you need to change the machine in the future, you can do it in the project settings. Right-click on the project name in the Solution Explorer and choose Properties, then choose the Debug tab. If you clear the Remote machine: field and restart the remote debugger, the Remote Debugger Connections window will pop up again.

#### 3 ENTER YOUR CREDENTIALS.

You'll be prompted to enter the username and password of the user on the remote machine. You can turn off authentication in the Remote Debugging Monitor if you want to avoid this (but that's not a great idea, because then anyone can run programs on your machine remotely!).

|                                                                                                    | Windows Security                                   | × |  |  |
|----------------------------------------------------------------------------------------------------|----------------------------------------------------|---|--|--|
| Enter your credentials<br>Visual Studio was unable to create a secure connection to<br>MY-SURFACE:4016. Authentication failed.<br>To retry, enter your credentials for MY-SURFACE. |                                                    |   |  |  |
| P                                                                                                    | User name Password Domain: Remember my credentials |   |  |  |
|                                                                                                    | OK Cance                                           |   |  |  |

#### GET YOUR DEVELOPER LICENSE.

4

5

You already obtained a free developer license from Microsoft when you installed Visual Studio. You need that license in order to sideload apps onto a machine. Luckily, the Remote Debugging Monitor will pop up a wizard to get it automatically.

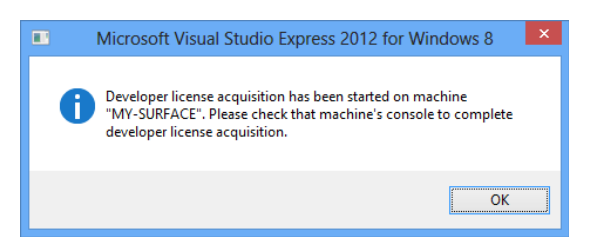

#### NOW .... SAVE SOME HUMANS!

Once you get through that setup, your program will start running on the remote machine. Since it's sideloaded, if you want to run it again you can just run it from the Windows Start page. Congratulations, you've built your first Windows Store app and loaded it onto another computer!

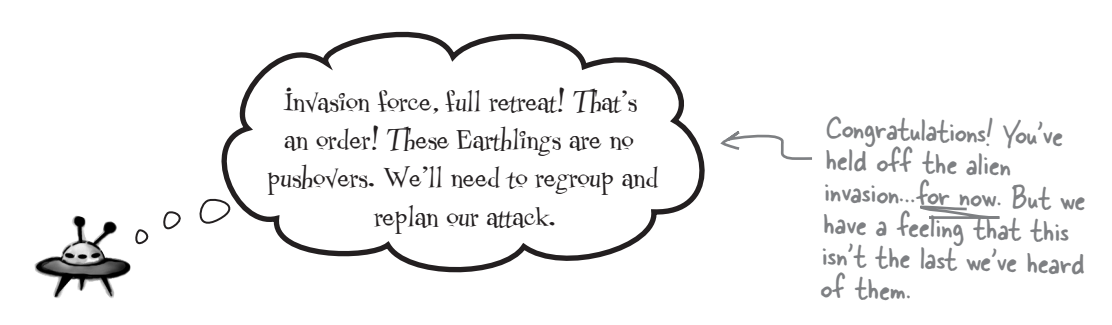

### 2 it's all just code

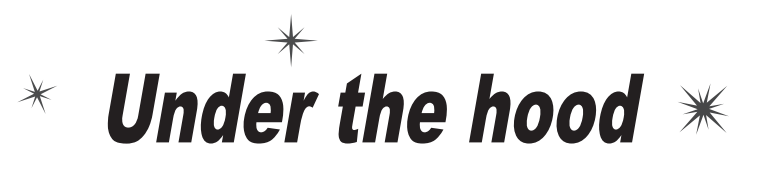

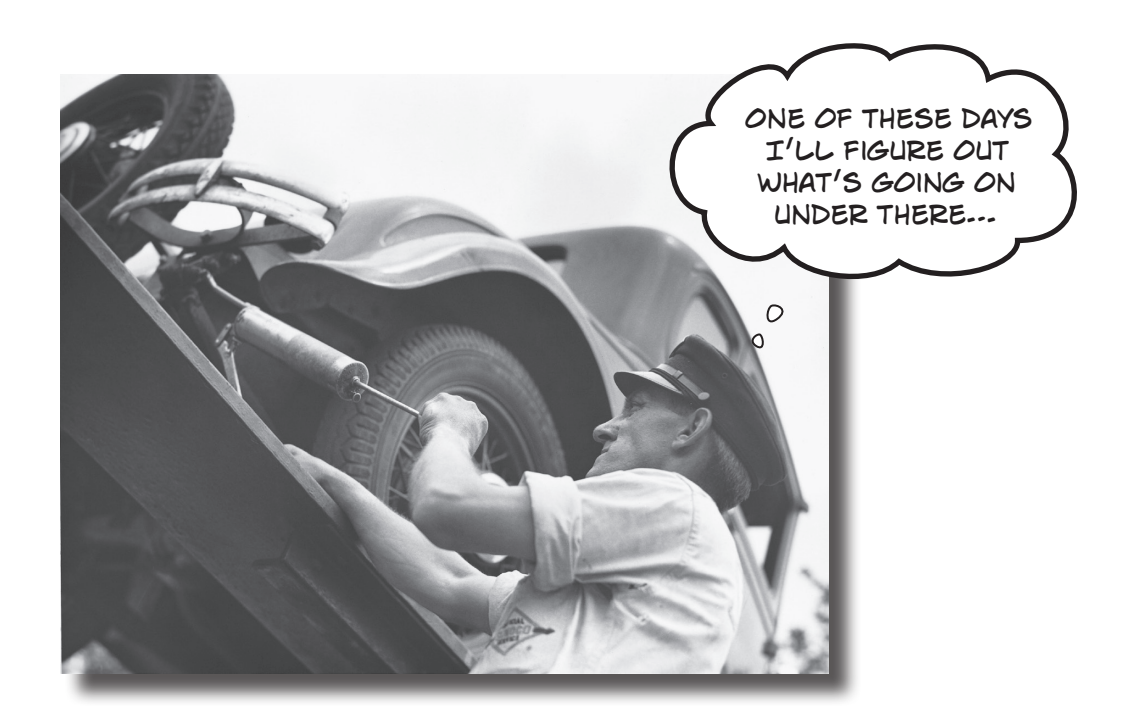

#### You're a programmer, not just an IDE user.

You can get a lot of work done using the IDE. But there's only so far it can take you. Sure, there are a lot of **repetitive tasks** that you do when you build an application. And the IDE is great at doing those things for you. But working with the IDE is *only the beginning*. You can get your programs to do so much more—and **writing C# code** is how you do it. Once you get the hang of coding, there's *nothing* your programs can't do.

# When you're doing this...

The IDE is a powerful tool—but that's all it is, a *tool* for you to use. Every time you change your project or drag and drop something in the IDE, it creates code automatically. It's really good at writing **boilerplate** code, or code that can be reused easily without requiring much customization.

Let's look at what the IDE does in a typical application development, when you're...

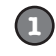

#### CREATING A WINDOWS STORE PROJECT

There are several kinds of applications the IDE lets you build. We'll be concentrating on Windows Store applications for now—you'll learn about other kinds of applications in the next chapter.

In Chapter I, you created a blank Windows Store project that told the IDE to create an empty page and add it to your new project.

DRAGGING A CONTROL OUT OF THE TOOLBOX AND ONTO YOUR PAGE, AND

Controls are how you make things happen in your page. In this chapter, we'll use Button controls to explore

THEN DOUBLE-CLICKING IT

various parts of the C# language.

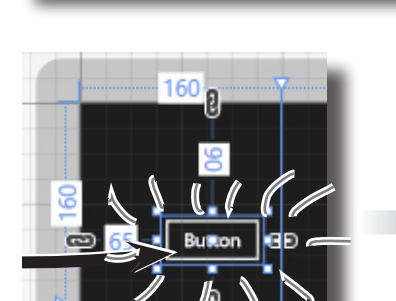

the Default

Blank App (XAM

="i

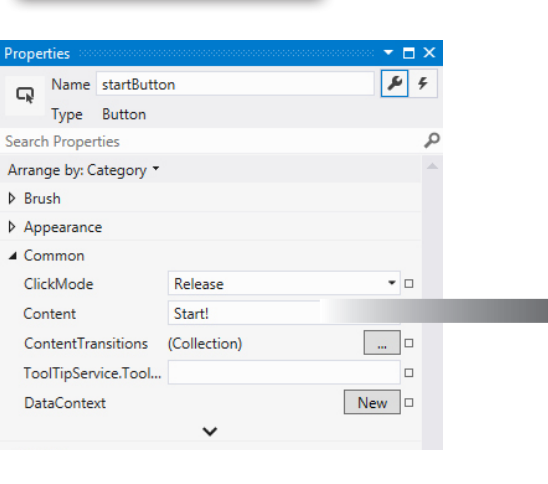

All of these tasks have to do with standard actions

and boilerplate code. Those

are the things the IDE is

great for helping with.

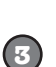

(ຂ)

#### SETTING A PROPERTY ON YOUR PAGE

The **Properties window** in the IDE is a really powerful tool that you can use to change attributes of just about everything in your program: all visual and functional properties for the controls on your page, and even options on your project itself.

> The Properties window in the IDE is a really easy way to edit a specific chunk of XAML code in MainPage.xaml automatically, and it can save you time. Use the Alt-Enter shortcut to open the Properties window if it's closed.

# ...the IPE does this

Every time you make a change in the IDE, it makes a change to the code, which means it changes the files that contain that code. Sometimes it just modifies a few lines, but other times it adds entire files to your project.

...THE IDE CREATES THE FILES AND

FOLDERS FOR THE PROJECT.

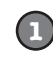

}

(3)

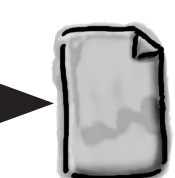

Save The Humans .csproj

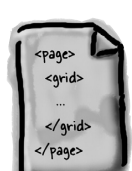

MainPage.xaml

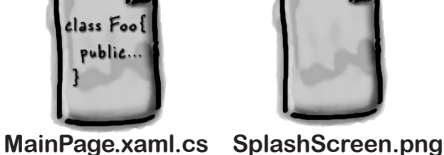

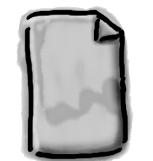

These files are created from

a predefined template that contains the basic code to create and display a page.

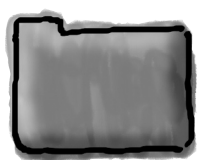

**Properties** 

(2)... THE IDE ADDS CODE TO MAINPAGE-XAML THAT ADDS A BUTTON, AND THEN ADDS A METHOD TO MAINPAGE-XAML-CS THAT GETS RUN ANY TIME THE BUTTON IS CLICKED.

private void startButton Click(object sender, RoutedEventArgs e)

The IDE knows how to add an empty method to handle a button click. But it doesn't know what to put inside it-that's your job.

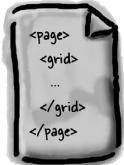

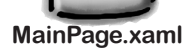

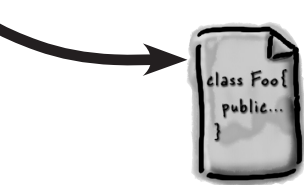

MainPage.xaml.cs

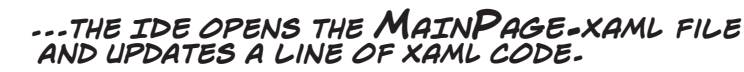

The IDE went into this file ...

<Button x:Name="startButton"

Content="Start!"

HorizontalAlignment="Center"

VerticalAlignment="Center" Click="startButton Click"/>

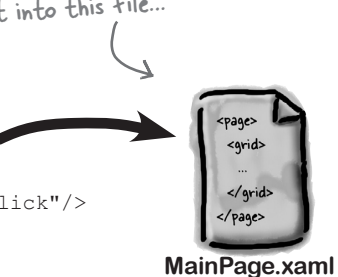

...and updated this XAML code.

### Where programs come from

A C# program may start out as statements in a bunch of files, but it ends up as a program running in your computer. Here's how it gets there.

### Every program starts out as source code files

You've already seen how to edit a program, and how the IDE saves your program to files in a folder. Those files **are** your program—you can copy them to a new folder and open them up, and everything will be there: pages, resources, code, and anything else you added to your project.

You can think of the IDE as a kind of fancy file editor. It automatically does the indenting for you, changes the colors of the keywords, matches up brackets for you, and even suggests what words might come next. But in the end, all the IDE does is edit the files that contain your program.

The IDE bundles all of the files for your program into a **solution** by creating a solution (*.sln*) file and a folder that contains all of the other files for the program. The solution file has a list of the project files (which end in *.csprg*) in the solution, and the project files contain lists of all the other files associated with the program. In this book, you'll be building solutions that only have one project in them, but you can easily add other projects to your solution using the IDE's Solution Explorer.

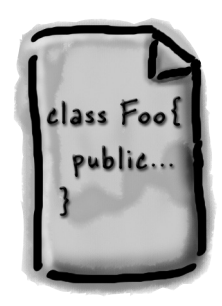

There's no reason you couldn't build your programs in Notepad, but it'd be a lot more time-consuming.

### Build the program to create an executable

When you select Build Solution from the Build menu, the IDE **compiles** your program. It does this by running the **compiler**, which is a tool that reads your program's source code and turns it into an **executable**. The executable is a file on your disk that ends in *.exe*—that's the actual program that Windows runs. When you build the program, it creates the executable inside the *bin* folder, which is inside the project folder. When you publish your solution, it copies the executable (and any other files necessary) into into a package that can be uploaded to the Windows Store or sideloaded.

When you select Start Debugging from the Debug menu, the IDE compiles your program and runs the executable. It's got some more advanced tools for **debugging** your program, which just means running it and being able to pause (or "break") it so you can figure out what's going on.

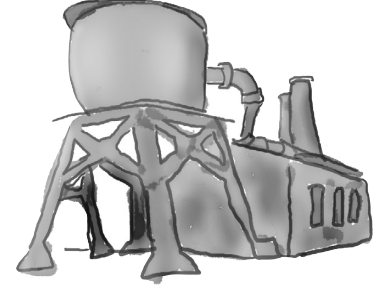

### The .NET Framework gives you the right tools for the job

C# is just a language—by itself, it can't actually **do** anything. And that's where the **.NET Framework** comes in. Those controls you dragged out of the toolbox? Those are all part of a library of tools, classes, methods, and other useful things. It's got visual tools like the XAML toolbox controls you used, and other useful things like the DispatcherTimer that made your *Save the Humans* game work.

All of the controls you used are part of **.NET for Windows Store apps**, which contains an API with grids, buttons, pages, and other tools for building Windows Store apps. But for a few chapters starting with Chapter 3, you'll learn all about writing desktop applications, which are built using tools from the **.NET for Windows Desktop** (which some people call "WinForms"). It's got tools to build desktop applications from windows that hold forms with checkboxes, buttons, and lists. It can draw graphics, read and write files, manage collections of things...all sorts of tools for a lot of jobs that programmers have to do every day. The funny thing is that Windows Store apps need to do those things, too! One of the things you'll learn by the end of this book is how Windows Store and Windows Desktop apps do some of those things differently. That's the kind of insight and understanding that helps *good* programmers become *great* programmers.

The tools in both the Windows Runtime and the .NET Framework are divided up into **namespaces**. You've seen these namespaces before, at the top of your code in the "using" lines. One namespace is called Windows.UI.Xaml.Conrols—it's where your buttons, checkboxes, and other controls come from. Whenever you create a new Windows Store project, the IDE will add the necessary files so that your project contains a page, and those files have the line "using Windows.UI.Xaml.Controls;" at the top.

You can see an overview of .NET for Windows Store apps here: http://msdn.microsoft.com/en-us/library/windows/apps/br230302.aspx

### Your program runs inside the Common Language Runtime

Every program in Windows 8 runs on an architecture called the Windows Runtime. But there's an extra "layer" between the Windows Runtime and your program called the **Common Language Runtime**, or CLR. Once upon a time, not so long ago (but before C# was around), writing programs was harder, because you had to deal with hardware and low-level machine stuff. You never knew exactly how someone was going to configure his computer. The CLR—often referred to as a **virtual machine**—takes care of all that for you by doing a sort of "translation" between your program and the computer running it.

You'll learn about all sorts of things the CLR does for you. For example, it tightly manages your computer's memory by figuring out when your program is finished with certain pieces of data and getting rid of them for you. That's something programmers used to have to do themselves, and it's something that you don't have to be bothered with. You won't know it at the time, but the CLR will make your job of learning C# a whole lot easier.

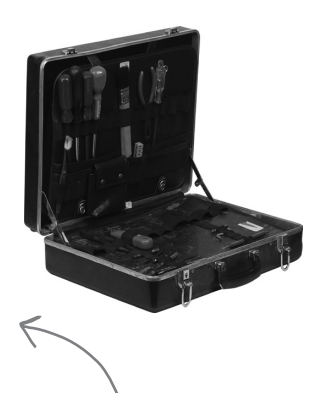

An API, or Application Programming Interface, is a collection of code tools that you use to access or control a system. Many systems have APIs, but they're especially important for operating systems like Windows.

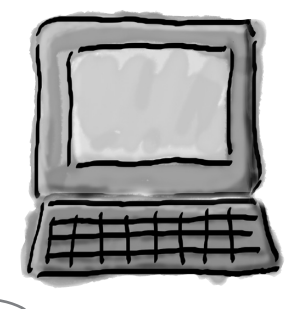

You don't really have to worry about the CLR much right now. It's enough to know it's there, and takes care of running your program for you automatically. You'll learn more about it as you go.

# The IDE helps you code

You've already seen many of the things that the IDE can do. Let's take a closer look at some of the tools it gives you, to make sure you're starting off with all the tools you need.

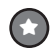

#### THE SOLUTION EXPLORER SHOWS YOU EVERYTHING IN YOUR PROJECT

You'll spend a lot of time going back and forth between classes, and the easiest way to do that is to use the Solution Explorer. Here's what the Solution Explorer looked like after creating a blank app called App1:

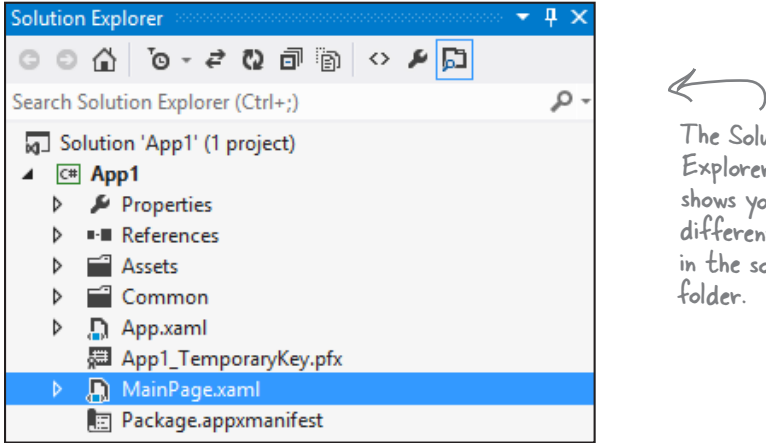

The Solution Explorer shows you the different files in the solution

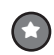

### USE THE TABS TO SWITCH BETWEEN OPEN FILES

Since your program is split up into more than one file, you'll usually have several code files open at once. When you do, each one will be in its own tab in the code editor. The IDE displays an asterisk (\*) next to a filename if it hasn't been saved yet.

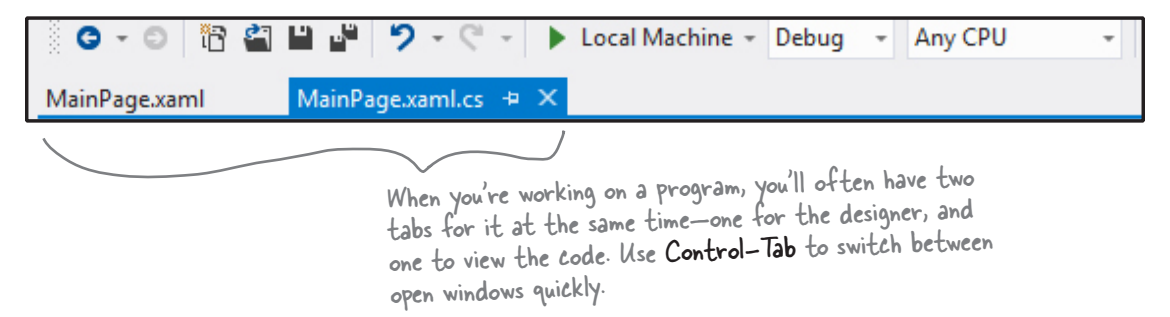

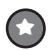

### THE IDE HELPS YOU WRITE CODE

Did you notice little windows popping up as you typed code into the IDE? That's a feature called IntelliSense, and it's really useful. One thing it does is show you possible ways to complete your current line of code. If you type random and then a period, it knows that there are three valid ways to complete that line:

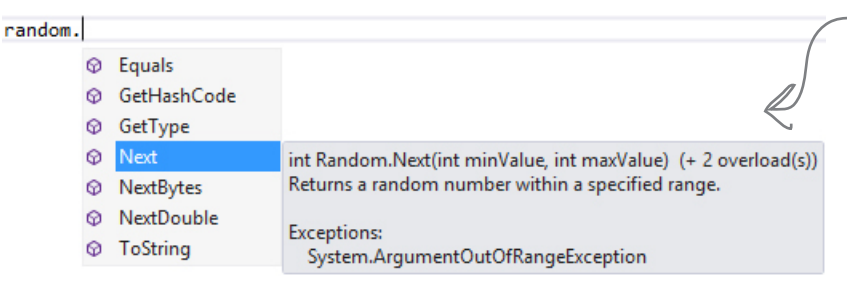

The IDE knows that random has methods Next, NextBytes, NextDouble, and four others. If you type N, it selects Next. Type "(" or space, Tab, or Enter to tell the IDE to fill it in for you. That can be a real timesaver if you're typing a lot of really long method names.

#### random.Next(

#### ▲ 2 of 3 ▼ int Random.Next(int maxValue)

Returns a nonnegative random number less than the specified maximum.

maxValue: The exclusive upper bound of the random number to be generated. maxValue must be greater than or equal to zero.

This means that there are 3 different ways that you can call the Random.Next() method.

If you select Next and type (, the IDE's IntelliSense will show you information about how you can complete the line.

When you use the debugger to run your program inside the IDE, the first thing it does is build your program. If it compiles, then your program runs. If not, it won't run, and will show you errors in the Error List.

#### THE ERROR LIST HELPS YOU TROUBLESHOOT COMPILER ERRORS

If you haven't already discovered how easy it is to make typos in a C# program, you'll find out very soon! Luckily, the IDE gives you a great tool for troubleshooting them. When you build your solution, any problems that keep it from compiling will show up in the Error List window at the bottom of the IDE:

#### A missing semicolon at the end of a statement is one of the most common errors that keeps your

program from building.

| Err | ror Li | st                                                                                                    |                  |        |              |           | • □ × |
|-----|--------|----------------------------------------------------------------------------------------------------|------------------|--------|--------------|-----------|-------|
| ۲   | -      | 😢 2 Errors 👔 0 Warnings 🕕 0 Messages                                                                                                    |                  |        | Search Error | List      | ρ-    |
| 7   | 1      | Description                                                                                                    | File 🔺           | Line 🔺 | Colu 4       | Project 🔺 |       |
| 8   | 1 ;    | expected                                                                                                    | MainPage.xaml.cs | 32     | 36           | App1      |       |
| 8   | 2 '    | System.Random' does not contain a definition for 'Nxet' and no extension method 'Nxet' accepting a first<br>irgument of type 'System.Random' could be found (are you missing a using directive or an assembly reference?) | MainPage.xaml.cs | 30     | 20           | App1      |       |
| En  | ror Li | ist Output                                                                                                    |                  |        |              |           |       |
|     |        |                                                                                                    |                  |        |              |           |       |

Double-click on an error, and the IDE will jump to the problem in the code:

; expected

int j = random.Next(10)

The IDE will show a squiggly underscore to show you that there's an error. Hover over it to see the same error message that appears in the Error List.

# Anatomy of a program

Every C# program's code is structured in exactly the same way. All programs use **namespaces**, **classes**, and **methods** to make your code easier to manage.

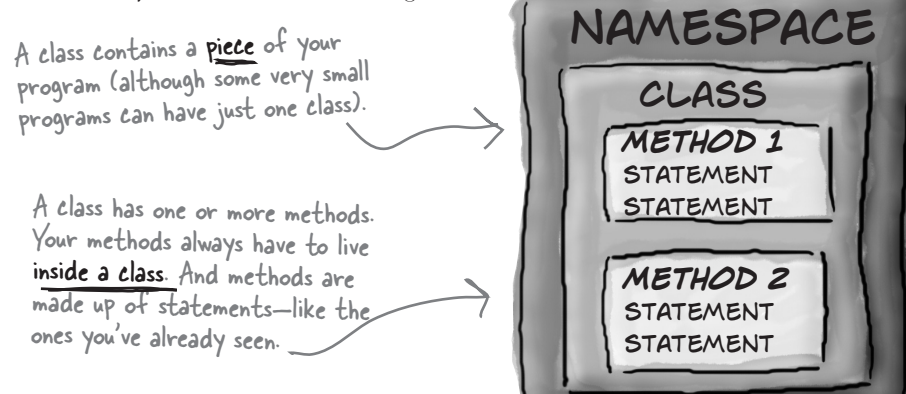

The order of the methods in the class file doesn't matter-method 2 can just as easily come before method 1.

### Let's take a closer look at your code

Open up the code from your Save the Humans project's MainPage.xaml.cs so we can have a closer look at it.

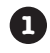

### THE CODE FILE STARTS BY USING THE -NET FRAMEWORK TOOLS

You'll find a set of using lines at the top of every program file. They tell C# which parts of the .NET Framework or Windows Store API to use. If you use other classes that are in other namespaces, then you'll add using lines for them, too. Since apps often use a lot of different tools from the .NET Framework and Windows Store API, the IDE automatically adds a bunch of using lines when it creates a page (which isn't quite as "blank" as it appeared) and adds it to your project.

Every time you make a new program, you define a namespace for it so that its code

is separate from the NET Framework and

Windows Store API classes.

```
using System;
using System.Collections.Generic;
using System.IO;
using System.Ling;
using Windows.Foundation;
using Windows.Foundation.Collections;
using Windows.UI.Xaml;
```

These using lines are at the top of every code file. They tell C# to use all of those .NET Framework classes. Each one tells your program that the classes in this particular .cs file will use all of the classes in one specific .NET Framework (System) or Windows Store API namespace.

One thing to keep in mind: you don't actually *have* to use a using statement. You can always use the fully qualified name. Back in your Save the Humans app, you added this line:

using Windows.UI.Xaml.Media.Animation;

Try commenting out that line by adding // in front of it, then have a look at the errors that show up in the error list. You can make one of them go away. Find a Storyboard that the IDE now tells you has an error, and change it to Windows.UI.Xaml.Media.Animation.Storyboard (but you should undo the comment you added to make your program work again).

### C# PROGRAMS ARE ORGANIZED INTO CLASSES

Every C# program is organized into **classes**. A class can do anything, but most classes do one specific thing. When you created the new program, the IDE added a class called

MainPage that displays the page.

{

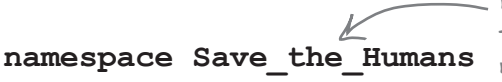

When you called your program Save the Humans, the IDE created a namespace for it called Save\_the\_Humans (it converted the spaces to underscores because namespaces can't have spaces) by adding the namespace keyword at the top of your code file. Everything inside its pair of curly brackets is part of the Save\_the Humans namespace.

### public sealed partial class MainPage : Page

This is a class called MainPage. It contains all of the code to make the page work. The IDE created it when you told it to create a new blank C# Windows Store project.

### CLASSES CONTAIN METHODS THAT PERFORM ACTIONS

When a class needs to do something, it uses a **method**. A method takes input, performs some action, and sometimes produces an output. The way you pass input into a method is by using **parameters**. Methods can behave differently depending on what input they're given. Some methods produce output. When they do, it's called a **return value**. If you see the keyword void in front of a method, that means it doesn't return anything.

Look for the matching pairs of brackets. Every { is eventually paired up with a }. Some pairs can be inside others.

(4)

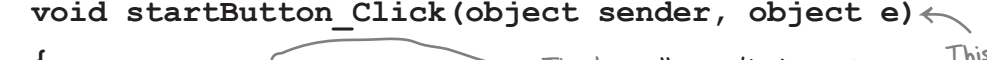

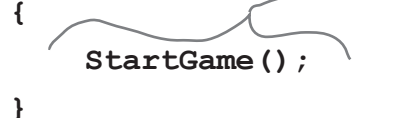

This line **calls a method** named StartGame(), which the IDE helped you create when you asked it to add a method stub. This method has two parameters called sender and e.

### A STATEMENT PERFORMS ONE SINGLE ACTION

When you filled in the StartGame () method, you added a bunch of **statements**. Every method is made up of statements. When your program calls a method, it executes the first statement in the method, then the next, then the next, etc. When the method runs out of statements or hits a return statement, it ends, and the program resumes after the statement that originally called the method.

playArea.Children.Clear(); playArea.Children.Add(target); playArea.Children.Add(human); enemyTimer.Start(); targetTimer.Start();

It's OK to add extra line breaks to make your statements more readable. They're ignored when your program builds.

} }

#### there are no Dumb Questions

 $\mathbf{Q}$ : What's with all the curly brackets?

A: C# uses curly brackets (or "braces") to group statements together into **blocks**. Curly brackets always come in pairs. You'll only see a closing curly bracket after you see an opening one. The IDE helps you match up curly brackets—just click on one, and you'll see it and its match get shaded darker.

0

**Q**: How come I get errors in the Error List window when I try to run my program? I thought that only happened when I did "Build Solution."

A: Because the first thing that happens when you choose Start Debugging from the menu or press the toolbar button to start your program running is that it saves all the files in your solution and then tries to compile them. And when you compile your code—whether it's when you run it, or when you build the solution—if there are errors, the IDE will display them in the Error List instead of running your program.

A lot of the errors that show up when you try to run your program also show up in the Error List window and as red squiggles under your code.

SO THE IDE CAN REALLY HELP ME OUT. IT GENERATES CODE, AND IT ALSO HELPS ME FIND PROBLEMS IN MY CODE.

#### The IDE helps you build your code right.

A long time ago, programmers had to use simple text editors like Notepad to edit their code. (In fact, they would have been envious of some of the features of Notepad, like search and replace or ^G for "go to line number.") We had to use a lot of complex command-line applications to build, run, debug, and deploy our code.

Over the years, Microsoft (and, let's be fair, a lot of other companies, and a lot of individual developers) figured out a lot of helpful things like error highlighting, IntelliSense, WYSIWYG click-and-drag page editing, automatic code generation, and many other features.

After years of evolution, Visual Studio is now one of the most advanced code-editing tools ever built. And lucky for you, it's also a great tool for learning and exploring C# and app development.

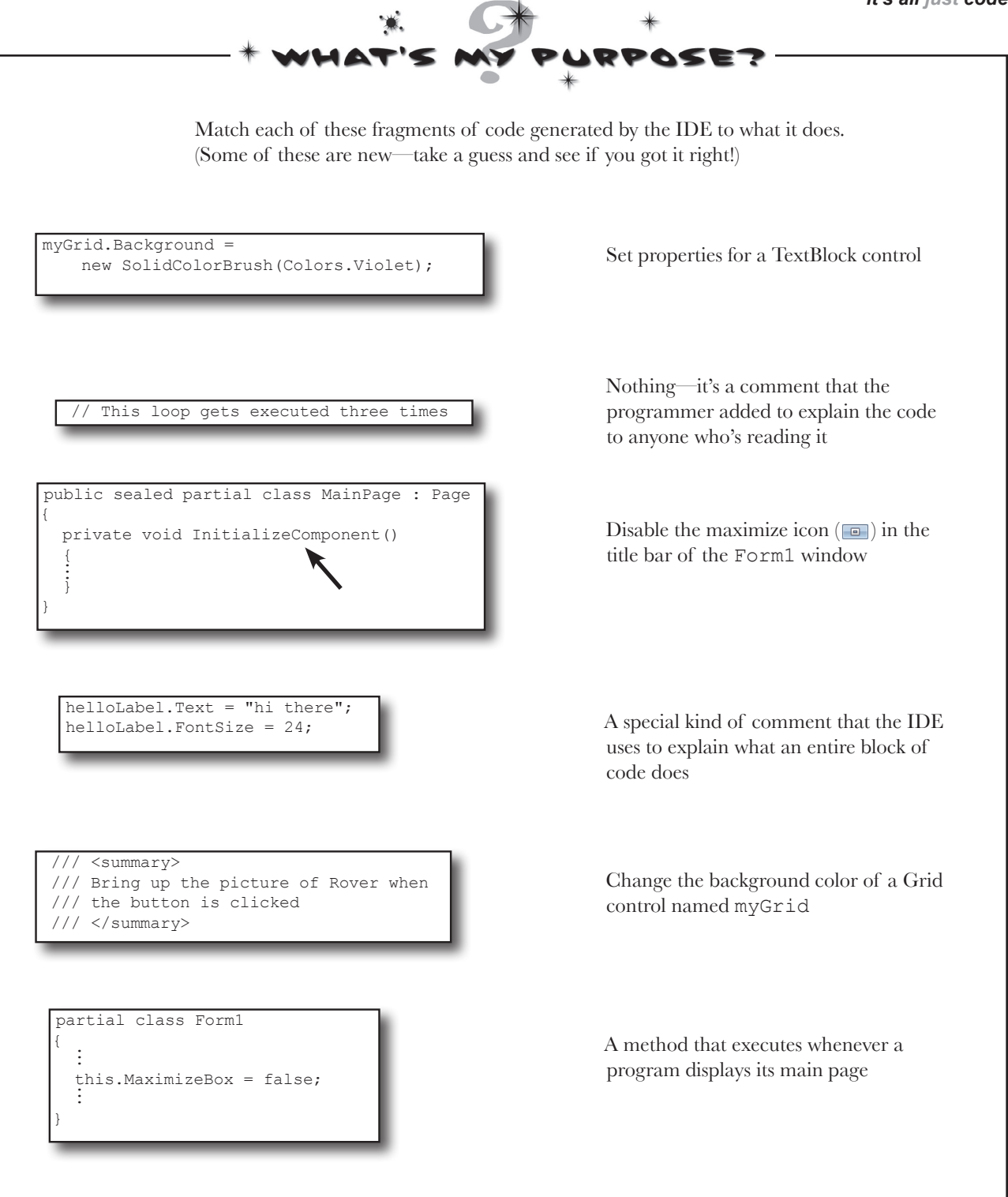

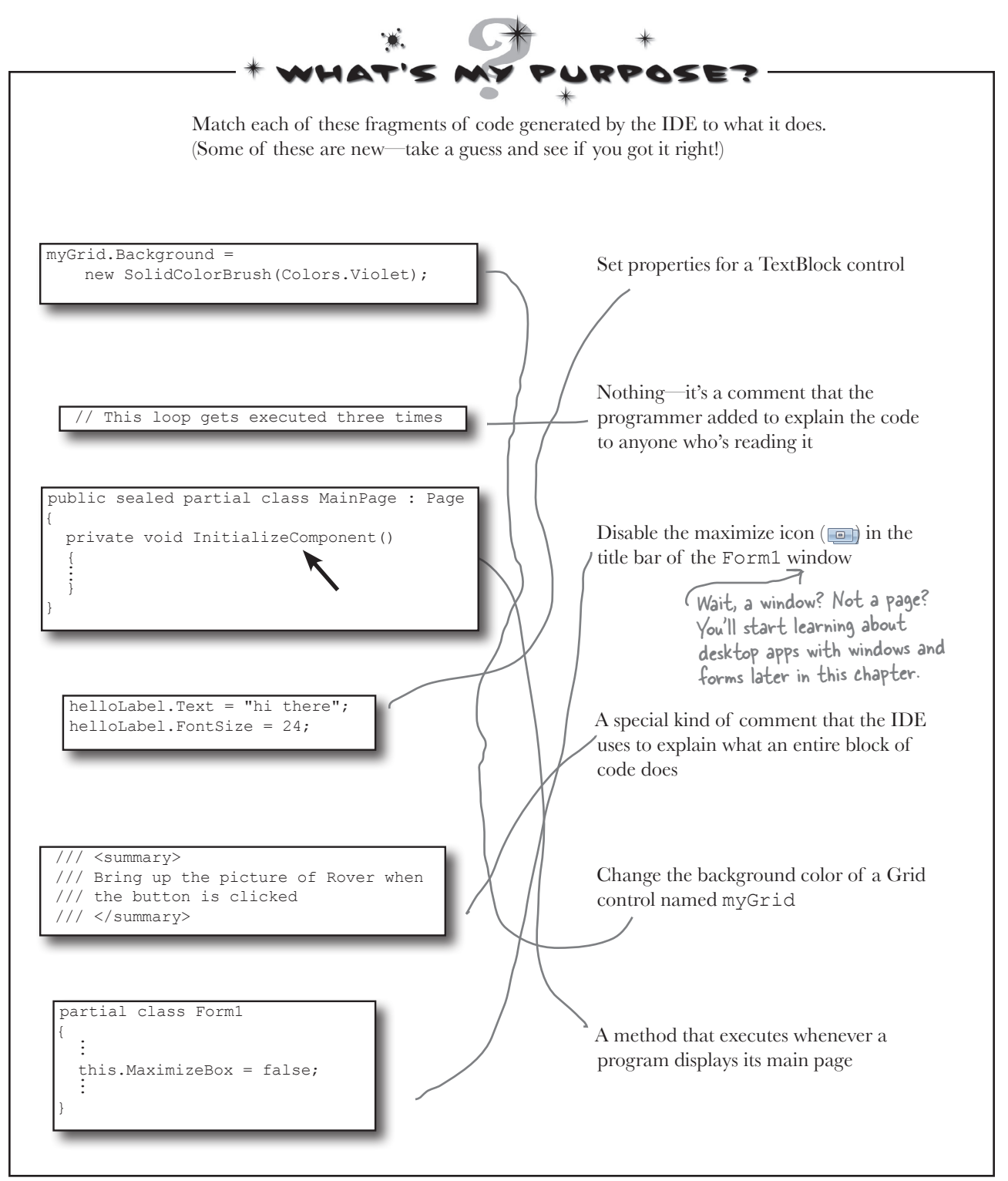
# Two classes can be in the same namespace

Take a look at these two class files from a program called PetFiler2. They've got three classes: a Dog class, a Cat class, and a Fish class. Since they're all in the same PetFiler2 namespace, statements in the Dog.Bark() method can call Cat.Meow() and Fish.Swim(). It doesn't matter how the various namespaces and classes are divided up between files. They still act the same when they're run.

When a method is "public" it means every other class in the namespace can access its methods.

MoreClasses.cs
namespace PetFiler2 {
class Fish {
 public void Swim() {
 // statements
 }
 }
 partial class Cat {

public void Purr() {
 // statements
}

}

SomeClasses.cs

namespace PetFiler2 {

they can all "see" each other—even though they're in different files. A class can span multiple files too, but you need to use the "partial" keyword when you declare it.

You can only split a class up into different files if you use the "partial" keyword. You probably won't do that in any of the code you write in this book, but the IDE used it to split your page up into two files so it could put the XAML code into MainPage.xaml and the C# code into MainPage.xaml.cs.

There's more to namespaces and class declarations, but you won't need them for the work you're doing right now. Flip to #3 in the "Leftovers" appendix to read more.

### Your programs use variables to work with data

When you get right down to it, every program is basically a data cruncher. Sometimes the data is in the form of a document, or an image in a video game, or an instant message. But it's all just data. And that's where **variables** come in. A variable is what your program uses to store data.

### **Declare your variables**

Whenever you **declare** a variable, you tell your program its *type* and its *name*. Once C# knows your variable's type, it'll keep your program from compiling if you make a mistake and try to do something that doesn't make sense, like subtract "Fido" from 48353.

These are the names These are the variable types. of these variables.  $\backsim$  int maxWeight;  $\checkmark$  string message;  $\leftarrow$ bool boxChecked; These names are for YOU. Like methods and classes, use C# uses the variable type names that make sense and to define what data these describe the variable's usage. variables can hold.

# Watch it!

#### Are you already familiar with another language?

If so, you might find that a few things in this chapter seem really familiar. Still, it's worth taking the time to run through the exercises anyway, because there may be a few ways that C# is different from what you're used to.

### Variables vary

A variable is equal to different values at different times while your program runs. In other words, a variable's value **varies**. (Which is why "variable" is such a good name.) This is really important, because that idea is at the core of every program that you've written or will ever write. So if your program sets the variable myHeight equal to 63:

```
int myHeight = 63;
```

any time myHeight appears in the code, C# will replace it with its value, 63. Then, later on, if you change its value to 12:

```
myHeight = 12;
```

C# will replace myHeight with 12—but the variable is still called myHeight.

Whenever your program needs to work with numbers, text, true/false values, or any other kind of data, you'll use variables to keep track of them.

## You have to assign values to variables before you use them

Try putting these statements into a C# program:

```
string z;
string message = "The answer is " + z;
```

Go ahead, give it a shot. You'll get an error, and the IDE will refuse to compile your code. That's because the compiler checks each variable to make sure that you've assigned it a value before you use it. The easiest way to make sure you don't forget to assign your variables values is to combine the statement that declares a variable with a statement that assigns its value:

int maxWeight =/ 25000; string message ⊨ "Hi!"; bool boxChecked  $\neq$  true; Each declaration has a type, exactly like before.

### A few useful types

Every variable has a type that tells C# what kind of data it can hold. We'll go into a lot of detail about the many different types in C# in Chapter 4. In the meantime, we'll concentrate on the three most popular types. int holds integers (or whole numbers), string holds text, and bool holds Boolean true/false values.

> var-i-a-ble, noun. an element or feature likely to change. Predicting the weather would be a whole lot easier if meterologists didn't have to take so many variables into account.

If you write code that uses a variable that hasn't been assigned a value, your code won't compile. It's easy to avoid that error by combining your variable declaration and assignment into a single statement.

These values

are assigned to

the variables.

Once you've assigned a value to your variable, that value can change. So there's no disadvantage to assigning a variable an initial value when you declare it.

### C\* uses familiar math symbols

Once you've got some data stored in a variable, what can you do with it? Well, if it's a number, you'll probably want to add, subtract, multiply, or divide it. And that's where **operators** come in. You already know the basic ones. Let's talk about a few more. Here's a block of code that uses operators to do some simple math:

#### To programmers, the word "string" almost always means a string of text, and "int" is almost always short for integer.

The third statement changes the value of number, setting it equal to int number = 15;We declared a new 36 times 15, which is 540. Then it int variable called resets it again, setting it equal to number = number + 10;number and set it to 12 - (42 / 7), which is 6. 15. Then we added 10 number = 36 \* 15; to it. After the second statement, number is number = 12 - (42 / 7);This operator is a little different. equal to 25. += means take the value of number number += 10; 🦟 and add 10 to it. Since number is ≫number \*= 3; currently equal to b, adding 10 to it The \*= operator sets its value to 16. is similar to t=, number = 71 / 3;except it multiplies Normally, 71 divided by 3 is 23.666666.... But when you're the current value of dividing two ints, you'll always get an int result, so 23.666 ... number by 3, so it gets truncated to 23. int count = 0; ends up set to 48. You'll use int a lot for counting, and when you do, the ++ count ++; and -- operators come in handy. It increments count by adding one to the value, and -- decrements count by subtracting one from it, so it ends up equal to zero. This sets the count --; contents of a TextBlock control named output to string result = "hello"; "hello again hello". When you use the + operator result += " again " + result; with a string, it just puts >output.Text = result; two strings together. It'll The "" is an empty string. automatically convert It has no characters. result = "the value is: " + count; numbers to strings for you. (It's kind of like a zero  $\rightarrow$  result = ""; for adding strings.) \ A bool stores true 0 or false. The ! bool yesNo = false; operator means NOT. Don't worry about It flips true to bool anotherBool = true; memorizing these false, and vice versa. operators now. yesNo = !anotherBool; You'll get to know them because you'll see 'em over and over again.

it's all just code

### Use the debugger to see your variables change

The debugger is a great tool for understanding how your programs work. You can use it to see the code on the previous page in action.

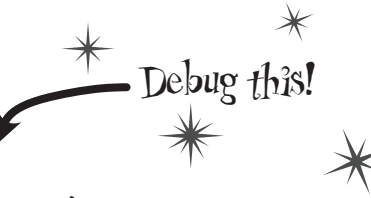

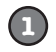

### CREATE A NEW VISUAL C# WINDOWS STORE BLANK APP (XAML) PROJECT.

Drag a TextBlock onto your page and give it the name output. Then add a Button and double-click it to add a method called Button\_Click(). The IDE will automatically open that method in the code editor. Enter all of the code on the previous page into the method.

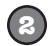

### INSERT A BREAKPOINT ON THE FIRST LINE OF CODE.

Right-click on the first line of code (int number = 15;) and choose Insert Breakpoint from the Breakpoint menu. (You can also click on it and choose Debug→Toggle Breakpoint or press F9.)

```
Chapter 2 - Program 1
                                                                                   Comments (which
MainPage.xaml.cs 😐 🗙
                                                                                              either start with two
Chapter_2___Program_1.MainPage

        • OnNavigatedTo(NavigationEventArgs e)

                                                                                              or more slashes or are
        /* Double-clicking on the Button in the designer caused it to
                                                                                              surrounded by /* and
         * create the empty Button_Click() method.
                                                                                              */ marks) show up
          */
                                                                                              in the IDE as green
                                                                                               text. You don't have
        private void Button_Click(object sender, RoutedEventArgs e)
                                                                                               to worry about what
        ſ
                                                                                               you type in between
                                     // There's a breakpoint on this line &
             int number = 15;
                                                                                               those marks, because
             number = number + 10;
             number = 36 * 15;
                                                                                               comments are always
             number = 12 - (42 / 7); 🕅
                                                                                               ignored by the compiler.
             number += 10;
                                              When you set a breakpoint on a line
             number *= 3;
                                               of code, the line turns red and a
             number = 71 / 3;
                                                                                               Creating a new
                                               red dot appears in the margin of
                                                                                              Blank App project
                                               the code editor.
             int count = 0;
                                                                                               will tell the IDE
             count++:
                                                                                               to create a new
             count--:
                                                                                             project with a blank
                                                                                               page. You might
             string result = "hello";
                                                     When you debug your code by
                                                                                               want to name it
             result += " again " + result;
                                                                                               something like
                                                     running it inside the IDE, as
             output.Text = result;
                                                                                              UseTheDebugger
             result = "the value is: " + count; soon as your program hits a
                                                                                                (to match the
                                                    breakpoint it'll pause and let you
             result = "";
                                                                                                header of this
                                                    inspect and change the values of
                                                                                               page). You'll be
             bool yesNo = false;
                                                    all the variables.
                                                                                              building a whole
             bool anotherBool = true;
                                                                                               lot of programs
             yesNo = !anotherBool;
                                                                                               throughout the
        }
                                                                                             book, and you may
                                                                                             want to go back to
150 %
```

them later.

### START DEBUGGING YOUR PROGRAM.

Run your program in the debugger by clicking the Start Debugging button (or by pressing F5, or by choosing Debug $\rightarrow$ Start Debugging from the menu). Your program should start up as usual and display the page.

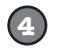

(3)

### CLICK ON THE BUTTON TO TRIGGER THE BREAKPOINT.

As soon as your program gets to the line of code that has the breakpoint, the IDE automatically brings up the code editor and highlights the current line of code in yellow.

| ٢ | int number = 15;       |
|---|------------------------|
|   | number = number + 10;  |
|   | number = 36 * 15;      |
|   | number = 12 - (42 / 7) |
|   | number += 10;          |
|   | number *= 3;           |
|   | number = 71 / 3;       |

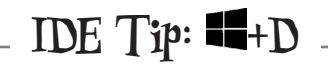

When you're debugging a Windows Store app, you can return to the debugger by pressing the Windows logo key+D. If you're using a touch screen, swipe from the left edge of the screen to the right. Then you can pause or stop the debugger using the Debug toolbar or menu items.

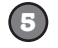

### ADD A WATCH FOR THE number VARIABLE.

Right-click on the number variable (any occurrence of it will do!) and choose  $\Leftrightarrow$  Add Watch from the menu. The Watch window should appear in the panel at the bottom of the IDE:

| Name     | Value | Туре |  |
|----------|-------|------|--|
| 🥥 number | 0     | int  |  |
|          |       |      |  |
|          |       |      |  |

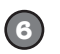

(7)

### STEP THROUGH THE CODE.

Press F10 to step through the code. (You can also choose Debug→Step Over from the menu, or click the Step Over button in the Debug toolbar.) The current line of code will be executed, setting the value of number to 15. The next line of code will then be highlighted in yellow, and the Watch window will be updated:

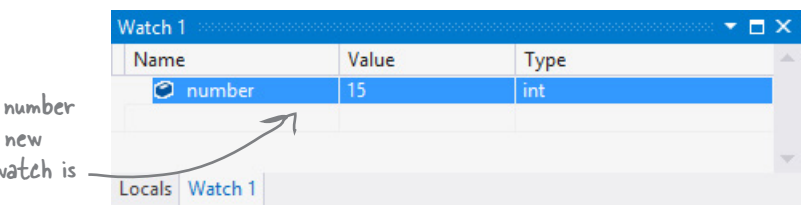

As soon as the number variable gets a new value (15), its watch is updated.

### CONTINUE RUNNING THE PROGRAM.

When you want to resume, just press F5 (or Debug→Continue), and the program will resume running as usual.

-

Adding a watch can help you keep track of the values of the variables in your program. This will really come in handy when your programs get more complex.

You can also hover over a variable while you're debugging to see its value displayed in a tooltip...and you can pin it so it stays open!

IDE Tip: Brackets

won't build, which leads to frustrating

Put your cursor on a bracket, and the

IDE highlights its match: bool test = true;

{

}

while (test == true)

bugs. Luckily, the IDE can help with this!

// Contents of the loop

If your brackets (or braces—either name will do) don't match up, your program

### Loops perform an action over and over

Here's a peculiar thing about most large programs: they almost always involve doing certain things over and over again. And that's what **loops** are for—they tell your program to keep executing a certain set of statements as long as some condition is(true (or false!).

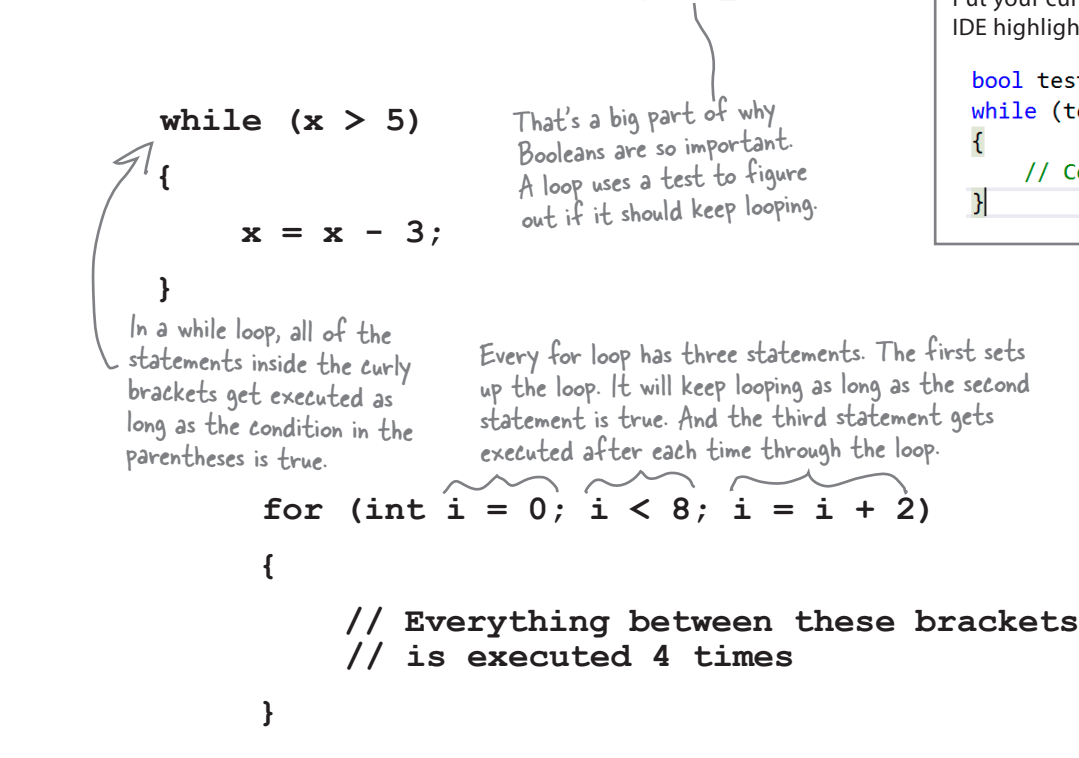

### Use a code snippet to write simple for loops

You'll be typing for loops in just a minute, and the IDE can help speed up your coding a little. Type for followed by two tabs, and the IDE will automatically insert code for you. If you type a new variable, it'll automatically update the rest of the snippet. Press Tab again, and the cursor will jump to the length.

ſ

ŀ

for (int i = 0; i < length;</pre>

Press Tab to get the cursor to jump to the length. The number of times this loop runs is determined by whatever you set length to. You can change length to a number or a variable.

If you change the variable to something else, the snippet automatically changes the other two occurrences of it.

### if/else statements make decisions

Use **if/else statements** to tell your program to do certain things only when the **conditions** you set up are (or aren't) true. A lot of if/else statements check if two things are equal. That's when you use the == operator. That's different from the single equals sign (=) operator, which you use to set a value.

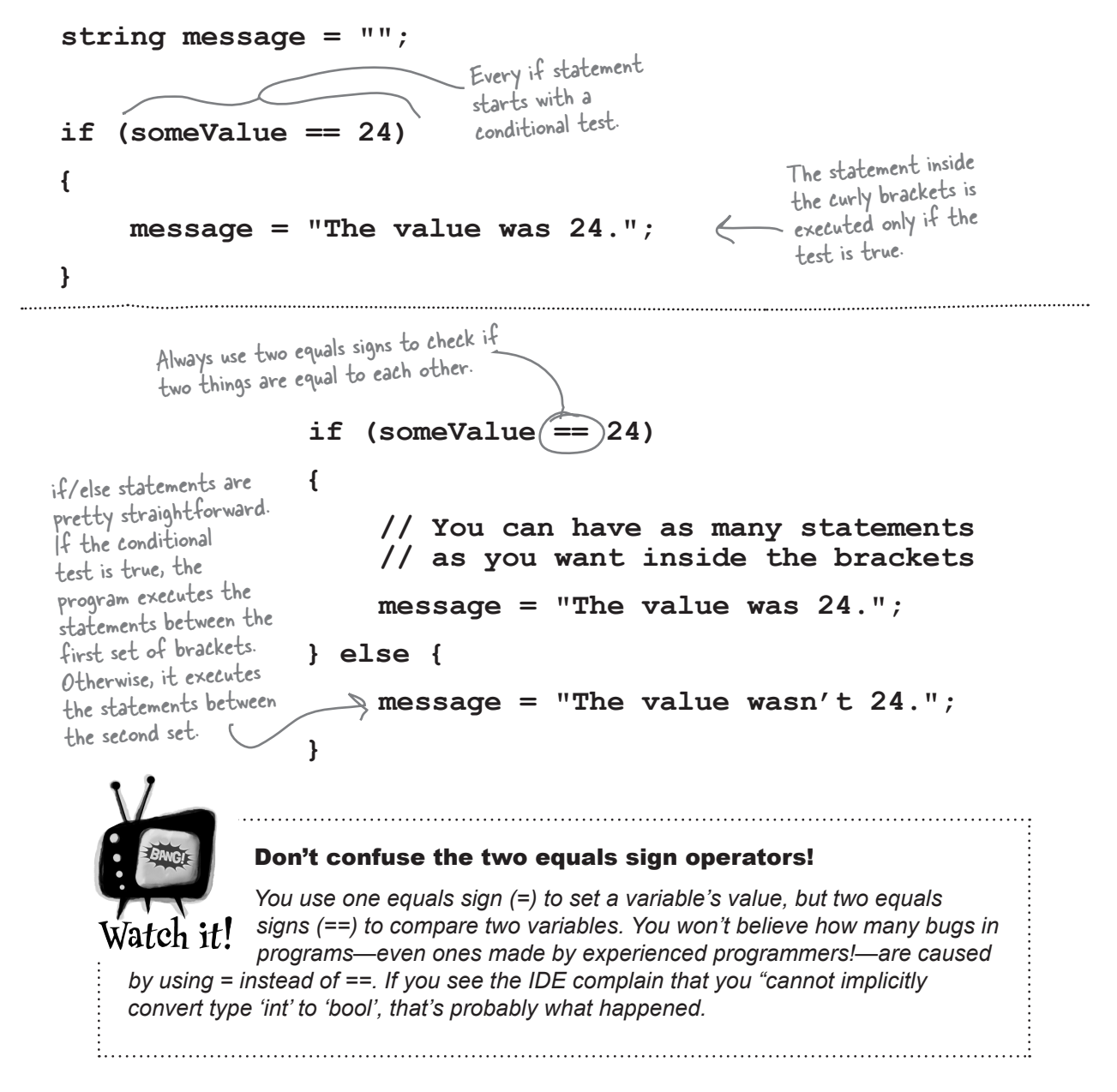

73 you are here ▶

Make sure you choose a sensible name for this project, because you'll refer back to it later in the book.

Build an app from the ground up

When you see these sneakers, it means that it's time for you to come up with code on your own.

The real work of any program is in its statements. You've already seen how statements fit into a page. Now let's really dig into a program so you can understand every line of code. Start by creating a new Visual C# Windows Store Blank App project. This time, instead of deleting the MainPage.xaml file created by the Blank App template, use the IDE to modify it by adding three rows and two columns to the grid, then adding four Button controls and a TextBlock to the cells.

The page has a grid with three rows and two columns. Each row definition has its height set to  $1^*$ , which gives it a <RowDefinition/> without any properties. The column heights work the same way.

The page has four Button controls, one in each row. Use the Content property to set their text to Show a message, If/else, Another conditional test, and A loop.

The bottom cell has a TextBlock control named myLabel. Use its Style property to set the style to BodyTextStyle.

Use the x: Name property to name the buttons button1, button2, button3, and button4. Once they're named, double-click on each of them to add an event handler method.

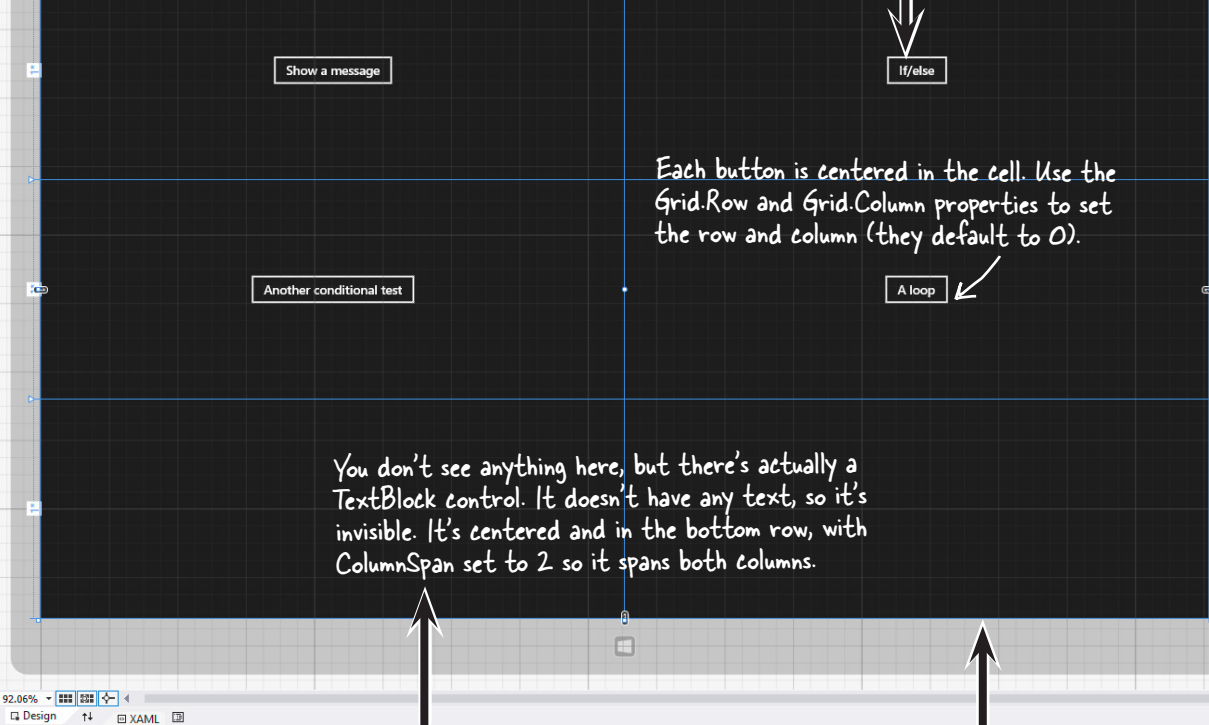

If you need to use the Edit Style right-mouse menu to set this but you're having trouble selecting the control, you can right-click on the TextBlock control in the

Document Outline and choose Edit Style from there.

Exercise

Build this pag

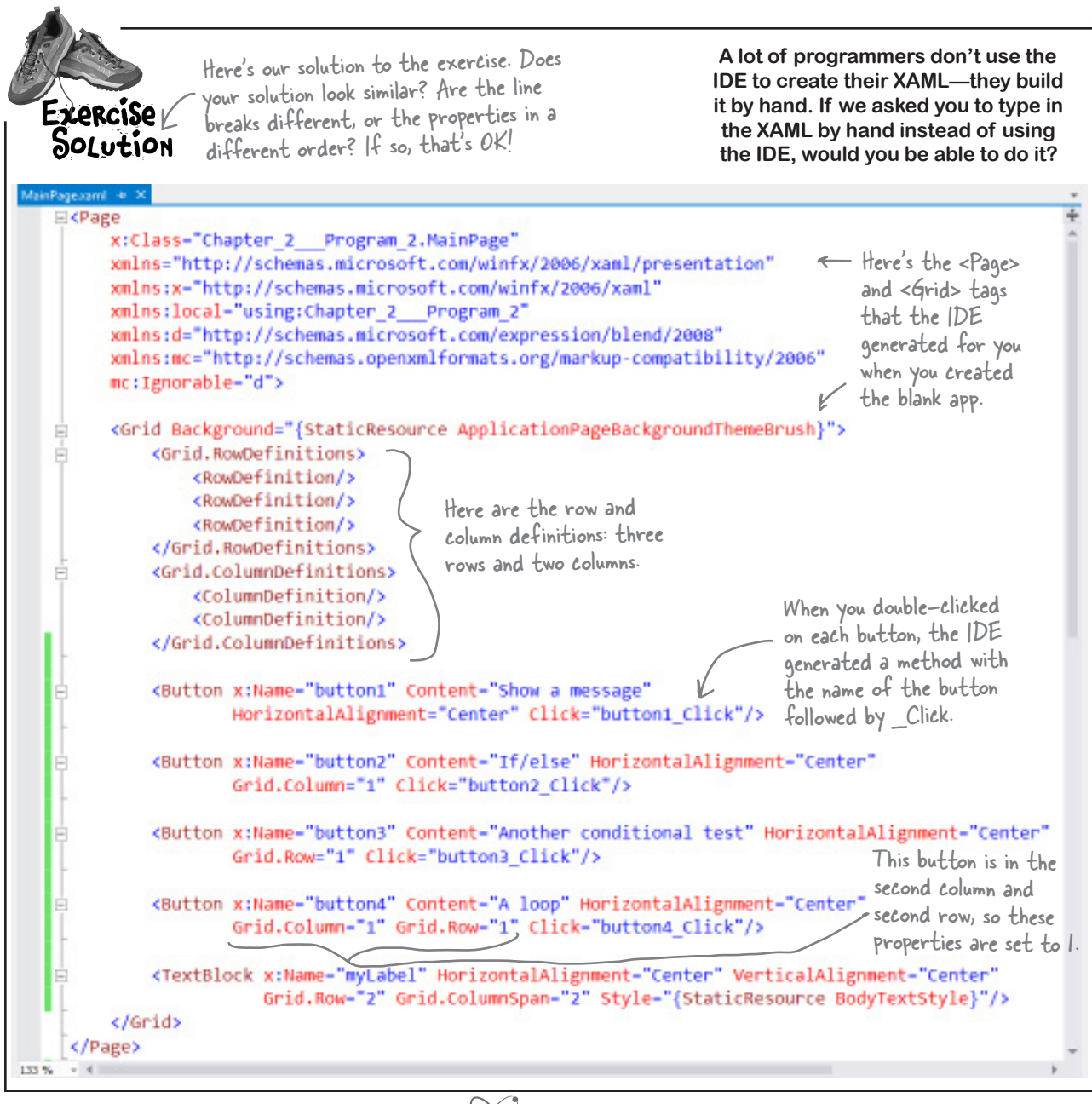

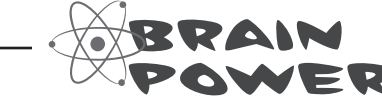

Why do you think the left column and top row are given the number 0, not 1? Why is it OK to leave out the Grid.Row and Grid.Column properties for the top-left cell?

### Make each button do something

Here's how your program is going to work. Each time you press one of the buttons, it will update the TextBlock at the bottom (which you named myLabel) with a different message. The way you'll do it is by adding code to each of the four event handler methods that you had the IDE generate for you. Let's get started!

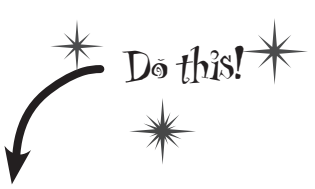

П

When you see a "Do this!", pop open the IDE and follow along. We'll tell you exactly what to do, and point out what to look for to get the most out of the example we show you.

### MAKE BUTTON1 UPDATE THE LABEL.

Go to the code for the button1\_Click() method and fill in the code below. This is your chance to really understand what every statement does, and why the program will show this output:

name is Quentin x is 51 d is 1.5707963267949 A few helpful tips

Don't forget that all your statements need to end in a semicolon:

name = "Joe";

You can add comments to your code by starting them with two slashes:

// this text is ignored

Variables are declared with a name and a type (there are plenty of types that you'll learn about in Chapter 4):

int weight;
// weight is an integer

 The code for a class or a method goes between curly braces:

```
public void Go() {
    // your code here
}
Most of the time, extra whitespace is
fine:
    int j = 1234 ;
is the same as:
```

```
int j = 1234;
```

Here's the code for the button:

```
x is a variable. The "int"
                                private void button1 Click(object sender, RoutedEventArgs e)
   part tells C# that it's
                                                                           There's a built-in class called
   an integer, and the rest
                                     // this is a comment
                                                                           Math, and it's got a member
   of the statement sets
                                                                           called Pl. Math lives in the
                                     string name = "Quentin";
    its value to 3.
                                                                           System namespace, so the
                                  ↘int (x)= 3;
                                                                           file this code came from
This line creates the output
                                     x = x * 17;
                                                                          needs to have a using System;
of the program: the updated
                                     double d = Math.PI / 2;
                                                                          line at the top.
text in the TextBlock named
                                   ymyLabel.Text = "name is " + name
myLabel.
                                         + "\nx is " + x
                                                                                     Luckily, the IDE
                                         + "\nd is " + d;
                                                                                    generated the using line
                                }
                                                    The In is an escape sequence
                                                                                    for you.
                                                    to add a line break to the
                                                    TextBlock text
  Run your program and make
  sure the output matches the
  screenshot on this page.
                                                               Flip the page to finish your program!
                                                                                      you are here ▶
                                                                                                          75
```

### Set up conditions and see if they're true

Use **if/else statements** to tell your program to do certain things only when the **conditions** you set up are (or aren't) true.

### Use logical operators to check conditions

You've just looked at the == operator, which you use to test whether two variables are equal. There are a few other operators, too. Don't worry about memorizing them right now—you'll get to know them over the next few chapters.

- ★ The != operator works a lot like ==, except it's true if the two things you're comparing are **not equal**.
- ★ You can use > and < to compare numbers and see if one is bigger or smaller than the other.</p>
- ★ The ==, !=, >, and < operators are called conditional operators. When you use them to test two variables or values, it's called performing a conditional test.
- ★ You can combine individual conditional tests into one long test using the && operator for AND and the || operator for OR. So to check if i equals 3 or j is less than 5, do (i == 3) || (j < 5).</li>

### When you use a conditional operator to compare two numbers, it's called a conditional test.

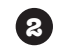

### **SET A VARIABLE AND THEN CHECK ITS VALUE.** Here's the code for the second button. It's an if/else statement that checks an integer **variable** called x to see if it's equal to 10.

Make sure you stop your program before you do this—the IDE won't let you edit the code while the program's running. You can stop it by closing the window, using the stop button on the toolbar, or selecting Stop Debugging from the Debug menu.

```
private void button2_Click(object sender, RoutedEventArgs e)
{
    int x = 5;
    if (x == 10)
    up a variable
    {
        myLabel.Text = "x must be 10";
    make it equal
    }
    to 5. Then we
    {
        check if it's
        myLabel.Text = "x isn't 10";
    equal to 10.
    }
}
```

x isn't 10

Here's the output. See if you can tweak one line of code and get it to say "x must be 10" instead.

### ADD ANOTHER CONDITIONAL TEST.

The third button makes this output. Then change it so someValue is set to 3 instead of 4. The TextBlock gets updated twice, but it happens so fast that you can't see it. Put a breakpoint on the first statement and step through the method, using Alt-Tab to switch to the app and back to make sure the TextBlock gets updated.

### this line runs no matter what

This line checks someValue to see if it's equal to 3, and then it checks to make sure name is "Joe".

```
private void button3_Click(object sender, RoutedEventArgs e)
{
    int someValue = 4;
    string name = "Bobbo Jr.";
    if ((someValue == 3) && (name == "Joe"))
    {
        myLabel.Text = "x is 3 and the name is Joe";
    }
    myLabel.Text = "this line runs no matter what";
}
```

### 4

3

#### ADD LOOPS TO YOUR PROGRAM.

Here's the code for the last button. It's got two loops. The first is a **while** loop, which repeats the statements inside the brackets as long as the condition is true—do something *while* this is true. The second one is a **for** loop. Take a look and see how it works.

private void button4\_Click(object sender, RoutedEventArgs e)
{

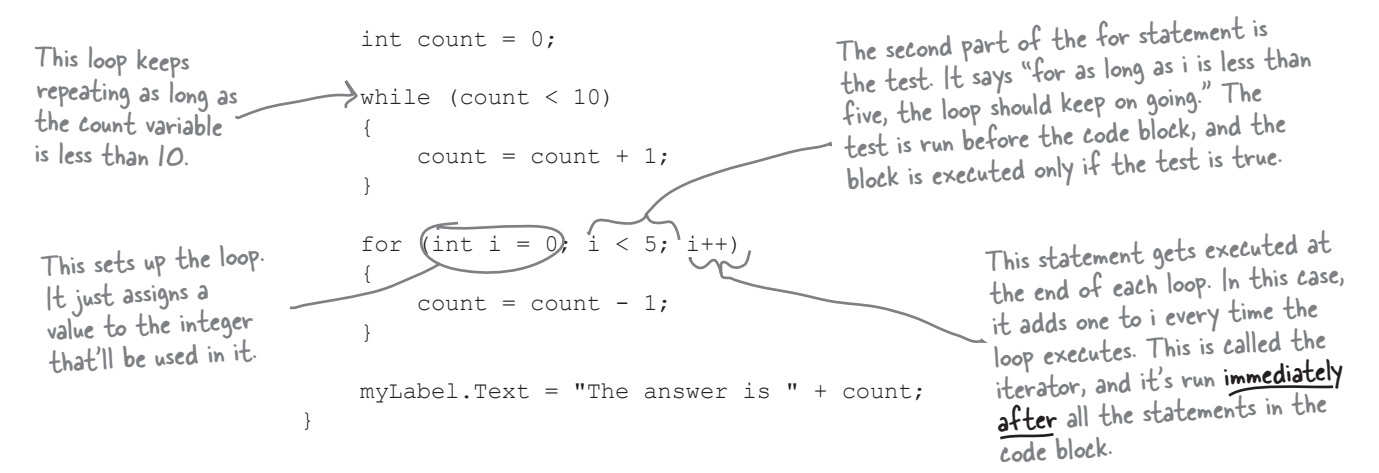

Before you click on the button, read through the code and try to figure out what the TextBlock will show. Then click the button and see if you were right!

```
jharpen your pencil
                 Let's get a little more practice with conditional tests and loops. Take a
                  look at the code below. Circle the conditional tests, and fill in the blanks
                 so that the comments correctly describe the code that's being run.
                                              We filled in the
int result = 0; // this variable will hold the final result
                                         first one for you.
int x = 6; // declare a variable x and set it to b
while (x > 3) {
 // execute these statements as long as
 result = result + x; // add x
 x = x - 1; // subtract
}
for (int z = 1; z < 3; z = z + 1) {
 // start the loop by
 // keep looping as long as
 // after each loop,
 result = result + z; //
}
// The next statement will update a TextBlock with text that says
// _____
myLabel.Text = "The result is " + result;
```

### More about conditional tests

You can do simple conditional tests by checking the value of a variable using a comparison operator. Here's how you compare two ints, x and y:

```
x < y (less than)
x > y (greater than)
x == y (equals - and yes, with two equals signs)
```

These are the ones you'll use most often.

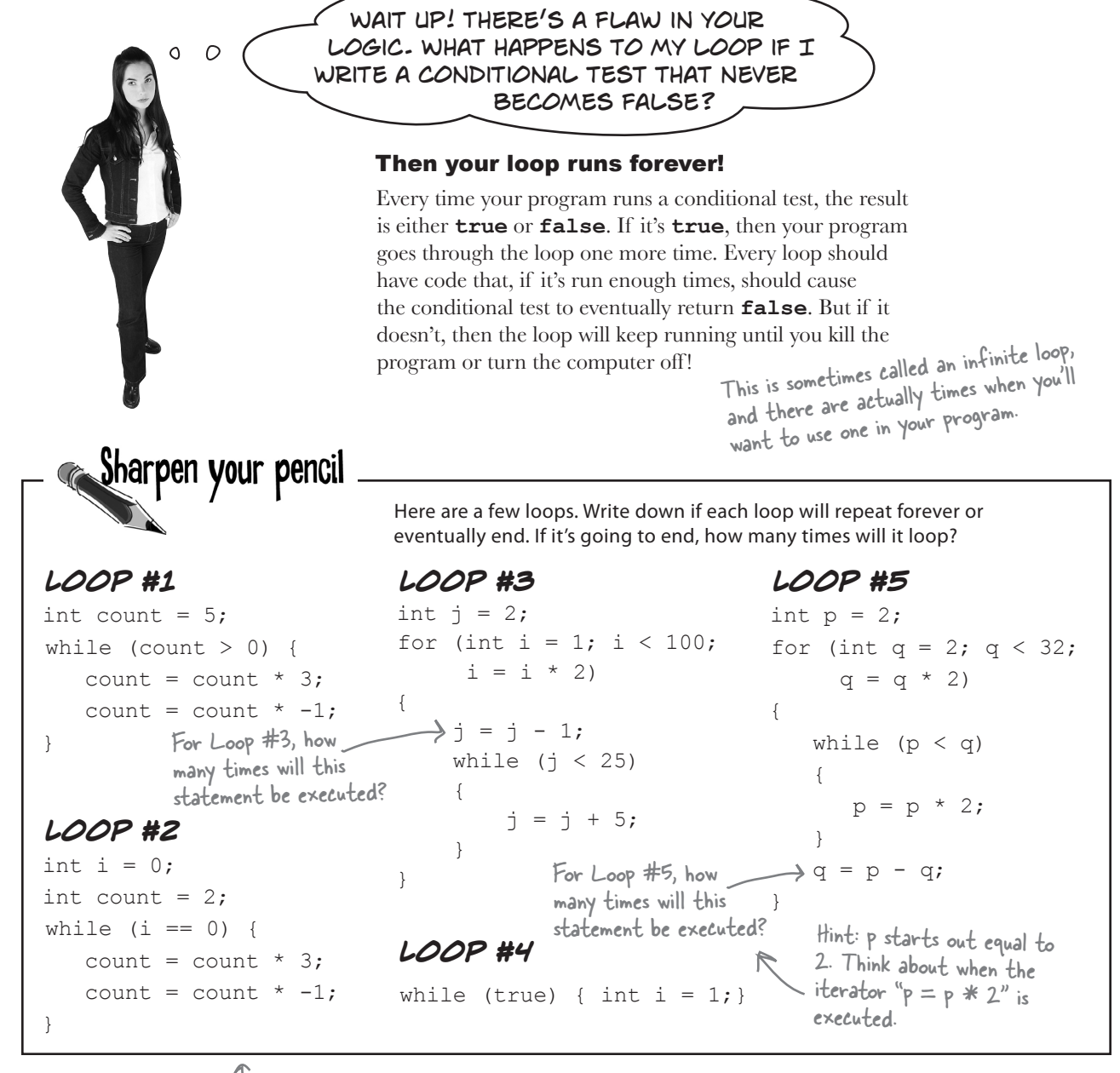

Remember, a for loop always runs the conditional test at the beginning of the block, and the iterator at the end of the block.

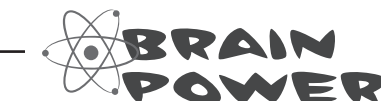

Can you think of a reason that you'd want to write a loop that never stops running?

harpen your pencil Solution Let's get a little more practice with conditional tests and loops. Take a look at the code below. Circle the conditional tests, and fill in the blanks so that the comments correctly describe the code that's being run. int result = 0; // this variable will hold the final result int x = 6; // declare a variable x and set it to b while (x > 3) { // execute these statements as long as x is greater than 3 result = result + x; // add x to the result variable x = x - 1; // subtract | from the value of x \_\_\_\_\_ This loop runs twice—first with z set to I, and then a second time with z set to 2. Once it hits } for (int z = 1; (z < 3), z = z + 1) { 3, it's no longer less than 3, so the loop stops. // start the loop by declaring a variable z and setting it to l // keep looping as long as z is less than 3 // after each loop, add to z result = result + z; // add the value of z to result } // The next statement will update a TextBlock with text that says // The result is 18 myLabel.Text = "The result is " + result; harpen your pencil Here are a few loops. Write down if each loop will repeat forever or Solution eventually end. If it's going to end, how many times will it loop? LOOP #1 LOOP #3 LOOP #5 This loop executes 7 times This loop executes once This loop executes 8 times LOOP #2 LOOP #4 Another infinite loop This loop runs forever Take the time to really figure this one out. Here's a perfect opportunity to try out the debugger on your own! Set a breakpoint on the statement q = p - q. Add watches for the variables p and q and step through the loop.

### bumb Questions

### $\mathbf{Q}$ : Is every statement always in a class?

A: Yes. Any time a C# program does something, it's because statements were executed. Those statements are a part of classes, and those classes are a part of namespaces. Even when it looks like something is not a statement in a class—like when you use the designer to set a property on a control on your page—if you search through your code you'll find that the IDE added or changed statements inside a class somewhere.

### Q: Are there any namespaces I'm not allowed to use? Are there any I *have* to use?

A: Yes, there are a few namespaces that will technically work, but which you should avoid. Notice how all of the using lines at the top of your C# class files always said System? That's because there's a System namespace that's used by the Windows Store API and the .NET Framework. It's where you find all of your important tools to add power to your programs, like System.Ling, which lets you manipulate sequences of data, and System.IO, which lets you work with files and data streams. But for the most part, you can choose any name you want for a namespace (as long as it only has letters, numbers, and underscores). When you create a new program, the IDE will automatically choose a namespace for you based on the program's name.

Q: I still don't get why I need this partial class stuff.

A: Partial classes are how you can spread the code for one class between more than one file. The IDE does that when it creates a page—it keeps the code you edit in one file (like *MainPage. xaml*), and the code it modifies automatically for you in another file (*MainPage.xaml.cs*). You don't need to do that with a namespace, though. One namespace can span two, three, or a dozen or more files. Just put the namespace declaration at the top of the file, and everything within the curly brackets after the declaration is inside the same namespace. One more thing: you can have more than one class in a file. And you can have more than one namespace in a file. You'll learn a lot more about classes in the next few chapters.

**Q**: Let's say I drag something onto my page, so the IDE generates a bunch of code automatically. What happens to that code if I click Undo?

A: The best way to answer this question is to try it! Give it a shot do something where the IDE generates some code for you. Drag a button on a page, change properties. Then try to undo it. What happens? For most simple things, you'll see that the IDE is smart enough to undo it itself. (For some more complex things, like working with databases, you might be given a warning message that you're about to make a change that the IDE can't undo. You won't see any of those in this book.)

### Q: So exactly how careful do I have to be with the code that's automatically generated by the IDE?

A: You should generally be pretty careful. It's really useful to know what the IDE is doing to your code, and once in a while you'll need to know what's in there in order to solve a serious problem. But in almost all cases, you'll be able to do everything you need to do through the IDE.

### **BULLET POINTS**

- You tell your program to perform actions using statements. Statements are always part of classes, and every class is in a namespace.
- Every statement ends with a semicolon (;).
- When you use the visual tools in the Visual Studio IDE, it automatically adds or changes code in your program.
- Code blocks are surrounded by curly braces { }.
   Classes, while loops, if/else statements, and lots of other kinds of statements use those blocks.
- A conditional test is either true or false. You use conditional tests to determine when a loop ends, and which block of code to execute in an if/else statement.
- Any time your program needs to store some data, you use a variable. Use = to assign a variable, and == to test if two variables are equal.
- A while loop runs everything within its block (defined by curly braces) as long as the conditional test is true.
- If the conditional test is false, the while loop code block won't run, and execution will move down to the code immediately after the loop block.

your code ... now in magnet form

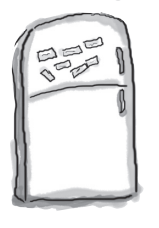

### Code Magnets

Part of a C# program is all scrambled up on the fridge. Can you rearrange the code snippets to make a working C# program that produces the output? Some of the curly braces fell on the floor and they were too small to pick up, so feel free to add as many of those as you need! (Hint: you'll definitely need to add a couple. Just write them in!)

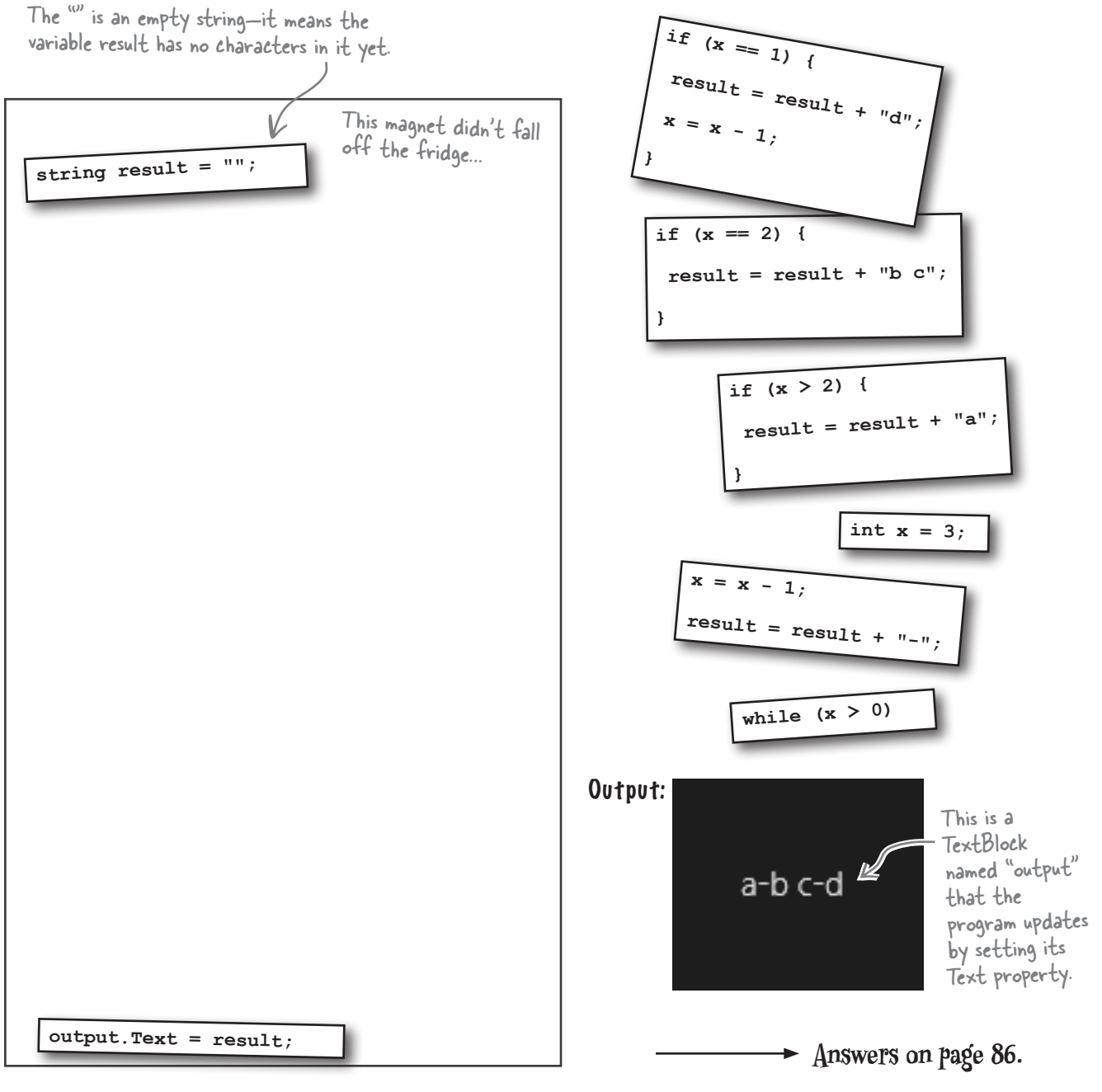

We'll give you a lot of exercises like this throughout the book. We'll give you the answer in a couple of pages. If you get stuck, don't be afraid to peek at the answer—it's not cheating!

Exercise

Build this page.

It's got a grid with two

rows and two columns.

Change the label if checked

If you create two rows and

set one row's height to 1\* in

the IDE, it seems to disappear

because it's collapsed to a tiny

size. Just set the other row

to 1\* and it'll show up again.

✓ Enable label changing

You'll be creating a lot of applications throughout this book, and you'll need to give each one a different name. We recommend naming this one "PracticeUsingIfElse". It helps to put programs from a chapter in the same folder.

Time to get some practice using if/else statements. Can you build this program?

### Add a Button and a CheckBox.

You can find the CheckBox control in the toolbox, just below the Button control. Set the Button's name to changeText and the CheckBox's name to enableCheckbox. Use the Edit Text right-click menu option to set the text for both controls (hit Escape to finish editing the text). Right-click on each control and chose Reset Layout→All, then make sure both of them have their VerticalAlignment and HorizontalAlignment set to Center.

### Add a TextBlock.

It's almost identical to the one you added to the bottom of the page in
the last project. This time, name it labelToChange and set its Grid. Row property to "1".

### Set the TextBlock to this message if the user clicks the button but the box IS NOT checked.

Here's the conditional test to see if the checkbox is checked:

Press the button to change my text

#### enableCheckbox.IsChecked == true

If that test is **NOT** true, then your program should execute two statements:

Hint: you'll put this code in the else block.

Text changing is disabled

labelToChange.Text = "Text changing is disabled"; labelToChange.HorizontalAlignment = HorizontalAlignment.Center;

### If the user clicks the button and the box IS checked, change the TextBlock so it either shows eff on the lefthand side or Right on the righthand side.

If the label's Text property is currently equal to "Right" then the program should change the text to "Left" and set its HorizontalAlignment property to HorizontalAlignment.Left. Otherwise, set its text to "Right" and its HorizontalAlignment property to HorizontalAlignment.Right. This should cause the program to flip the label back and forth when the user presses the button—but only if the checkbox is checked.

#### Pool Puzzle Your **job** is to take code snippets from int x = 0;the pool and place them into string poem = ""; the blank lines in the code. You may **not** use the same snippet while (\_\_\_\_\_) { more than once, and you won't need to use all the snippets. Your **goal** is to make a class if (x < 1) { that will compile and run. Don't be fooled—this one's harder than it looks. Output if (\_\_\_\_\_) { a noise annoys an oyster Here's another TextBlock, if ( x == 1 ) { and we also gave it the name "output". } if ( ) {

We included these Pool Puzzle exercises throughout the book to give your brain an extra-tough workout. If you're the kind of person who loves twisty little logic puzzles, then you'll love this one. If you're not, give it a shot anyway—but don't be afraid to look at the answer to figure out what's going on. And if you're stumped by a pool puzzle, definitely move on.

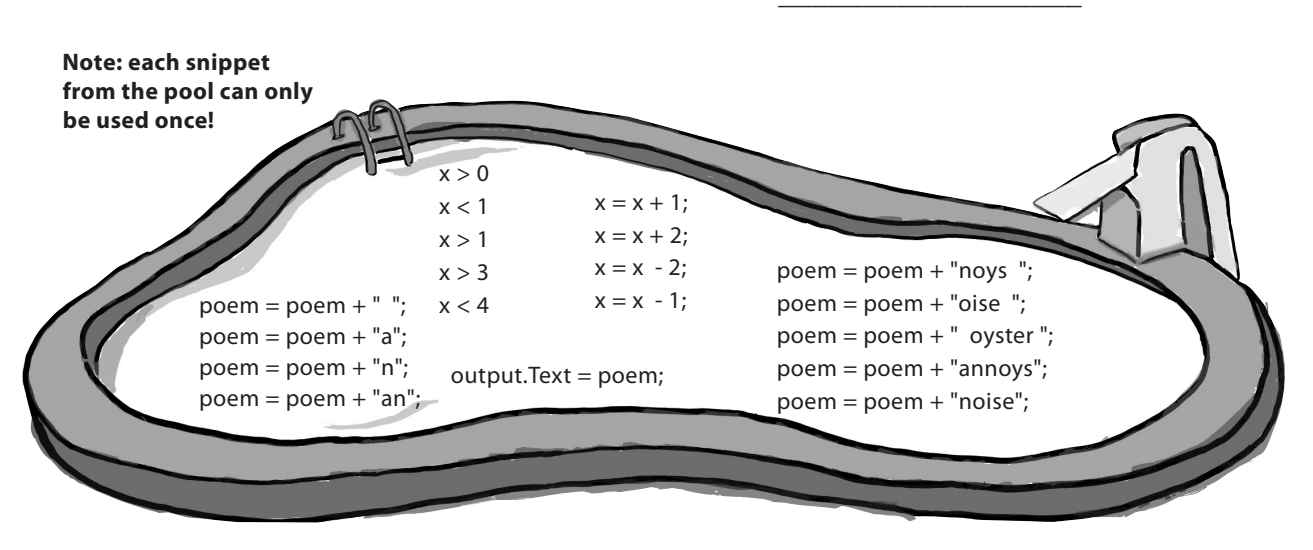

```
Time to get some practice using if/else statements. Can you build this program?
                                             We added line breaks as
                                             usual to make it easier
                                            to read on the page.
Here's the XAML code for the grid:
<Grid Background="{StaticResource ApplicationPageBackgroundThemeBrush}">
    <Grid.RowDefinitions>
         <RowDefinition/>
         <RowDefinition/>
                                             If you double-clicked the button in the designer
before you set its name, it may have created a
    </Grid.RowDefinitions>
    <Grid.ColumnDefinitions>
         <ColumnDefinition/>
                                             Click event handler method called Button_Click_1()
         <ColumnDefinition/>
                                             instead of changeText_Click().
    </Grid.ColumnDefinitions>
    <Button x:Name="changeText" Content="Change the label if checked"
             HorizontalAlignment="Center" Click="changeText Click"/>4
    <CheckBox x:Name="enableCheckbox" Content="Enable label changing"
               HorizontalAlignment="Center" IsChecked="true" Grid.Column="1"/>
    <TextBlock x:Name="labelToChange" Grid.Row="1" TextWrapping="Wrap"
                Text="Press the button to set my text"
                HorizontalAlignment="Center" VerticalAlignment="Center"
                Grid.ColumnSpan="2"/>
</Grid>
And here's the C# code for the button's event handler method:
private void changeText Click (object sender, RoutedEventArgs e)
{
    if (enableCheckbox.IsChecked == true)
    {
```

```
if (labelToChange.Text == "Right")
        {
            labelToChange.Text = "Left";
            labelToChange.HorizontalAlignment = HorizontalAlignment.Left;
        }
        else
        {
            labelToChange.Text = "Right";
            labelToChange.HorizontalAlignment = HorizontalAlignment.Right;
    }
    else
    {
    labelToChange.Text = "Text changing is disabled";
    labelToChange.HorizontalAlignment = HorizontalAlignment.Center;
    }
}
```

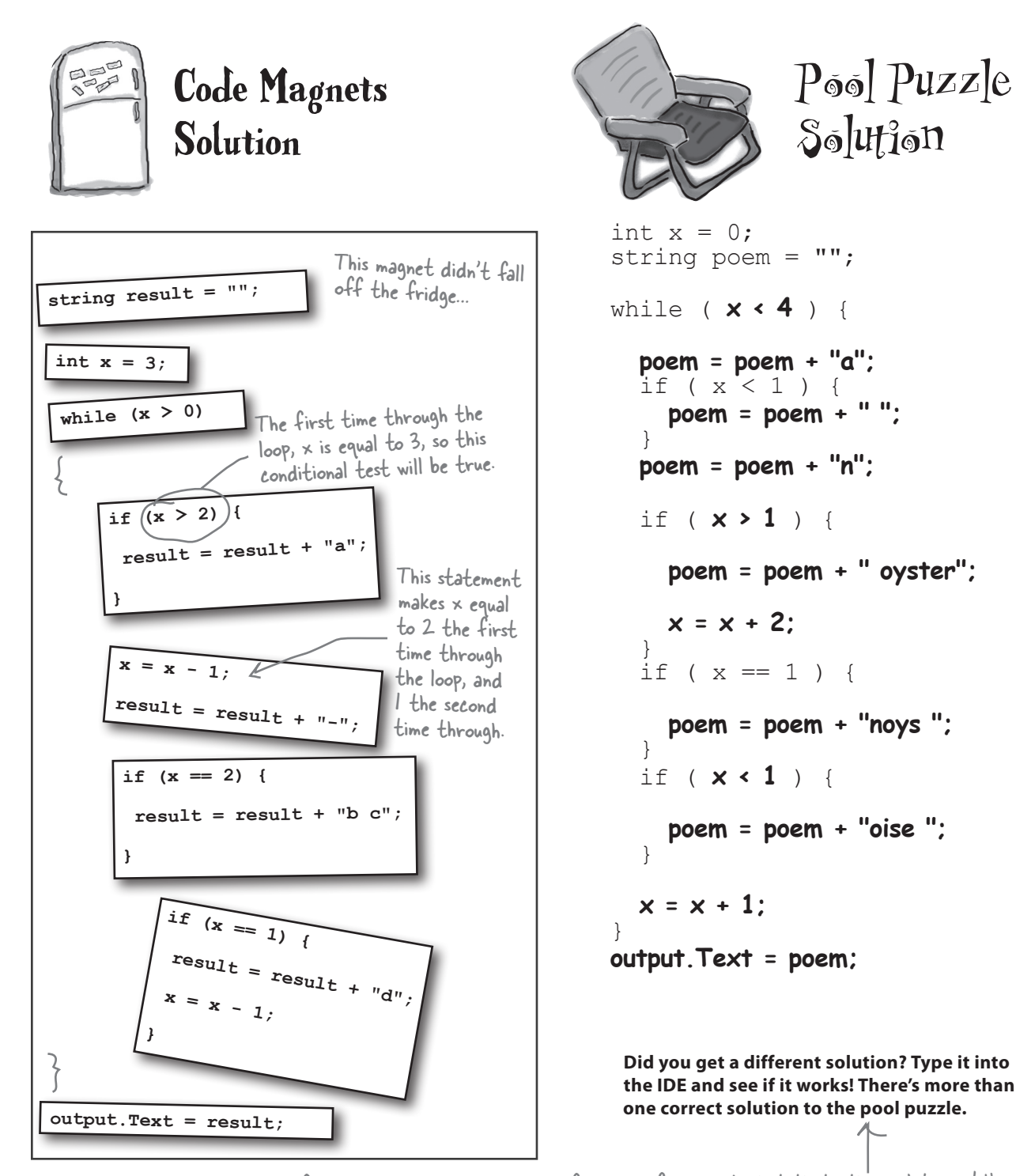

86 Chapter 2

If you want a real challenge, see if you can figure out what that other solution is! Here's a hint: there's another solution that keeps the word fragments in order. If you came up with that solution instead of the one on this page, see if you can figure out why this one works too.

### Windows Pesktop apps are easy to build

Windows 8 brought Windows Store apps, and that gave everyone a totally new way to use software on Windows. But that's not the only kind of program that you can create with Visual Studio. You can use Visual Studio for Windows Desktop to build **Windows Desktop applications** that run in windows on your Windows 8 desktop.

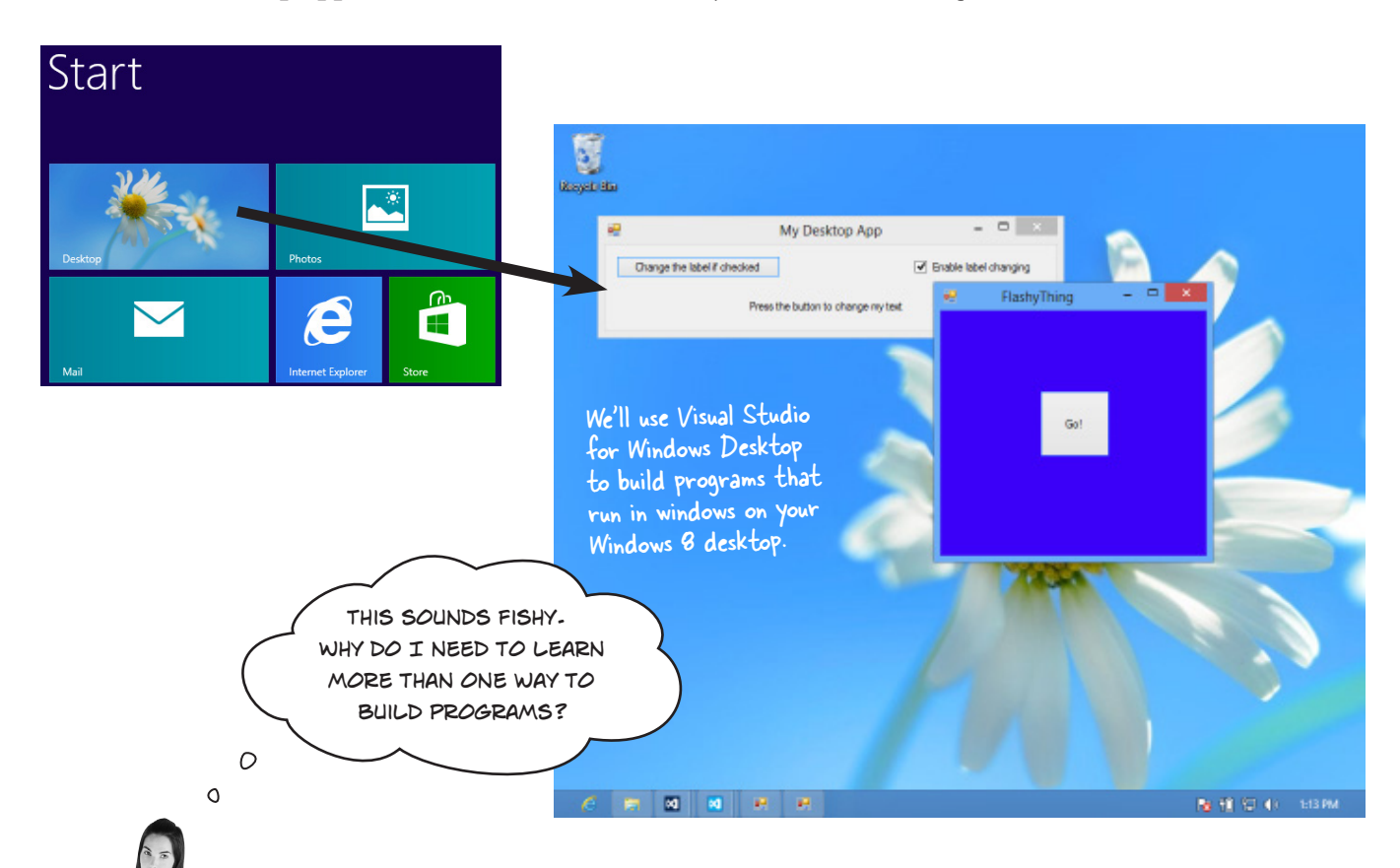

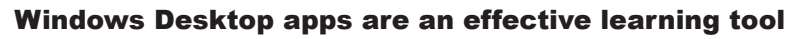

We'll spend the next several chapters building programs using Visual Studio for Windows Desktop before coming back to Windows Store apps. The reason is that in many ways, Windows Desktop apps are simpler. They may not look as slick, and more importantly, they don't integrate with Windows 8 or provide the great, consistent user interface that you get with Windows Store apps. But there are a lot of important, fundamental concepts that you need to understand in order to build Windows Store apps effectively. Windows Desktop programming is a **great tool for exploring those fundamental concepts**. We'll return to programming Windows Store apps once we've laid down that foundation.

Another great reason to learn Windows Desktop Programming is that you get to see the same thing done more than one way. That's a really quick way to get concepts into your brain. Flip the page to see what we mean...

### Rebuild your app for Windows Desktop

Start up Visual Studio 2012 for Windows Desktop and create a new project. This time, you'll see different options than before. Click on Visual C# and Windows, and **create a new Windows Forms Application project**.

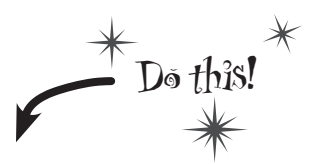

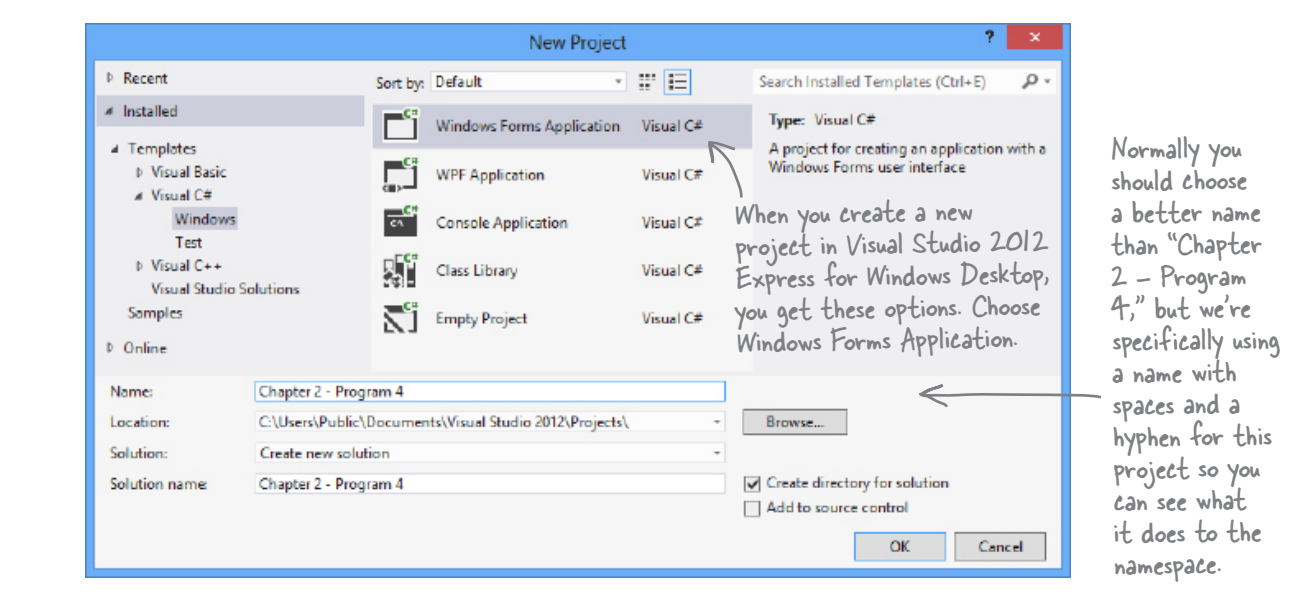

### WINDOWS FORMS APPS START WITH A FORM THAT YOU CAN RESIZE.

Your Windows Forms Application has a main window that you design using the designer in the IDE. Start by resizing it to 500×130. Find the handle on the form in the Designer window and drag to resize it. As you drag it, keep an eye on the changing numbers in the status bar in the IDE that show you the new size. Keep dragging until you see 130×130 in the status bar.

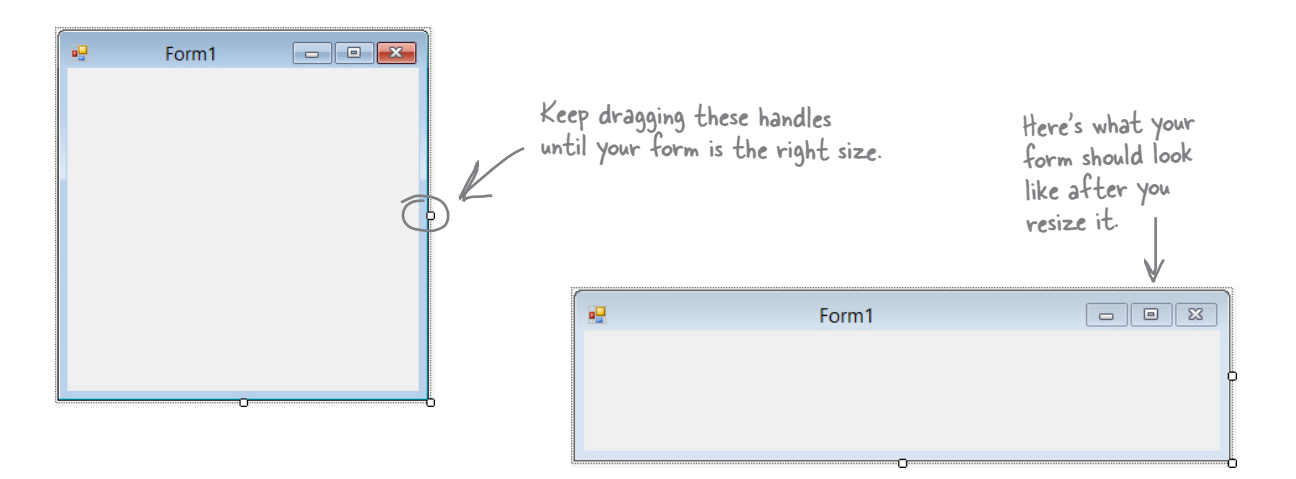

 $(\mathbf{1})$ 

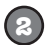

### CHANGE THE TITLE OF YOUR FORM.

Right now the form has the default title ("Form1"). You can change that by clicking on the form to select it, and then changing the Text property in the Properties window.

| Properties            |                   | •••••• • <b>=</b> × |
|-----------------------|-------------------|---------------------|
| Form1 System.Win      | dows.Forms.Form   | -                   |
| 🔡 💱 🔎 🗲               | ş                 |                     |
| RightToLeft           | No                | -                   |
| RightToLeftLayo       | False             |                     |
| Text                  | My Desktop App    |                     |
| UseWaitCursor         | False             | •                   |
| Text Text             |                   | My Deskt            |
| The text associated i | with the control. | -                   |

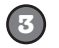

#### ADD A BUTTON, CHECKBOX, AND LABEL.

Open up the toolbox and drag a Button, CheckBox, and Label control onto your form.

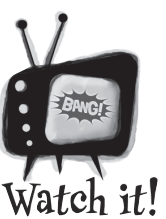

#### Make sure you're using the right Visual Studio

it's all just code

*Express edition of Visual Studio* 2012, you'll need to install two versions. You've been using Visual Studio 2012 for Windows 8 to build Windows Store apps. Now you'll need to use **Visual Studio 2012 for Windows Desktop**. Luckily, both Express editions are available for free from Microsoft.

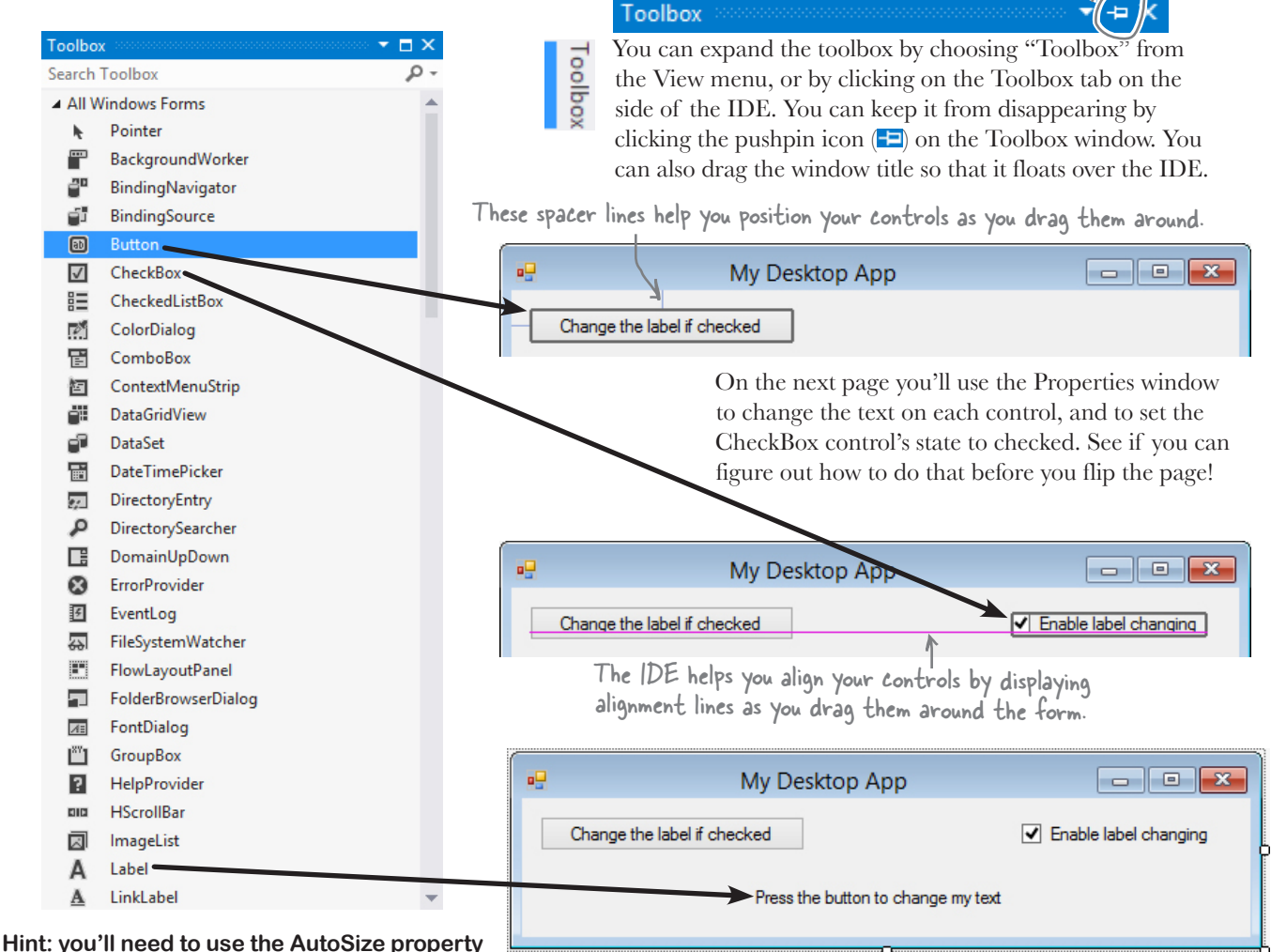

to get the Label control to look right.

### (4)

(5)

### USE THE PROPERTIES WINDOW TO SET UP THE CONTROLS.

Click on the Button control to select it. Then go to the Properties window and set its Text property:

v

Text Change the label if checked

Change the Text property for the CheckBox control and the Label control so they match the screenshot on the next page, and set the CheckBox's Checked property to True. Then select the Label control and set the

| Properties 👻 🗖 🗙                                      |                                                                                                    |                                                                                                    |                                                              |  |  |  |
|-------------------------------------------------------|----------------------------------------------------------------------------------------------------|----------------------------------------------------------------------------------------------------|--------------------------------------------------------------|--|--|--|
| labelToChange System.Windows.Forms.Label              |                                                                                                    |                                                                                                    |                                                              |  |  |  |
| E 9+ ↓ <b>→ &gt;</b>                                  |                                                                                                    |                                                                                                    |                                                              |  |  |  |
| Text                                                  | Press the button to change my text                                                                                                    |                                                                                                    | ٠                                                            |  |  |  |
| TextAlign                                             | MiddleCenter                                                                                                    | ~                                                                                                    |                                                              |  |  |  |
| UseMnemonic                                           |                                                                                                    |                                                                                                    |                                                              |  |  |  |
| UseWaitCursor                                         |                                                                                                    |                                                                                                    |                                                              |  |  |  |
| Behavior                                              |                                                                                                    |                                                                                                    |                                                              |  |  |  |
| AllowDrop                                             |                                                                                                    |                                                                                                    | Ŧ                                                            |  |  |  |
| xtAlian                                               |                                                                                                    |                                                                                                    |                                                              |  |  |  |
| Determines the position of the text within the label. |                                                                                                    |                                                                                                    |                                                              |  |  |  |
|                                                       |                                                                                                    |                                                                                                    |                                                              |  |  |  |
|                                                       | SetToChange     Sys       SetToChange     Sys       SetToChange     Sys       SetToChange     Sys       Text     Text       TextAlign     UseWaitCursor       Behavior     AllowDrop       xtAlign     termines the posi | Sperifies       System.Windows.Forms.Label         Image: System.Windows.Forms.Label       Image: System.Windows.Forms.Label         Image: System.Windows.Forms.Label       Image: System.Habel         Image: System.Windows.Form.Label       Image: System.Habel <td>sperfies     Image: Comparison of the text within the label.</td> | sperfies     Image: Comparison of the text within the label. |  |  |  |

TextAlign control to MiddleCenter. Use the Properties window to set the names of your controls. Name the Button changeText, set the CheckBox control's name to enableCheckbox, and name the Label control labelToChange. Look at the code below carefully and see if you can see how those names are used in the code.

Change the AutoSize property on the Label control to False. Labels normally resize themselves based on their contents. Disabling AutoSize to true causes the drag handles to show up. Drag it so it's the entire width of the window.

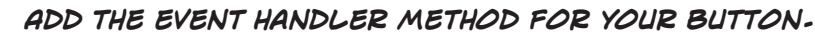

Double-click on the button to make the IDE add an event handler method. Here's the code:

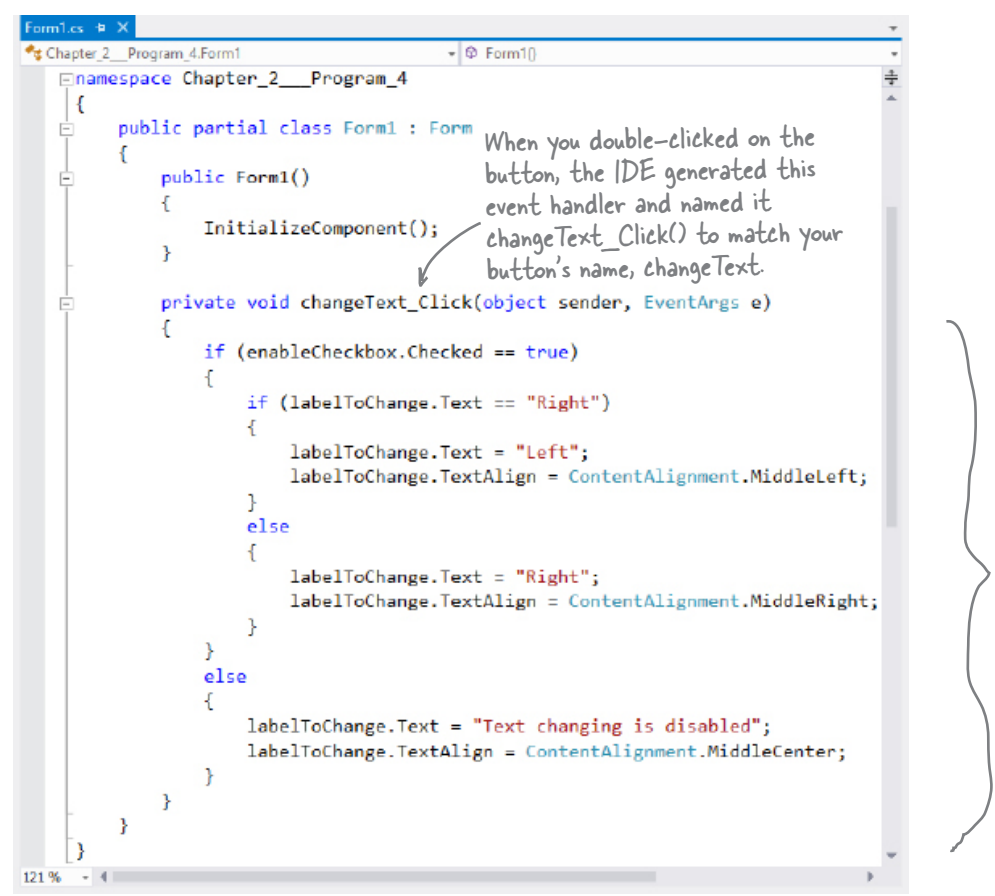

Here's the code for the event handler method. Take a careful look-can you see what's different from the similar code you added for the exercise?

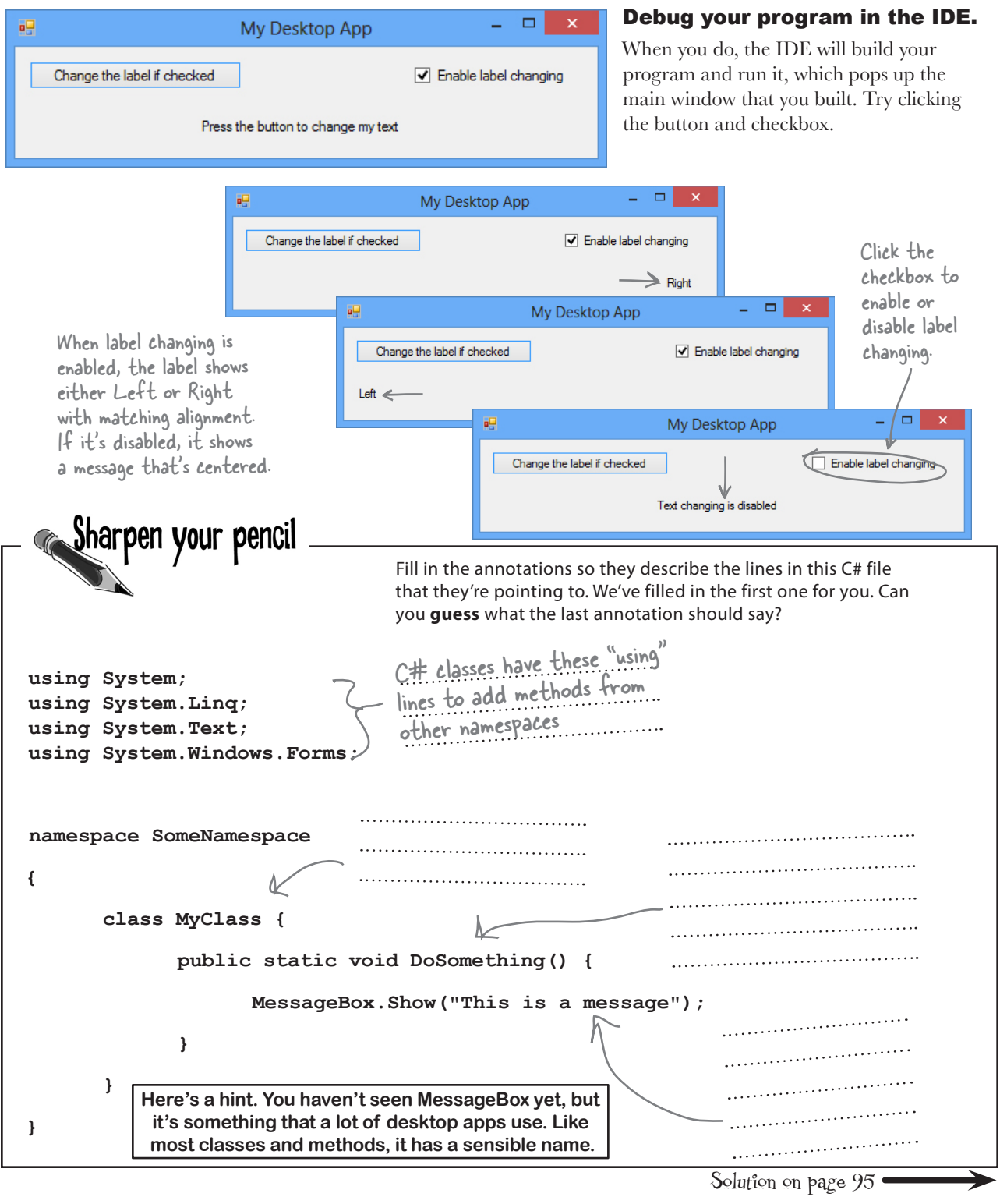

# Your desktop app knows where to start

When you created the new Windows Forms Application project, one of the files the IDE added was called *Program.cs*. Go to the Solution Explorer and double-click on it. It's got a class called Program, and inside that class is a method called Main(). That method is the **entry point**, which means that it's the very first thing that's run in your program.

> Here's some code the IDE built for you automatically in the last chapter. You'll find it in Program.cs.

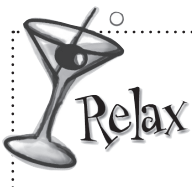

### Desktop apps are different, and that's good for learning.

Windows Desktop applications are a lot less slick than Windows

Store apps because it's much harder (but not impossible) to build the kinds of advanced user interfaces that Windows Store apps give you. And that's a good thing for now! Beacuse they're simple and straightforward, desktop apps are a great tool for learning the core C# concepts, and that will make it much easier for you to understand Windows Store apps when we return to them later.

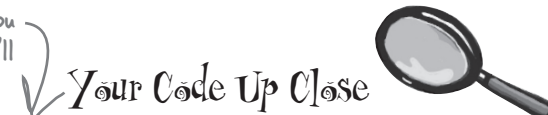

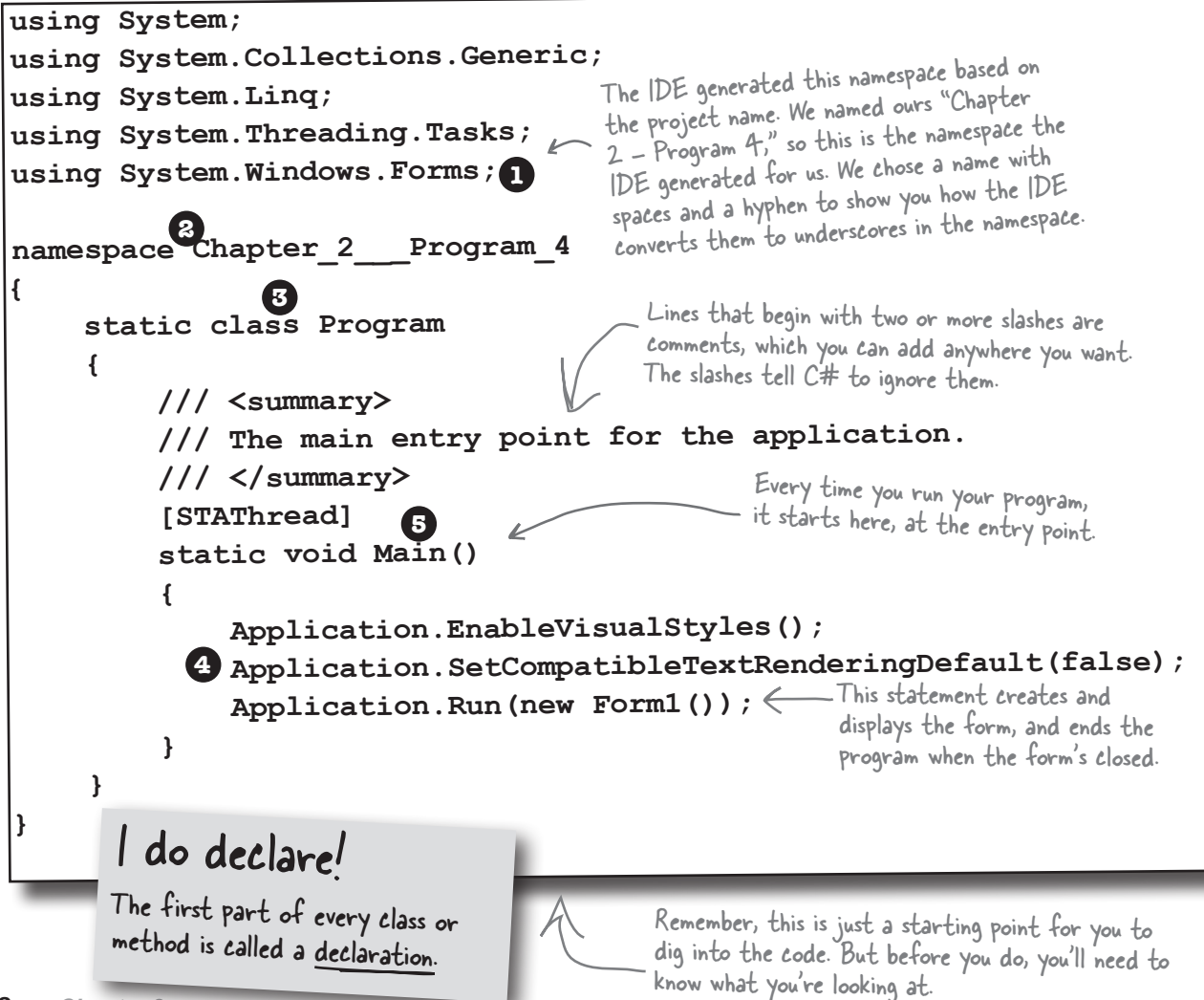

These are some of the "nuts and bolts" of desktop apps. You'll play with them on the next few pages so you can see what's going on behind the scenes. But most of the work you do on desktop apps will be done by dragging controls out of the toolbox and onto a form—and, obviously, editing C# code.

### C# AND -NET HAVE LOTS OF BUILT-IN FEATURES.

2

3

4

5

You'll find lines like this at the top of almost every C# class file. System.Windows.Forms is a **namespace**. The using System.Windows.Forms line makes everything in that namespace available to your program. In this case, that namespace has lots of visual elements in it, like buttons and forms.

#### THE IDE CHOSE A NAMESPACE FOR YOUR CODE.

Here's the namespace the IDE created for you—it chose a namespace based on your project's name. All of the code in your program lives in this namespace.

Your programs will use more and more namespaces like this one as you learn about C# and .NET's other built-in features throughout the book.

If you didn't specify the "using" line, you'd have to explicitly type out System. Windows Forms every time you use anything in that namespace.

Namespaces let you use the same name in different programs, as long as those programs aren't also in the same namespace.

This particular class is called Program. The IDE created it and added the code that starts the program and brings up the form called Form1.

### THIS CODE HAS ONE METHOD, AND IT CONTAINS SEVERAL STATEMENTS.

YOUR CODE IS STORED IN A CLASS.

A namespace has classes in it, and classes have methods. Inside each method is a set of statements. In this program, the statements handle starting up the form. You already know that methods are where the action happens—every method **does** something.

EACH DESKTOP APP HAS A SPECIAL KIND OF METHOD CALLED THE ENTRY POINT.

Every desktop app **must** have exactly one method called Main. Even though your program has a lot of methods, only one can be the first one that gets executed, and that's your Main method. C# checks every class in your code for a method that reads static void Main(). Then, when the program is run, the first statement in this method gets executed, and everything else follows from that first statement. You can have multiple classes in a single namespace.

> Technically, a program can have more than one Main() method, and you can tell C# which one is the entry point... but you won't need to do that now.

Every desktop app must have exactly <u>one</u> method called Main. That method is the <u>entry point</u> for your code.

When you run your code, the code in your Main() method is executed FIRST.

# You can change your program's entry point

As long as your program has an entry point, it doesn't matter which class your entry point method is in, or what that method does. There's nothing magical or mysterious about how it works, or how your desktop app runs. You can prove it to yourself by changing your program's entry point.

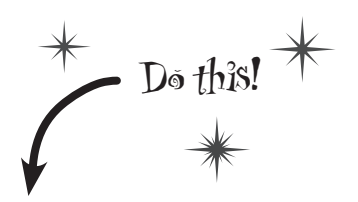

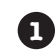

Go back to the program you just wrote. Edit *Program.cs* and change the name of the Main () method to NotMain (). Now **try to build and run your program**. What happens? Can you guess why it happened?

Right-click on the project in Properties and select "Add" and "Class..."

2

Now let's create a new entry point. **Add a new class** called *AnotherClass.cs*. You add a class to your program by right-clicking on the project name in the Solution Explorer and selecting "Add→Class...". Name your class file *AnotherClass.cs*. The IDE will add a class to your program called AnotherClass. Here's the file the IDE added:

| using System;                               | - These four standard using lines                                 |
|---------------------------------------------|-------------------------------------------------------------------|
| using System.Ling;                          | were added to the file.                                           |
| using System.Text;                          |                                                                   |
| using System.Threading.Tasks;               | This class is in the same<br>namespace that the IDE               |
| <pre>namespace Chapter_2 Program_4  {</pre> | <ul> <li>added when you first<br/>created the project.</li> </ul> |
| class AnotherClass 🧲                        |                                                                   |
| {                                           |                                                                   |
| }                                           | The IDE automaticall                                              |
| }                                           | class based on the filename                                       |

Add a new using line to the top of the file: **using System.Windows.Forms**; Don't forget to end the line with a semicolon!

Add this method to the **AnotherClass** class by typing it in between the curly brackets:

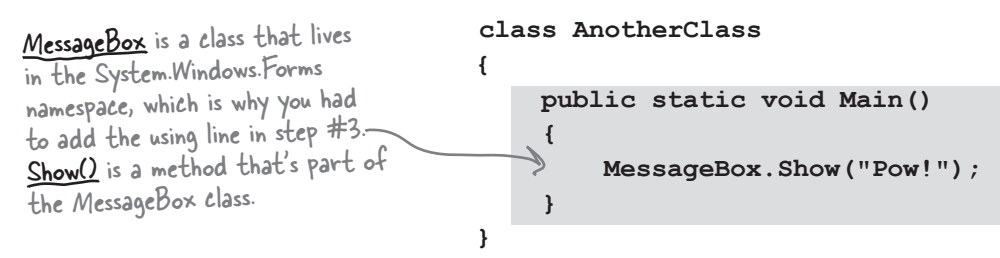

#### C# is case-sensitive! Make sure your upper- and lowercase letters match the example code.

3

4

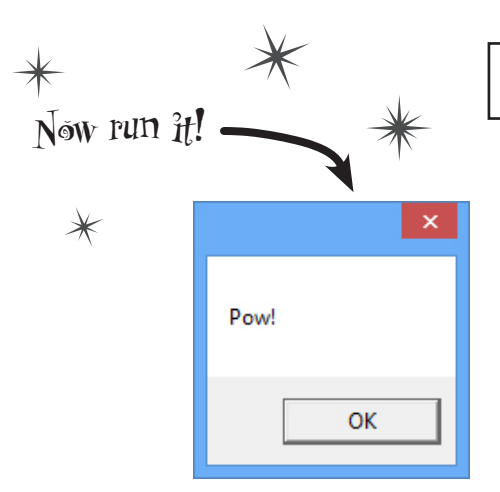

### Desktop apps use MessageBox.Show() to pop up windows with messages and alerts.

### So what happened?

Instead of popping up the app you wrote, your program now shows this message box. When you made the new Main () method, you gave your program a new entry point. Now the first thing the program does is run the statements in that method—which means running that MessageBox.Show() statement. There's nothing else in that method, so once you click the OK button, the program runs out of statements to execute and then it ends.

5

Figure out how to fix your program so it pops up the app again.

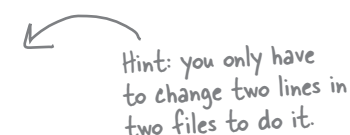

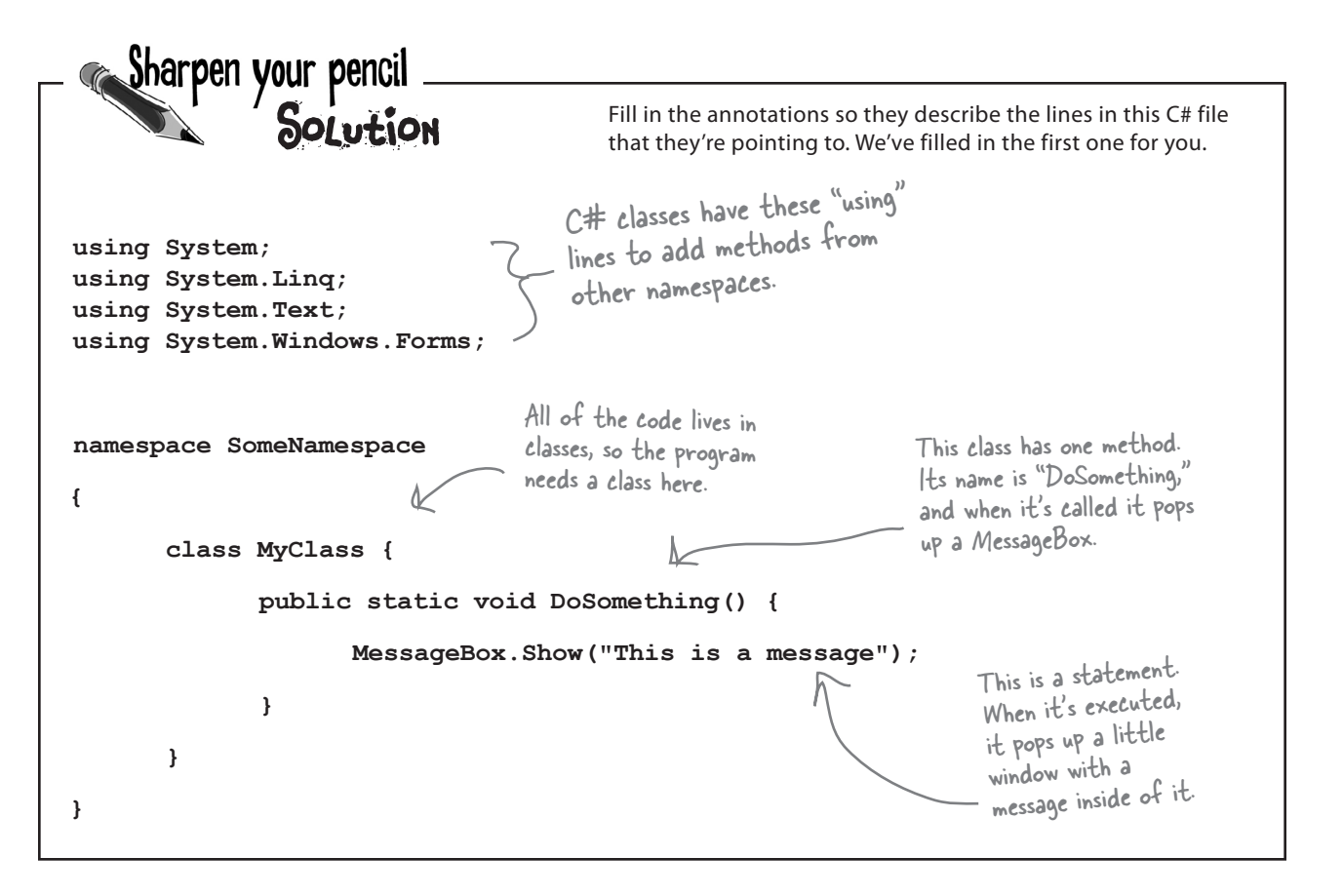

### When you change things in the IDE, you're also changing your code

The IDE is great at writing visual code for you. But don't take our word for it. Open up Visual Studio, **create a new Windows Forms Application project**, and see for yourself.

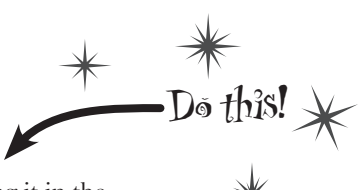

### 

### OPEN UP THE DESIGNER CODE.

Open the *Form1.Designer.cs* file in the IDE. But this time, instead of opening it in the Form Designer, open up its code by right-clicking on it in the Solution Explorer and selecting View Code. Look for the Form1 class declaration:

Notice how it's a partial class? We'll talk about that in a minute.

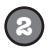

### OPEN UP THE FORM DESIGNER AND ADD A PICTUREBOX TO YOUR FORM.

Get used to working with more than one tab. Go to the Solution Explorer and open up the Form designer by double-clicking on *Form1.cs*. **Drag a new PictureBox control** out of the toolbox and onto the form. A PictureBox control displays a picture, which you can import from an image file.

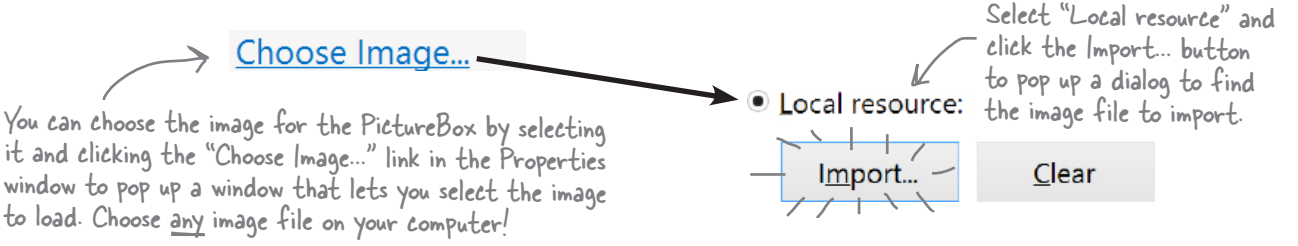

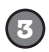

### FIND AND EXPAND THE DESIGNER-GENERATED CODE FOR THE PICTUREBOX.

Then go back to the Form1.Designer.cs tab in the IDE. Scroll down and look for this line in the code:

Click on the plus sign.

Windows Form Designer generated code

Click on the + on the lefthand side of the line to expand the code. Scroll down and find these lines:

```
If you double-click on FormI.resx in the Solution Explorer, you'll see the image that you
                      imported. The IDE imported our image and named it "pictureBox1. Image" - and here's the
11
                      code that it generated to load that image into the PictureBox control so it's displayed.
// pictureBox1
11
this.pictureBox1.Image = ((System.Drawing.Image)(resources.GetObject("pictureBox1.Image")));
this.pictureBox1.Location = new System.Drawing.Point(416, 160);
                                                                               Don't worry if the numbers in
                                                                               your code for the Location and
this.pictureBox1.Name = "pictureBox1";
                                                                                Size lines are a little different
this.pictureBox1.Size = new System.Drawing.Size(141, 147);
                                                                                than these. They'll vary depending
this.pictureBox1.TabIndex = 0;
                                                                                on where you dragged your
this.pictureBox1.TabStop = false;
                                                                                PictureBox control.
```

### Wait, wait! What did that say?

Scroll back up for a minute. There it is, at the top of the Windows Form Designer–generated code section:

/// <summary>
/// Required method for Designer support - do not modify
/// the contents of this method with the code editor.
/// </summary>

There's nothing more attractive to a kid than a big sign that says, "Don't touch this!" Come on, you know you're tempted...let's go modify the contents of that method with the code editor! **Add a button to your form** called button1 (you'll need to switch back to the designer), **and then go ahead and do this:** 

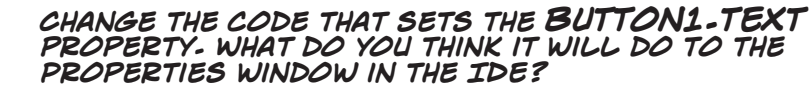

Give it a shot—see what happens! Now go back to the form designer and check the Text property. Did it change?

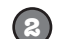

(3)

(4)

(1)

#### STAY IN THE DESIGNER, AND USE THE PROPERTIES WINDOW TO CHANGE THE **NAME** PROPERTY TO SOMETHING ELSE.

See if you can find a way to get the IDE to change the Name property. It's in the Properties window at the very top, under "(Name)". What happened to the code? What about the comment in the code?

### CHANGE THE CODE THAT SETS THE LOCATION PROPERTY TO (0,0) AND THE SIZE PROPERTY TO MAKE THE BUTTON REALLY BIG.

Did it work?

GO BACK TO THE DESIGNER, AND CHANGE THE BUTTON'S BACKCOLOR PROPERTY TO SOMETHING ELSE.

Look closely at the Form1. Designer.cs code. Were any lines added?

Most comments only start with two slashes (//). But the IDE sometimes adds these three-slash comments.

These are XML comments, and you can use them to document your code. Flip to "Leftovers" section #2 in the Appendix of this book to learn more about them.

You don't have to save the form or run the program to see the changes. Just make the change in the code editor, and then click on the tab labeled "Forml.cs [Design]" to flip over to the form designer—the changes should show up immediately.

It's always easier to use the IDE to change your form's designer-generated code. But when you do, any change you make in the IDE ends up as a change to your project's code.

bere lare no Dumb Questions

**W**: I don't quite get what the entry point is. Can you explain it one more time?

A: Your program has a whole lot of statements in it, but they're not all run at once. The program starts with the first statement in the program, executes it, and then goes on to the

next one, and the next one, etc. Those statements are usually organized into a bunch of classes. So when you run your program, how does it know which statement to start with?

That's where the entry point comes in. The compiler will not build your code unless there is **exactly one method called** Main(), which we call the entry point. The program starts running with the first statement in Main().

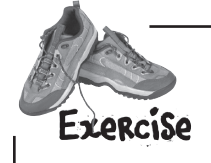

(ຂ)

Desktop apps aren't nearly as easy to animate as Windows Store apps, dut it's definitely possible! Let's build something **flashy** to prove it. Start by creating a new **Windows Forms Application**.

#### HERE'S THE FORM TO BUILD.

Here's a hint for this exercise: if you declare a variable inside a for loop—for (int c = 0; ...)—then that variable's only valid inside the loop's curly brackets. So if you have two for loops that both use the variable, you'll either declare it in each loop or have one declaration outside the loop. And if the variable c is already declared outside of the loops, you can't use it in either one.

#### MAKE THE FORM BACKGROUND GO ALL PSYCHEDELIC!

When the button's clicked, make the form's background color cycle through a whole lot of colors! Create a loop that has a variable  $\mathbf{c}$  go from 0 to 253. Here's the block of code that goes inside the curly brackets:

this.BackColor = Color.FromArgb(c, 255 - c, c);

Application.DoEvents(); <---

This line tells the program to stop your loop momentarily and do the other things it needs to do, like refresh the form, check for mouse clicks, etc. Try taking out this line and see what happens. The form doesn't redraw itself, because it's waiting until the loop is done before it deals with those events.

For now, you'll use Application.DoEvents() to make sure your form stays responsive while it's in a loop, but it's kind of a hack. You shouldn't use this code outside of a toy program like this. Later on in the book, you'll learn about a much better way to let your programs do more than one thing at a time!

### 6

### MAKE IT SLOWER.

Slow down the flashing by adding this line after the Application.DoEvents() line:

System.Threading.Thread.Sleep(3);

This statement inserts a 3 millisecond delay in the loop. It's a part of the .NET Framework, and it's in the System.Threading namespace.

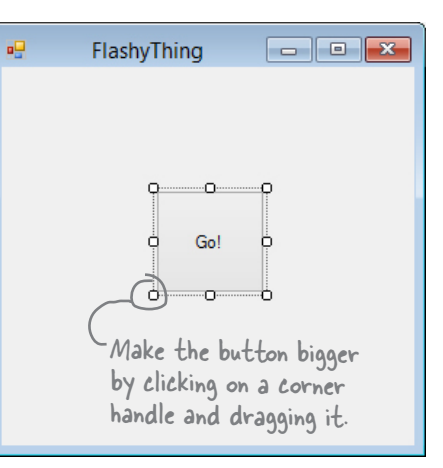

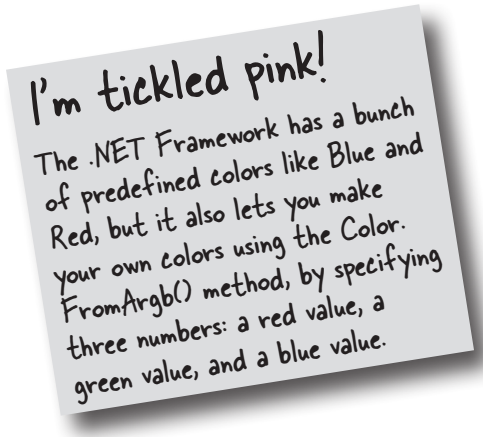

#### it's all just code

Remember, to create a Windows Forms Application you need to be using Visual Studio for Windows Desktop.

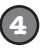

#### MAKE IT SMOOTHER.

Let's make the colors cycle back to where they started. Add another loop that has **c** go from 254 down to 0. Use the same block of code inside the curly brackets.

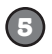

#### KEEP IT GOING.

Surround your two loops with another loop that continuously executes and doesn't stop, so that when the button is pressed, the background starts changing colors and one, we call it a then keeps doing it. (Hint: the while (true) loop will run forever!)

When one loop is inside another "nested" loop.

### Uh oh! The program doesn't stop!

Run your program in the IDE. Start it looping. Now close the window. Wait a minute—the IDE didn't go back into edit mode! It's acting like the program is still running. You need to actually stop the program using the square stop button in the IDE (or select Stop Debugging from the Debug menu).

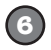

#### MAKE IT STOP.

Make the loop you added in step #5 stop when the program is closed. Change your outer loop to this:

```
while (Visible)
```

Now run the program and click the X box in the corner. The window closes, and then the program stops! Except...there's a delay of a few seconds before the IDE goes back to edit mode.

When you're checking a Boolean value like Visible in an if statement or a loop, sometimes it's tempting to test for (Visible == true). You can leave off the "== true"-it's enough to include the Boolean

When you're working with a form or control, Visible is true as long as the form or control is being displayed. If you set it to false, it makes the form or control disappear.

Can you figure out what's causing that delay? Can you fix it so the program ends immediately when you close the window?

Hint: the && operator means "AND. It's how you string a bunch of conditional tests together into one big test that's true only if the first test is true AND the second is true AND the third, etc. And it'll come in handy to solve this Problem.

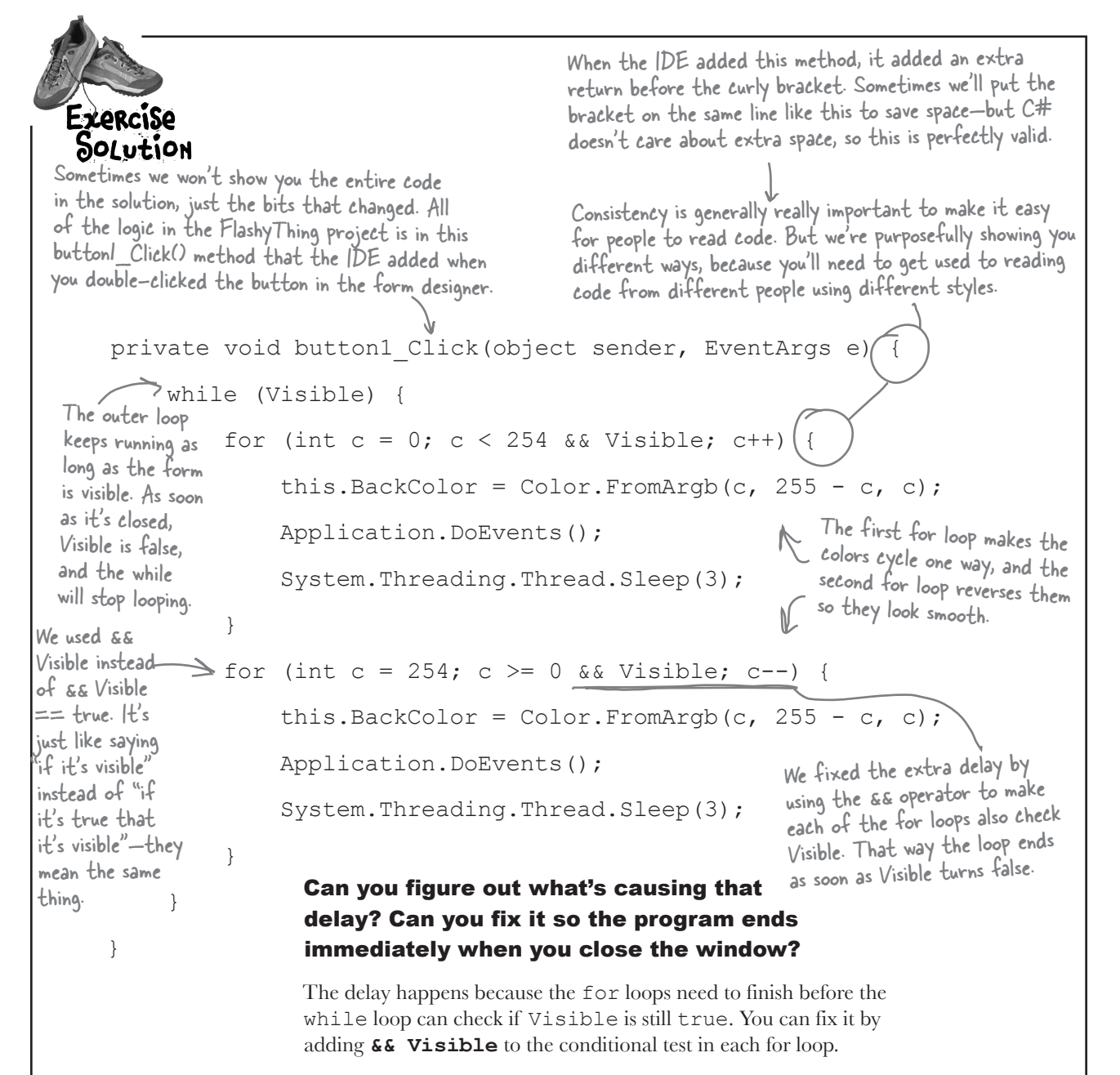

Was your code a little different than ours? There's more than one way to solve any programming problem (e.g., you could have used while loops instead of for loops). If your program works, then you got the exercise right!
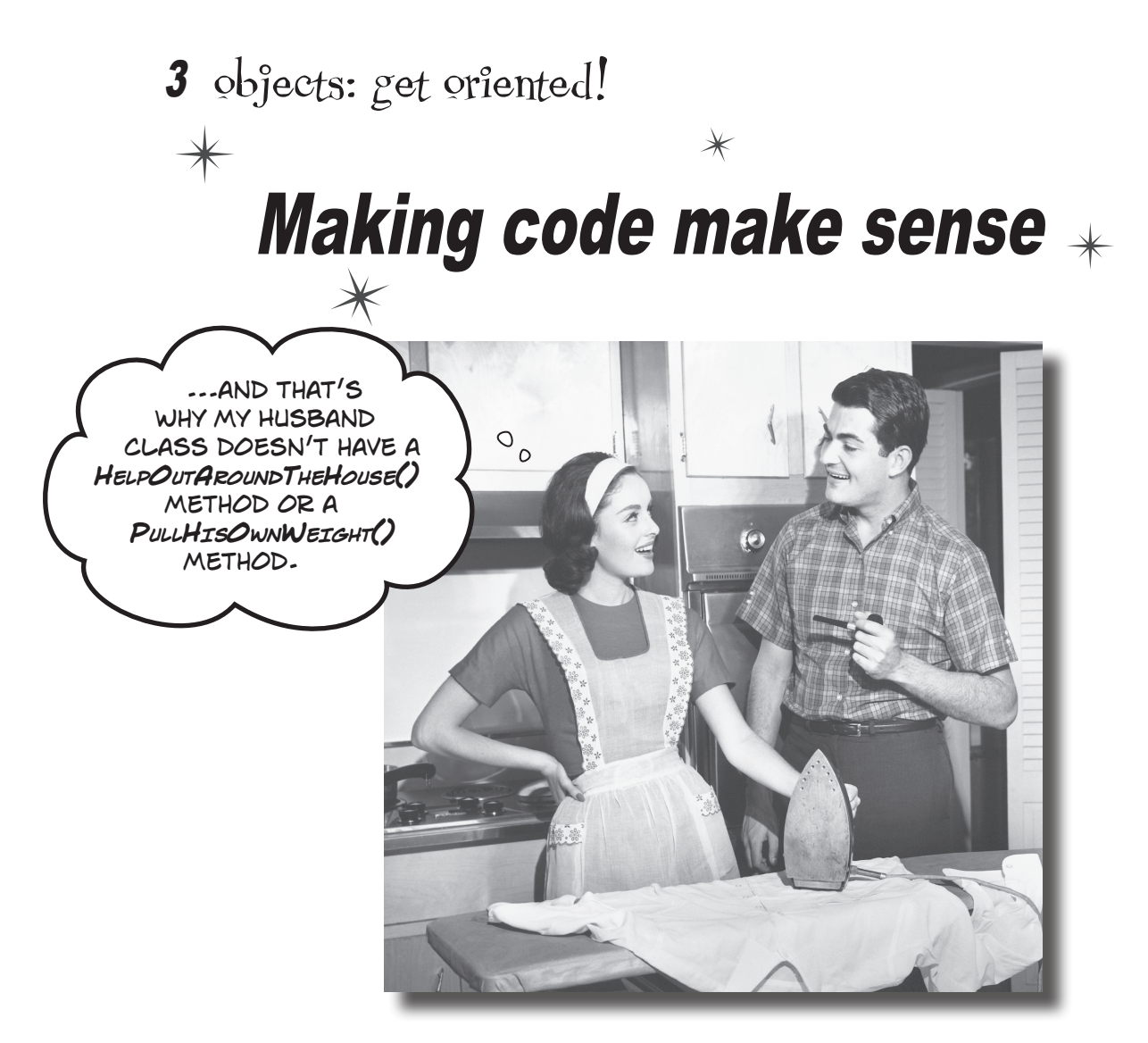

#### Every program you write solves a problem.

When you're building a program, it's always a good idea to start by thinking about what *problem* your program's supposed to solve. That's why **objects** are really useful. They let you structure your code based on the problem it's solving, so that you can spend your time *thinking about the problem* you need to work on rather than getting bogged down in the mechanics of writing code. When you use objects right, you end up with code that's *intuitive* to write, and easy to read and change.

## How Mike thinks about his problems

Mike's a programmer about to head out to a job interview. He can't wait to show off his C# skills, but first he has to get there—and he's running late!

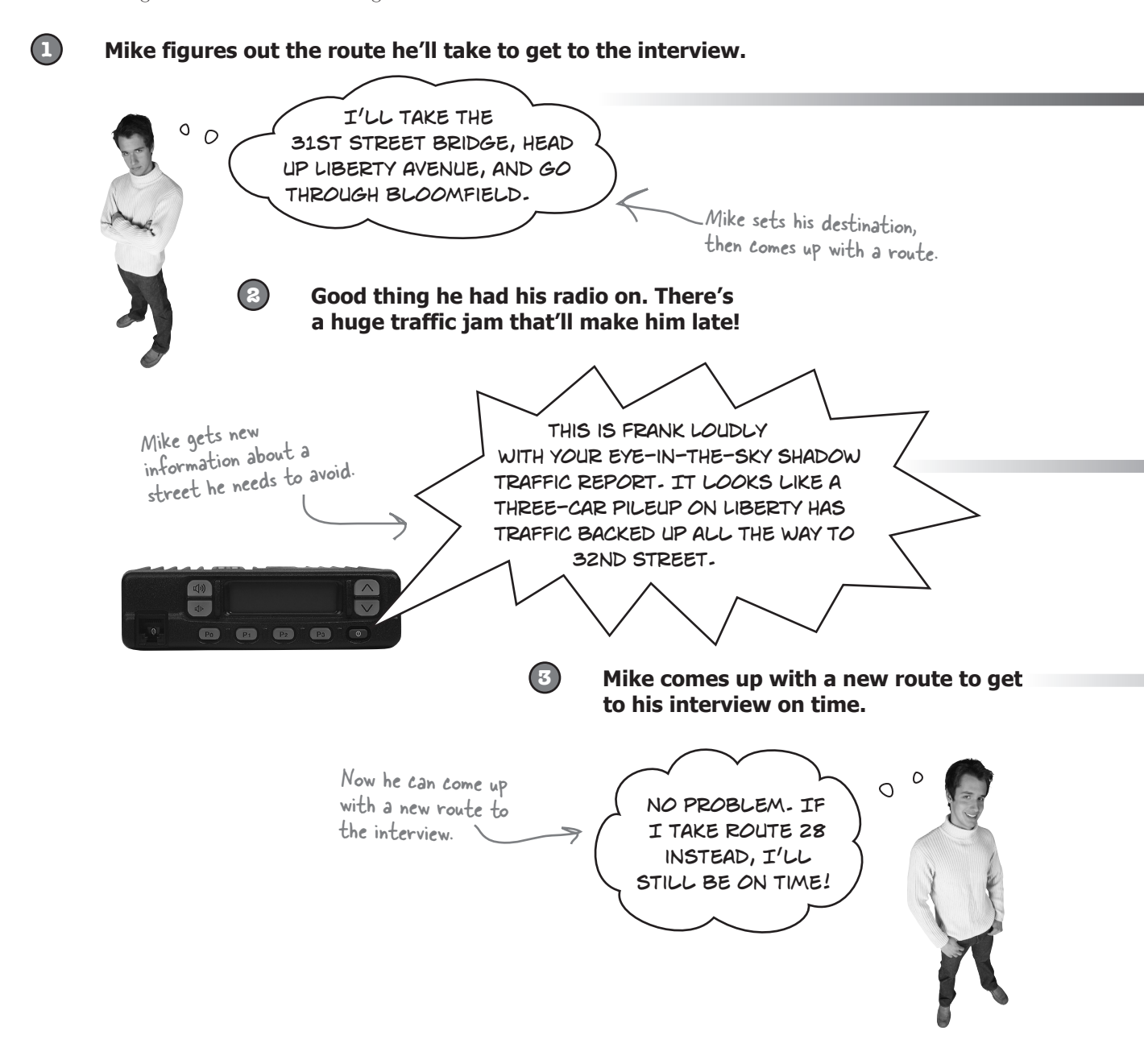

## How Mike's car navigation system thinks about his problems

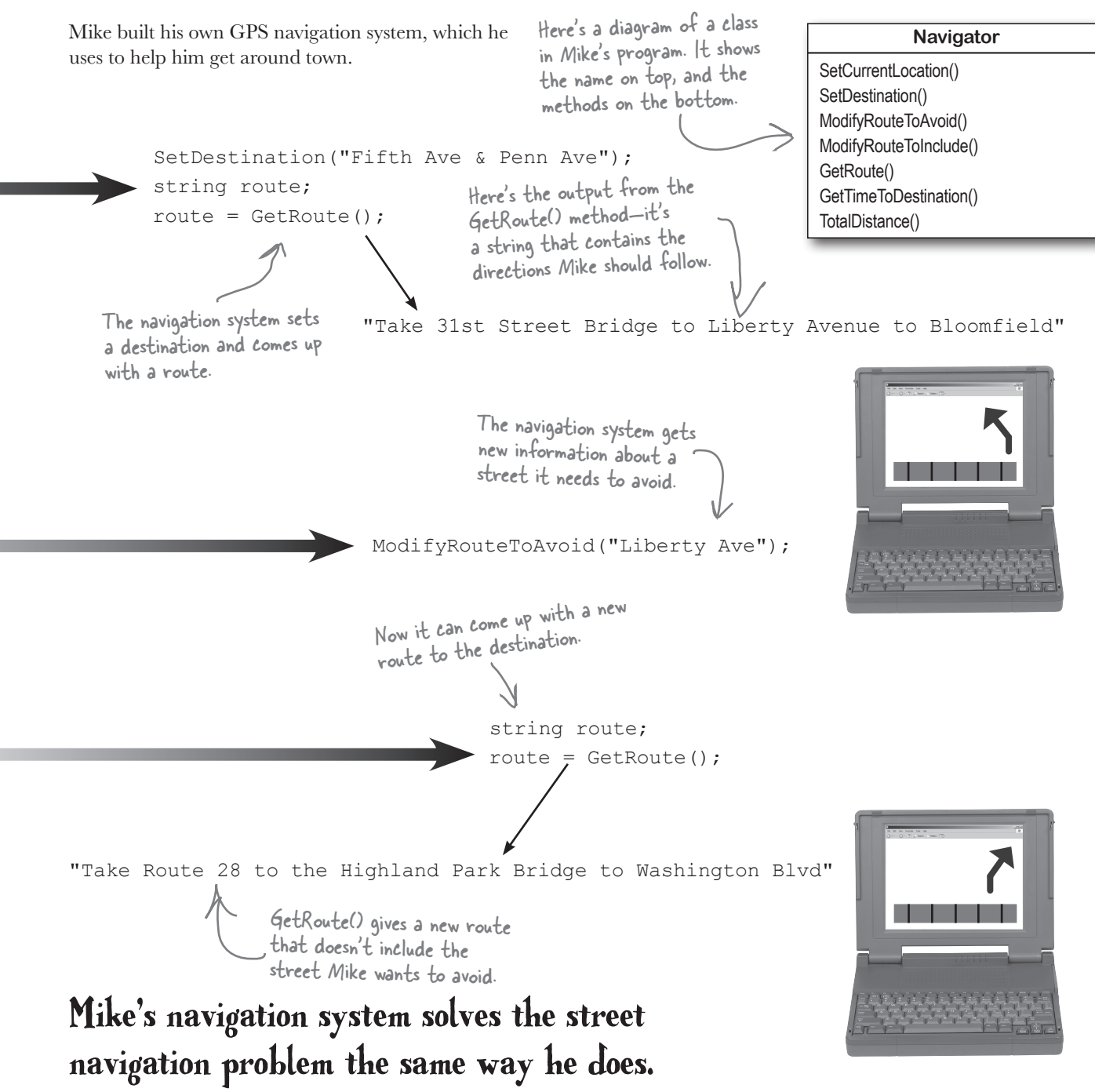

## Mike's Navigator class has methods to set and modify routes

Mike's Navigator class has methods, which are where the action happens. But unlike the button\_Click() methods in the forms you've built, they're all focused around a single problem: navigating a route through a city. That's why Mike stuck them together into one class, and called that class Navigator.

Mike designed his Navigator class so that it's easy to create and modify routes. To get a route, Mike's program calls the SetDestination() method to set the destination, and then uses the GetRoute() method to put the route into a string. If he needs to change the route, his program calls the ModifyRouteToAvoid() method to change the route so that it avoids a certain street, and then calls the GetRoute() method to get the new directions.

Mike chose method names that would make sense to someone who was thinking about how to navigate a route through a city.

```
class Navigator {
    public void SetCurrentLocation(string locationName) { ... }
    public void SetDestination(string destinationName) { ... }
    public void ModifyRouteToAvoid(string streetName) { ... }
    public string GetRoute() { ... }
}
This is the return type of the method. It means that the
    statement calling the GetRoute() method can use it to set a string route =
    that means the method doesn't return anything.
    GetRoute();
```

## Some methods have a return value

Every method is made up of statements that do things. Some methods just execute their statements and then exit. But other methods have a **return value**, or a value that's calculated or generated inside the method, and sent back to the statement that called that method. The type of the return value (like string or int) is called the **return type**.

The **return** statement tells the method to immediately exit. If your method doesn't have a return value—which means it's declared with a return type of void—then the return statement doesn't need any values or variables ("return;"), and you don't always have to have one in your method. But if the method has a return type, then it *must* use the return statement.

Here's a statement that calls a method to multiply two numbers. It returns an int:

```
int myResult = MultiplyTwoNumbers(3, 5);
```

```
Methods can take values like 3 and
5. But you can also use variables to
pass values to a method.
```

Do this!

## **BULLET POINTS**

- Classes have methods that contain statements that perform actions. You can design a class that is easy to use by choosing methods that make sense.
- Some methods have a **return type**. You set a method's return type in its declaration. A method with a declaration that starts "public int" returns an int value. Here's an example of a statement that returns an int value: return 37;
- When a method has a return type, it must have a return statement that returns a value that matches a return type. So if you've got a method that's declared "public string" then you need a return statement that returns a string.
- As soon as a return statement in a method executes, your program jumps back to the statement that called the method.
- Not all methods have a return type. A method with a declaration that starts "public void" doesn't return anything at all. You can still use a return statement to exit a void method: if (finishedEarly) { return; }

## Use what you've learned to build a program that uses a class

Let's hook up a form to a class, and make its button call a method inside that class.

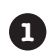

(2)

Create a **new Windows Forms Application project** in the IDE. Then add a class file to it called *Talker.cs* by right-clicking on the project in the Solution Explorer and selecting "Class..." from the Add menu. When you name your new class file "Talker.cs," the IDE will automatically name the class in the new file Talker. Then it'll pop up the new class in a new tab inside the IDE.

Add using System.Windows.Forms; to the top of the class file. Then add code to the class:

```
class Talker {
                public static int BlahBlahBlah(string thingToSay, int numberOfTimes)
                 ł
                    > string finalString = "";
This statement
declares a final String
                      for (int count = 0; count < numberOfTimes; count++)</pre>
variable and sets it
                      {
                           finalString = finalString + thingToSay + "\n"; 
equal to an empty
                      }
                                                                             This line of code adds the
 string.
                     MessageBox.Show(finalString);
                                                                             contents of thing ToSay and a line
                      return finalString.Length; <
                                                                             break ("\n") onto the end of it to
                }
                                                                             the finalString variable.
                        The BlahBlahBlah() method's return value is an
           }
                        integer that has the total length of the message it
                                                                           This is called a property. Every string
                        displayed. You can add ". Length" to any string to
                                                                           has a property called Length. When it
                        figure out how long it is.
                                                                           calculates the length of a string, a line
                                                                           break ("\n") counts as one character.
                     Flip the page to keep going!
```

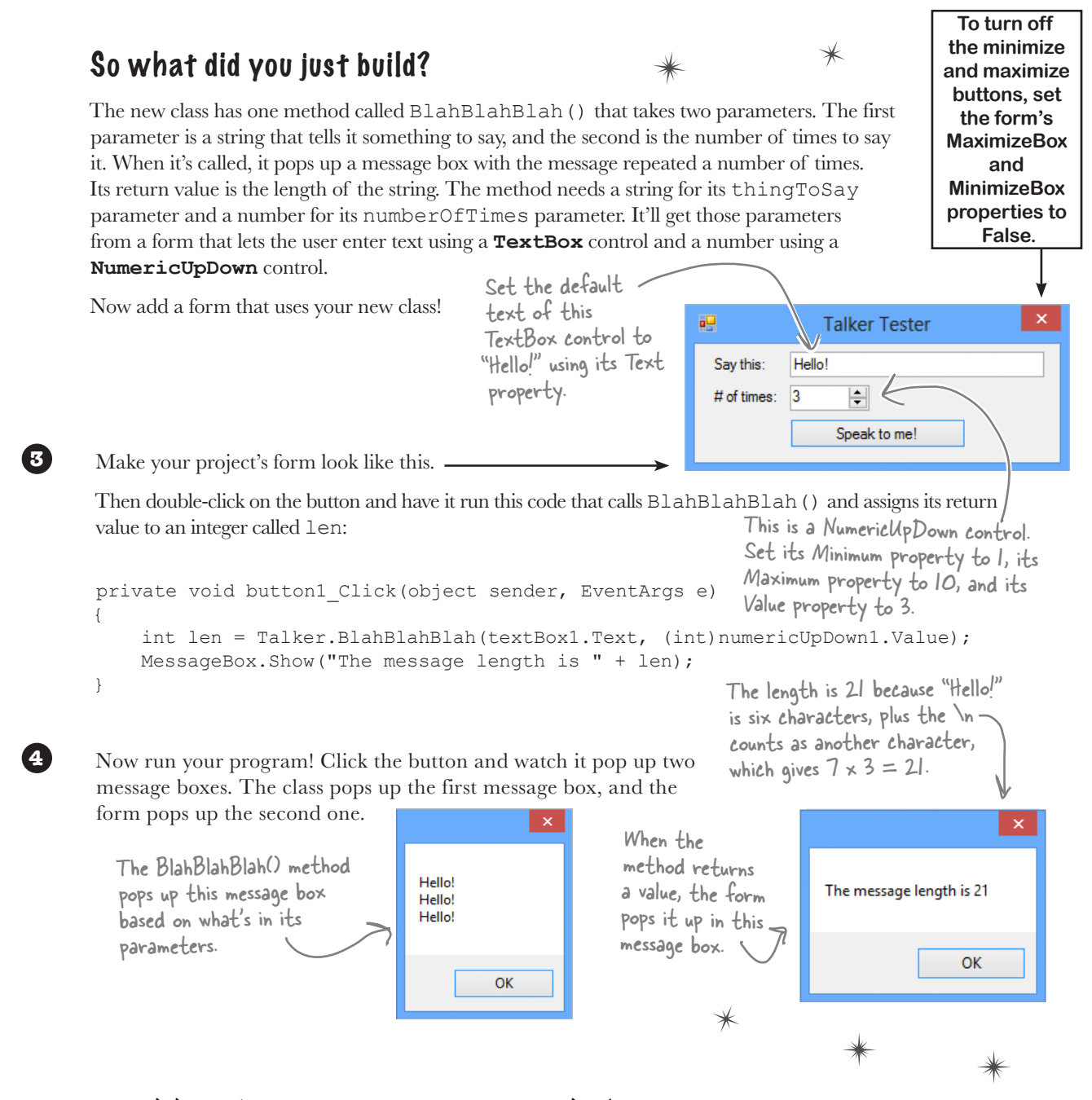

## You can add a class to your project and share its methods with the other classes in the project.

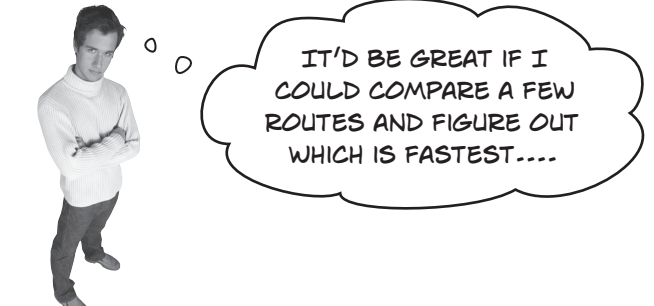

#### The interview went great! But the traffic jam this morning got Mike thinking about how he could improve his navigator.

Mike gets an idea

## He could create three different Navigator classes...

Mike *could* copy the Navigator class code and paste it into two more classes. Then his program could store three routes at once.

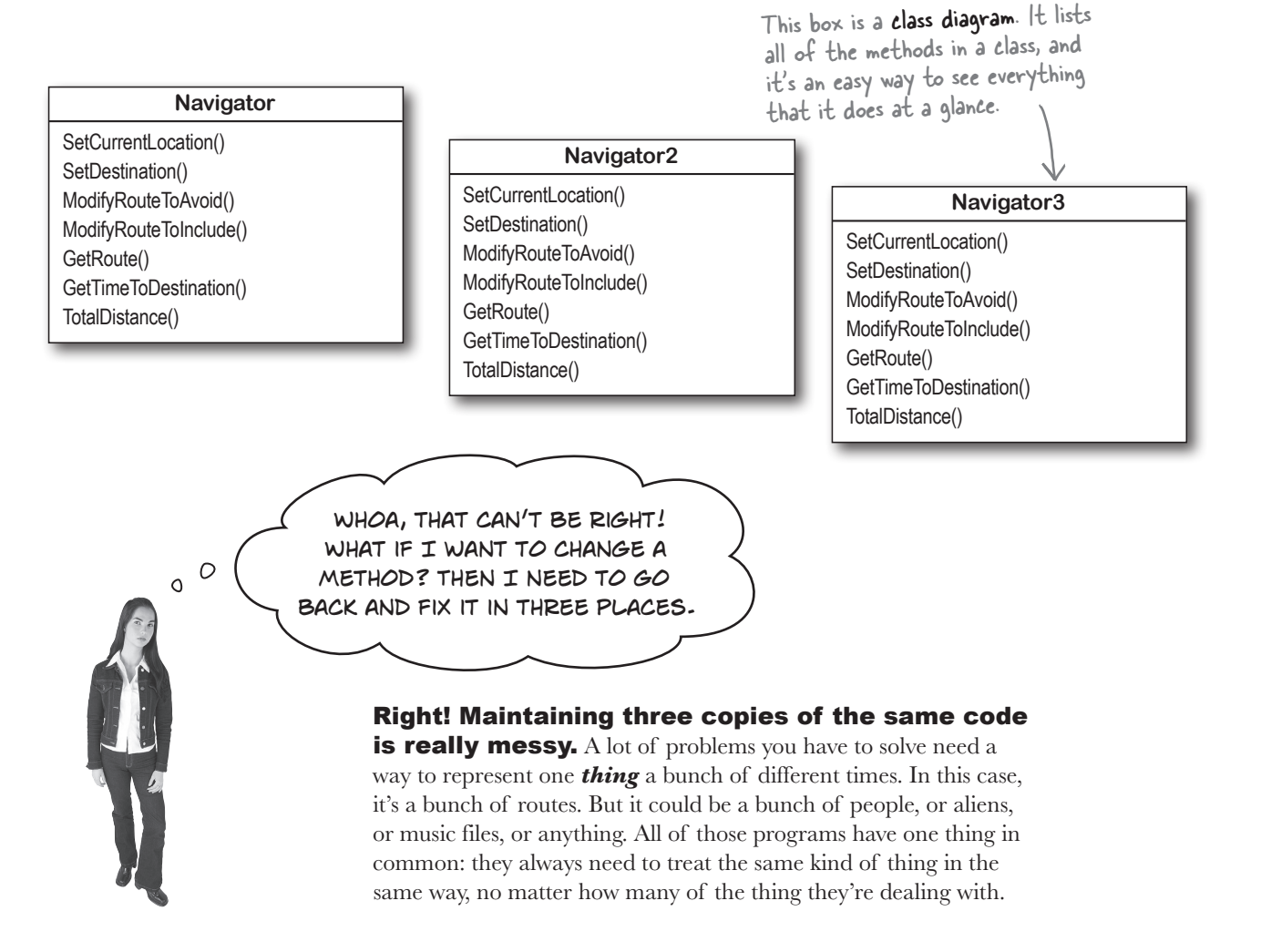

for instance...

# Mike can use <u>objects</u> to solve his problem

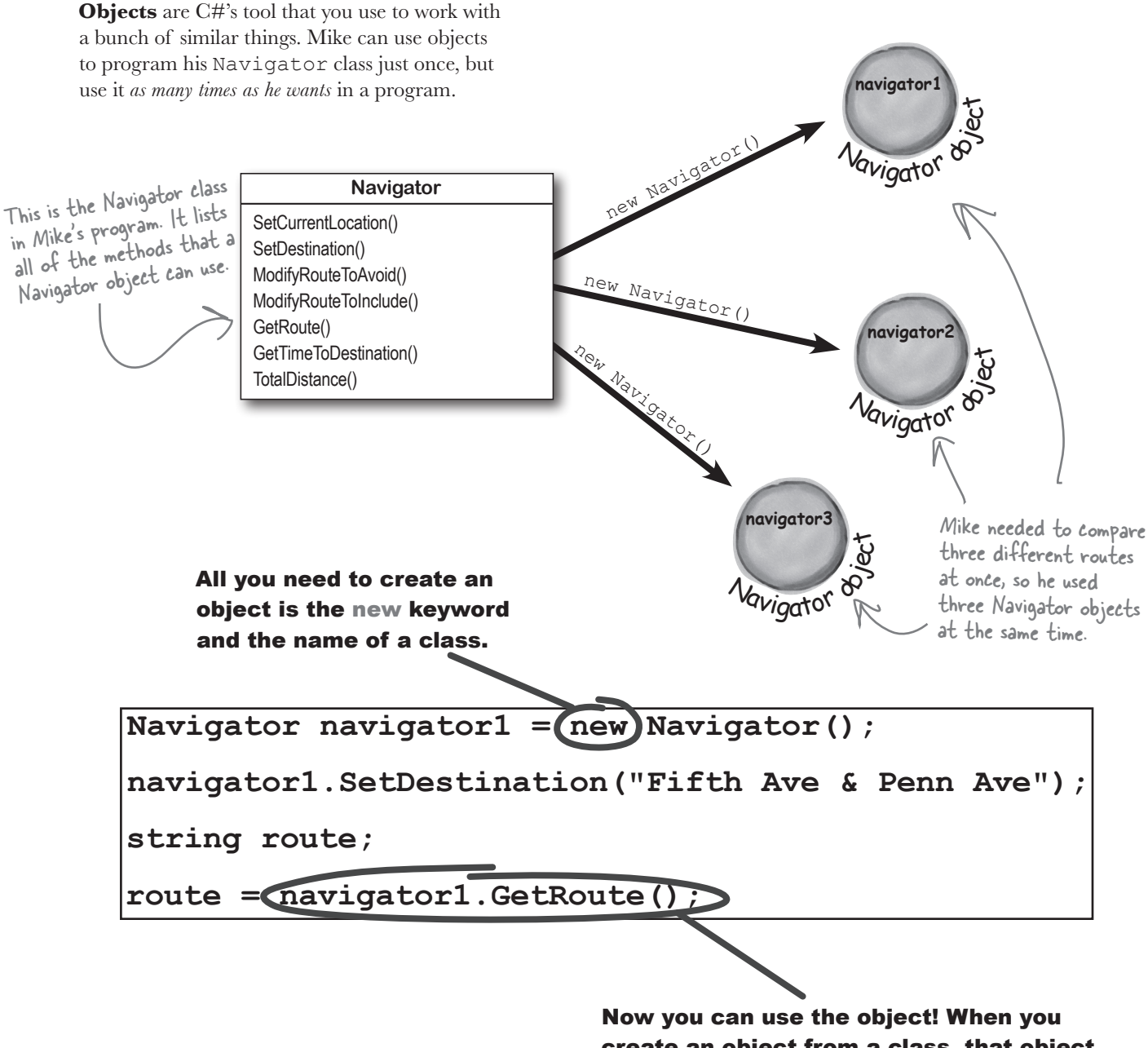

create an object from a class, that object has all of the methods from that class.

# You use a class to build an object

A class is like a blueprint for an object. If you wanted to build five identical houses in a suburban housing development, you wouldn't ask an architect to draw up five identical sets of blueprints. You'd just use one blueprint to build five houses.

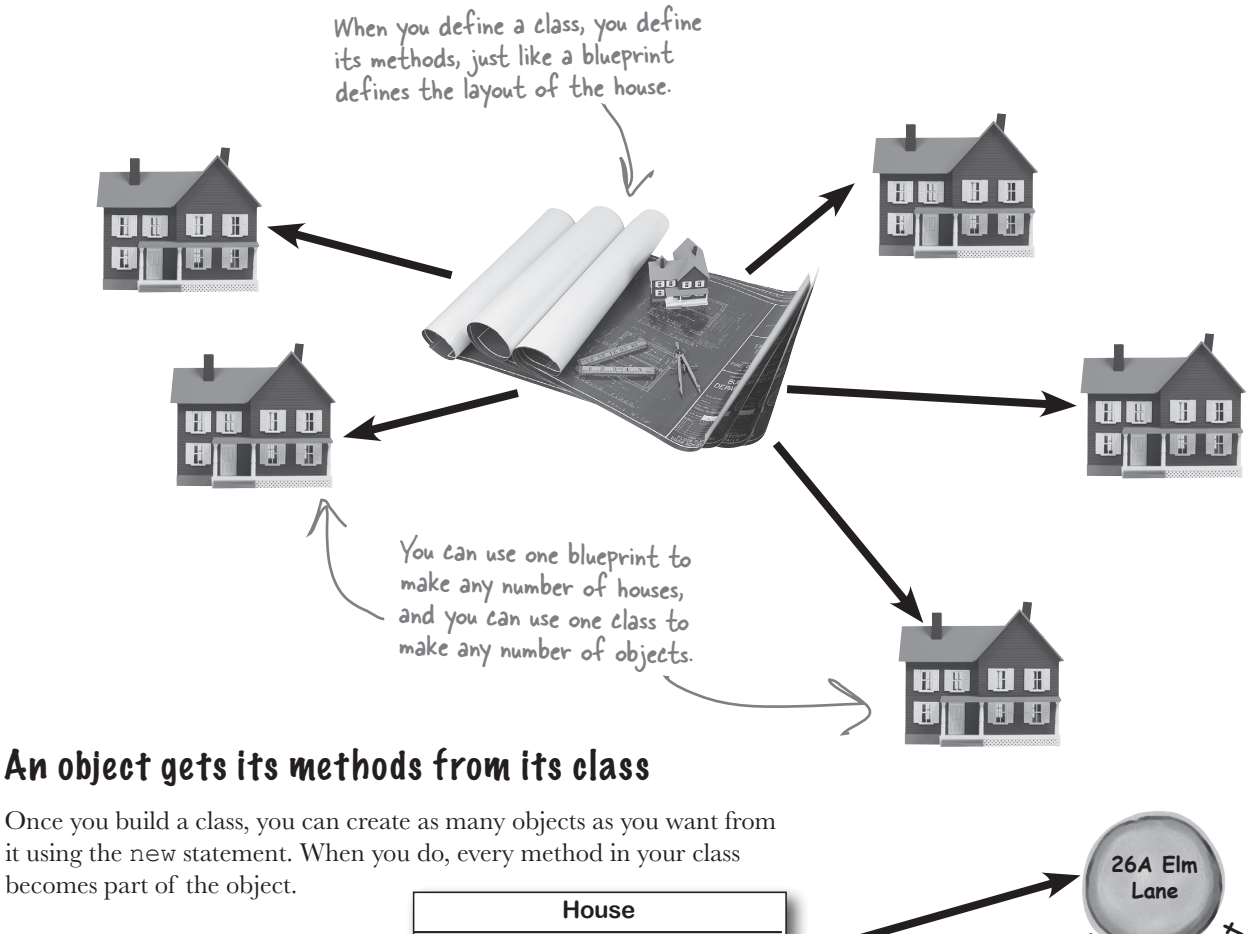

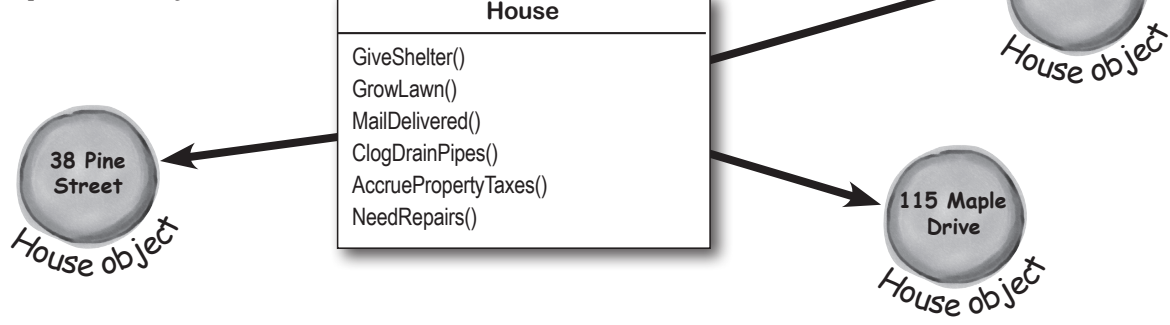

# When you create a new object from a class, it's called an instance of that class

Guess what...you already know this stuff! Everything in the toolbox is a class: there's a Button class, a TextBox class, a Label class, etc. When you drag a button out of the toolbox, the IDE automatically creates an instance of the Button class and calls it button1. When you drag another button out of the toolbox, it creates another instance called button2. Each instance of Button has its own properties and methods. But every button acts exactly the same way, because they're all instances of the same class.

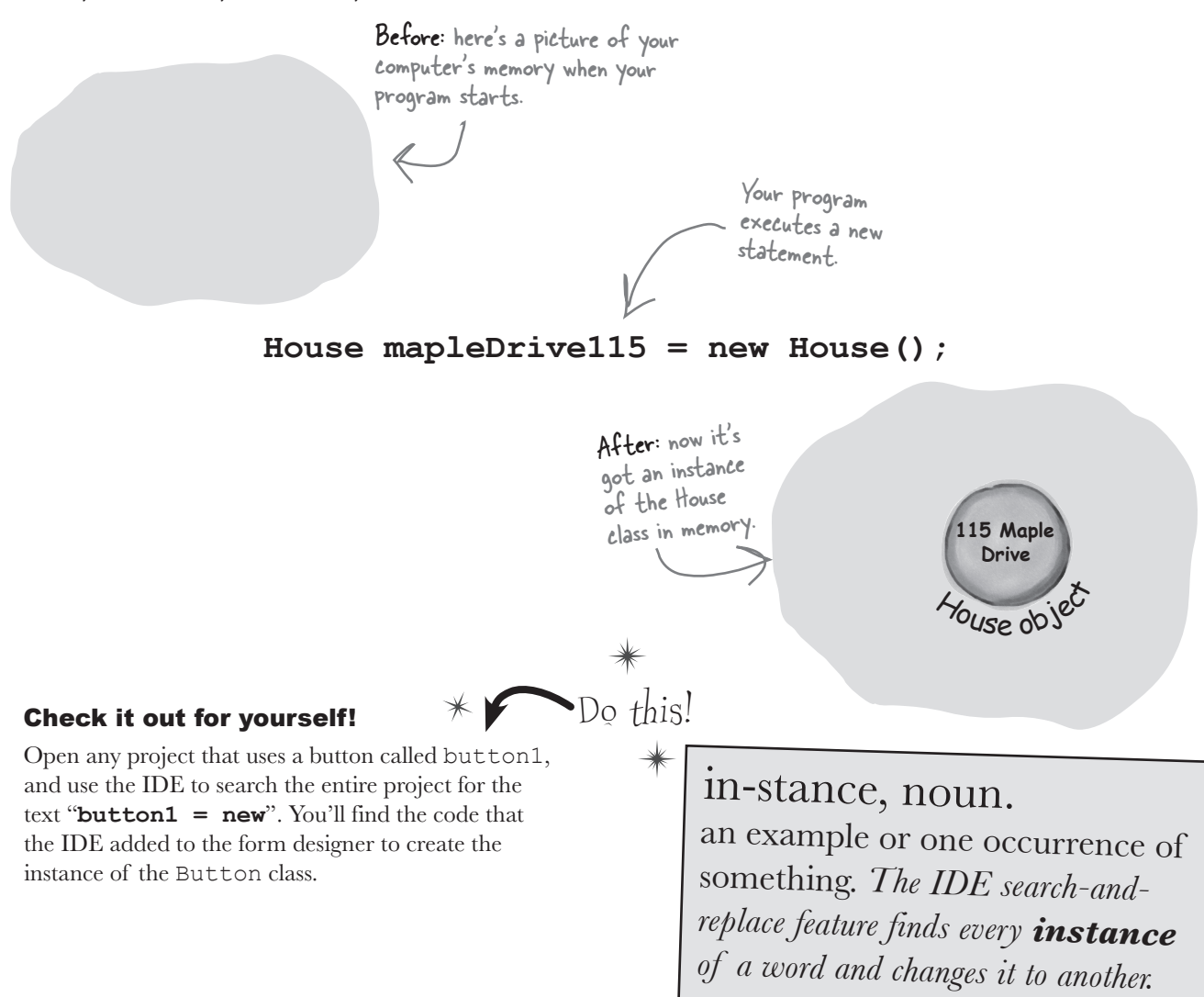

## A better solution...brought to you by objects!

Mike came up with a new route comparison program that uses objects to find the shortest of three different routes to the same destination. Here's how he built his program. GUI stands for Graphical User Interface, which is what you're building when you make a form in the form designer.

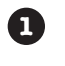

Mike set up a GUI with a textbox—textBox1 contains the **destination** for the three routes. Then he added textBox2, which has a street that one of the routes should **avoid**; and textBox3, which contains a different street that the third route has to **include**.

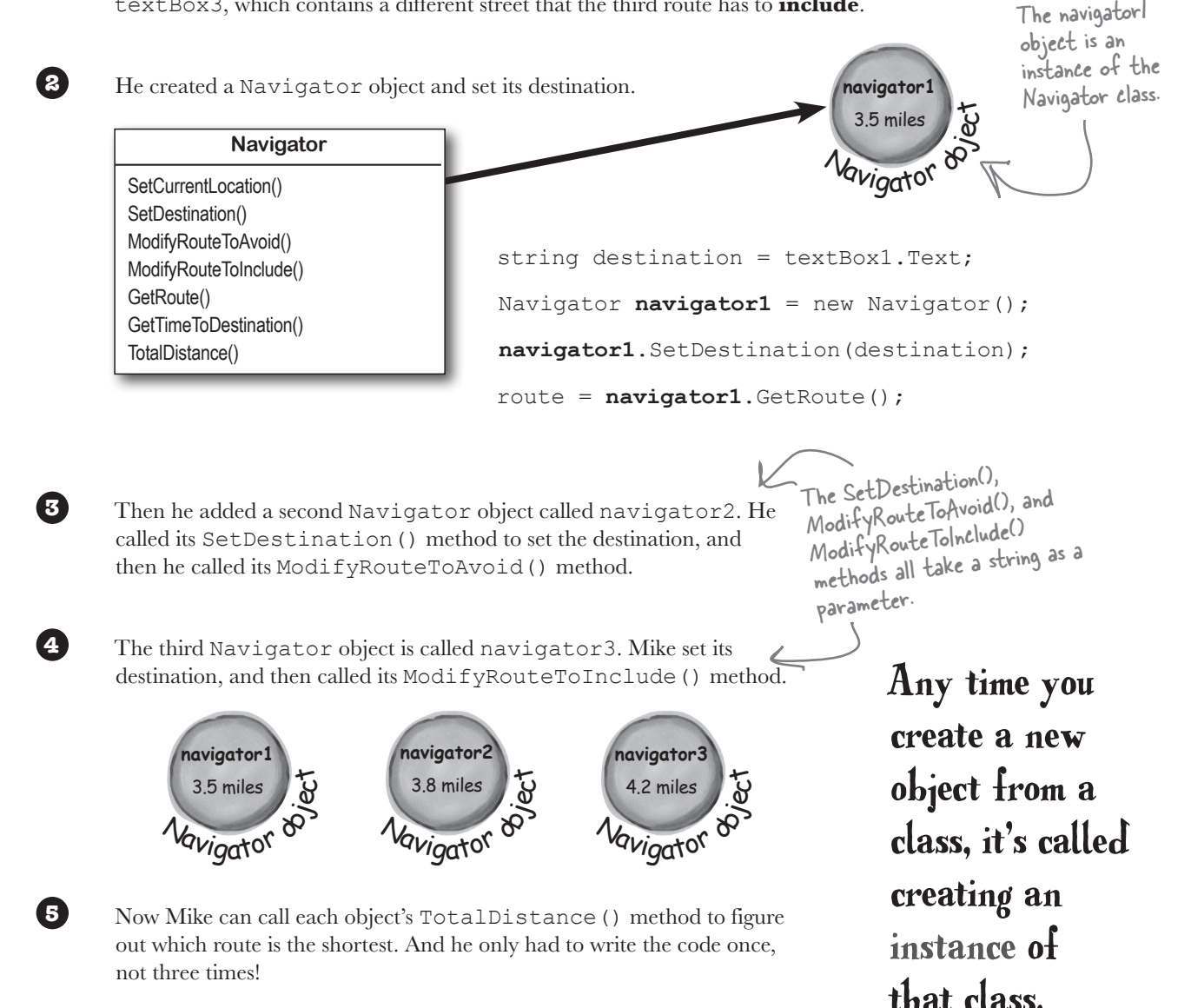

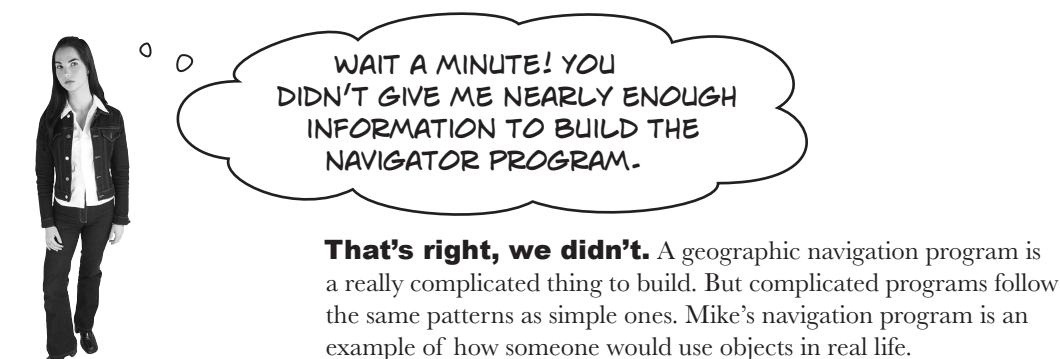

## Theory and practice

Speaking of patterns, here's a pattern that you'll see over and over again throughout the book. We'll introduce a concept or idea (like objects) over the course of a few pages, using pictures and short code excerpts to demonstrate the idea. This is your opportunity to take a step back and try to understand what's going on without having to worry about getting a program to work.

## House mapleDrive115 = new House();

When we're introducing a new concept (like objects), keep your eyes open for \_\_\_\_\_ pictures and code excerpts like this.

After we've introduced a concept, we'll give you a chance to get it into your brain. Sometimes we'll follow up the theory with a writing exercise—like the *Sharpen your pencil* exercise on the next page. Other times, we'll jump straight into code. This combination of theory and practice is an effective way to get these concepts off of the page and stuck in your brain.

## A little advice for the code exercises

If you keep a few simple things in mind, it'll make the code exercises go smoothly:

- ★ It's easy to get caught up in syntax problems, like missing parentheses or quotes. One missing bracket can cause many build errors.
- ★ It's *much better* to look at the solution than to get frustrated with a problem. When you're frustrated, your brain doesn't like to learn.
- ★ All of the code in this book is tested and definitely works in Visual Studio 2012! But it's easy to accidentally type things wrong (like typing a one instead of a lowercase L).
- ★ If your solution just won't build, try downloading it from the Head First Labs website: *http://www.headfirstlabs.com/hfcsharp*

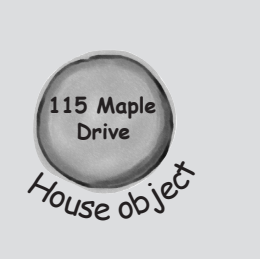

When you run into a problem with a coding exercise, don't be afraid to peek at the solution. You can also download the solution from the Head First Labs website.

| Sharpen vour pencil                                                                                                    |
|----------------------------------------------------------------------------------------------------|
| Follow the same steps that Mike followed earlier in the chapter to write the code to create Navigator objects and call their methods.                                                                                                    |
| string destination = textBox1.Text;<br>string route2StreetToAvoid = textBox2.Text;<br>string route3StreetToInclude = textBox3.Text;                                                                                                    |
| Navigator navigator1 = new Navigator();<br>navigator1.SetDestination(destination);<br>int distance1 = navigator1.TotalDistance();<br>And here's the code to create the<br>navigator object, set its destination,<br>and get the distance. |
| 1. Create the navigator2 object, set its destination, call its ModifyRouteToAvoid() method, and use its TotalDistance() method to set an integer variable called distance2.                                                               |
| Navigator navigator2 =                                                                                                    |
| navigator2.                                                                                                    |
| navigator2.                                                                                                    |
| int distance2 =                                                                                                    |
| 2. Create the navigator3 object, set its destination, call its ModifyRouteToInclude() method,<br>and use its TotalDistance() method to set an integer variable called distance3.                                                          |
| ΙΙ                                                                                                    |
|                                                                                                    |
|                                                                                                    |
| <br>                                                                                                    |
| The Math.Min() method built into the .NET Framework compares two numbers and returns the smallest one. Mike used it to find the shortest distance to the destination.                                                                     |
| int shortestDistance = Math.Min(distance1, Math.Min(distance2, distance3));                                                                                                    |

| Solution                                                                      | Follow the same steps that Mike followed earlier in the chapter to wr<br>the code to create Navigator objects and call their methods.                                 |
|-------------------------------------------------------------------------------|----------------------------------------------------------------------------------------------------|
| string destination = te<br>string route2StreetToAv<br>string route3StreetToIn | We gave you a head start. Here's<br>the code Mike wrote to get the<br>destination and street names from<br>the text boxes.                                            |
| Navigator navigator1 =<br>navigator1.SetDestinati<br>int distance1 = navigat  | new Navigator();<br>ion(destination);<br>or1.TotalDistance();<br>And here's the code to create the<br>navigator object, set its destination,<br>and get the distance. |
| 1. Create the navigator2 obje<br>use its TotalDistance() me                   | ect, set its destination, call its ModifyRouteToAvoid() method, and ethod to set an integer variable called distance2.                                                |
| Navigator navigat                                                             | tor2 =new Navigator()                                                                                                    |
| navigator2. SetD                                                              | Destination(destination);                                                                                                    |
| navigator2. Mod                                                               | difyRouteToAvoid(route2StreetToAvoid);                                                                                                    |
| int distance2 =                                                               | navigator2.TotalDistance();                                                                                                    |
|                                                                               |                                                                                                    |
| 2. Create the navigator3 obje<br>and use its TotalDistance ()                 | ect, set its destination, call its ModifyRouteToInclude () method,<br>) method to set an integer variable called distance3.                                           |
| Navigator navigator3 =                                                        | new Navigator()                                                                                                    |
| navigator3.SetDestinat                                                        | tion(destination);                                                                                                    |
| navigator3.ModifyRoute                                                        | eToInclude(route3StreetToInclude);                                                                                                    |
| int distance3 = naviga                                                        | ator3.TotalDistance();                                                                                                    |
|                                                                               | NET Ever every compares two numbers and                                                                                                    |
| The Math.Min() methore the smallest o                                         | od built into the INET Framework compares the interest distance to the destination.                                                                                   |

#### I'VE WRITTEN A FEW CLASSES NOW, BUT I HAVEN'T USED "NEW" TO CREATE AN INSTANCE YET! SO DOES THAT MEAN I CAN CALL METHODS WITHOUT CREATING OBJECTS?

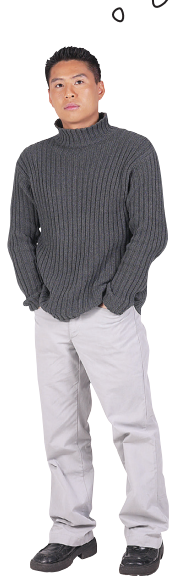

0

#### Yes! That's why you used the static keyword in your methods.

Take another look at the declaration for the Talker class you built a few pages ago:

```
class Talker
{
    public static int BlahBlah(string thingToSay, int numberOfTimes)
    {
        string finalString = "";
```

When you called the method, you didn't create a new instance of Talker. You just did this:

```
Talker.BlahBlahBlah("Hello hello hello", 5);
```

That's how you call static methods, and you've been doing that all along. If you take away the static keyword from the BlahBlahBlah() method declaration, then you'll have to create an instance of Talker in order to call the method. Other than that distinction, static methods are just like object methods. You can pass parameters, they can return values, and they live in classes.

There's one more thing you can do with the static keyword. You can mark your **whole class** as static, and then all of its methods **must** be static too. If you try to add a nonstatic method to a static class, it won't compile.

# bumb Questions

Q: When I think of something that's "static," I think of something that doesn't change. Does that mean nonstatic methods can change, but static methods don't? Do they behave differently?

A: No, both static and nonstatic methods act exactly the same. The only difference is that static methods don't require an instance, while nonstatic methods do. A lot of people have trouble remembering that, because the word "static" isn't really all that intuitive.

# $\mathcal{Q}$ : So I can't use my class until I create an instance of an object?

A: You can use its static methods. But if you have methods that aren't static, then you need an instance before you can use them.

# Q: Then why would I want a method that needs an instance? Why wouldn't I make all my methods static?

A: Because if you have an object that's keeping track of certain data—like Mike's instances of his Navigator class that each kept track of a different route—then you can use each instance's methods to work with that data. So when Mike called his ModifyRouteToAvoid () method in the navigator2 instance, it only affected the route that was stored in that particular instance. It didn't affect the navigator1 or navigator3 objects. That's how he was able to work with three different routes at the same time and his program could keep track of all of it.

Q: So how does an instance keep track of data? A: Turn the page and find out!

## An instance uses fields to keep track of things

You change the text on a button by setting its Text property in the IDE. When you do, the IDE adds code like this to the designer:

button1.Text = "Text for the button";

Now you know that button1 is an instance of the Button class. What that code does is modify a **field** for the button1 instance. You can add fields to a class diagram—just draw a horizontal line in the middle of it. Fields go above the line, methods go underneath it. Technically, it's setting a -<u>property</u>. A property is very similar to a field—but we'll get into all that a little later on.

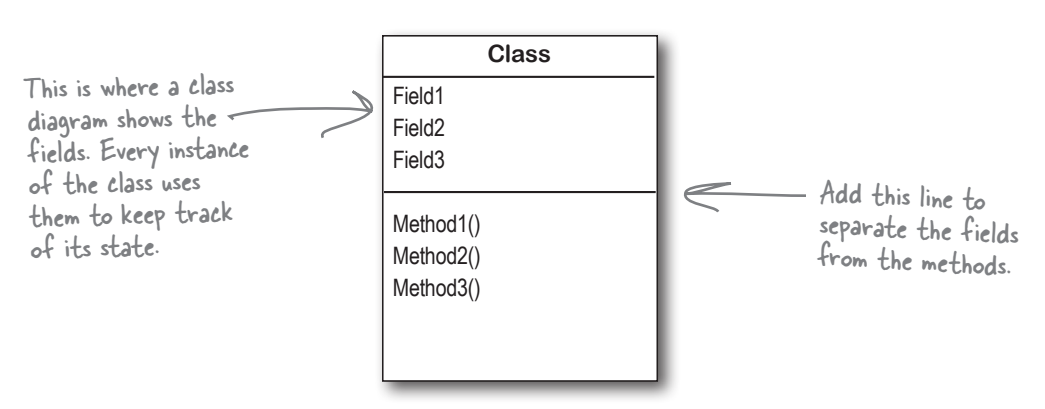

## Methods are what an object <u>does</u>. Fields are what the object <u>knows</u>.

When Mike created three instances of Navigator classes, his program created three objects. Each of those objects was used to keep track of a different route. When the program created the navigator2 instance and called its SetDestination() method, it set the destination for that one instance. But it didn't affect the navigator1 instance or the navigator3 instance.

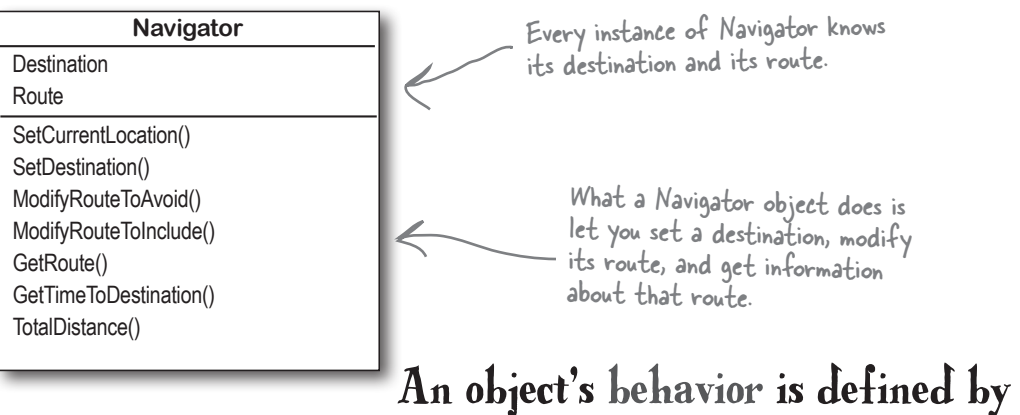

An object's behavior is defined by its methods, and it uses fields to keep track of its state.

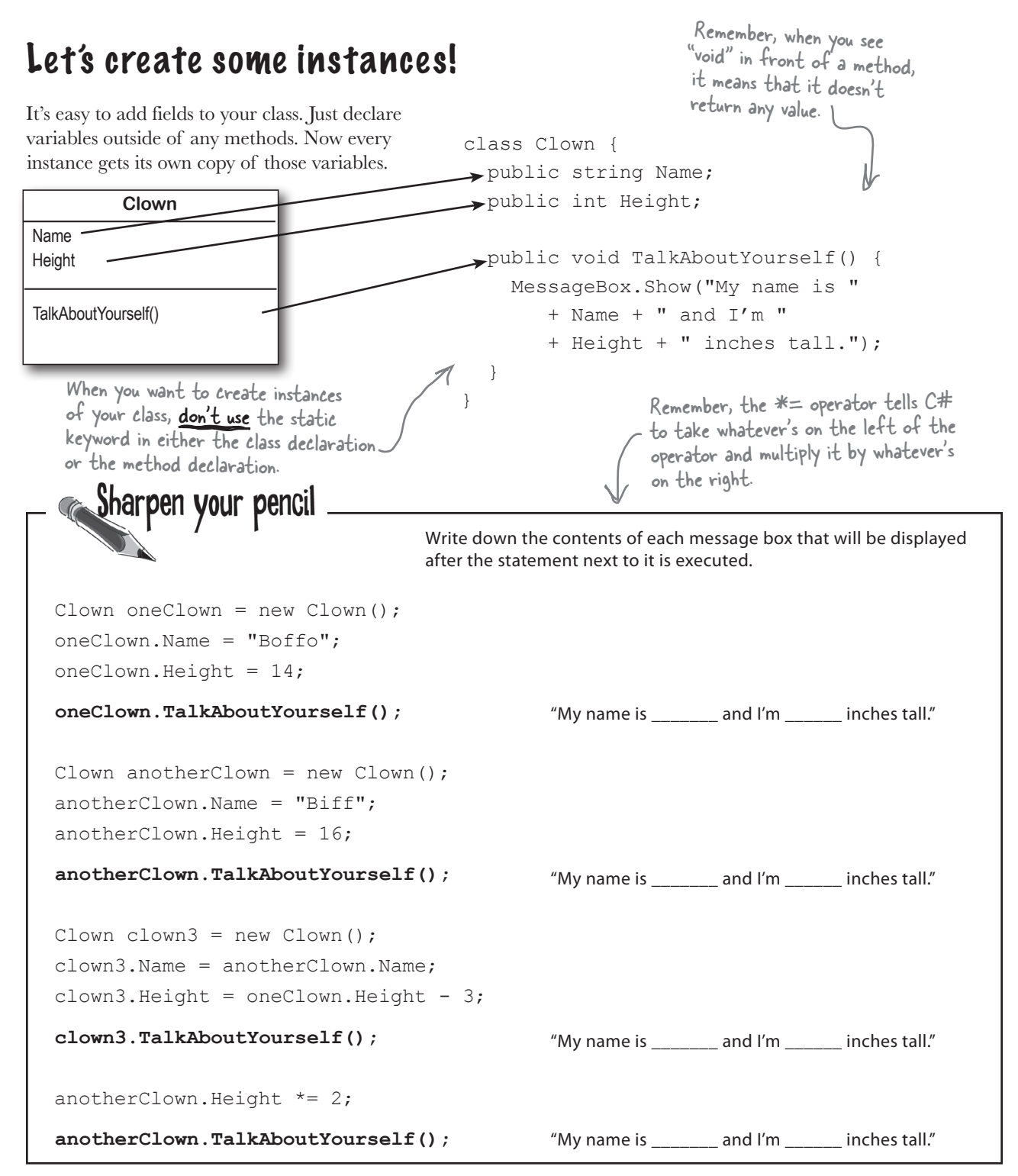

## Thanks for the memory

oneClown.Height = 14;

oneClown.TalkAboutYourself();

anotherClown.Name = "Biff"; anotherClown.Height = 16;

Clown clown3 = (new Clown();

clown3.TalkAboutYourself();

anotherClown.Height \*= 2;

Clown anotherClown = (new Clown();

anotherClown.TalkAboutYourself();

clown3.Name = anotherClown.Name;

anotherClown.TalkAboutYourself();

clown3.Height = oneClown.Height - 3;

When your program creates an object, it lives in a part of the computer's memory called the **heap**. When your code creates an object with a new statement, C# immediately reserves space in the heap so it can store the data for that object.

Here's a picture of the heap before the project starts. Notice that it's empty.

# Let's take a closer look at what happened here Sharpen your pencil Solution Write down the contents of each message box that will be displayed after the statement next to it is executed. Clown oneClown = new Clown(); oneClown.Name = "Boffo"; Clown oneClown = "Boffo"; Clown oneClown = "Boffo"; Clown

"My name is <u>Boffo</u> and I'm <u>14</u> inches tall."

"My name is <u>Biff</u> and I'm <u>Ib</u> inches tall."

"My name is <u>Biff</u> and I'm <u>II</u> inches tall."

"My name is <u>Biff</u> and I'm <u>32</u> inches tall."

When your program creates a new object, it gets added to the heap.

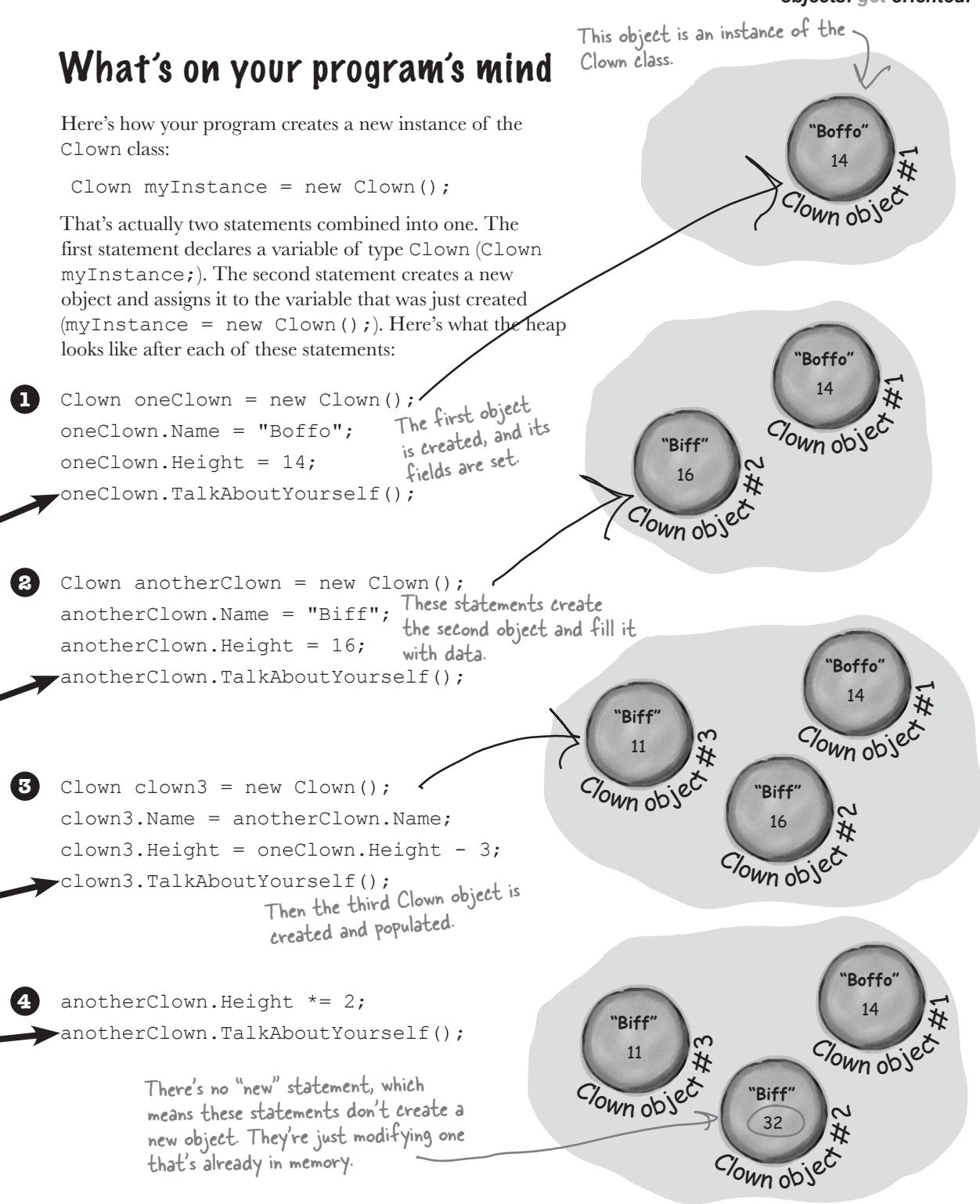

# You can use class and method names to make your code intuitive

When you put code in a method, you're making a choice about how to structure your program. Do you use one method? Do you split it into more than one? Or do you even need a method at all? The choices you make about methods can make your code much more intuitive—or, if you're not careful, much more convoluted.

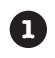

(2)

Here's a nice, compact chunk of code. It's from a control program that runs a machine that makes candy bars.

"tb", "ics", and "m" are terrible names! We have no idea \_\_\_\_\_ what they do. And what's that T class for?

int t = m.chkTemp(); if (t > 160) { T tb = new T(); ics.Fill(); m.airsyschk(); T that makes candy bars. The chkTemp() method returns an integer...but what does it do? The clsTrpV() method has one parameter, but we don't know what it's supposed to be. Great developers write code that's easy to understand. Comments can help, but nothing beats choosing <u>intuitive names</u> for your methods, classes, variables, and fields.

#### Take a second and look at that code. Can you figure out what it does?

Those statements don't give you any hints about why the code's doing what it's doing. In this case, the programmer was happy with the results because she was able to get it all into one method. But making your code as compact as possible isn't really useful! Let's break it up into methods to make it easier to read, and make sure the classes are given names that make sense. But we'll start by figuring out what the code is supposed to do.

How do you figure out what your code is supposed to do? Well, all code is written for a reason. So it's up to you to figure out that reason! In this case, we can look up the page in the specification manual that the programmer followed.

#### General Electronics Type 5 Candy Bar Maker Specification Manual

The nougat temperature must be checked every 3 minutes by an automated system. If the temperature **exceeds 160°C**, the candy is too hot, and the system must **perform the candy isolation cooling system (CICS) vent procedure**.

- Close the trip throttle valve on turbine #2.
- Fill the isolation cooling system with a solid stream of water.
- Vent the water.
- Verify that there is no evidence of air in the system.

That page from the manual made it a lot easier to understand the code. It also gave us some great hints about how to make our code easier to understand. Now we know why the conditional test checks the variable t against 160—the manual says that any temperature above 160°C means the nougat is too hot. And it turns out that **m** was a class that controlled the candy maker, with static methods to check the nougat temperature and check the air system. So let's put the temperature check into a method, and choose names for the class and the methods that make the purpose obvious.

5

the

4

3

Now the code's a lot more intuitive! Even if you don't know that the CICS vent procedure needs to be run if the nougat is too hot, it's a lot more obvious what this code is doing:

```
if (IsNougatTooHot() == true) {
   DoCICSVentProcedure():
}
```

Maker.CheckAirSystem();

}

You can make your code easier to read and write by thinking about the problem your code was built to solve. If you choose names for your methods that make sense to someone who understands that problem, then your code will be a lot easier to decipher ... and develop!

## Give your classes a natural structure

Take a second and remind yourself why you want to make your methods intuitive: **because every program solves a problem or has a purpose.** It might not be a business problem—sometimes a program's purpose (like FlashyThing) is just to be cool or fun! But no matter what your program does, the more you can make your code resemble the problem you're trying to solve, the easier your program will be to write (and read, and repair, and maintain...).

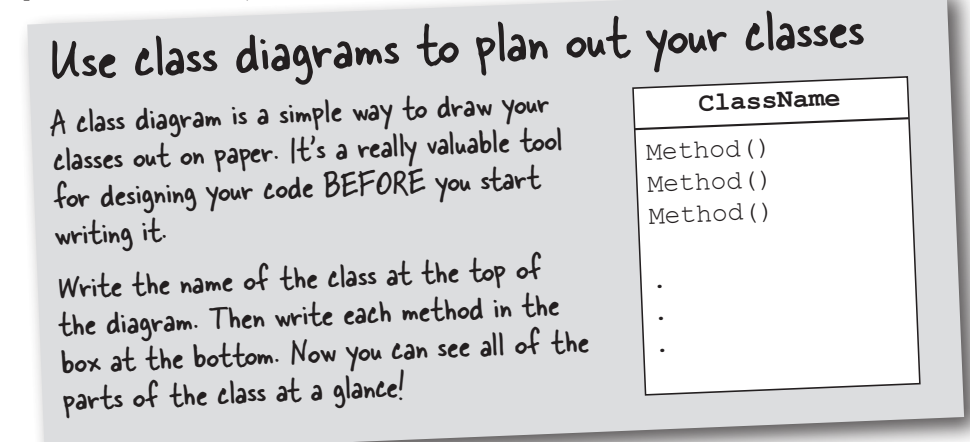

## Let's build a class diagram

Take another look at the if statement in #5 on the previous page. You already know that statements always live inside methods, which always live inside classes, right? In this case, that if statement was in a method called DoMaintenanceTests(), which is part of the CandyController class. Now take a look at the code and the class diagram. See how they relate to each other?

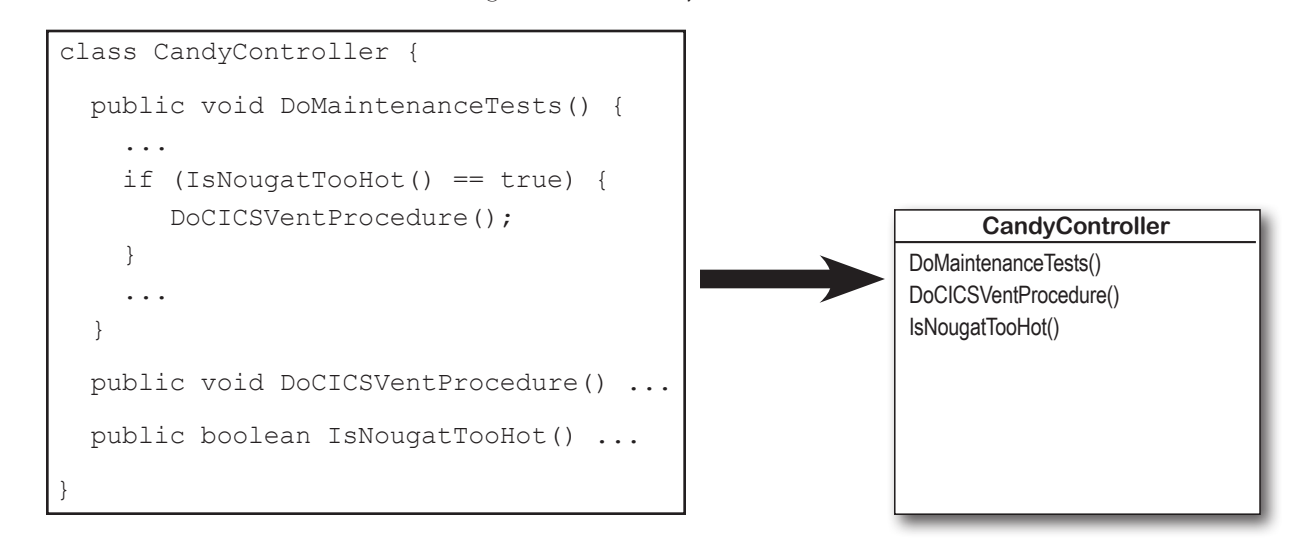

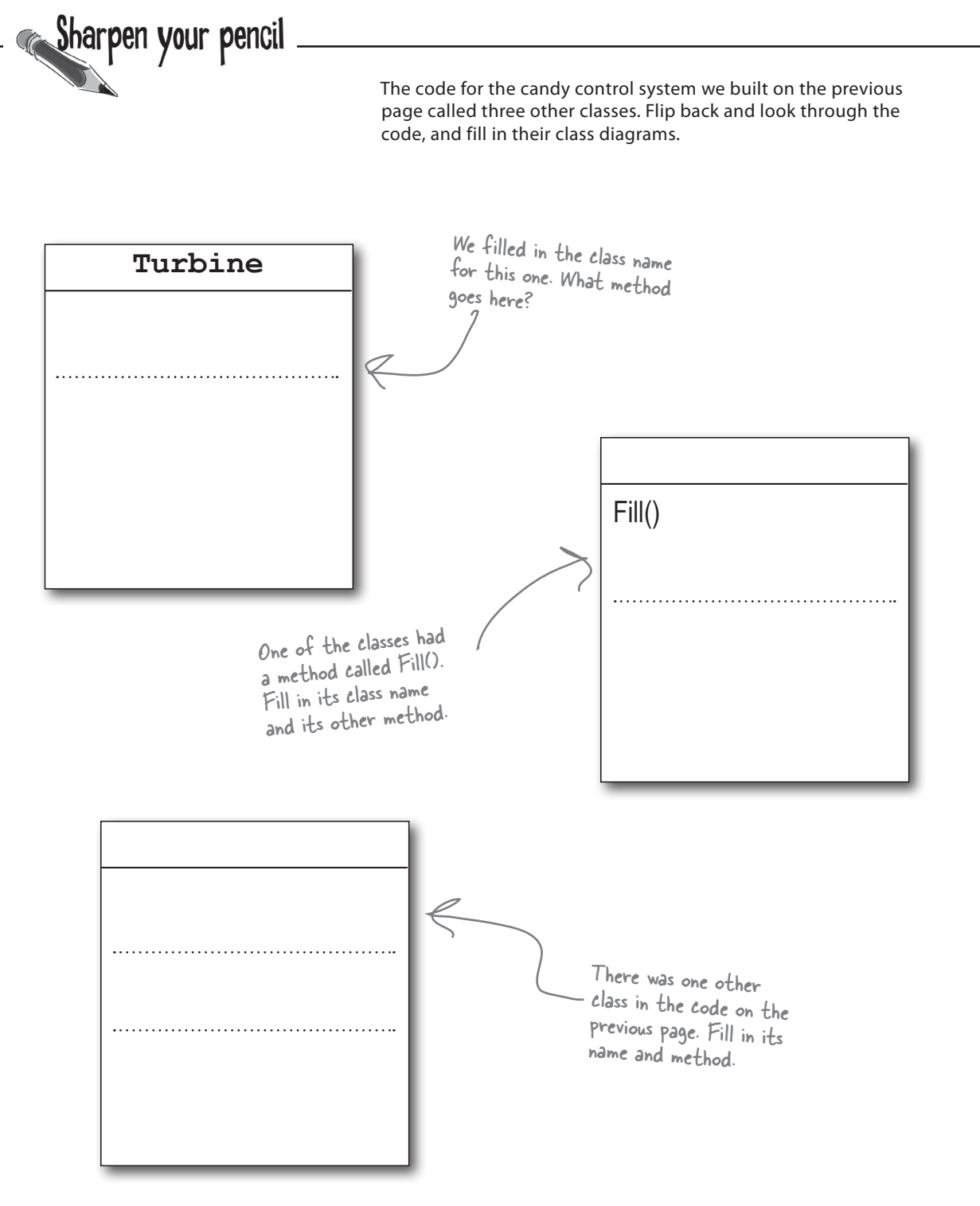

# Class diagrams help you organize your classes so they make sense

Writing out class diagrams makes it a lot easier to spot potential problems in your classes **before** you write code. Thinking about your classes from a high level before you get into the details can help you come up with a class structure that will make sure your code addresses the problems it solves. It lets you step back and make sure that you're not planning on writing unnecessary or poorly structured classes or methods, and that the ones you do write will be intuitive and easy to use.

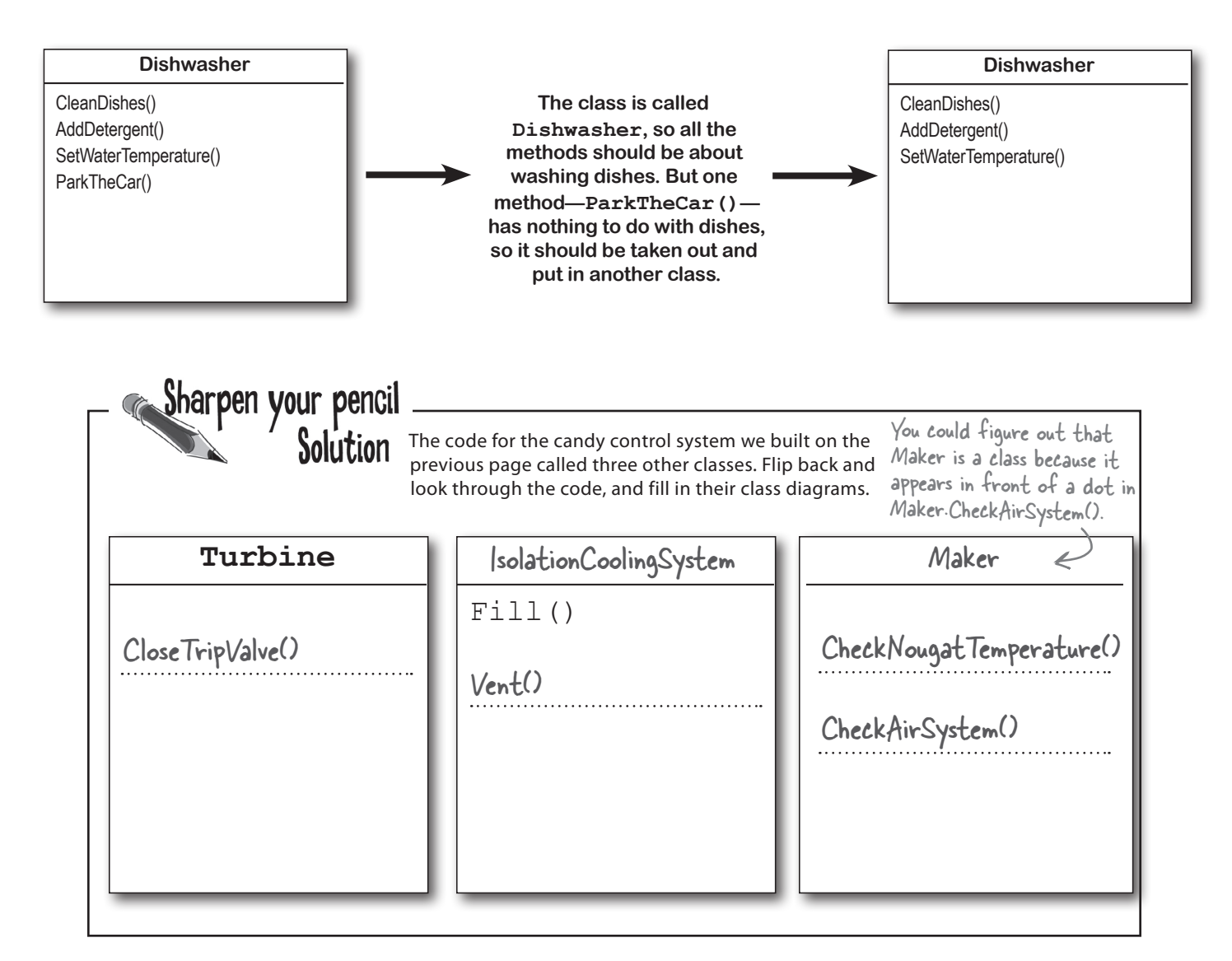

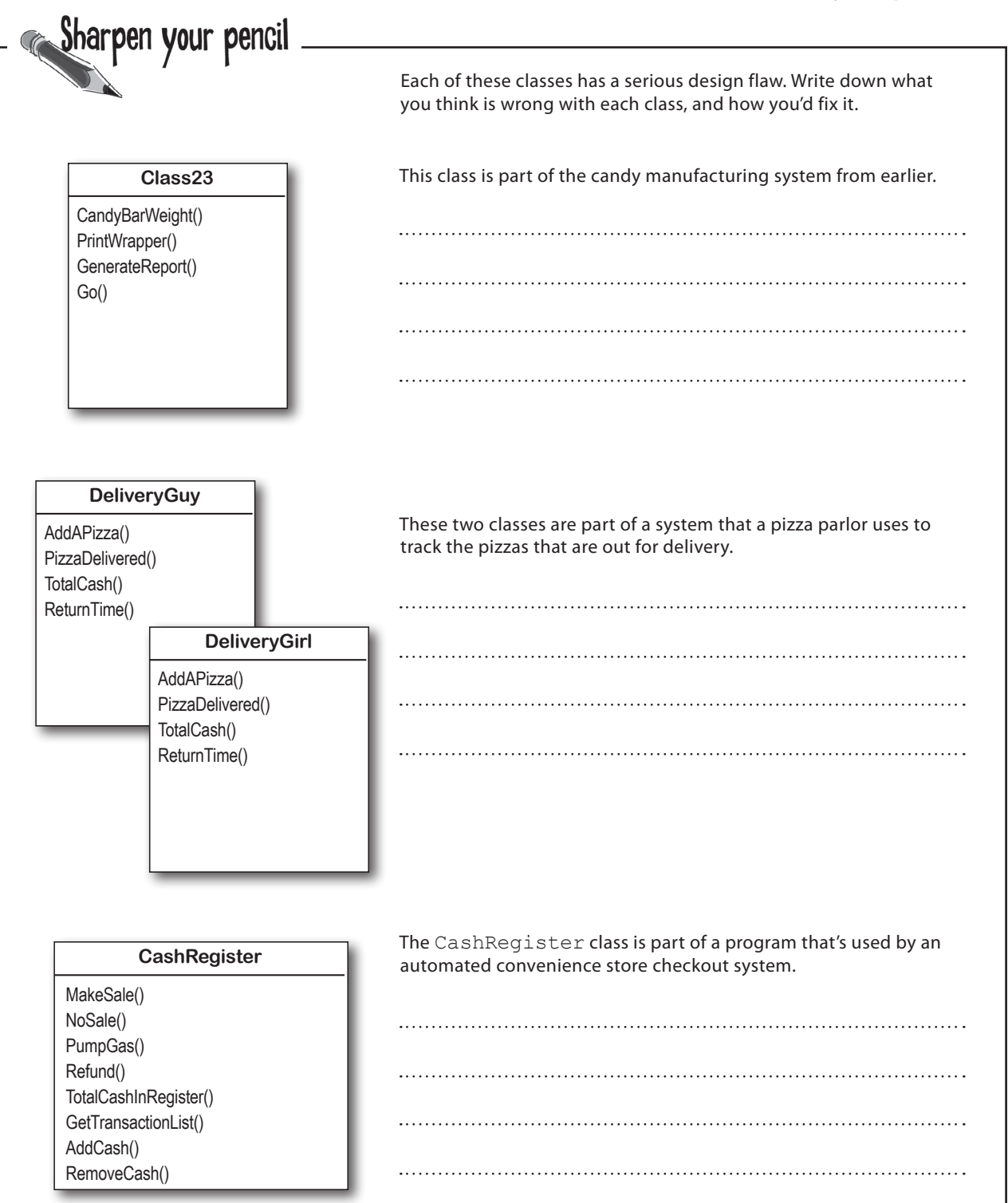

Sharpen your pencil

Solution

**Here's how we corrected the classes.** We show just one possible way to fix the problems—but there are plenty of other ways you could design these classes depending on how they'll be used.

This class is part of the candy manufacturing system from earlier.

The class name doesn't describe what the class does. A programmer who sees a line of code that calls Class23.Go() will have no idea what that line does. We'd also rename the method to something that's more descriptive—we chose MakeTheCandy(), but it could be anything.

#### CandyMaker

CandyBarWeight() PrintWrapper() GenerateReport() MakeTheCandy()

These two classes are part of a system that a pizza parlor uses to track the pizzas that are out for delivery.

It looks like the DeliveryGuy class and the DeliveryGirl class

both do the same thing-they track a delivery person who's out

delivering pizzas to customers. A better design would replace

them with a single class that adds a field for gender.

We added the Gender field because we assumed there was a reason to track delivery guys and girls separately, and that's why there were two classes for them.

The CashRegister class is part of a program that's used by an automated convenience store checkout system.

All of the methods in the class do stuff that has to do with

a cash register—making a sale, getting a list of transactions,

adding cash...except for one: pumping gas. It's a good idea to pull

that method out and stick it in another class.

DeliveryPerson Gender AddAPizza() PizzaDelivered() TotalCash()

TotalCash() ReturnTime()

CashRegister

MakeSale() NoSale() Refund() TotalCashInRegister() GetTransactionList() AddCash() RemoveCash()

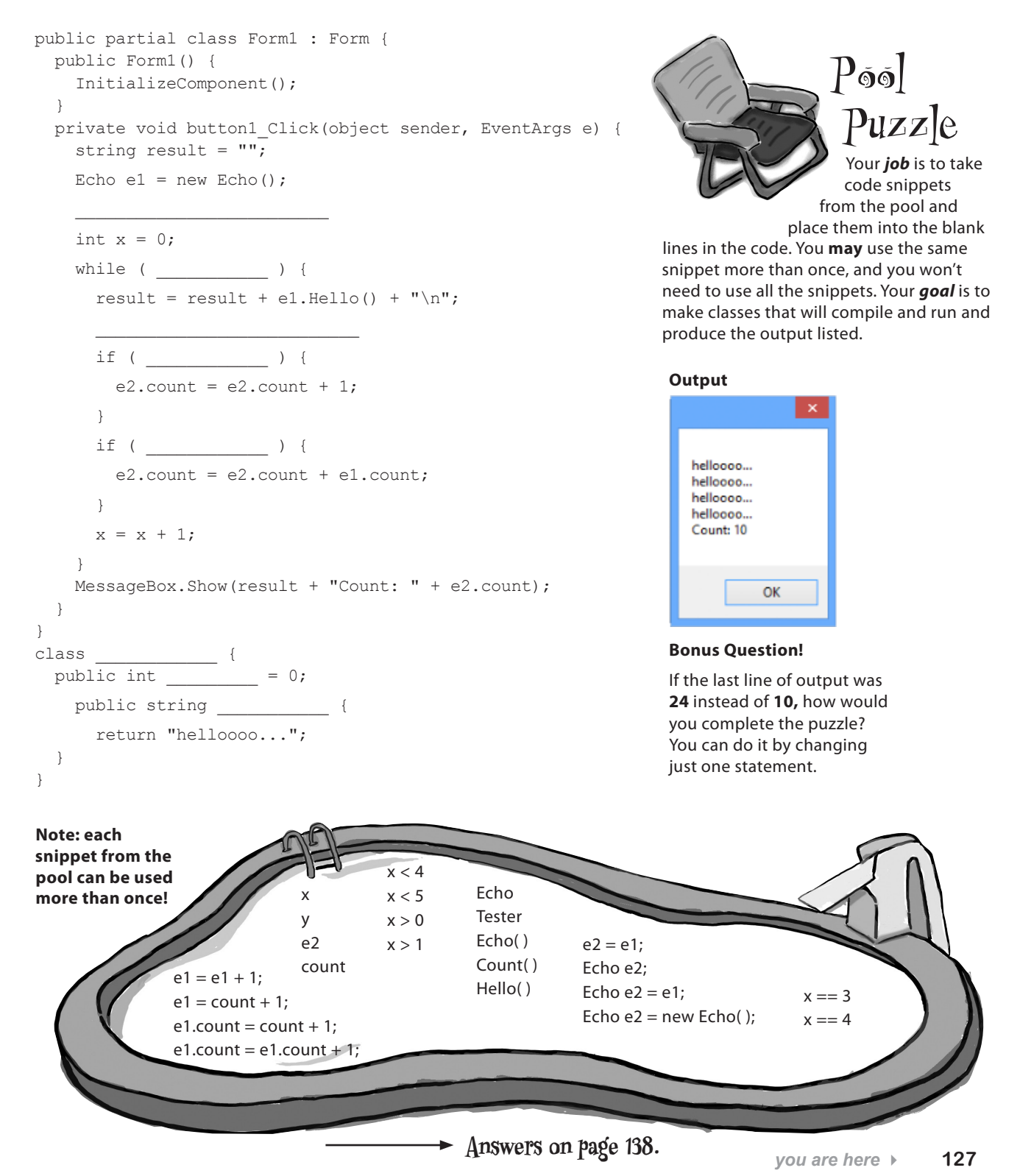

There are two possible solutions to this puzzle. Can you find them both?

# Build a class to work with some guys

Joe and Bob lend each other money all the time. Let's create a class to keep track of them. We'll start with an overview of what we'll build.

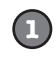

#### We'll create a Guy class and add two instances of it to a form.

The form will have two fields, one called joe (to keep track of the first object), and the other called bob (to keep track of the second object).

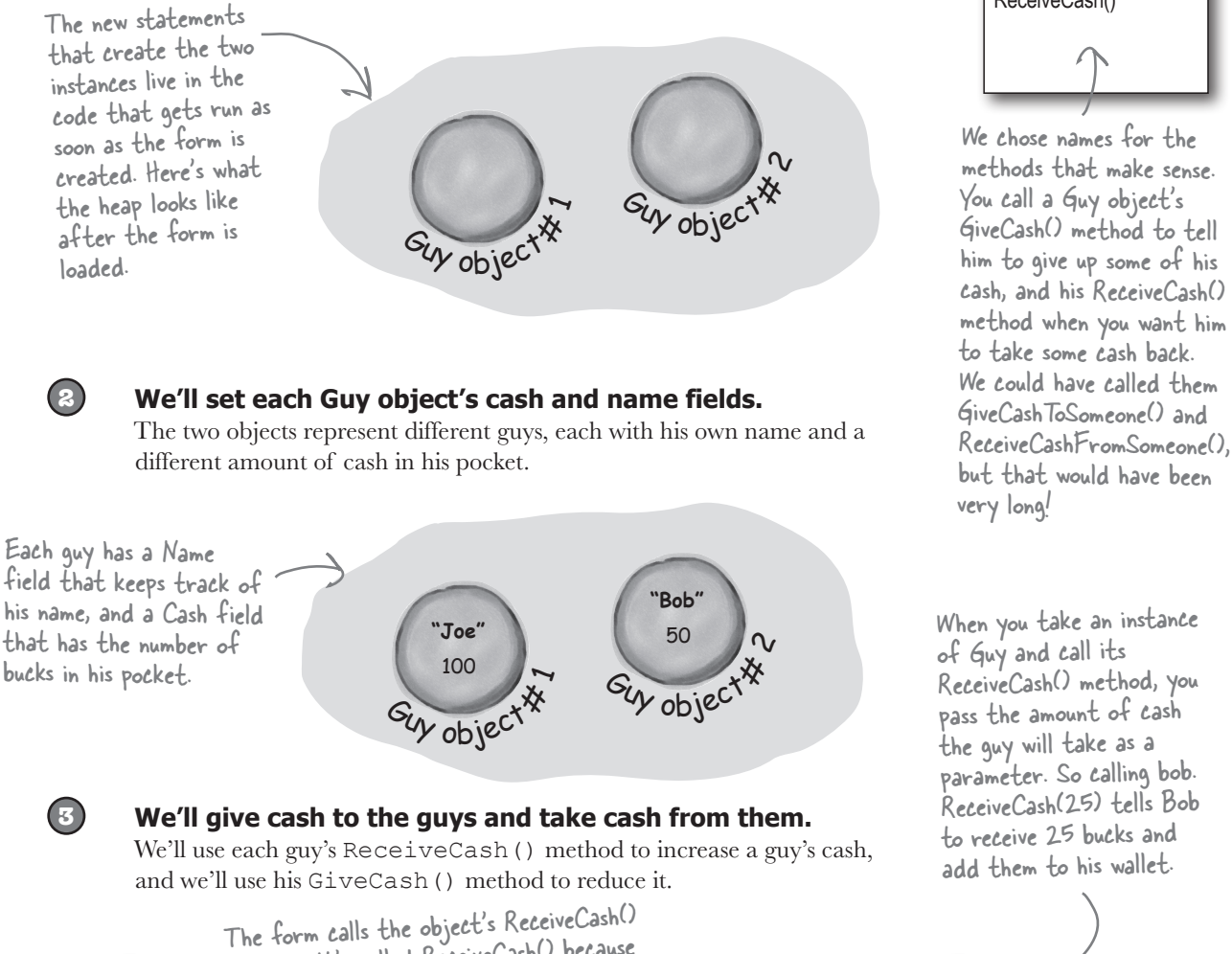

method. It's called ReceiveCash() because

bob.ReceiveCash(25);

The method returns the number of bucks that the guy added to his Cash field.

he's receiving the cash.

ReceiveCash() method, you pass the amount of cash the guy will take as a parameter. So calling bob. ReceiveCash(25) tells Bob to receive 25 bucks and add them to his wallet. Bob" 75 Sur object

Guy

Name Cash

GiveCash()

ReceiveCash()

'Bob"

50

w object

## Create a project for your guys

Create a new Windows Forms Application project (because we'll Do this! be using a form). Then use the Solution Explorer to add a new class to it called Guy. Make sure to add "using System. Windows.Forms;" to the top of the Guy class file. Then fill in the Guy class. Here's the code for it: The Guy class has two fields. The Name field is a string, and it'll contain the guy's name ("Joe"). And the Cash field is an int, which will keep track of how many bucks are in his pocket. class Guy { The GiveCash() method has one parameter public string Name; called amount that you'll use to tell the public int Cash; guy how much eash to give you. public int GiveCash(int amount) { if  $(amount \leq Cash \&\& amount > 0) {$ He uses an if statement to check The guy makes whether he has enough cash-if he Cash -= amount; does, he takes it out of his pocket and sure that you're return amount; asking him tor a returns it as the return value. } else { positive amount of MessageBox.Show( cash-otherwise, "I don't have enough cash to give you " + amount, he'd add to his Name + " says..."); cash instead of If the guy doesn't have enough cash, he'll return 0; taking away from tell you so with a message box, and then } it. he'll make Give Cash () return O. } The ReceiveCash() method works just like public int ReceiveCash (int amount) { the GiveCash () method. It's passed an , amount as a parameter, checks to make if (amount > 0) { sure that amount is greater than zero, Cash += amount; and then adds it to his cash. return amount; } else { MessageBox.Show(amount + " isn't an amount I'll take", Name + " says..."); return 0; If the amount was positive, then the ReceiveCash() method returns the amount } added. If it was zero or negative, the guy } Be careful with your curly brackets. It's easy to shows a message box and then returns O. have the wrong number-make sure that every opening } bracket has a matching closing bracket. When they're What happens if you pass a all balanced, the IDE will automatically indent them negative amount to a Guy object's for you when you type the last closing bracket. ReceiveCash() or GiveCash() method?

(1)

## Build a form to interact with the guys

The Guy class is great, but it's just a start. Now put together a form that uses two instances of the Guy class. It's got labels that show you their names and how much cash they have, and buttons to give and take cash from them. They have to get their money from *somewhere* before they can lend it to each other, so we'll also need to add a bank.

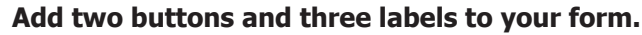

The top two labels show how much cash each guy has. We'll also add a field called bank to the form—the third label shows how much cash is in it. We're going to have you name some of the labels that you drag onto the forms. You can do that by **clicking on each label** that you want to name and **changing its "(Name)" row** in the Properties window. That'll make your code a lot easier to read, because you'll be able to use "joesCashLabel" and "bobsCashLabel" instead of "label1" and "label2".

Build this

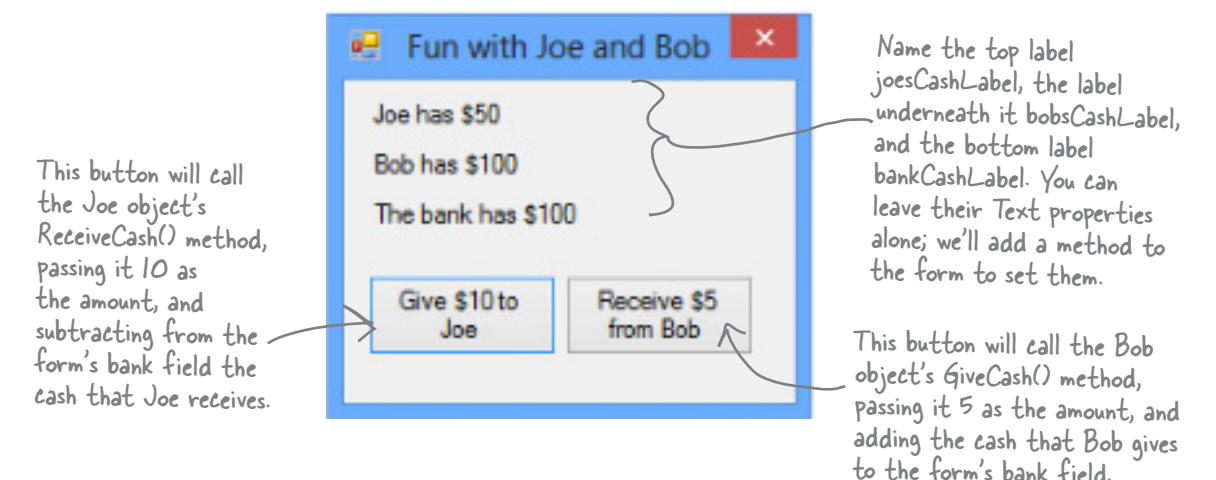

## 2

#### Add fields to your form.

Your form will need to keep track of the two guys, so you'll need a field for each of them. Call them joe and bob. Then add a field to the form called bank to keep track of how much money the form has to give to and receive from the guys.

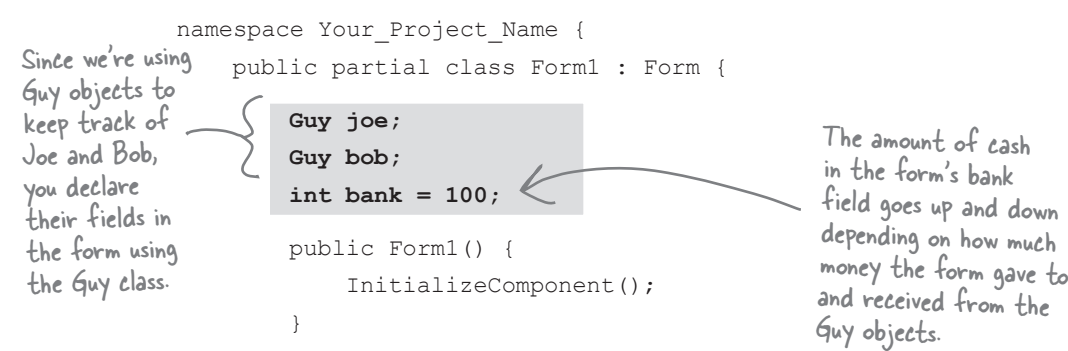

## 3

#### Add a method to the form to update the labels.

The labels on the righthand side of the form show how much cash each guy has and how much is in the bank field. So add the UpdateForm() method to keep them up to date—**make sure the return type is void** to tell C# that the method doesn't return a value. Type this method into the form right underneath where you added the bank field: This new met

```
public void UpdateForm() {
Notice how the labels
are updated using the
Guy objects' Name and
Cash fields.
```

This new method is simple. It just updates the three labels by setting their Text properties. You'll have each button call it to keep the labels up to date.

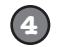

#### Double-click on each button and add the code to interact with the objects.

Make sure the lefthand button is called button1, and the righthand button is called button2. Then double-click each of the buttons—when you do, the IDE will add two methods called button1 Click() and button2 Click() to the form. Add this code to each of them:

```
You already
                     private void button1 Click(object sender, EventArgs e) {
                                 (bank >= 10) {
  bank -= joe.ReceiveCash(10);
  UpdateForm();
  When the user clicks the "Give $10 to
  Joe" button, the form calls the Joe
  object's ReceiveCash() method—but only
  if the bank has enough money.
 know that
                            if (bank >= 10) {
  you can
   choose
 names for
  controls.
                            } else {
     Are
                                  MessageBox.Show("The bank is out of money.");
 button1
                                             The bank needs at least $10 to give to
- Joe. If there's not enough, it'll pop up
    and
                            }
 button2
                      }
 really the
                                               this message box.
best names
                     private void button2 Click(object sender, EventArgs e) {
we can find?
What names
                            bank += bob.GiveCash(5);
                                                             The "Receive $5 from Bob" button
doesn't need to check how much is
 would you
                            UpdateForm();
  choose
                      }
 for these
                                                                   in the bank, because it'll just add
                                                                                                          If Bob's out of money,
 buttons?
                                                                    whatever Bob gives back.
                                                                                                            GiveCash() will return zero.
```

#### Start Joe out with \$50 and start Bob out with \$100.

// Initialize joe and bob here!

public Form1() {

InitializeComponent();

It's up to you to **figure out how to get Joe and Bob to start out with their Cash and Name fields set properly.** Put it right underneath InitializeComponent() in the form. That's part of that designer-generated method that gets run once, when the form is first initialized. Once you've done that, click both buttons a number of times—make sure that one button takes \$10 from the bank and adds it to Joe, and the other takes \$5 from Bob and adds it to the bank.

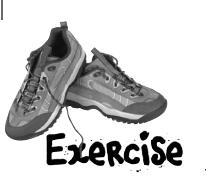

(5)

Add the lines of code here to create the two objects and set their Name and Cash fields.

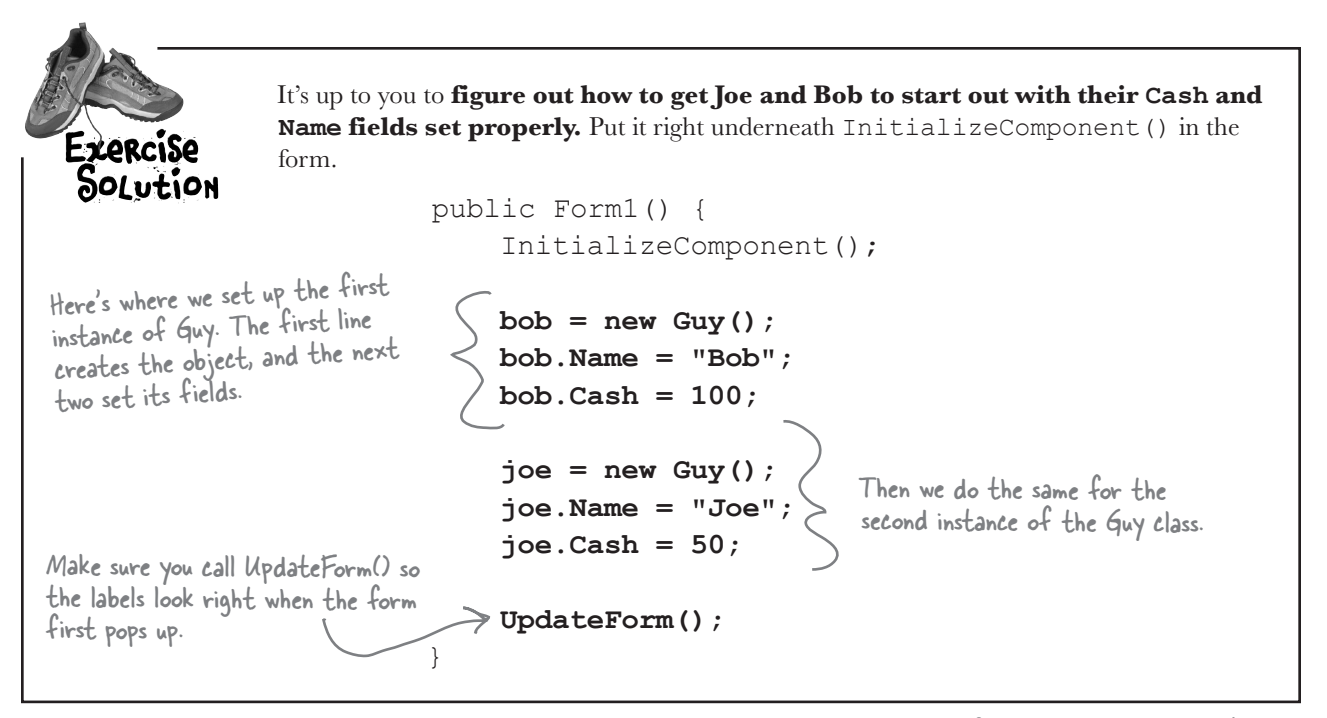

there are no Dumb Questions Make sure you save the – project now—we'll come back to it in a few pages.

Q: Why doesn't the solution start with "Guy bob = new Guy () "? Why did you leave off the first "Guy"?

A: Because you already declared the bob field at the top of the form. Remember how the statement "int i = 5;" is the same as the two statements "int i" and "i = 5;"? This is the same thing. You could try to declare the bob field in one line like this: "Guy bob = new Guy();". But you already have the first part of that statement ("Guy bob;") at the top of your form. So you only need the second half of the line, the part that sets the bob field to create a new instance of Guy().

# Q: OK, so then why not get rid of the "Guy bob;" line at the top of the form?

A: Then a variable called bob will only exist inside that special "public Form1 ()" method. When you declare a variable inside a method, it's only valid inside the method—you can't access it from any other method. But when you declare it outside of your method but inside the form or a class that you added, then you've added a field accessible from **any other method** inside the form.

 $\bigcirc$ : What happens if I don't leave off that first "Guy"? What if it's <u>Guy</u> bob = new Guy() instead of bob = new Guy()?

A: You'll run into problems—your form won't work, because it won't ever set the form's bob variable. If you have this code at the top of your form:

```
public partial class Form1 : Form {
    Guy bob;
```

and then you have this code later on, inside a method:

Guy bob = new Guy();

then you've declared *two* variables. It's a little confusing, because they both have the same name. But one of them is valid throughout the entire form, and the other one—the new one you added—is only valid inside the method. The next line (bob.Name = "Bob";) only updates that *local* variable, and doesn't touch the one in the form. So when you try to run your code, it'll give you a nasty error message ("NullReferenceException not handled"), which just means you tried to use an object before you created it with new.

## There's an easier way to initialize objects

Almost every object that you create needs to be initialized in some way. And the Guy object is no exception—it's useless until you set its Name and Cash fields. It's so common to have to initialize fields that C# gives you a shortcut for doing it called an **object initializer**. And the IDE's IntelliSense will help you do it. Object initializers save you time and make your code more compact and easier to read...and the IDE helps you write them.

1

Here's the original code that you
wrote to initialize Joe's Guy object.
joe = new Guy();
joe.Name = "Joe";
joe.Cash = 50;

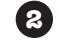

3

4

Delete the second two lines and the semicolon after "Guy ()," and add a right curly bracket. joe = new Guy() {

Press space. As soon as you do, the IDE pops up an IntelliSense window that shows you all of the fields that you're able to initialize. joe = new Guy() {

| <i>.</i> | Cash | int Guy.Cash |
|----------|------|--------------|
| 9        | Name |              |

Press Tab to tell it to add the Cash field. Then set it equal to 50.

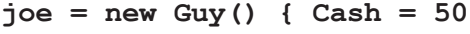

5

Type in a comma. As soon as you do, the other field shows up.

```
joe = new Guy() { Cash = 50,
```

Name string Guy.Name

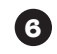

Finish the object initializer. Now you've saved yourself two lines of code!

joe = new Guy() { Cash = 50, Name = "Joe" };

This new declaration does exactly the same thing as the three lines of code you wrote originally. It's just shorter and easier to read. You used an object initializer in your "Save the Humans" game. Flip back and see if you can spot it!

# A few ideas for designing intuitive classes

## **★** You're building your program to solve a problem.

Spend some time thinking about that problem. Does it break down into pieces easily? How would you explain that problem to someone else? These are good things to think about when designing your classes.

IT'D BE GREAT IF I COULD COMPARE A FEW ROUTES AND FIGURE OUT WHICH IS FASTEST... ° C

0

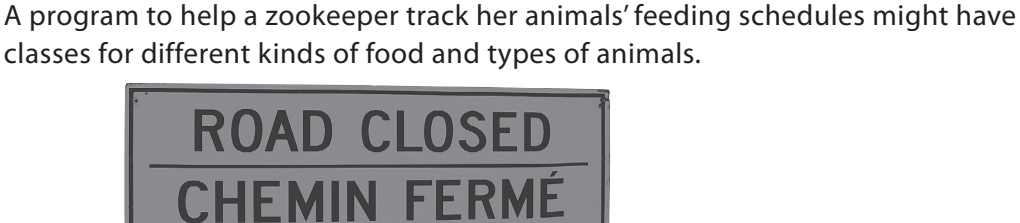

What real-world things will your program use?

### Use descriptive names for classes and methods.

Someone should be able to figure out what your classes and methods do just by looking at their names.

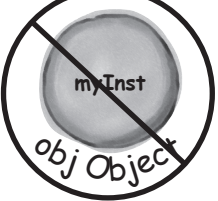

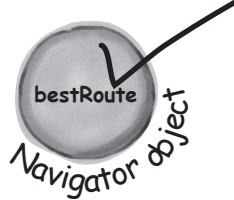

#### Look for similarities between classes.

Sometimes two classes can be combined into one if they're really similar. The candy manufacturing system might have three or four turbines, but there's only one method for closing the trip valve that takes the turbine number as a parameter.

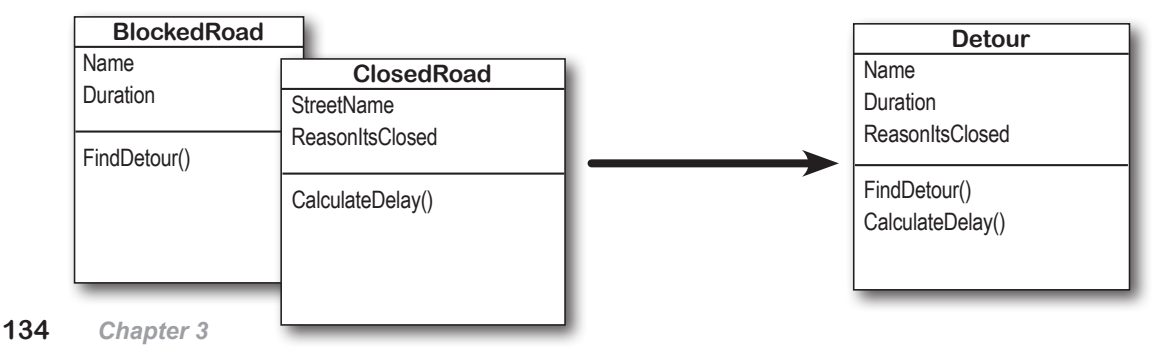

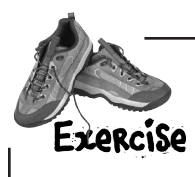

Add buttons to the "Fun with Joe and Bob" program to make the guys give each other cash.

#### USE AN OBJECT INITIALIZER TO INITIALIZE BOB'S INSTANCE OF GUY.

You've already done it with Joe. Now make Bob's instance work with an object initializer too.

If you already clicked the button, just delete it, add it back to your form, and rename it. Then delete the old button3\_Click() method that the IDE added before, and use the new method it adds now.

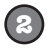

(3)

#### ADD TWO MORE BUTTONS TO YOUR FORM.

The first button tells Joe to give 10 bucks to Bob, and the second tells Bob to give 5 bucks back to Joe. **Before you double-click on the button**, go to the Properties window and change each button's name using the "(Name)" row—it's **at the top** of the list of properties. Name the first button **joeGivesToBob**, and the second one **bobGivesToJoe**.

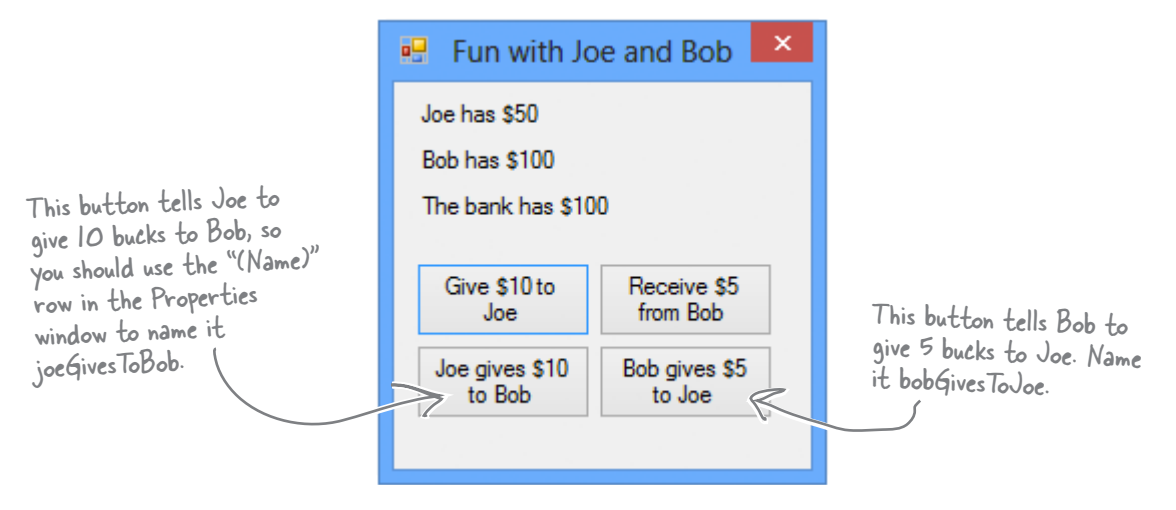

#### MAKE THE BUTTONS WORK.

11

Double-click on the joeGivesToBob button in the designer. The IDE will add a method to the form called joeGivesToBob\_Click() that gets run any time the button's clicked. Fill in that method to make Joe give 10 bucks to Bob. Then double-click on the other button and fill in the new bobGivesToJoe\_Click() method that the IDE creates so that Bob gives 5 bucks to Joe. Make sure the form updates itself after the cash changes hands.

Here's a tip for designing your forms. You can use these buttons on the IDE's toolbar in the form designer to align controls, make them equal sizes, space them evenly, and bring them to the front or back.

**.** 

```
exercise solution
```

Add buttons to the "Fun with Joe and Bob" program to make the guys give each other cash. SOLUTION public partial class Form1 : Form { Here are the object initializers for Guy joe; the two instances of the Guy class. Guy bob; Bob gets initialized with 100 bucks int bank = 100;and his name. public Form1() { InitializeComponent(); bob = new Guy() { Cash = 100, Name = "Bob" }; joe = new Guy() { Cash = 50, Name = "Joe" }; UpdateForm(); public void UpdateForm() { joesCashLabel.Text = joe.Name + " has \$" + joe.Cash; To make Joe give cash bobsCashLabel.Text = bob.Name + " has \$" + bob.Cash; to Bob, we call Joe's bankCashLabel.Text = "The bank has \$" + bank; GiveCash() method and } send its results into private void button1 Click(object sender, EventArgs e) { Bob's Receive(ash() if (bank >= 10) { method. bank -= joe.ReceiveCash(10); UpdateForm(); } else { Take a close look at MessageBox.Show("The bank is out of money."); how the Guy methods are being called. The } results returned by GiveCash() are private void button2 Click(object sender, EventArgs e) { pumped right into bank += bob.GiveCash(5); The trick here is UpdateForm(); ReceiveCash() as its thinking through parameter. who's giving the cash and who's private void joeGivesToBob Click(object sender, EventArgs e) { receiving it. bob.ReceiveCash(joe.GiveCash(10)); UpdateForm(); } private void bobGivesToJoe Click(object sender, EventArgs e) { joe.ReceiveCash(bob.GiveCash(5)); UpdateForm(); }

Before you go on, take a minute and flip to #2 in the "Leftovers" appendix, because there's some basic syntax that we haven't covered yet. You won't need it to move forward, but it's a good idea to see what's there.
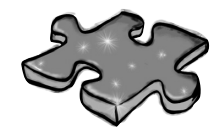

# Objectcross

It's time to give your left brain a break, and put that right brain to work: all the words are object-related and from this chapter.

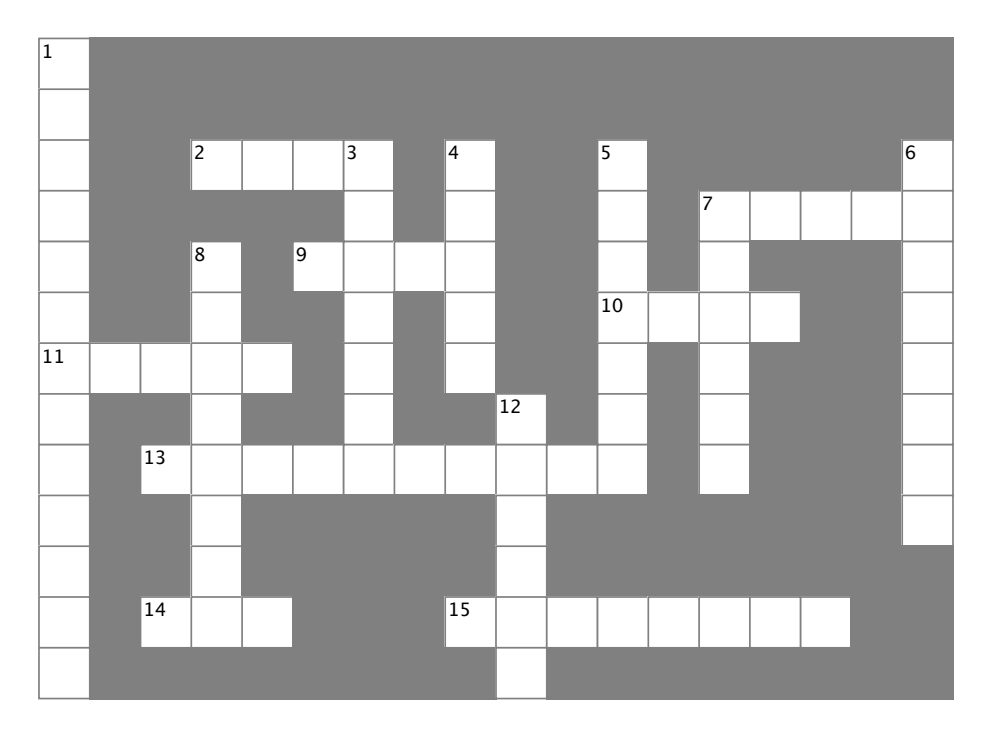

#### Across

2. If a method's return type is \_\_\_\_\_, it doesn't return anything

7. An object's fields define its \_\_\_\_\_

9. A good method \_\_\_\_\_ makes it clear what the method does

10. Where objects live

11. What you use to build an object

13. What you use to pass information into a method

- 14. The statement you use to create an object
- 15. Used to set an attribute on controls and other classes

#### Down

1. This form control lets the user choose a number from a range you set

3. It's a great idea to create a class \_\_\_\_\_ on paper before you start writing code

- 4. An object uses this to keep track of what it knows
- 5. These define what an object does
- 6. An object's methods define its \_\_\_\_\_

7. Don't use this keyword in your class declaration if you want to be able to create instances of it

8. An object is an \_\_\_\_\_ of a class

12. This statement tells a method to immediately exit, and can specify the value that should be passed back to the statement that called the method

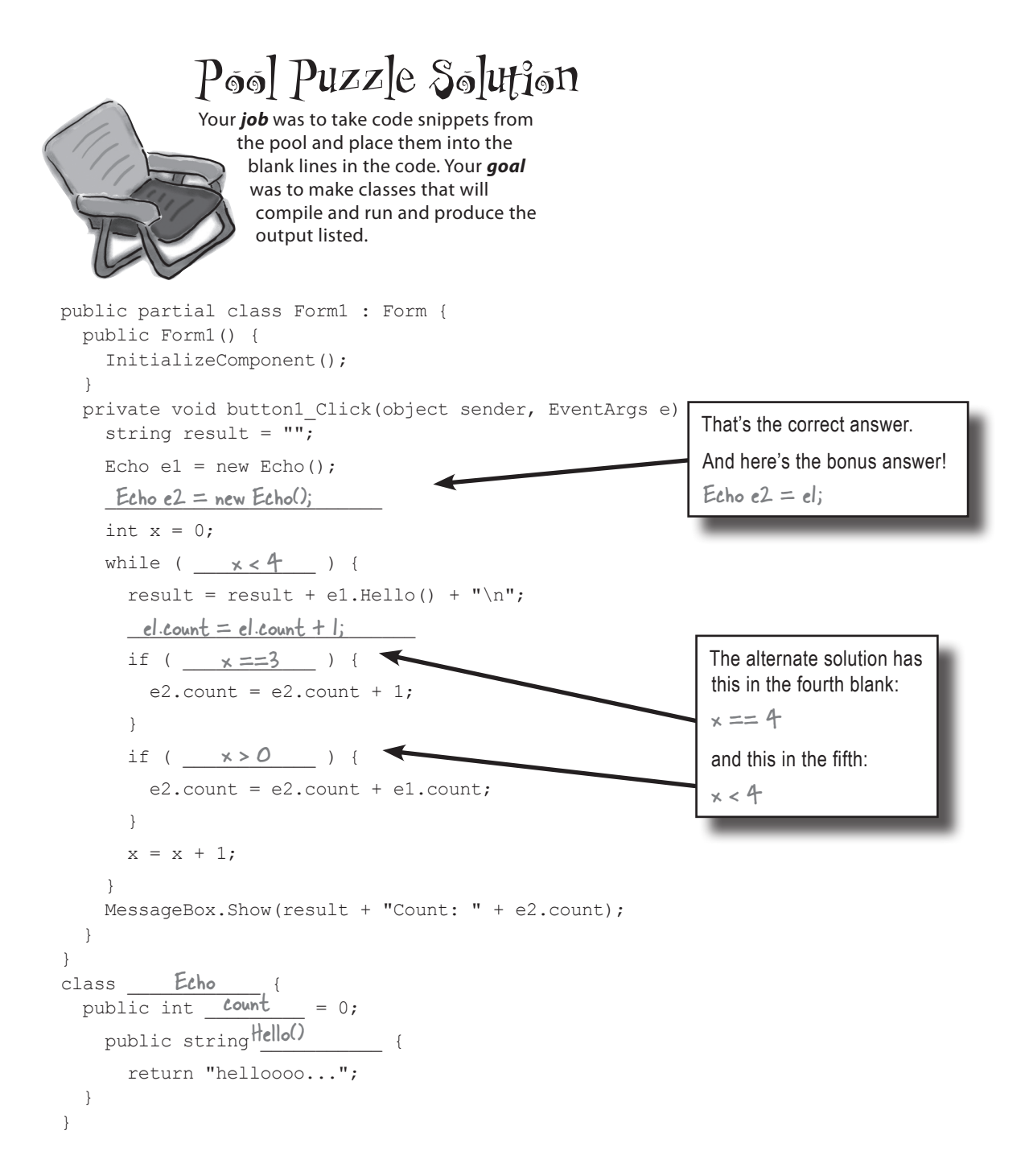

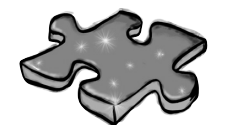

# **Objectcross Solution**

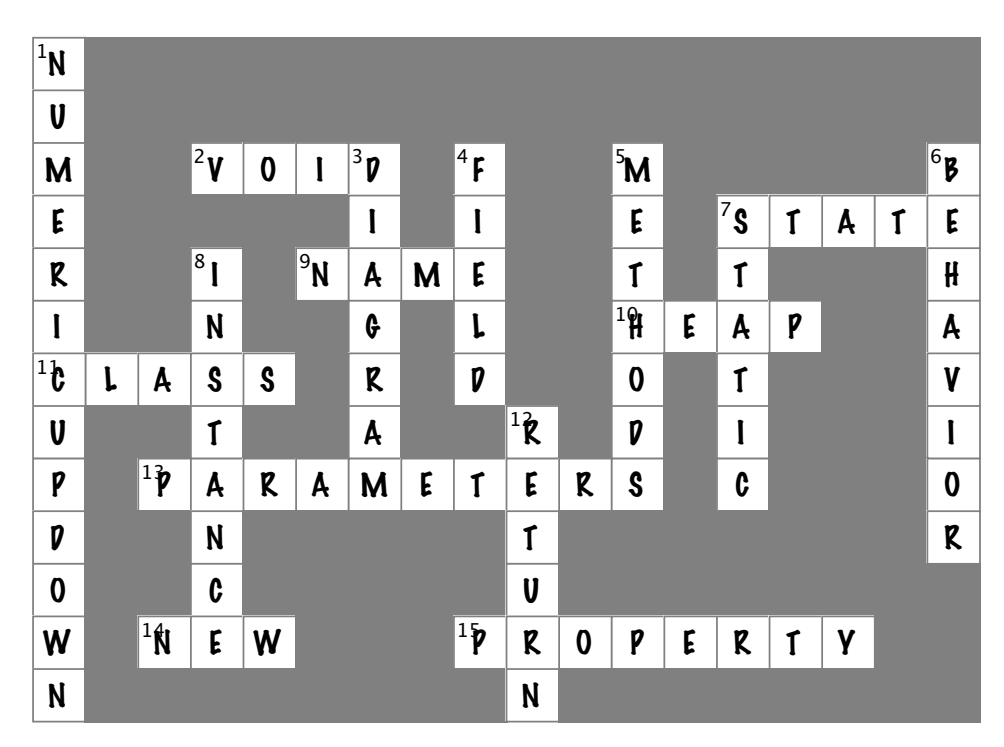

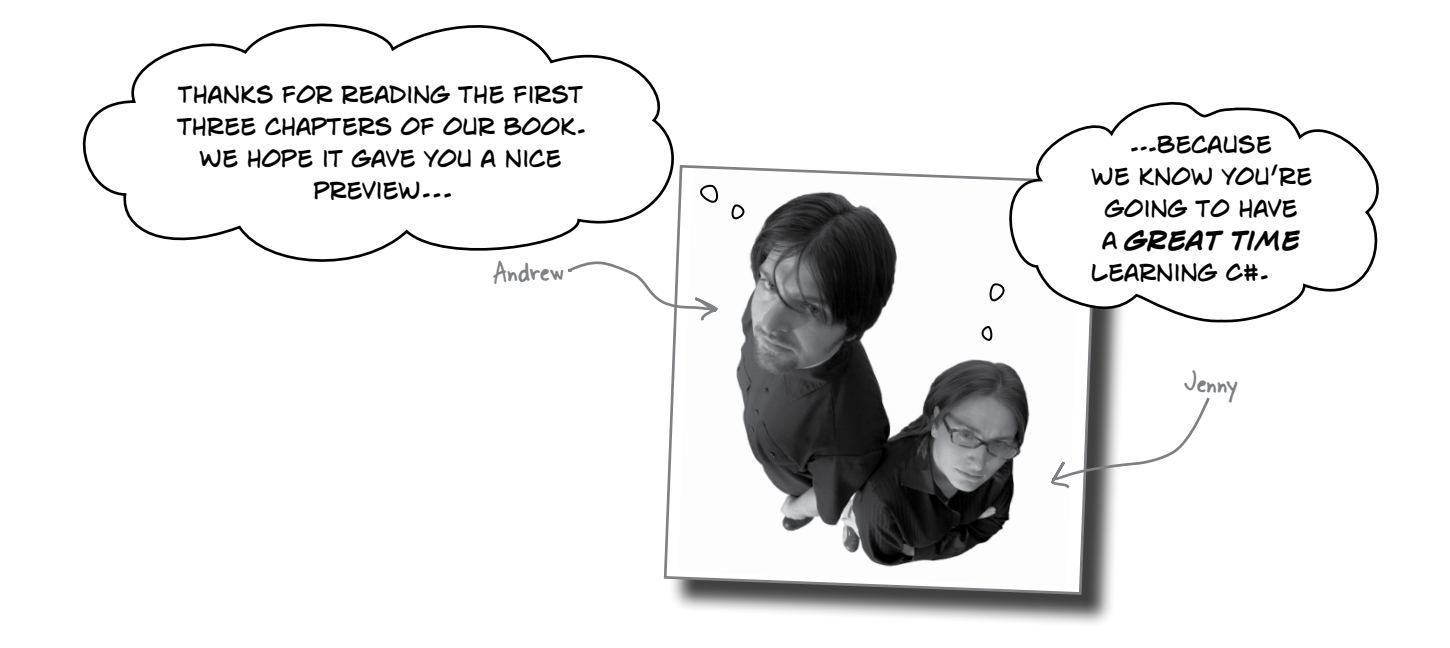

Flip the page to see what else you'll learn in Head First C# ... '

# The fun's just beginning!

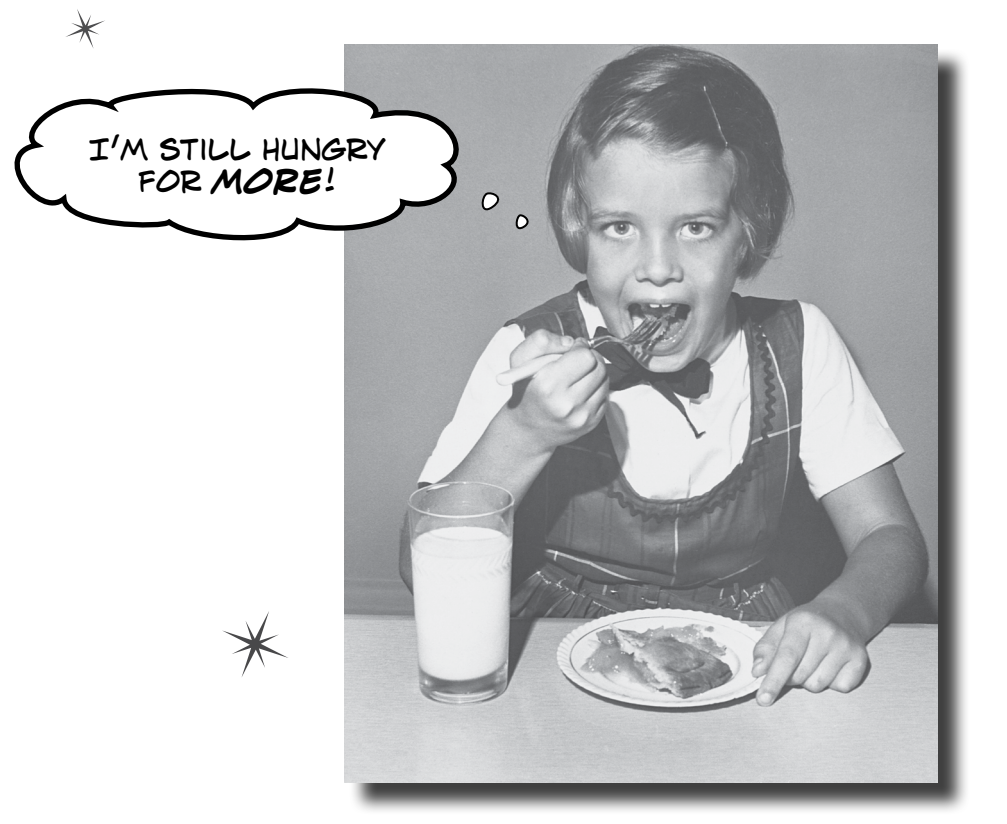

#### Get C# programming into your brain... fast!

*Head First C#* is a complete learning experience for programming with C#, XAML, the .NET Framework, and Visual Studio. **Built for your brain**, this book keeps you engaged from the first chapter. You'll learn about classes and object-oriented programming, draw graphics and animation, query your data with LINQ, and serialize it to files. And you'll do it all by building **games**, solving **puzzles**, and doing **hands-on projects**. By the time you're done you'll be a solid C# programmer, and you'll have a great time along the way!

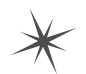

Do you want to be a great C# developer? Are you looking for a fun and engaging way to get C# concepts into your brain? Head First C# is the fastest and most effective way to learn C#, XAML, and the .NET Framework. Have a look through the next few pages for a sample of what you'll find in the book...

## You'll learn all about objects and references, and how they help make your data make sense in the real world.

#### "If you want to learn C# in depth and have fun doing it, this is THE book for you."

—Andy Parker, fledgling C# programmer

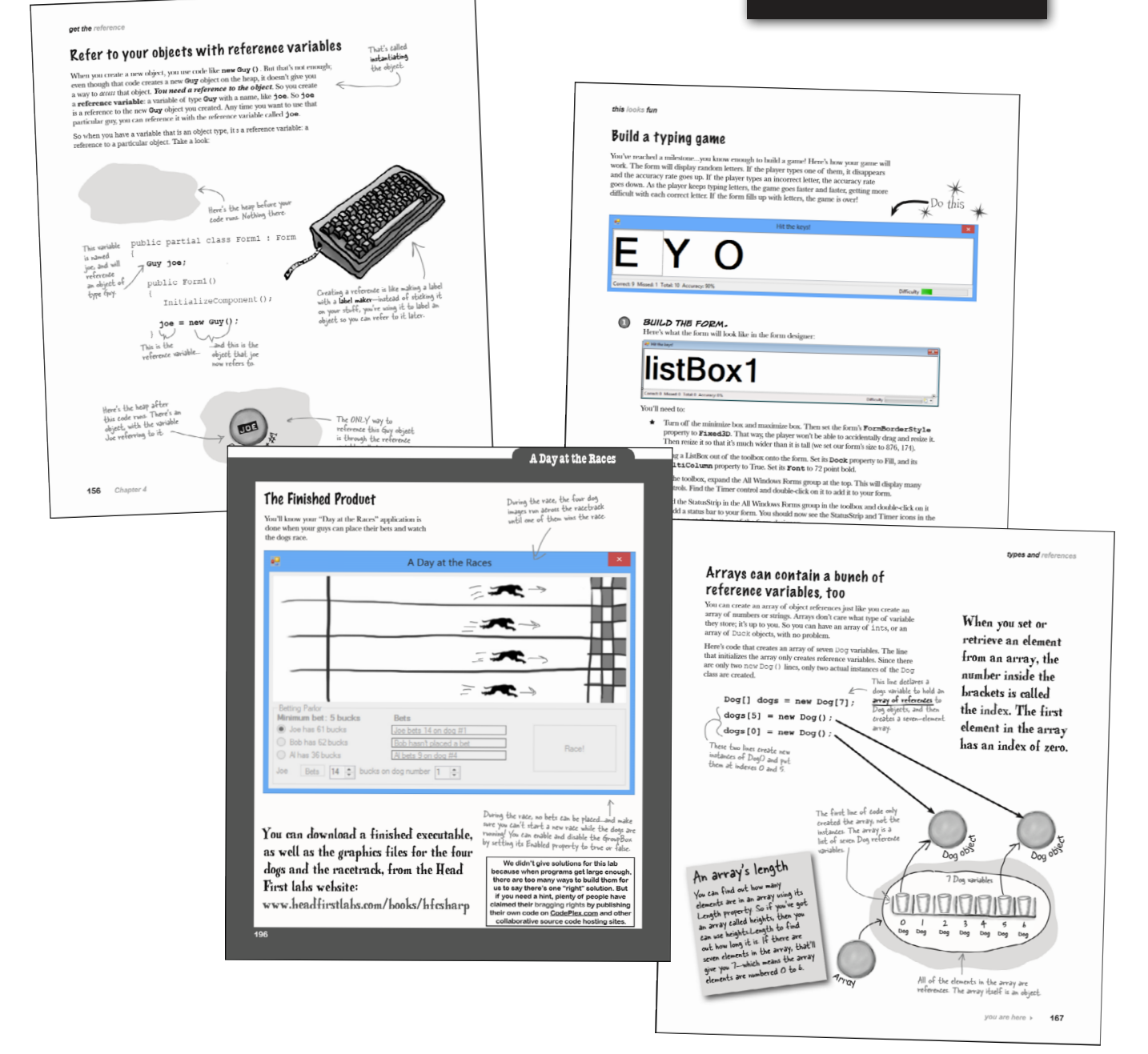

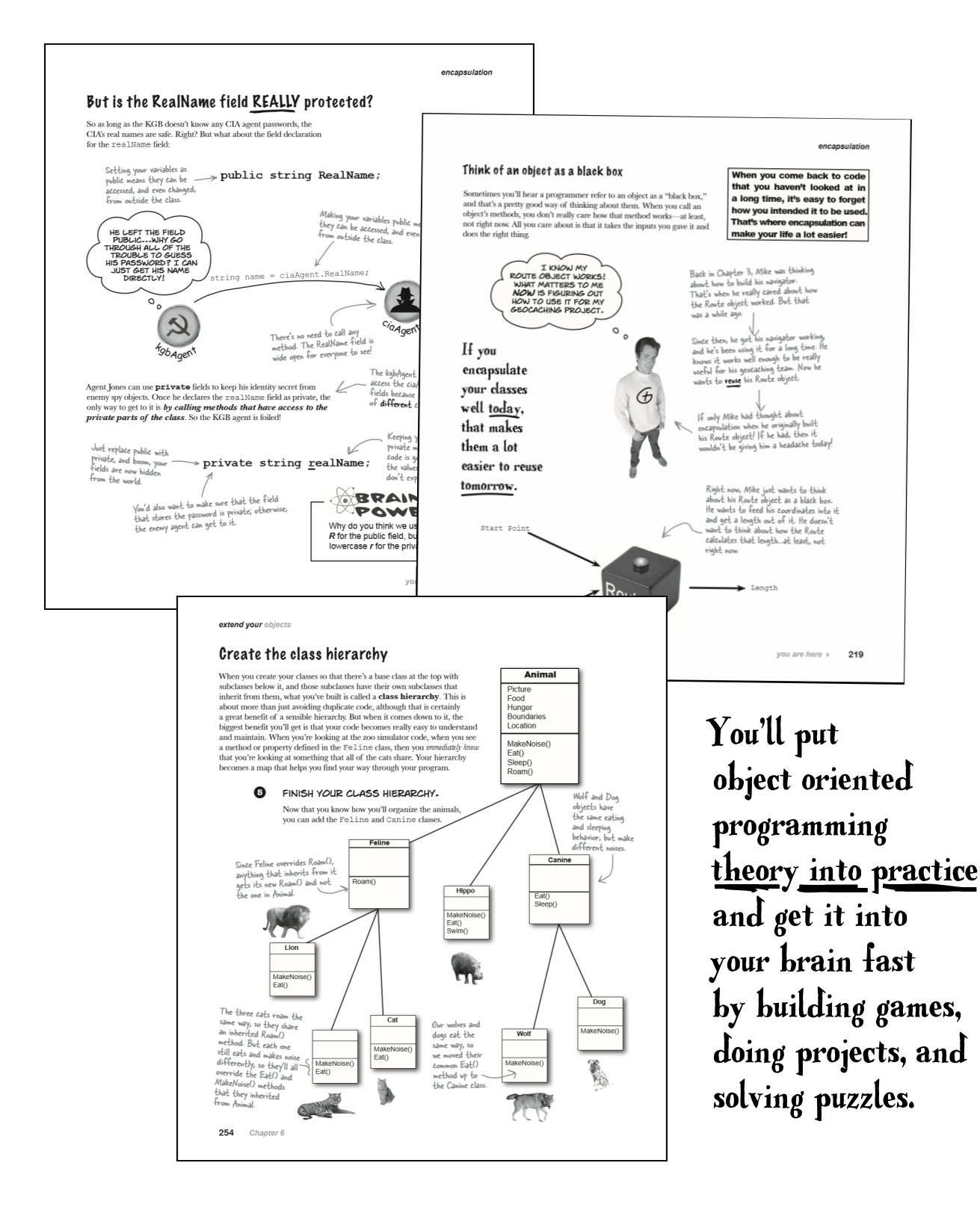

Effective programming means getting a handle on your data. You'll learn to model your data, manage it in memory, write it to files, and get into the bits and bytes.

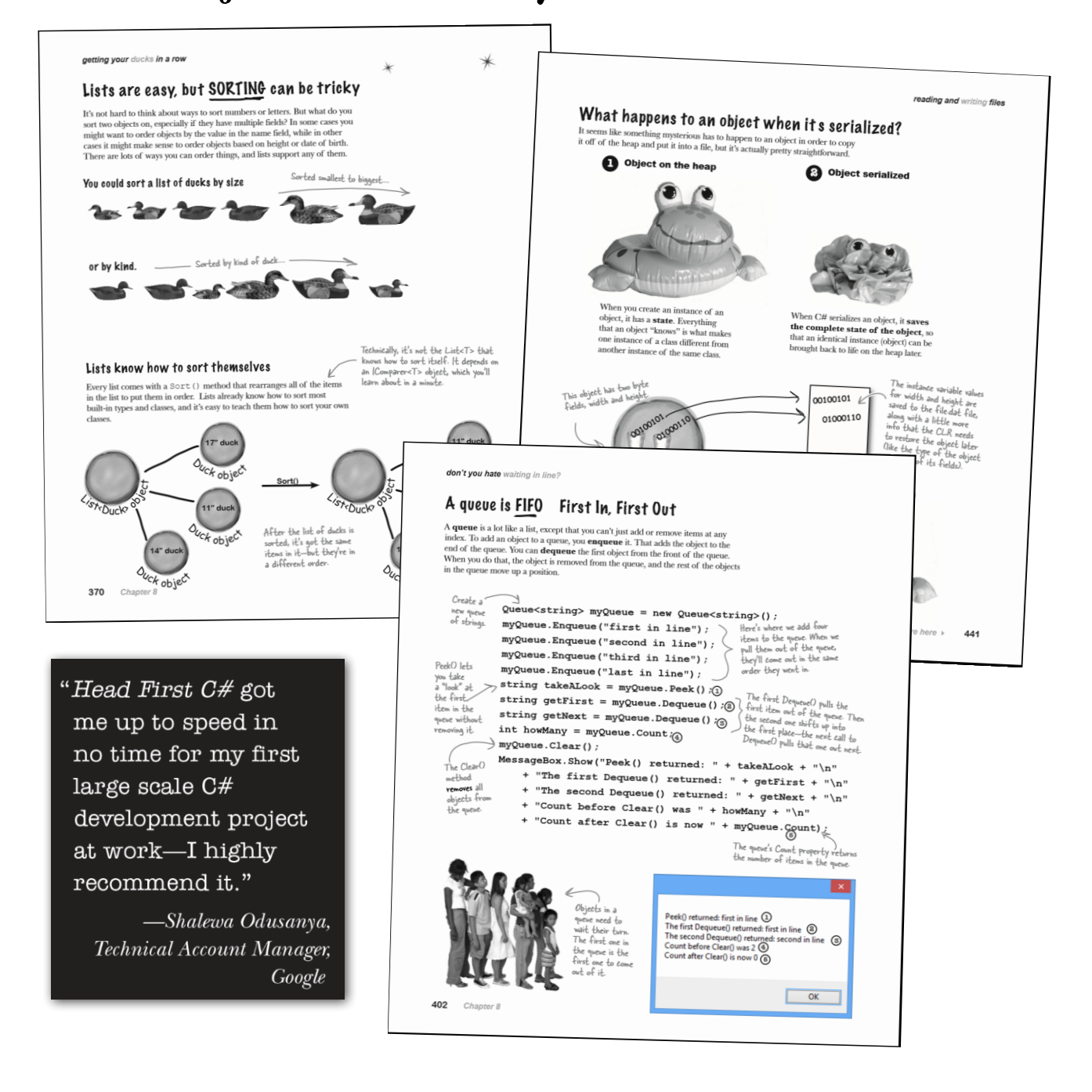

### Harness the power of XAML to build sleek, modern apps. You'll learn how to create a modern user interface with graphics, animation, pinch-to-zoom, and more.

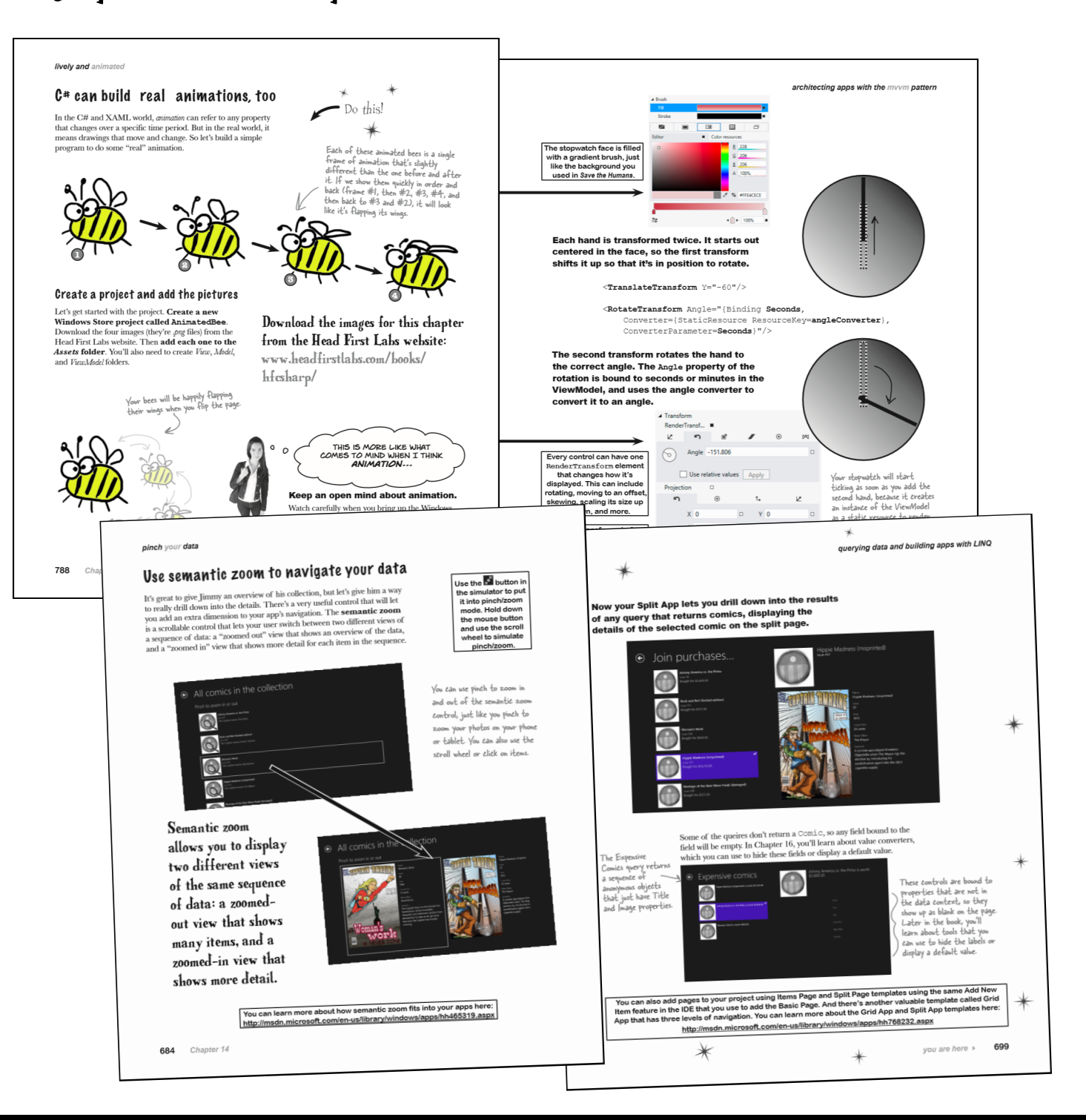

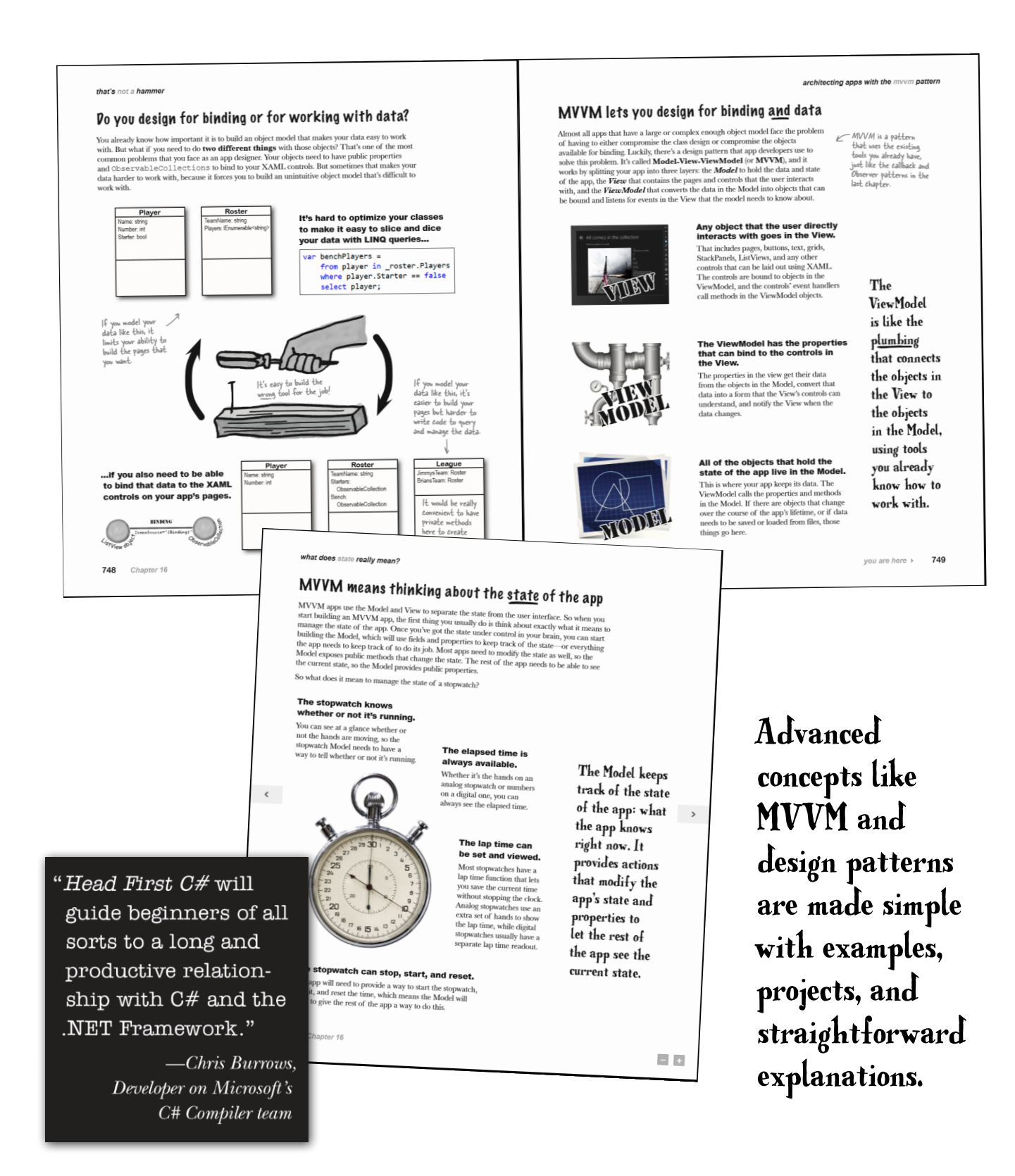

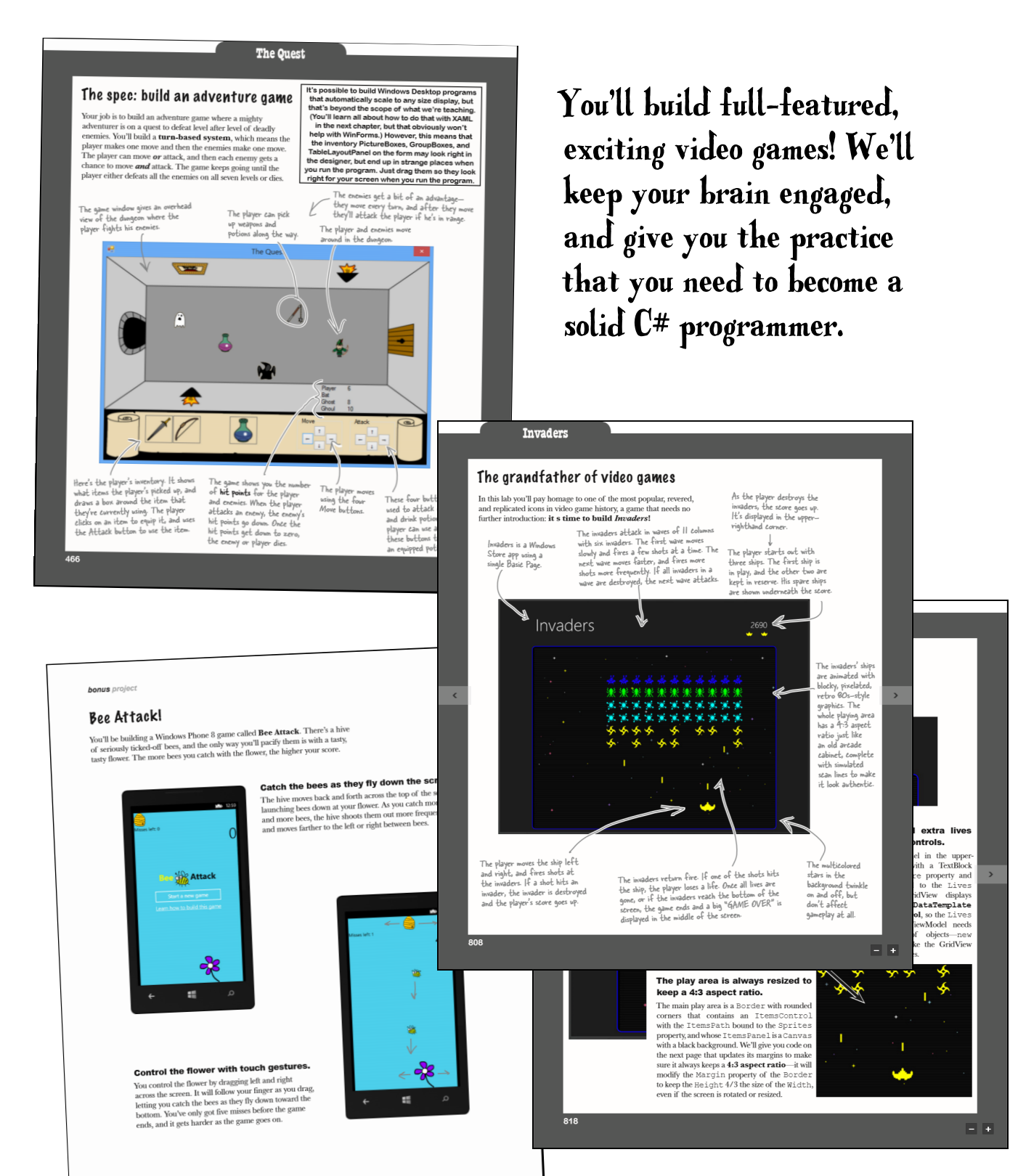

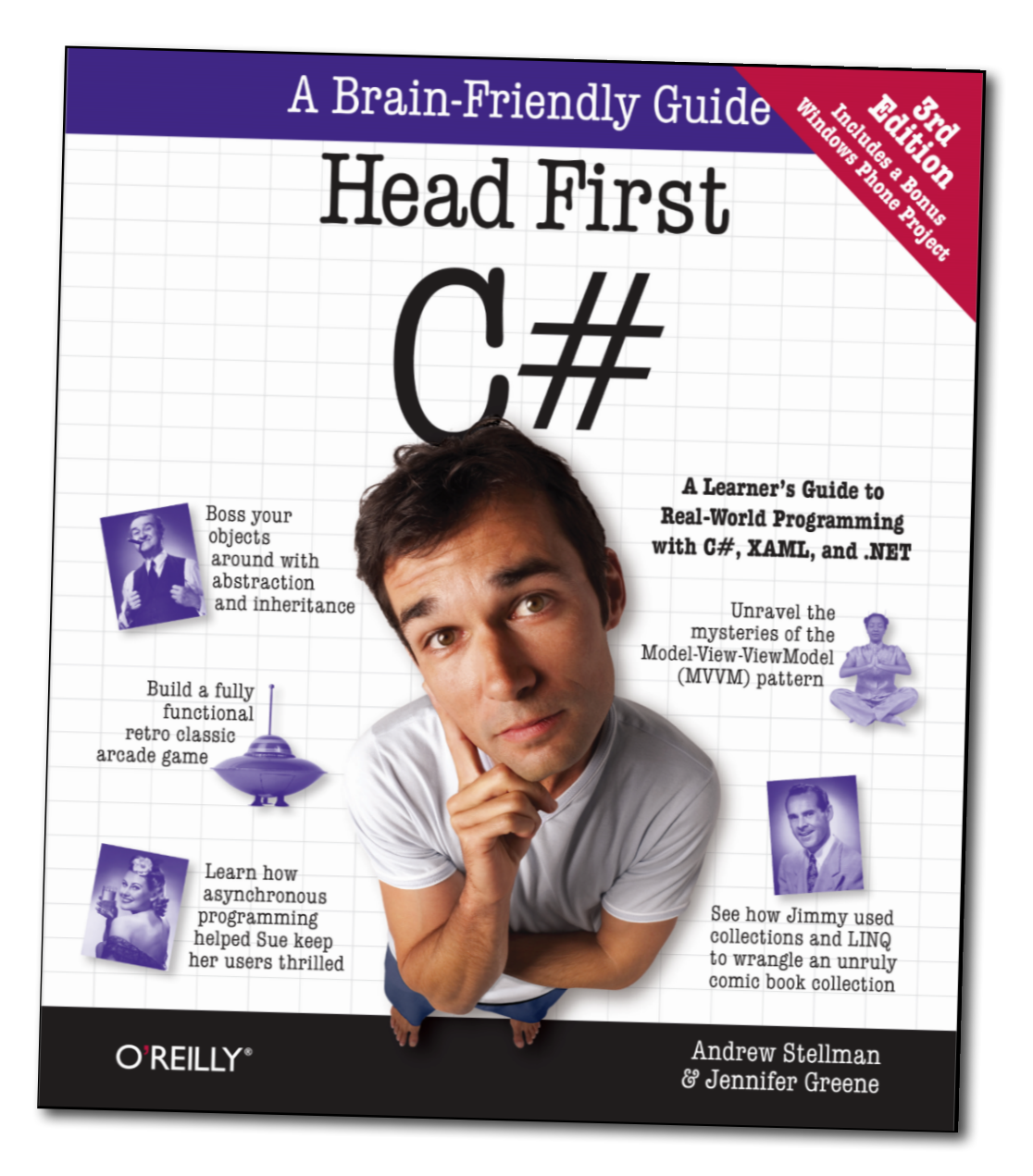

# Head First C#

by Andrew Stellman and Jennifer Greene

Available in print, e-book, on Safari, and at book retailers everywhere. Learn more at http://www.headfirstlabs.com/hfcsharp twitter.com/headfirstlabs facebook.com/HeadFirst

**O'REILLY**®

oreilly.com headfirstlabs.com